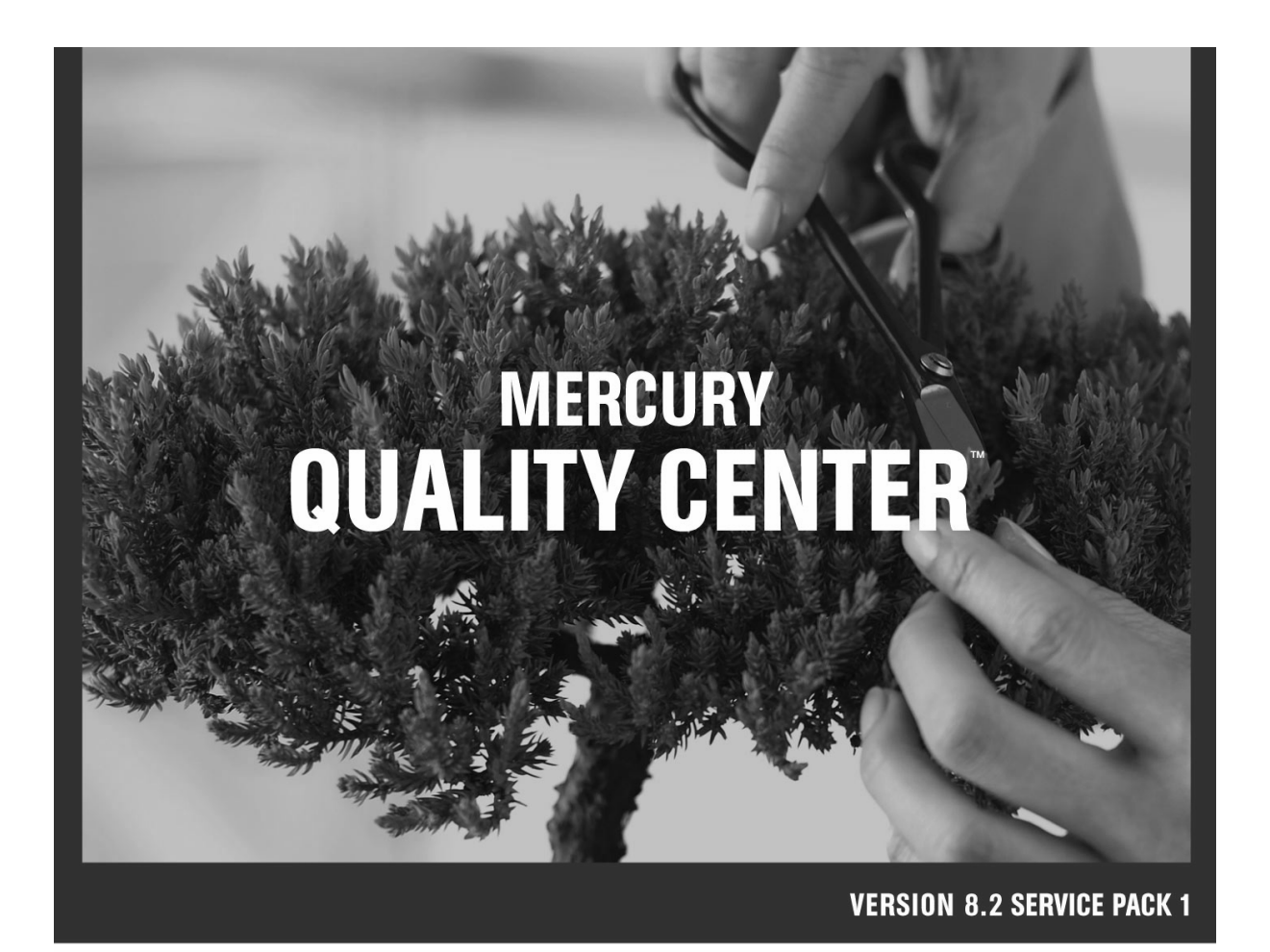

管 理 者 ガ イ ド

MERCURY

# Mercury Quality Center<sup>™</sup>

管理者ガイド Version 8.2 Service Pack 1

## **MERCURY**<sup>™</sup>

Mercury Quality Center 管理者ガイド, Version 8.2 Service Pack 1

本マニュアル,付属するソフトウエアおよびその他の文書の著作権は,米国および国際著作権法によって 保護されており,それらに付随する使用契約書の内容に則する範囲内で使用できます。Mercury Interactive Corporation のソフトウエア,その他の製品およびサービスの機能は次の1つまたはそれ以上の特許に記述 があります。米国特許番号 5,511,185; 5,657,438; 5,701,139; 5,870,559; 5,958,008; 5,974,572; 6,137,782; 6,138,157; 6,144,962; 6,205,122; 6,237,006; 6,341,310; 6,360,332, 6,449,739; 6,470,383; 6,477,483; 6,549,944; 6,560,564; 6,564,342; 6,587,969; 6,631,408; 6,631,411; 6,633,912; 6,694,288; 6,738,813; 6,738,933; 6,754,701; 6,792,460 および 6,810,494。オーストラリア特許番号 763468 および 762554。その他の特許は米国およびそ の他の国で申請中です。権利はすべて弊社に帰属します。

Mercury, Mercury Interactive, Mercury のロゴ, Mercury Interactive のロゴ, LoadRunner, WinRunner, SiteScope および TestDirector は, Mercury Interactive Corporation の商標であり,特定の司法管轄内において登録されている場合があります。上記の一覧に含まれていない商標についても, Mercury が当該商標の知的所有権を放棄するものではありません。

その他の企業名,ブランド名,製品名の商標および登録商標は、各所有者に帰属します。Mercuryは、どの商標がどの企業または組織の所有に属するかを明記する責任を負いません。

Mercury Interactive Corporation 379 North Whisman Road Mountain View, CA 94043 Tel: (650) 603-5200 Toll Free: (800) TEST-911 Customer Support: (877) TEST-HLP Fax: (650) 603-5300

© 2005 Mercury Interactive Corporation, All rights reserved

本書に関するご意見,ご要望は documentation@mercury.com まで電子メールにてお送りください。

QCAG8.2JP/02

# 目次

| Quality Center 管理者ガイドへようこそ    | vii  |
|-------------------------------|------|
| 本書の使用法                        | viii |
| Mercury Quality Center のマニュアル | ix   |
| オンライン・リソース                    | x    |
| 表記規則                          | xi   |

### 第1部:サイトの管理

| 「サイト管理者」の起動                      |   |
|----------------------------------|---|
| 「サイト管理者」5<br>「サイト管理者」のパスワードの変更 6 |   |
| 「サイト管理者」のパスワードの変更 6              | ; |
|                                  | , |
| 第 2 章:Quality Center プロジェクトの管理   |   |
| Quality Center プロジェクトの管理について8    | ļ |
| Quality Center プロジェクトの構造について8    | 5 |
| Quality Center ドメインの作成10         | J |
| Quality Center プロジェクトの作成12       |   |
| Quality Center プロジェクトのコピー16      | j |
| プロジェクトの詳細の更新19                   | J |
| プロジェクト・テーブルのクエリ実行                |   |
| プロジェクトの無効化と有効化                   | , |
| プロジェクトへの Ping                    | , |
| プロジェクト名の変更                       | į |
| プロジェクト・リストからのプロジェクトの削除           | į |
| プロジェクトの削除                        | j |
| ドメインの削除                          | , |
| 接続文字列の編集                         | 5 |
| Quality Center プロジェクトへのアクセスの復元   | J |
| Quality Center プロジェクトのバックアップと復元  |   |
| プロジェクトの不具合モジュール名の変更              |   |

| <b>第3章:プロジェクトのアップグレードと移行</b><br>プロジェクトのアップグレードと移行について<br>Quality Center プロジェクトのアップグレード<br>TestDirector プロジェクトの Quality Center 8.2 SP1 への移行        | <b>.33</b><br>.34<br>.34<br>.38        |
|----------------------------------------------------------------------------------------------------|----------------------------------------|
| <b>第 4 章</b> : Quality Center ユーザの管理<br>ユーザの管理について<br>新しいユーザの追加<br>LDAP からのユーザのインポート<br>ユーザ・プロパティの定義<br>パスワードの変更<br>ユーザに対する LDAP 認証の有効化<br>ユーザの削除 | .49<br>.50<br>.52<br>.61<br>.62<br>.63 |
| <b>第 5 章:ユーザ接続とライセンスの管理</b><br>ユーザ接続とライセンスの管理について<br>ユーザ接続の監視<br>Quality Center ライセンスの管理                                                          | . <b>65</b><br>.65<br>.65<br>.67       |
| <b>第6章:サーバとパラメータの設定</b><br>サーバとパラメータの設定について<br>サーバ情報の設定<br>新しいデータベース・サーバの定義<br>データベース・サーバのプロパティの変更<br>Quality Center 設定パラメータの設定                   | .69<br>.70<br>.73<br>.76<br>.78        |
|                                                                                                    |                                        |

### 第2部:プロジェクトのカスタマイズ

| 第7章:プロジェクトのカスタマイズの概要      | 91  |
|---------------------------|-----|
| プロジェクトのカスタマイズの開始          | 91  |
| [プロジェクトのカスタマイズ] ウィンドウについて | 95  |
| 第8章:プロジェクト内のユーザの管理        | 99  |
| プロジェクト内のユーザの管理について        |     |
| プロジェクトへのユーザの追加            | 100 |
| ユーザ・グループへのユーザの割り当て        | 102 |
| プロジェクトからのユーザの削除           | 104 |

| 第9章:ユーザ・グループと権限の管理                                                                                                    | 105                                                                                            |
|----------------------------------------------------------------------------------------------------|------------------------------------------------------------------------------------------------|
| ユーザ・グループと権限の管理について                                                                                                    | 106                                                                                            |
| ユーザ・グループの追加                                                                                                    | 107                                                                                            |
| ユーザ・グループ権限の設定                                                                                                    | 108                                                                                            |
| 移行ルールの設定                                                                                                    | 112                                                                                            |
| ユーザ・グループに対するデータの非表示                                                                                                    | 115                                                                                            |
| ユーザ・グループへの既存の権限セットの割り当て                                                                                                    | 118                                                                                            |
| ユーザ・グループ名の変更                                                                                                    | 118                                                                                            |
| ユーザ・グループの削除                                                                                                    | 119                                                                                            |
| [ユーザの権限の設定]のタスクについて                                                                                                    | 119                                                                                            |
| ユーザ・グループのモジュールへのアクセスのカスタマイズ                                                                                                    | 128                                                                                            |
| 笋 10 音・Ouality Contor プロジェクトのカスタマイズ                                                                                                    | 131                                                                                            |
| $\beta$ To $\neq$ . Quality Center $\beta \Box \beta = \beta \Box \beta = $ | 131                                                                                            |
| $\neg$ $\neg$ $\neg$ $\neg$ $\neg$ $\neg$ $\neg$ $\neg$ $\neg$ $\neg$                                                                                                    | 131                                                                                            |
| プロジェクト・リストのカスタマイズ                                                                                                    | 140                                                                                            |
|                                                                                                    |                                                                                                |
|                                                                                                    |                                                                                                |
| 第 11 章 : メールの設定                                                                                                    | 145                                                                                            |
| <b>第 11 章 : メールの設定</b> メールの設定について                                                                                                    | <b>145</b>                                                                                     |
| <b>第 11 章</b> : <b>メールの設定</b><br>メールの設定について<br>メール・フィールドの指定                                                                                                    | <b>145</b><br>145<br>146                                                                       |
| <b>第 11 章 : メールの設定</b><br>メールの設定について<br>メール・フィールドの指定<br>メール条件の定義                                                                                                    | <b>145</b><br>145<br>146<br>148                                                                |
| <b>第 11 章 : メールの設定</b><br>メールの設定について<br>メール・フィールドの指定<br>メール条件の定義<br>不具合に関するメールの題名のカスタマイズ                                                                                                    | <b>145</b><br>145<br>146<br>148<br>149                                                         |
| <ul> <li>第 11 章:メールの設定</li> <li>メールの設定について</li> <li>メール・フィールドの指定</li> <li>メール条件の定義</li> <li>不具合に関するメールの題名のカスタマイズ</li> <li>第 12 章:トレーサビリティ通知ルールの設定</li> </ul>                                                                                                    | <b>145</b><br>145<br>146<br>148<br>149<br><b>151</b>                                           |
| <ul> <li>第 11 章:メールの設定</li> <li>メールの設定について</li> <li>メール・フィールドの指定</li> <li>メール条件の定義</li> <li>不具合に関するメールの題名のカスタマイズ</li> <li>第 12 章:トレーサビリティ通知ルールの設定</li> <li>トレーサビリティ通知ルールの設定について</li> </ul>                                                                                                    | <b>145</b><br>145<br>146<br>148<br>149<br><b>151</b><br>                                       |
| <ul> <li>第 11 章:メールの設定</li> <li>メールの設定について</li> <li>メール・フィールドの指定</li> <li>メール条件の定義</li> <li>不具合に関するメールの題名のカスタマイズ</li> <li>第 12 章:トレーサビリティ通知ルールの設定</li> <li>トレーサビリティ通知ルールの設定について</li> <li>トレーサビリティ通知ルールの設定</li> </ul>                                                                                                    | <b>145</b><br>145<br>146<br>148<br>149<br><b>151</b><br>151<br>154                             |
| <ul> <li>第 11 章:メールの設定</li> <li>メールの設定について</li> <li>メール・フィールドの指定</li> <li>メール条件の定義</li> <li>不具合に関するメールの題名のカスタマイズ</li> <li>第 12 章:トレーサビリティ通知ルールの設定</li> <li>トレーサビリティ通知ルールの設定について</li> <li>トレーサビリティ通知ルールの設定</li> <li>第 13 章:ワークフロー・スクリプトの生成</li> </ul>                                                                                                    | <b>145</b><br>145<br>146<br>148<br>149<br><b>151</b><br>151<br>154<br><b>155</b>               |
| <ul> <li>第 11 章:メールの設定</li> <li>メールの設定について</li> <li>メール・フィールドの指定</li> <li>メール条件の定義</li> <li>不具合に関するメールの題名のカスタマイズ</li> <li>第 12 章:トレーサビリティ通知ルールの設定</li> <li>トレーサビリティ通知ルールの設定について</li> <li>トレーサビリティ通知ルールの設定</li> <li>第 13 章:ワークフロー・スクリプトの生成</li> </ul>                                                                                                    | <b>145</b><br>                                                                                 |
| <ul> <li>第 11 章:メールの設定</li> <li>メールの設定について</li> <li>メール・フィールドの指定</li> <li>メール条件の定義</li> <li>不具合に関するメールの題名のカスタマイズ</li> <li>第 12 章:トレーサビリティ通知ルールの設定</li> <li>トレーサビリティ通知ルールの設定について</li> <li>トレーサビリティ通知ルールの設定</li> <li>第 13 章:ワークフロー・スクリプトの生成</li> <li>ワークフロー・スクリプトの作成について</li> </ul>                                                                                                    | <b>145</b><br>145<br>146<br>148<br>149<br><b>151</b><br>151<br>154<br>154<br>156<br>156        |
| <ul> <li>第 11 章:メールの設定</li> <li>メールの設定について</li> <li>メール・フィールドの指定</li> <li>メール条件の定義</li> <li>不具合に関するメールの題名のカスタマイズ</li> <li>第 12 章:トレーサビリティ通知ルールの設定</li> <li>トレーサビリティ通知ルールの設定について</li> <li>トレーサビリティ通知ルールの設定</li> <li>第 13 章:ワークフロー・スクリプトの生成</li> <li>ワークフロー・スクリプトの生成</li> <li>ワークフロー・スクリプトの方スタマイズ</li> <li>不具合モジュール・フィールド・リストのカスタマイズ</li> <li>不具合モジュール・グィールド・リストのカスタマイズ</li> </ul>                                                                                                    | <b>145</b><br>145<br>146<br>148<br>149<br><b>151</b><br>151<br>154<br>155<br>156<br>157<br>157 |

### 第3部:ワークフローのカスタマイズ

| 第 14 章 : ワークフローのカスタマイズの概要        | 167 |
|----------------------------------|-----|
| 第 15 章 : ワークフロー・スクリプト・エディタを使った作業 | 171 |
| ワークフロー・スクリプト・エディタを使った作業について      | 171 |
| スクリプト・エディタ                       | 172 |
| ワークフロー・スクリプトの作成                  | 176 |
| ツールバーへのボタンの追加                    | 179 |
| スクリプト・エディタのプロパティの設定              | 182 |

| <b>第 16 章 : ワークフロー・イベントのリファレンス</b>                                                                                                    | <b>187</b>                                                         |
|----------------------------------------------------------------------------------------------------|--------------------------------------------------------------------|
| Quality Center イベントについて                                                                                                    | 187                                                                |
| Quality Center イベント・プロシージャの命名規則                                                                                                    | 189                                                                |
| Quality Center イベントのリファレンス                                                                                                    | 190                                                                |
| 第 17 章: ワークフロー・オブジェクトの参照情報<br>Quality Center オブジェクトについて<br>Actions オブジェクト<br>Fields オブジェクト<br>Field オブジェクト<br>Lists オブジェクト<br>TDConnection オブジェクト<br>User オブジェクト | 207<br>210<br>210<br>210<br>212<br>212<br>213<br>215<br>216<br>216 |
| <b>第 18 章: ワークフローの例</b>                                                                                                    | 219                                                                |
| ワークフローの例について                                                                                                    | 220                                                                |
| 使用例: 不具合モジュール・ダイアログ・ボックスのカスタマイズ.                                                                                                    | 221                                                                |
| 使用例: タブ名の変更                                                                                                    | 225                                                                |
| 使用例: メモ・フィールドへのテンプレートの追加                                                                                                    | 226                                                                |
| 使用例: フィールドの別のフィールドに基づく変更                                                                                                    | 227                                                                |
| 使用例:ユーザ・グループに基づくフィールドの変更                                                                                                    | 228                                                                |
| 使用例:オブジェクトの検証                                                                                                    | 228                                                                |
| 使用例:フィールドの検証                                                                                                    | 229                                                                |
| 使用例:動的フィールドのリストの提示                                                                                                    | 230                                                                |
| 使用例:フィールド変更時のフィールド・プロパティの変更                                                                                                    | 232                                                                |
| 使用例:ユーザ権限の制御<br>使用例:ボタン機能の追加<br>使用例:エラー処理                                                                                                    | 232<br>233<br>234<br>235<br>235                                    |
| 使用例: 空のパスワードの検出<br>使用例:メールの送信<br>使用例:入力された最後の値の保存<br>使用例:フィールド値の他のオブジェクトへのコピー                                                                                    | 235<br>236<br>237<br>238<br>241                                    |

### 第4部:付録

| 付録 A:Quality Center サーバ・コンポーネントの検証 | 245 |
|------------------------------------|-----|
| 索引                                 | 249 |

## Quality Center 管理者ガイドへようこそ

Mercury の Web ベースのテスト管理ツール Mercury Quality Center (旧 TestDirector) へようこそ。Quality Center では、テスト要件の指定、テストの計 画、テストの実行、不具合の追跡など、アプリケーションのテスト・プロセス のすべての段階を組織立てて管理できます。

Quality Center プロジェクトには、テスト・プロセスの全体を通じて、開発者、 テスト担当者、品質保証管理者など多くのユーザがアクセスします。テスト・ プロジェクトの情報を保護、維持、管理するために、ユーザはアクセス権の異 なるグループに割り当てられます。TDAdmin ユーザ・グループに属する Quality Center 管理者のみが、Quality Center のすべての領域にアクセスできるフ ルアクセス権を持っています。

Quality Center の管理者は、「サイト管理機能」を使用して、Quality Center プロ ジェクトの作成と維持、Quality Center のユーザ、接続、ライセンスの管理、 データベース・サーバの定義、Quality Center 設定の変更を行います。

また、「**プロジェクトのカスタマイズ機能**」を使用して、プロジェクトのエン ティティおよびリストのカスタマイズ、ユーザ・グループおよび権限の設定、 メールの設定、トレーサビリティ通知ルールの設定、Quality Center モジュール 内のワークフローの設定を行います。

Quality Center は、出荷時にはパスワードが設定されていません。したがって、 テスト・データを不正なアクセスから保護するために、Quality Center テスト・ プロセスの早い段階でパスワードを設定することを強くお勧めします。

### 本書の使用法

本書では、Quality Centerの管理、保守、カスタマイズについて説明します。

本書は、次の4部構成になっています。

### 第1部 サイトの管理

サイト管理機能を使用した Quality Center プロジェクトの管理について説明しま す。これには、プロジェクト、ユーザ、接続、ライセンス、サーバ、および設 定パラメータの保守が含まれます。

### 第2部 プロジェクトのカスタマイズ

[プロジェクトのカスタマイズ] ウィンドウを使って、プロジェクトのユーザ とその権限を定義し、プロジェクトへのアクセスを制御する方法について説明 します。また、プロジェクトのユーザの固有のニーズに合わせて、プロジェク トをカスタマイズする方法についても説明します。

### 第3部 ワークフローのカスタマイズ

Quality Center ユーザ・インタフェースをカスタマイズしてユーザが実行できる アクションを制御するためのワークフロー・スクリプトの作成方法について説 明します。

#### 第4部 付録

Quality Center が使用する Quality Center サーバ・コンポーネントの多くをテストする診断ツール, Quality Center Checker の使用方法について説明します。 Quality Center Checker を実行すると, Quality Center へのアクセスに関連する多くのサーバ側の問題の原因を特定できます。

## Mercury Quality Center のマニュアル

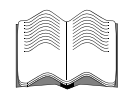

Quality Center には、本書以外に次のドキュメントが付属しています。

『Mercury Quality Center ユーザーズ・ガイド』: Quality Center を使ってテスト・プロセスのすべての段階を組織立てて実施する方法について説明します。 要件の定義,テストの計画,テストの実行,および不具合の追跡方法を取り上 げます。

『Mercury Quality Center インストール・ガイド』: クラスタ環境のサーバ・コ ンピュータへ, あるいはスタンド・アロン・アプリケーションとして Quality Center をインストールする方法について説明します。

『Mercury Quality Center チュートリアル』: Quality Center を使ってアプリケー ション・テスト・プロセスを管理する方法について,自分のペースで学べるガ イドです。

『Mercury Quality Center オープン・テスト・アーキテクチャ・ガイド』: Quality Center のオープン・テスト・アーキテクチャに従って, 独自の設定管 理, 不具合の追跡, および自社開発のテスト・ツールを Quality Center プロジェ クトに統合する方法について説明します。また, 包括的なオンラインの 「Mercury Quality Center オープン・テスト・アーキテクチャ API リファレン ス」も参照できます。

『**Mercury Business Process Testing ユーザーズ・ガイド**』: Business Process Testing を使用して,ビジネス・プロセス・テストを作成する方法について説明 します。

## オンライン・リソース

Quality Center には, 次のオンライン・リソースが用意されています。

#### ∧*I*フ マ 注: [ヘルプ] ボタンは, Quality Center ウィンドウの右上にあります。

「最初にお読みください」: Quality Center に関する最新のお知らせと情報が含ま れます。

「新機能」:最新バージョンの Quality Center における新しい機能について説明しています。[**ヘルプ**] ボタンをクリックして,[新機能]を選択します。

「オンライン文書」: PDF 形式の全ドキュメントを表示します。オンライン・マニュアルの表示や印刷には, Adobe Reader を使用します。このソフトウェアはAdobe 社の Web サイト (http://www.adobe.co.jp)からダウンロードできます。 [ヘルプ] ボタンをクリックして, [オンライン文書] を選択します。

「Mercury Quality Center オンライン・ヘルプ」: Quality Center の使用中に生じ た疑問の解決方法を即座に調べることができます。メニュー・コマンドやダイ アログ・ボックスの説明,また Quality Center のタスクの実行方法を確認できま す。[ヘルプ] ボタンをクリックして, [オンライン ヘルプ] を選択します。

「Mercury Quality Center オープン・テスト・アーキテクチャ API リファレン ス」: Quality Center の COM ベース API 全体のオンライン・リファレンスを提供 します。Quality Center のオープン・テスト・アーキテクチャを使用して,ユー ザ独自の設定管理ツール,不具合追跡ツール,および自社開発のテスト・ツー ルを Quality Center プロジェクトに統合できます。[ヘルプ] ボタンをクリック して, [オンライン文書] を選択します。[Quality Center API] の下で, [Mercury Quality Center オープン・テスト・アーキテクチャ API リファレン ス (ヘルプ・ファイル)] を選択します。

「Mercury Quality Center サイト管理 API リファレンス」: サイト管理者クライ アントの COM ベース API 全体のオンライン・リファレンスを提供します。サ イト管理者クライアント API を使用して,アプリケーションを編成,管理し, Quality Center のユーザ,プロジェクト,ドメイン,接続およびサイトの設定パ ラメータを保守できます。[ヘルプ] ボタンをクリックして,[オンライン文 書]を選択します。[Quality Center API]の下で,[Mercury Quality Center サイト管理 API リファレンス (ヘルプ・ファイル)]を選択します。 オンライン・カスタマー・サポート:普段お使いの Web ブラウザで, Mercury カスタマー・サポート Web サイトを開きます。このサイトではサポートの要請 をすることができます。Mercury の Web サイトの URL は, http://www.mercury.com/jp/services/support/です。あるいは, [ヘルプ] ボタン をクリックして [オンライン技術サポート] を選択します。

Mercury の Web サイト: 普段お使いの Web ブラウザで, Mercury のホーム ページを開きます。このサイトでは, Mercury の最新情報や製品に関する情報 をご覧になれます。新しいソフトウェアのリリース,セミナー,展示会,カス タマー・サポート,教育サービスなどに関する情報をご覧いただけます。Web サイトの URL は http://www.mercury.com/jp/です。あるいは、[ヘルプ] ボタン をクリックして [Mercury Interactive Web サイト] を選択します。

## 表記規則

本書では次の表記規則に従います。

太字の数字は,操作手順を示します。 1, 2, 3 ≻ ブリット記号はオプションまたは特徴を示します。 大なり記号はメニュー・レベルを区切ります(例:「ファ > $| \boldsymbol{I} \boldsymbol{\mu} \rangle > [ \boldsymbol{\mathbf{H}} \boldsymbol{\zeta} ] )_{\circ}$ インタフェース要素の名前は、その要素を使用したアク 「太字] ションを実行する手順の説明で全角の大括弧に太字で示 します(例:[実行]ボタンをクリックします)。 太字 メソッド名や関数名,変数名,新機能は,太字で示し ます。 使用例やユーザがそのまま入力しなければならない文字 Arial 列は, Arial フォントで示します。 <>ファイル・パスまたは URL アドレスの中の可変部分は、 山括弧で囲んで示します(例: <製品のインストール・ フォルダン ¥bin)。 構文内の省略記号は、同じ形式で項目をさらに組み入れ ることができることを意味します。

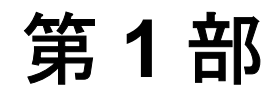

サイトの管理

第1章

## 「サイト管理者」の概要

「サイト管理者」を使用して, Quality Center のプロジェクト, ユーザ, および サーバの作成と保守ができます。

本章では、次の項目について説明します。

- ▶「サイト管理者」の起動
- ▶ 「サイト管理者」
- ▶「サイト管理者」のパスワードの変更

### 「サイト管理者」の起動

「サイト管理者」を使用して, Quality Center のプロジェクトの作成と保守を行います。

#### 「サイト管理者」を起動するには、次の手順を実行します。

- 1「サイト管理者」の起動には、次の2つの方法があります。
  - ▶ お使いの Web ブラウザを起動し、Quality Center の URL として、http:// < Quality Center サーバ名 > /qcbin を入力します。Mercury Quality Center の初期 ウィンドウが表示されます。[サイト管理者] リンクをクリックします。
  - ▶ あるいは、Web ブラウザを起動し、サイト管理者のURLとして、http:// < Quality Center サーバ名 > /sabin を入力します。

「サイト管理者」を初めて実行すると、アプリケーションがコンピュータにダ ウンロードされます。2回目以降の実行では、Quality Center によって自動的に バージョン確認が行われます。サーバに新しいバージョンがあることが検出さ れると、そのバージョンがコンピュータにダウンロードされます。 **注**:コンピュータにファイルをダウンロードするには、管理者権限でログイン する必要があります。管理者権限が必要となるのは、Quality Center の最初の実 行、新しいバージョンへのアップグレード、またはサービス・パックを適用す る場合です。

Quality Center のバージョンが確認され,必要に応じて更新されると、「サイト 管理者」のログイン・ウィンドウが開きます。

| Mercury                      |     |  |
|------------------------------|-----|--|
| Quality Cent                 | ter |  |
| Optimize Application Quality |     |  |
|                              |     |  |
| サイト管理者                       |     |  |

2 [**パスワード**] ボックスに,パスワードを入力します。

標準では、「サイト管理者」にパスワードは定義されていません。パスワード の定義または変更の詳細については、6ページ「「サイト管理者」のパスワード の変更」を参照してください。

パスワードを Quality Center に記憶させるには, [パスワードの記憶] を選択します。

**IDT** 3 [**ログイン**]をクリックします。「サイト管理者」が開きます。

### 「サイト管理者」

「サイト管理者」には次のタブがあります。

▶ [プロジェクト] タブ: Quality Center プロジェクトの管理を行います。新規の ドメインおよびプロジェクトの追加,プロジェクト・データのクエリの実行, プロジェクトの復元,プロジェクト名の変更,プロジェクトの有効化/無効化 などを行うことができます。詳細については,第2章「Quality Center プロジェ クトの管理」を参照してください。

Quality Center の以前のバージョンから現在のバージョンにプロジェクトをアッ プグレードすることもできます。詳細については,第3章「プロジェクトの アップグレードと移行」を参照してください。

- ▶ [ユーザ] タブ:新規ユーザの追加およびパスワードの変更など、ユーザのプロパティの定義を行います。詳細については、第4章 [Quality Center ユーザの管理」を参照してください。
- ▶ [接続] タブ: Quality Center サーバに現在接続しているユーザを監視します。詳細については、第5章「ユーザ接続とライセンスの管理」を参照してください。
- ▶ [ライセンス] タブ:使用中の Quality Center のライセンス総数を監視し、ライ センス・キー番号を変更します。詳細については、第5章「ユーザ接続とライ センスの管理」を参照してください。
- ▶ [サーバ] タブ: ログ・ファイルやメール・プロトコルなどの Quality Center サーバ情報を変更します。詳細については,第6章「サーバとパラメータの設 定」を参照してください。
- ▶ [DB サーバ] タブ:データベース・サーバを管理します。新しいデータベース・サーバの追加、サーバの接続文字列の編集、サーバの標準の管理者ユーザ名とパスワードの変更、ユーザ・パスワードの変更などを行うことができます。このタブは Quality Center Enterprise Edition でのみ使用できます。詳細については、第6章「サーバとパラメータの設定」を参照してください。
- ▶ [サイト構成] タブ: Quality Center の構成パラメータを変更します。詳細については、第6章「サーバとパラメータの設定」を参照してください。
- 「サイト管理者」には、「サイト管理者」ウィンドウの右上に「ツール」ボタン もあります。「移行ツール」を選択すると、TestDirector で作成したプロジェク トを Quality Center へ移行することができます。詳細については、第3章「プロ ジェクトのアップグレードと移行」を参照してください。

## 「サイト管理者」のパスワードの変更

「サイト管理者」の情報を保護するため、パスワードを定義してください。標 準では、「サイト管理者」にパスワードは定義されていません。

「サイト管理者」のパスワードを変更するには、次の手順を実行します。

- Mercury Quality Center のオプション・ウィンドウ(最初のページ)または Mercury Quality Center ログイン・ウィンドウで, [サイト管理者] リンクをク リックします。または, [スタート] > [プログラム] > [Mercury Quality Center] > [Site Administrator] を選択します。サイト管理者ログイン・ ウィンドウが表示されます。
- 2 [パスワードの変更] リンクをクリックします。[管理者パスワードの変更] ダ イアログ・ボックスが開きます。

| 管理者パスワードの変更 | z x      |
|-------------|----------|
| 現在のハタワード    |          |
| 新規パなワードに    |          |
| ハタワードの再入力:  |          |
| 0           | K #+yt/L |

- 3 [現在のパスワード] ボックスに,現在使用しているパスワードを入力します。
- 4 [新規パスワード] ボックスに,新しいパスワードを入力します(最大 20 文 字)。
- 5 [パスワードの再入力] ボックスに,新しいパスワードを再度入力します。
- 6 [**OK**] をクリックします。

## Quality Center プロジェクトの管理

「サイト管理者」を使用して, Quality Center のドメインおよびプロジェクトの 管理と保守が行えます。

本章では、次の項目について説明します。

- ▶ Quality Center プロジェクトの管理について
- ▶ Quality Center プロジェクトの構造について
- ▶ Quality Center ドメインの作成
- ▶ Quality Center プロジェクトの作成
- ► Quality Center プロジェクトのコピー
- ▶ プロジェクトの詳細の更新
- ▶ プロジェクト・テーブルのクエリ実行
- ▶ プロジェクトの無効化と有効化
- ▶ プロジェクトへの Ping
- ▶ プロジェクト名の変更
- ▶ プロジェクト・リストからのプロジェクトの削除
- ▶ プロジェクトの削除
- ▶ ドメインの削除
- ▶ 接続文字列の編集
- ➤ Quality Center プロジェクトへのアクセスの復元
- ▶ Quality Center プロジェクトのバックアップと復元
- ▶ プロジェクトの不具合モジュール名の変更

### Quality Center プロジェクトの管理について

Quality Center で作業を開始するには、まず「Quality Center プロジェクト」を作成する必要があります。Quality Center プロジェクトは、テスト・プロセスに関連するデータの収集と格納に使用されます。Oracle または Microsoft SQL データベースで動作する Quality Center プロジェクトを作成できます。空の Quality Center プロジェクトを作成したり、既存のプロジェクトの内容を新しいプロジェクトへコピーすることができます。また、既存のプロジェクトへのアクセスを復元することもできます。

プロジェクトの作成後は、SQL ステートメントの定義と実行によるプロジェクト内容へのクエリーと、プロジェクトへのアクセスの有効/無効の設定を行うことができます。また、以前の TestDirector で作成したプロジェクトを、現在のバージョンの Quality Center へ移行することもできます。

Quality Center プロジェクトは、「ドメイン」ごとにグループ分けされています。 ドメインには、関連し合う Quality Center プロジェクトのグループが含まれ、多 数のプロジェクトの整理や管理に役立ちます。

注: Quality Center Standard Edition には、次の制限があります。

- ▶ 各 Quality Center サーバに同時に接続できるユーザは5人のみです。
- ▶ 使用可能なドメインは DEFAULT ドメインのみです。

### Quality Center プロジェクトの構造について

Quality Center をインストールすると、インストール・プログラムによって「**リ** ポジトリ」が作成されます。リポジトリは、Quality Center ドメインとサイト管 理者のデータを格納するディレクトリです。リポジトリには、次のサブディレ クトリが含まれます。

▶ QC: このディレクトリには、Quality Center ドメインが格納されます。標準の ドメインのほかに、ユーザ定義のドメインも含む場合もあります。各ドメイ ンには、Quality Center プロジェクトが含まれます。 ► SA: このディレクトリには, DomsInfo サブディレクトリのサイト管理者の データが格納されます。

次の図にリポジトリの構造を示します。

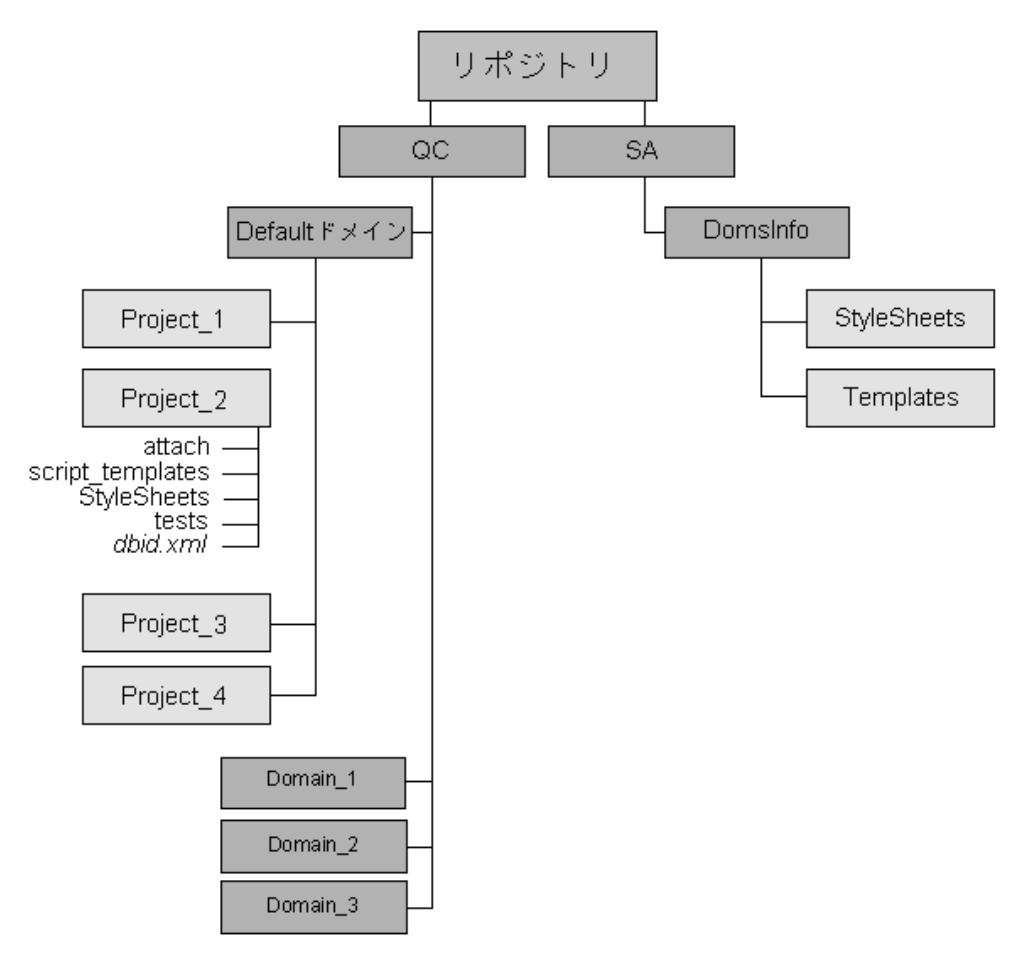

この例では, QC ディレクトリの下で Project\_1 から Project\_4 までが, Default のドメインに格納されます。ユーザ定義のドメインは, Domain\_1, Domain\_2, Domain\_3 です。

新しい Quality Center プロジェクトには、次のサブディレクトリとファイルが含まれます。

- ▶ attach:添付ファイルを格納するためのサブディレクトリ。
- ➤ script\_templates: テスト・スクリプトのテンプレートを格納するためのサブ ディレクトリ。
- ➤ StyleSheets:不具合,要件,またはテストに関するメールを送信するときに 使用する,スタイル・シートを格納するためのサブディレクトリ。
- ▶ tests:自動テストを格納するためのサブディレクトリ。
- ➤ dbid.xml: プロジェクト情報を格納する初期化ファイル。このファイルはプロジェクトへの接続を復元する場合に必要となります。詳細については、29ページ「Quality Center プロジェクトへのアクセスの復元」を参照してください。
  - SA ディレクトリの DomsInfo サブディレクトリには,次の情報が含まれます。
- ➤ StyleSheets: グローバル・スタイル・シートを格納するためのサブディレクトリ。
- ➤ Templates:新しいプロジェクトを作成するときに使用される、データベース・テンプレートを格納するためのサブディレクトリ。

### Quality Center ドメインの作成

「サイト管理者」に新しいドメインを追加できます。Quality Center では,プロ ジェクト・リストのプロジェクトは、ドメインごとにまとめられます。

注:新しいドメインの作成は, Quality Center Enterprise Edition でのみ可能です。

ドメインを作成するには、次の手順を実行します。

- 1「サイト管理者」の**[プロジェクト**] タブをクリックします。
- FKADONTERK 2 [ドメインの作成] ボタンをクリックします。[ドメインの作成] ダイアログ・ ボックスが開きます。
  - 3 [ドメイン名] に入力し, [OK] をクリックします。

新しいドメインがアルファベット順にプロジェクト・リストに追加されます。 右の表示枠の [**物理ディレクトリ**] にはドメインの場所が表示されます。

| ↓ サイト管理者                                       | ツール 👻 ヘルフ 💌 ロク・アウト                                                                          |
|------------------------------------------------|---------------------------------------------------------------------------------------------|
| 7 <sup>0</sup> ロジェクト ユーサ <sup>ジ</sup> 接続 ライセンス | サ∽パ <sup>°</sup> DB サ∽パ <sup>°</sup> サ1ド構成                                                  |
| 1997トジインの作成 1997トジインの削除 🖉 🔹                    |                                                                                             |
| DEFAULT                                        |                                                                                             |
|                                                | <u>Ŧ*16319</u>                                                                              |
|                                                | 物理デ <b>ィレク</b> ナリ: D:#Program Files#Mercury Interactive#Quality Center#repository#qc#NEW_DC |
|                                                |                                                                                             |
|                                                |                                                                                             |
|                                                | <u></u><br>連絡先名:                                                                            |
|                                                |                                                                                             |
|                                                | <u>ユーザ<b>制限</b>:</u> 無制限                                                                    |
|                                                |                                                                                             |
|                                                |                                                                                             |
|                                                |                                                                                             |
|                                                |                                                                                             |

- 4 ドメインやそのプロジェクトに関して質問や問題がある場合の連絡先として名 前を追加するには、[連絡先名]リンクをクリックします。[連絡先名の設定] ダイアログ・ボックスに担当者の名前を入力し、[OK]をクリックします。
- 5 ドメインの担当者の電子メール・アドレスを追加するには、[連絡先電子メー ル]リンクをクリックします。[連絡先の電子メールを設定]ダイアログ・ ボックスに電子メール・アドレスを入力し、「OK]をクリックします。

6 ドメインに同時に接続できるユーザ数を変更するには、[ユーザ制限] リンクを クリックします。[ドメインのユーザ制限] ダイアログ・ボックスが開きます。

| ドメインのユーザ制限       | × |
|------------------|---|
| ⊙ 無制限            |   |
| ○最大 □ 接続         |   |
| ОК <b>*</b> +уtл |   |

[最大X接続]を選択し、同時に接続できる最大数を入力します。[OK]をク リックします。

注:プロジェクトに同時に接続できるユーザの数を変更することもできます。 詳細については、19ページ「プロジェクトの詳細の更新」を参照してください。

## Quality Center プロジェクトの作成

Oracle または Microsoft SQL で, Quality Center プロジェクトを作成できます。 新しいプロジェクトを作成する場合には,空のプロジェクトを作成するか,既 存のプロジェクトの内容をコピーできます。詳細については,16ページ 「Quality Center プロジェクトのコピー」を参照してください。

注: Quality Center に必要な Oracle 権限, または Microsoft SQL 権限については Quality Center Knowledge Base (http://support.mercury.com) を参照してくださ い。Oracle 権限については ID 32903 を, Microsoft SQL 権限については ID 32905 を検索してください。 プロジェクトを作成するには、次の手順を実行します。

1「サイト管理者」の [プロジェクト] タブをクリックします。

[『フロジュウトの作成 2 [プロジェクトの作成] ボタンをクリックします。[プロジェクトの作成] ダイ アログ・ボックスが開きます。

| プロジェクトの作成  |                                        | × |
|------------|----------------------------------------|---|
|            |                                        |   |
| ንግንትንት名 ፡  |                                        |   |
| 所在ドメイン     | DEFAULT                                |   |
| テータヘースの種類。 |                                        |   |
| 🔿 Oracle   |                                        |   |
| MS-SQL     |                                        |   |
|            |                                        |   |
|            |                                        |   |
|            |                                        | _ |
| - 🔅 戻る     | ▶ 次 <del>オ</del> ャンセル ヘルフ <sup>o</sup> |   |

3 [プロジェクト名] ボックスに, Quality Center プロジェクト名を入力します。

4 [所在ドメイン] ボックスからドメインを選択します。

**ヒント**:プロジェクトを作成した後でも、ドラッグ・アンド・ドロップ操作を 行うことで、[プロジェクト]リスト内で別のドメインにプロジェクトを移動 できます。

5 [データベースの種類]から「Oracle」または「MS-SQL」を選択します。

| 6 | [次] | をク | IJ | ック | します。 | 次のタ | 「イアロク | グ・ | ボック | スが開きます。 |
|---|-----|----|----|----|------|-----|-------|----|-----|---------|
|---|-----|----|----|----|------|-----|-------|----|-----|---------|

| プロジェクトの作成                 | ×                |
|---------------------------|------------------|
|                           |                  |
| ቻ∽ሥጸ:                     | qcsrv            |
| DB 管理者 1〜サ <sup>*</sup> : | sa               |
| DB 管理者ハ究ワード:              | ****             |
|                           |                  |
|                           |                  |
|                           |                  |
| . 57                      |                  |
| ★ K3                      | -> X ++)CA 4A.)* |

7 標準設定では、Quality Center のインストール時に定義された値は [サーバ名] 「DB 管理者ユーザ]、および [DB 管理者パスワード] に表示されます。追加の データベース・サーバが定義されている場合は、[サーバ名] リストから別の 名前を選択できます。

**注**:定義済みのデータベース・サーバについての詳細は,73ページ「新しい データベース・サーバの定義」を参照してください。 8 [次] をクリックします。Mircosoft SQL プロジェクトを作成している場合は、 手順9に進みます。Oracle プロジェクトを作成している場合は、次のダイアロ グ・ボックスが開きます。

| 7°t | iジェクト | の作成   | 1      |    |      |      |        |        |     |   |   | × |
|-----|-------|-------|--------|----|------|------|--------|--------|-----|---|---|---|
|     |       |       |        |    |      |      |        |        |     |   |   |   |
|     | ₹-7   | ግ አላላ | -スに作ん  | ŧ: | UNDO | DTBS | (375.6 | Mb Fre | e)  | • |   |   |
|     | 一時    | ร∽ว%เ | Z√~Z : |    | TEMP |      |        |        |     | • |   |   |
|     |       |       |        |    |      |      |        |        |     |   |   |   |
|     |       |       |        |    |      |      |        |        |     |   |   |   |
|     |       |       |        |    |      |      |        |        |     |   |   |   |
|     |       |       |        |    |      |      |        |        |     |   |   |   |
|     |       |       |        |    |      |      |        |        |     |   | _ |   |
|     |       | +     | 戻る     | *  | 次    |      | キャンセル  |        | 117 | 0 |   |   |

[テーブルスペースに作成] ボックスで、リストから格納場所を選択します。 [一時テーブルスペース] ボックスのリストから、新しいプロジェクトの一時 格納場所を選択します。

[次] をクリックします。

9 次のダイアログ・ボックスが開きます。

| ጋግንንድሳትወ/ፑልኧ                              | ĸ |
|-------------------------------------------|---|
|                                           |   |
| 新規 MS-SQL プロジェクトを作成します                    |   |
| 7泊シューント名:New Project<br>次のトシインを使用:DEFAULT |   |
| 次のサールを使用 : qosrv                          |   |
|                                           |   |
|                                           |   |
|                                           |   |
|                                           |   |
|                                           |   |
|                                           |   |
| ☑ 7泊ジェフトの起勤                               |   |
|                                           |   |
|                                           |   |
| 📥 戻る 🖌 作成 🌩 コヒ~ 🕴 キャソセル ハルフ*              |   |
|                                           |   |

プロジェクトの詳細を確認します。内容を変更するには、[**戻る**]をクリック します。

- 10 新しいプロジェクトを有効にするには、[プロジェクトの起動]を選択します。 詳細については、24ページ「プロジェクトの無効化と有効化」を参照してくだ さい。
- 11 新しいプロジェクトを作成するには、次の方法を使用できます。
  - ▶ [作成] をクリックして、空の新しいプロジェクトを作成します。新しいプロジェクトが [プロジェクト] リストに追加されます。
  - ▶ [コピー]をクリックして、既存のプロジェクトの内容を新しいプロジェクトにコピーします。詳細については、16ページ「Quality Center プロジェクトのコピー」を参照してください。

### Quality Center プロジェクトのコピー

新しい Quality Center プロジェクトを作成する場合には,既存のプロジェクトの 内容を新しいプロジェクトにコピーできます。

注:コピーしている間に Quality Center サーバが利用不可能になった場合には, コピー処理を後で再開することができます。コピーを再開するには,「サイト 管理者」を再び開き, [プロジェクト] リストからプロジェクトを選択します。 右の表示枠で [ここでクリック] リンクをクリックします。

#### Quality Center プロジェクトをコピーするには、次の手順を実行します。

- 1 コピーするプロジェクトを無効にします。詳細については、24ページ「プロ ジェクトの無効化と有効化」を参照してください。
- 2 12 ページ「Quality Center プロジェクトの作成」の手順 1 ~ 手順 10 を実行します。

3 [プロジェクトの作成] ダイアログ・ボックスで, [**コピー**] をクリックしま す。次のダイアログ・ボックスが開きます。

| ንግን፣ታኑወ作成 🗙                            |
|----------------------------------------|
| 対象フ᠋12シュント: DEFAULT:QualityCenter_Demo |
| ☐ カスタヌ1ス <sup>°</sup>                  |
| □ 要件                                   |
| 🗆 テスト 🔄 テストセット 🗌 実行                    |
| □ 不具合                                  |
| □ 履歴を含める                               |
| 🔲 お気に入り公開ビュー                           |
| □ 2-ザ*とかれ-7°                           |
| 🔲 固有お気に入りに2~                           |
| □ メールの条件                               |
| □ 警告フラヴとフォローアップフラヴ                     |
| <u>すべて別ア</u> すべて選択                     |
| 🗲 戻る 🖌 コピー 🕇+ンセル ^ルプ                   |

- 4 [対象プロジェクト] ボックスから,コピーするプロジェクトを選択します。
- 5 [カスタマイズ] を選択し、プロジェクト・リスト、ホスト・データ、システ ムおよびユーザ定義フィールド、移行ルールを新しいプロジェクトにコピーし ます。このオプションが選択されている場合は、次をコピーすることもできま す。

| オプション | 説明                                                                       |
|-------|--------------------------------------------------------------------------|
| 要件    | プロジェクトから要件データをコピーします。このオプション<br>を選択すると, [ <b>履歴を含める</b> ] が選択できるようになります。 |
| テスト   | プロジェクトからテスト・データをコピーします。このオプ<br>ションが選択されている場合は,次のオプションをコピーする<br>こともできます。  |
|       | <ul> <li>[テストセット]: プロジェクトからテスト・セット・デー<br/>タをコピーします。</li> </ul>           |
|       | ● [ <b>実行</b> ]:プロジェクトから実行データをコピーします。                                    |
|       | このオプションを選択すると, [ <b>履歴を含める</b> ] が選択できるよ<br>うになります。                      |

| オプション          | 説明                                                                                                |
|----------------|---------------------------------------------------------------------------------------------------|
| 不具合            | プロジェクトから不具合データをコピーします。このオプション<br>を選択すると, [ <b>履歴を含める</b> ] が選択できるようになります。                         |
| 履歴を含める         | 選択されているオプションの履歴データをコピーします。                                                                        |
| お気に入り公開<br>ビュー | プロジェクトから公開お気に入り表示データをコピーします。<br>詳細については,『 <b>Mercury Quality Center ユーザーズ・ガイド</b> 』<br>を参照してください。 |

6 [**ユーザとグループ**]を選択すると、ユーザおよびグループ情報、アクセス許 可設定をコピーできます。このオプションが選択されている場合は、次をコ ピーすることもできます。

| オプション              | 説明                                                                                          |
|--------------------|---------------------------------------------------------------------------------------------|
| 固有お気に入り<br>ビュー     | プロジェクトから固有お気に入り表示データをコピーします。<br>詳細については,『Mercury Quality Center ユーザーズ・ガイド』<br>を参照してください。    |
| メールの条件             | メールの設定データをコピーします。詳細については,145<br>ページ「メールの設定」を参照してください。                                       |
| 警告とフォロー<br>アップ フラグ | 警告とフォローアップ・フラグをコピーします。詳細について<br>は,『 <b>Mercury Quality Center ユーザーズ・ガイド</b> 』を参照して<br>ください。 |

- 7 オプションをすべてクリアするには、**[すべてクリア**] をクリックします。
- 8 オプションをすべて選択するには、[**すべて選択**]をクリックします。
- 9 [**コピー**]をクリックすると, [プロジェクト] リストに新しいプロジェクトが 追加されます。

### プロジェクトの詳細の更新

データベースの種類およびプロジェクトのディレクトリなど,プロジェクトの 詳細の表示と更新を行うことができます。不具合を通知する電子メールを自動 送信するよう設定することもできます。

**ヒント**:プロジェクトはドラッグ・アンド・ドロップ操作を行うことで,[プ ロジェクト]リスト内の別のドメインに移動できます。ただし,この操作で は、プロジェクトの物理的な場所は変更されません。

### プロジェクトの詳細を更新するには、次の手順を実行します。

1「サイト管理者」の[プロジェクト] タブをクリックします。

2 [プロジェクト] リストから, プロジェクトを選択します。

| ↑ 74F管理者                   | ツール 👻 🔍 ヘルフ 👻 ログ アウト                                                                                                    |
|----------------------------|----------------------------------------------------------------------------------------------------|
| 70日ジェクト ユーザ 接続 ライセンス       | サーパ <sup>。</sup> DB サーパ <sup>。</sup> サイN博成                                                                                                    |
|                            |                                                                                                    |
| DEFAULT QualityGenter_Demo | クロクイバクトのな       クロクイバクション         QualityCenter_Demo         クロクインクロを取ります。シュム・スス         ア・タイ・スの確果: Oracle<br>テ・ケック・スス: GuaityCenter_Demo_db<br>テ・ケック・スス: me         オンコク・カック・ボール         オンコク・カック・ボール         大のブロクショナがら作成: TEMPLATES         整粒文字列:       idocine torame1521:go         ・       ・         クB 2 - ウジ パズワード <sup>2</sup> フロタ・フジ パズワード <sup>2</sup> フロタ・フジ パズワード <sup>2</sup> フロタ・フジ パズワード <sup>2</sup> フロタ・レクロ おり・レクロ かいままた         クタク・レクロ かいままた         クタク・レクロ かいままた         クリケ パズワード <sup>2</sup> フロタ・レクロ かいままた         クリケ パズワード <sup>2</sup> フロタ ・レクロ かいままた         クリケ パズワード <sup>2</sup> フロタ ・レクロ かいままた         クリケ ・レクロ かいままた         クリケ ・レクロ かいままた |
|                            |                                                                                                    |

**注**: プロジェクトが無効な場合は、プロジェクトのアイコンが赤で表示されま す。プロジェクトを有効にする方法については、24ページ「プロジェクトの無 効化と有効化」を参照してください。

3 [プロジェクト データベース]には、次のプロジェクトの詳細が表示されます。

| フィールド            | 説明                                                                                                    |
|------------------|----------------------------------------------------------------------------------------------------|
| データベースの種類        | データベースの種類。MS-SQL または Oracle のどちらか<br>です。                                                                                                    |
| データベース名          | データベースに定義されているプロジェクト名。                                                                                                    |
| データベース サーバ       | データベースに格納されているデータベース・サーバの名<br>前。                                                                                                    |
| 次のプロジェクトから<br>作成 | プロジェクトはこのプロジェクトのコピー元のプロジェク<br>ト。[Empty Database] という値は、プロジェクトがコ<br>ピーされていないことを示します。詳細については、16<br>ページ「Quality Center プロジェクトのコピー」を参照し<br>てください。 |
| 次のプロジェクトから<br>復元 | プロジェクトの復元の元となったプロジェクト。詳細につ<br>いては,29ページ「Quality Center プロジェクトへのアク<br>セスの復元」を参照してください。<br>このフィールドは [ <b>次のプロジェクトから作成</b> ]の代わり<br>に表示されます。     |
| 次のドメインから作成       | プロジェクトのコピー元のドメイン。                                                                                                    |
| 次のドメインから復元       | プロジェクトの復元の元となったドメイン。詳細について<br>は,29ページ「Quality Center プロジェクトへのアクセス<br>の復元」を参照してください。<br>このフィールドは [次のドメインから作成]の代わりに表<br>示されます。                  |
| 接続文字列            | 接続文字列 接続文字列を変更するには,28ページ「接続<br>文字列の編集」を参照してください。                                                                                              |

| フィールド            | 説明                                                                                                  |
|------------------|----------------------------------------------------------------------------------------------------|
| DB ユーザ パスワード     | データベースが格納されている Oracle サーバのユーザ・<br>パスワード。このパスワードを変更するには,76ページ<br>「データベース・サーバのプロパティの変更」を参照して<br>ください。 |
| プロジェクト<br>ディレクトリ | ファイル・システムのプロジェクト・リポジトリの場所。                                                                          |

4 [不具合のメールを自動的に送信する]を選択すると、プロジェクトのメール の設定が有効になります。これは、設定されている不具合フィールドが更新さ れるたびに指定のユーザに自動的に電子メールを送信するよう Quality Center に 指示するものです。メールの設定の詳細については、第11章「メールの設定」 を参照してください。

不具合を通知するメッセージは指定した送信間隔で自動的に送信されます。送 信間隔を編集するには [サイト構成] タブで MAIL\_INTERVAL パラメータを 見つけます。電子メールに添付ファイルや履歴をつけるかどうかを指定するこ ともできます。詳細については、78 ページ「Quality Center 設定パラメータの設 定」を参照してください。

現在の時間間隔中に蓄積された不具合のメッセージを手動で送信するには, [今すぐ電子メールを送信]ボタンをクリックします。

5 プロジェクトに同時に接続できるユーザ数を変更するには, [ユーザ制限] リ ンクをクリックします。[プロジェクト ユーザ接続許可数] ダイアログ・ボッ クスが開きます。

| プロジェクト ユーザ接続許可数  | × |
|------------------|---|
| ● 無制限            |   |
| ○ 最大 □ 接続        |   |
|                  |   |
| ОК <b>#</b> +уtл |   |
|                  |   |

[最大 X 接続] を選択し,同時に接続できる最大数を入力します。[OK] をクリックします。

**注**: プロジェクトに同時に接続できるユーザの最大数は,そのドメインに接続 できるユーザの数を超えないようにしてください。詳細については,10ページ 「Quality Center ドメインの作成」を参照してください。

- 6 プロジェクトの説明を追加するには、[説明] リンクをクリックします。[プロ ジェクト説明の編集] ダイアログ・ボックスに説明を追加し、[OK] をクリッ クします。
- 1
- 7 [プロジェクト リストの更新] ボタンをクリックすると、特定ドメインのプロジェクトが最新の情報に更新されます。すべてのドメインのプロジェクトを最新の情報に更新するには、[プロジェクト リストの更新]の下向き矢印をクリックし、[すべてのドメインを更新]を選択します。

## プロジェクト・テーブルのクエリ実行

プロジェクトに格納されている特定のデータを問い合わせることができます。 SQL ステートメントを定義して実行することで、プロジェクトへのクエリを実行します。次の例は、SQL クエリとそれによって返される結果を示しています。

| クエリー                                                                                    | 結果                                         |
|-----------------------------------------------------------------------------------------|--------------------------------------------|
| select * from BUG<br>where BG_STATUS = 'Open'                                           | 「開始」状態のすべての不具合。                            |
| select * from BUG<br>where BG_RESPONSIBLE = 'james_qc'<br>or BG_RESPONSIBLE = 'mary_qc' | James または Mary のどちらかに割<br>り当てられているすべての不具合。 |
| select count (*) from BUG<br>where BG_RESPONSIBLE = 'mary_qc'                           | Mary に割り当てられている不具合<br>の数。                  |
| select * from BUG<br>where BG_RESPONSIBLE='james_qc'<br>and BG_STATUS='open'            | James に割り当てられている「開<br>始」状態のすべての不具合。        |

上に示した例の最初の SQL クエリーが返す結果は次のとおりです。

| 741卷理者                           |                                               |                       |           | М              | ercury Q        | uality C       | enter      |  |
|----------------------------------|-----------------------------------------------|-----------------------|-----------|----------------|-----------------|----------------|------------|--|
| プロジェット ユーザ <sup>ン</sup> 接続 ライセンス | ∜∽パ° DB 7                                     | -N° 7714              | 構成        |                | <u> </u>        | <u>^#/ ▼  </u> | N7 77F     |  |
|                                  | ] [] [] 7 ົ່ມ > ົະ າ ໄດ                       | <b>о́ґтааў 🏢 7</b> °0 | ジェクトの削除   | 📠 名前の変更 🔢      | 編集 🛃 Pine       |                | pri        |  |
| DEFAULT                          | SELECT + FROM BUG<br>where BG,STATUS = 'Open' |                       |           |                |                 |                |            |  |
|                                  | BG CYCLE ID                                   | BG BUG ID             | BG STATUS | BG RESPONSIBLE | BG PROJECT      | BG_SUBJECT     | BG SUM     |  |
| ALERI                            | -1                                            | 20                    | Onen      | mary of        | Mercury Tours ( | 71             | Mercury    |  |
| - ALL_LISTS                      | -1                                            | 21                    | Open      | mary gc        | Mercury Tours ( | 71             | Welcome    |  |
| - BPTEST_TO_COMPONENTS           | 7                                             | 22                    | Open      | iames oc       | Mercury Tours ( | 71             | User Na    |  |
|                                  | -1                                            | 1                     | Open      | iames gc       | Mercury Tours ( | 78             | The list ( |  |
|                                  | -1                                            | 3                     | Open      | james gc       | Mercury Tours ( | 78             | The list ( |  |
|                                  | -1                                            | 5                     | Open      | james_qc       | Mercury Tours ( | 78             | The list ( |  |
| - CAOHE                          | -1                                            | 6                     | Open      | mary_gc        | Mercury Tours ( | 76             | If error   |  |
| CHANGE                           |                                               | 7                     | Open      | peter_qc       | Mercury Tours ( | 72             | Incorrec   |  |
|                                  | 2                                             | 10                    | Open      | mary_qc        | Mercury Tours ( | 76             | User prc   |  |
| CHANGE_CO VER                    | 2                                             | 11                    | Open      | mary_qc        | Mercury Tours ( | 76             | User Prc   |  |
| - CHANGE_ENTRY                   | 2                                             | 12                    | Open      | mary_qc        | Mercury Tours ( | 76             | User prc   |  |
| COMMON_SETTINGS                  | 2                                             | 13                    | Open      | mary_qc        | Mercury Tours ( | 85             | Change:    |  |
|                                  | -1                                            | 16                    | Open      | peter_qc       | Mercury Tours ( | 80             | The itine  |  |
|                                  | -1                                            | 17                    | Open      | peter_qc       | Mercury Tours ( | 80             | The itine  |  |
| COMPONENT FOLDER                 | 7                                             | 24                    | Open      | james_qc       | Mercury Tours ( | 71             | IMG tag:   |  |
| COMPONENT PICTURE                | 7                                             | 25                    | Open      | james_qc       | Mercury Tours ( | 71             | User Nai   |  |
|                                  | 2                                             | 26                    | Open      | peter_qc       | Mercury Tours ( | 80             | The itine  |  |
|                                  | 2                                             | 27                    | Open      | peter_qc       | Mercury Tours ( | 80             | The itine  |  |
| CROS_REF                         | 1                                             | 35                    | Open      | mary gc        | Mercury Tours ( | 72             | The ave    |  |

プロジェクトのクエリーを実行するには、次の手順を実行します。

- 1「サイト管理者」の[**プロジェクト**]タブをクリックします。
- 2 [プロジェクト] リストから, プロジェクトをダブルクリックします。
- 3 テーブルを選択します。このテーブルに対して自動的に「SELECT\*」クエリー が実行され、テーブルのすべてのデータが SQL クエリー結果グリッドに表示されます。
- 4 SQL 表示枠に SQL ステートメントを入力し、クエリーを定義します。
- 5 [SQL の実行] ボタンをクリックするか, ALT + Q キーを押します。クエリー によって返されたデータは SQL クエリー結果グリッドに表示されます。
# プロジェクトの無効化と有効化

Quality Center プロジェクトは無効または有効にできます。プロジェクトを無効 にすると、Mercury Quality Center ログイン・ウィンドウの [プロジェクト] ボックスからプロジェクト名が削除されます。このプロジェクトはサーバから 削除されるわけではありません。プロジェクトを無効にすると、プロジェクト に現在接続しているユーザは強制的にログアウトされます。

**注**:接続中のユーザに対して整合性が失われる可能性のあるデータを変更する 前に、プロジェクトを無効にすることをお勧めします。

プロジェクトを無効にするには、次の手順を実行します。

- 1「サイト管理者」の[**プロジェクト**]タブをクリックします。
- 2 [プロジェクト] リストから、プロジェクトを選択します。
- 3 [**プロジェクトを非アクティブにする**] ボタンをクリックします。[警告] ダイ アログ・ボックスが開き,接続中のユーザすべてが切断されるというメッセー ジが表示されます。
- 4 [**OK**] をクリックして確定します。プロジェクトが無効になり、[プロジェクト] リスト内のプロジェクトのアイコンが変わります。

#### プロジェクトを有効にするには、次の手順を実行します。

- 1「サイト管理者」の[**プロジェクト**]タブをクリックします。
- 2 [プロジェクト] リストから,プロジェクトを選択します。
- 3 [**プロジェクトの起動**] ボタンをクリックします。プロジェクトが有効になり、 [プロジェクト] リスト内のプロジェクトのアイコンが変わります。

DFE

# プロジェクトへの Ping

「プロジェクト」が「サイト管理者」に接続されているかどうかを確認できます。

#### プロジェクトの Ping を行うには、次の手順を実行します。

- 1「サイト管理者」の[**プロジェクト**]タブをクリックします。
- 2 [プロジェクト] リストから, プロジェクトを選択します。
- **Pine** 3 [**Ping コマンド**] ボタンをクリックします。
  - 4 Ping が正常に完了したというメッセージが表示されたら, [OK] をクリックします。

# プロジェクト名の変更

[プロジェクト] リスト内のプロジェクト名は変更できます。

#### プロジェクト名を変更するには、次の手順を実行します。

- 1「サイト管理者」の**「プロジェクト**」タブをクリックします。
- 2 [プロジェクト] リストから,プロジェクトを選択します。
- Sainoge 3 [名前の変更] ボタンをクリックします。プロジェクトが有効になっている場合は、無効にするように求められます。詳細については、24ページ「プロジェクトの無効化と有効化」を参照してください。
  - 4 [プロジェクト名の変更] ダイアログ・ボックスで、プロジェクトの新しい名前を入力し、[OK] をクリックします。プロジェクト・リスト内のプロジェクトの名前が変更されます。

# プロジェクト・リストからのプロジェクトの削除

「サイト管理者」のプロジェクト・リストからプロジェクトを削除できます。この 操作では、プロジェクトはサーバから削除されないため、必要に応じてプロジェ クトを復元できます。プロジェクトへのアクセスの復元の詳細については、29 ページ「Quality Center プロジェクトへのアクセスの復元」を参照してください。

[プロジェクト] リストからプロジェクトを削除するには、次の手順を実行します。

- 1「サイト管理者」の[**プロジェクト**]タブをクリックします。
- 2 [プロジェクト] リストから,プロジェクトを選択します。
- 3 [**プロジェクトの除去**] ボタンをクリックします。
- 4 [OK] をクリックして確定します。プロジェクトがまだ有効になっている場合は、無効にするように求められます。詳細については、24ページ「プロジェクトの無効化と有効化」を参照してください。
- 5 [**OK**] をクリックします。

# プロジェクトの削除

「サイト管理者」の[プロジェクト]リストからプロジェクトを削除できます。 この操作では、サーバからプロジェクト内容が削除されるため、プロジェクト は復元できません。

**注**:(「サイト管理者」ではなく)Oracle ユーティリティからOracle プロジェクトを削除するには,次の権限が必要です。

GRANT DROP USER TO <USER>;

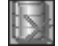

#### プロジェクトを削除するには、次の手順を実行します。

- 1「サイト管理者」の[**プロジェクト**] タブをクリックします。
- 2 [プロジェクト] リストから, プロジェクトを選択します。
- **「**ないないの 3 [**プロジェクトの削除**] ボタンをクリックします。
  - 4 [**OK**] をクリックして確定します。

データベース管理者のユーザ名またはパスワードを指定しなかった場合は, [データベース管理者パスワードの設定]ダイアログ・ボックスが開きます。 データベース管理者のユーザ名およびパスワードを入力し, [OK] をクリック します。

5 [**OK**] をクリックします。

# ドメインの削除

ドメインは削除できます。そのドメインは[プロジェクト]リストから削除さ れ、その内容はサーバから削除されます。

注:プロジェクトが含まれているドメインを削除することはできません。ドメ インを削除するには、最初にドメイン内のプロジェクトをすべて削除する必要 があります。詳細については、26ページ「プロジェクトの削除」を参照してく ださい。

#### ドメインを削除するには、次の手順を実行します。

- 1「サイト管理者」の[**プロジェクト**]タブをクリックします。
- 2 [プロジェクト] リストから、ドメインを選択します。
- 「ドメハの削除 3 [ドメインの削除] ボタンをクリックします。

<sup>4</sup> 続行する場合は [はい] ボタンをクリックします。

# 接続文字列の編集

プロジェクトの接続文字列は編集が可能です。接続文字列の詳細については、 73ページ「新しいデータベース・サーバの定義」を参照してください。

#### 接続文字列を編集するには、次の手順を実行します。

- 1「サイト管理者」の [プロジェクト] タブをクリックします。
- 2 [プロジェクト] リストから,プロジェクトを選択します。

||編集

3 [**編集**] ボタンをクリックします。プロジェクトがまだ有効になっている場合 は、無効にするように求められます。詳細については、24 ページ「プロジェク トの無効化と有効化」を参照してください。

[接続文字列エディタ] ダイアログ・ボックスが開きます。

| 接続文字列エディタ (Ora          | icle)  |       |         |       | X |
|-------------------------|--------|-------|---------|-------|---|
| 接続文字列:                  |        |       |         | 接続テスト |   |
| jdbo:inetora:island:152 | 1:utf8 |       |         |       |   |
|                         |        |       |         |       |   |
|                         |        |       |         |       |   |
|                         |        |       |         |       |   |
| •                       |        |       |         |       | Þ |
|                         | OK     | ***** | A # 7 % | ]     |   |
| l                       | 01     | 40000 | 147     |       |   |

- 4 [接続文字列] ボックスで,接続文字列の属性を変更します。
- 5 接続文字列をテストするには、[接続テスト]をクリックします。
- 6 [**OK**] をクリックして接続文字列の変更を保存し, [接続文字列エディタ] を 閉じます。

# Quality Center プロジェクトへのアクセスの復元

「サイト管理者」の現在の[プロジェクト]リストにない Quality Center プロジェ クトへのアクセスを復元できます。例えば、別のサーバからプロジェクトにア クセスする場合が考えられます。プロジェクトへのアクセスを復元すると、そ のプロジェクトが「サイト管理者」の[プロジェクト]リストに追加されます。

**注**: TestDirector 8.0 プロジェクトを復元するには, Quality Center 8.2 SP1 にプロ ジェクトを移行させる必要があります。詳細については, 第3章「プロジェク トのアップグレードと移行」を参照してください。

Quality Center プロジェクトへのアクセスを復元するには、次の手順を実行します。

- 1「サイト管理者」の [プロジェクト] タブをクリックします。
- 2 [**プロジェクトの復元**] ボタンをクリックします。[プロジェクトの復元] ダイ アログ・ボックスが開きます。

| プロジェクトの復元           |    |     |       |      | × |
|---------------------|----|-----|-------|------|---|
|                     |    |     |       |      |   |
| dbid.xml ファイルの保管場所: |    |     |       | <br> |   |
| 次のトントインを復元: TE      | ST |     |       |      | - |
|                     | 復元 | 閉じる | 1/L7° |      |   |

- 3 復元するプロジェクトを含むディレクトリを探すには、[dbid.xml ファイルの 保管場所] ボックスの右側にある参照ボタンをクリックします。[ファイルを 開く] ダイアログ・ボックスが開きます。
- 4 ディレクトリを探します。

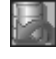

5 dbid.xml ファイルを選択し, [**開**く] をクリックします。[プロジェクトの復元] ダイアログ・ボックスが開き, データベースの名前, 種類, およびサーバ, さ らにプロジェクトのディレクトリ・パスが表示されます。

| 泊シュントの復元                                                                                  |
|-------------------------------------------------------------------------------------------|
|                                                                                           |
| dbid.xml ファイルの保管場所: <sup>C:¥repository¥qc¥TEST_3¥TEST¥dbid.xml</sup>                      |
| 次のNV1Vを復元: TEST ▼                                                                         |
| теят                                                                                      |
|                                                                                           |
| データベースの種類: Oracle データベース名: test_test_dbO                                                  |
| ምትያሳትር ምትም island በትምንቄ አገን ከተጠረጉ እ                                                       |
| ንግንዥንኮ ምሳሁንሥን፡ O:¥Program Files¥Meroury Interactive¥Quality Center¥repository¥qo¥TEST_3¥" |
|                                                                                           |
| 復元 閉じる ヘルフ*                                                                               |

- 6 [次のドメインを復元] ボックスで,復元したプロジェクトを置くドメインを 選択します。
- 7 [復元] をクリックし, [OK] をクリックします。
- 8 [閉じる] をクリックして [プロジェクトの復元] ダイアログ・ボックスを閉じ ます。復元されたプロジェクトが [プロジェクト] リスト内に表示されます。

# Quality Center プロジェクトのバックアップと復元

プロジェクトをバックアップすることで、データベースに格納されているデー タを保護できます。アンインストール、アップグレード、または以前のバー ジョンからの移行を行う前に、プロジェクトをバックアップしておくことをお 勧めします。

Quality Center プロジェクトをバックアップするには、次の手順を実行します。

- 1 データベース上のデータベース・スキーマをバックアップします。
  - ▶ [Oracle]: exp コマンドを使用します。
  - ➤ [Microsoft SQL]: [SQL Server エンタープライズマネージャ]から, [Tools] > [Backup Database]を選択します。
- 2 プロジェクト・リポジトリをコピーして、プロジェクトをバックアップします。

Quality Center プロジェクトのバックアップを復元するには、次の手順を実行 します。

- 1 データベース上のデータベース・スキーマを復元します。
  - ▶ [Oracle]: imp コマンドを使用します。
  - ➤ [Microsoft SQL]: [SQL Server エンタープライズ マネージャ]から, [Tools] > [Restore Database] を選択します。
- 2 リポジトリのバックアップを, Quality Center リポジトリにコピーします。
- 3「サイト管理者」でプロジェクトを復元します。ディレクトリからプロジェク トを復元する場合,またはスキーマの名前を変更する場合は,それに応じて **dbid.xml**ファイルをアップデートする必要があります。プロジェクトの復元の 詳細については,29ページ「Quality Center プロジェクトへのアクセスの復元」 を参照してください。

# プロジェクトの不具合モジュール名の変更

特定のプロジェクトの不具合モジュール名を変更できます。例えば,不具合モジュールの名前を Defects(不具合)から Bugs(バグ)に変更できます。プロジェクトの DATACONST テーブルにパラメータを追加して,不具合モジュールの名前を変更します。プロジェクト・テーブルの変更の詳細については,22ページ「プロジェクト・テーブルのクエリ実行」を参照してください。

注: [サイト構成] タブに REPLACE\_TITLE パラメータを追加することによっ て、すべてのプロジェクトの任意の Quality Center モジュール名を変更できま す。詳細については、78 ページ「Quality Center 設定パラメータの設定」を参照 してください。

プロジェクトの不具合モジュール名を変更するには、次の手順を実行します。

- 1「サイト管理者」で, [**プロジェクト**] タブをクリックします。
- 2 [プロジェクト] リストで,不具合モジュールの名前を変更するプロジェクト をダブルクリックします。
- 3 DATACONST テーブルを選択します。
- 4 SQL 表示枠で、SQL INSERT ステートメントを入力し、テーブルに次の値を入力します。
  - ▶ DC\_CONST\_NAME カラムに, REPLACE\_TITLE というパラメータを挿入 します。
  - ▶ DC\_VALUE カラムに、不具合モジュールの新しい名前を定義する文字列を 次の形式で入力します。

元のタイトル(単数形);新しいタイトル(単数形);元のタイトル(複数 形);新しいタイトル(複数形)

例えば,モジュールの名前を **Defects** から **Bugs** に変更する場合は,SQL 表示 枠に次の SQL ステートメントを入力します。

insert into dataconst values ('REPLACE\_TITLE', 'Defect;Bug;Defects;Bugs')

5 [SQL の実行] ボタンをクリックします。DATACONST テーブルに新しい行が追加されます。Quality Center プロジェクトに不具合モジュール名が表示されます。

# 第3章

# プロジェクトのアップグレードと移行

以前に作成したプロジェクトを使用する場合は、プロジェクトを Quality Center の現在のバージョンにアップグレードまたは移行する必要があります。

本章では、次の項目について説明します。

- ▶ プロジェクトのアップグレードと移行について
- ► Quality Center プロジェクトのアップグレード
- ▶ TestDirector プロジェクトの Quality Center 8.2 SP1 への移行

# プロジェクトのアップグレードと移行について

以前のバージョンで作成したプロジェクトを使用する場合は、プロジェクトを Quality Center にアップグレードまたは移行する必要があります。次の表に、以 前に作成されたプロジェクトを使用するために必要な手順を示します。

| Quality Center または<br>TestDirector から: | Quality Center 8.2 SP1 へ :                                                                                                    |  |
|----------------------------------------|----------------------------------------------------------------------------------------------------|--|
| Quality Center 8.2                     | Quality Center 8.2 から Quality Center 8.2 SP1 へはプロ<br>ジェクトをアップグレードする必要はありません。                                                                                              |  |
| Quality Center 8.0                     | プロジェクトを Quality Center 8.2 SP1 にアップグレー<br>ドする必要があります。Quality Center 8.2 SP1 の「サ<br>イト管理者」を使用します。詳細については,34<br>ページ「Quality Center プロジェクトのアップグレー<br>ド」を参照してください。            |  |
| TestDirector 7.6 または 8.0               | プロジェクトを Quality Center 8.2 SP1 に移行する必要<br>があります。Quality Center 8.2 SP1 の移行ツールを使<br>用します。詳細については、38 ページ「TestDirector<br>プロジェクトの Quality Center 8.2 SP1 への移行」を参<br>照してください。 |  |

# Quality Center プロジェクトのアップグレード

本項では、プロジェクトを Quality Center 8.0 から Quality Center 8.2 SP1 にアッ プグレードする方法に付いて説明します。一度に1つのプロジェクトをアップ グレードするか、または1つのドメインの複数のプロジェクトを同時にアップ グレードするかを選択できます。アップグレードしたプロジェクトは、以前の バージョンの Quality Center で使用することはできません。

アップグレード処理を実行する前に, Quality Center プロジェクトをバックアッ プしておくことをお勧めします。詳細については, 31 ページ「Quality Center プ ロジェクトのバックアップと復元」を参照してください。

#### 注:

- ▶ Quality Center 8.2 から Quality Center 8.2 SP1 へはプロジェクトをアップグ レードする必要はありません。
- ➤ TestDirector 7.6 または 8.0 プロジェクトを使用するには、Quality Center 8.2 SP1 にプロジェクトを移行させる必要があります。詳細については、38 ページ「TestDirector プロジェクトの Quality Center 8.2 SP1 への移行」を参照 してください。

#### 1つのプロジェクトをアップグレードするには、次の手順を実行します。

- 1「サイト管理者」の[**プロジェクト**]タブをクリックします。
- 2 [プロジェクト] リストから, プロジェクトを選択します。
- 3 [プロジェクトの更新] ボタンをクリックします。プロジェクトが有効になっている場合は、無効にするように求められます。詳細については、24 ページ 「プロジェクトの無効化と有効化」を参照してください。
- 4 [**はい**] をクリックし、プロジェクトをアップグレードすることを確定します。 プロジェクトのアップグレードが開始されます。
- 5 アップグレードが正常に終了したというメッセージが表示されたら, [**はい**] をクリックします。

35

1つのドメインの複数のプロジェクトを同時にアップグレードするには、次の 手順を実行します。

- 1「サイト管理者」の [プロジェクト] タブをクリックします。
- 2 [プロジェクト] リストから、ドメインを選択します。
- 1
- 3 [**複数プロジェクトのアップグレード**] ボタンをクリックします。[複数プロ ジェクトのアップグレード] ダイアログ・ボックスが開きます。

|                                         | N°−9°aV [ | •          |  |  |  |  |
|-----------------------------------------|-----------|------------|--|--|--|--|
|                                         |           |            |  |  |  |  |
|                                         |           |            |  |  |  |  |
|                                         |           |            |  |  |  |  |
|                                         |           |            |  |  |  |  |
|                                         |           |            |  |  |  |  |
|                                         |           | -          |  |  |  |  |
|                                         | ,         | -          |  |  |  |  |
|                                         |           |            |  |  |  |  |
|                                         |           |            |  |  |  |  |
|                                         |           |            |  |  |  |  |
|                                         |           |            |  |  |  |  |
|                                         |           |            |  |  |  |  |
|                                         |           |            |  |  |  |  |
| <b>۲</b>                                |           |            |  |  |  |  |
|                                         |           |            |  |  |  |  |
| N 1 1 1 1 1 1 1 1 1 1 1 1 1 1 1 1 1 1 1 |           |            |  |  |  |  |
|                                         |           |            |  |  |  |  |
|                                         | 開じる       | パーシジョン<br> |  |  |  |  |

- 4 [**アップグレード後**]で、「すべてのプロジェクトを非アクティブ化のままにしておきます。」、「現在使用中のプロジェクトのみを起動します。」、「すべてのプロジェクトを起動します。」のいずれかを選択します。標準では、アップグレード後、現在使用中のプロジェクトのみが起動されます。
- 5 プロジェクトの現在のバージョン番号を表示できます。ドメインのすべてのプロジェクトのバージョン番号,または特定のプロジェクトのバージョン番号を表示できます。
  - ▶ すべてのプロジェクトのバージョン番号を表示するには、[すべて選択] ボタンをクリックし、[バージョン番号の表示] ボタンをクリックします。
  - ▶ 特定のプロジェクトのバージョン番号のみ表示するには、プロジェクト名の 横のボックス 図 を選択し、[バージョン番号の表示] ボタンをクリックし ます。

[**バージョン**] カラムにプロジェクトのバージョン番号が表示されます。

- 6 ドメインのすべてのプロジェクト、または特定のプロジェクトをアップグレードできます。
  - ▶ すべてのプロジェクトをアップグレードするには、[すべて選択] ボタンを クリックし、[プロジェクトのアップグレード] ボタンをクリックします。
  - ▶ 特定のプロジェクトのみアップグレードするには、プロジェクト名の横の ボックス 図 を選択し、[プロジェクトのアップグレード] ボタンをクリッ クします。

プロジェクトが有効になっている場合は、無効にするように求められます。詳細 については、24ページ「プロジェクトの無効化と有効化」を参照してください。

[アップグレード結果] ボックスに, アップグレードの処理および結果が表示 されます。

7 [**閉じる**] をクリックし, [複数プロジェクトのアップグレード] ダイアログ・ ボックスを閉じます。

# TestDirector プロジェクトの Quality Center 8.2 SP1 への移行

Quality Center 8.2 SP1 をインストールした後で TestDirector 7.6 または 8.0 プロ ジェクトを使用するには、Quality Center 8.2 SP1 にプロジェクトを移行する必要 があります。プロジェクトは移行ツールを使用して Quality Center に移行されま す。その際にソース・サーバとターゲット・サーバを指定する必要がありま す。ソース・サーバとは、プロジェクトの移行元の TestDirector サーバです。 ターゲット・サーバとは、プロジェクトの移行先の Quality Center サーバです。

TestDirector から移行した場合は、TestDirector で使用したのと同じリポジトリを 使用することも、リポジトリを Quality Center にコピーすることもできます。移 行プロセスでは移行された TestDirector プロジェクトのデータベースの複製また はコピーは行われません。

プロジェクトを TestDirector から Quality Center に移行すると、次のイベントが 発生します。

- ▶ TestDirector プロジェクトが Quality Center にアップグレードされます。
- ▶ プロジェクトは TestDirector サーバから削除されますが、データベース・サーバ には残ります。これで、プロジェクトは Quality Center サーバからのみアクセス できるようになります。
- ▶ ユーザは TestDirector から Quality Center にインポートされます。
- ▶ サイト設定パラメータは TestDirector から Quality Center にインポートされます。
- ▶ [既存のリポジトリを使用する。] オプションを選択すると、Quality Center から アクセスできるようリポジトリのパスが更新されます。詳細については、39 ページ「リポジトリ移行オプションの選択」を参照してください。
- ▶ [ターゲット サーバで全リポジトリ データのコピーを作成する。] オプション を選択すると、リポジトリが Quality Center にコピーされます。詳細について は、39ページ「リポジトリ移行オプションの選択」を参照してください。

本項では,移行の前提条件,リポジトリの移行オプション,および移行プロセ スについて説明します。

#### 移行の前提条件

移行プロセスを開始する前に、次の問題を検討してください。

▶ 移行プロセスの開始前に、TestDirector プロジェクトのバックアップを取ることを推奨します。詳細については、Quality Center Knowledge Base

(http://support.mercury.com) を参照し, Problem ID 18859 を検索してください。また,『TestDirector 8.0 管理者ガイド』も参照してください。

- ➤ Quality Center (ターゲット)サーバを実行しているユーザ・アカウントには、 TestDirector (ソース)サーバを実行するのに使用するユーザ・アカウントと同 じ読み取りおよび書き込み権限が必要です。
- ➤ TestDirector から Quality Center に一度に移行できるプロジェクトの最大数を設定するには、MIGRATION\_MAX\_NUMBER\_OF\_PROJECTS パラメータを設定します。一度に移行できるプロジェクト数を制限することによって、移行プロセスを加速することができます。標準設定では、一度に 50 プロジェクトまでを移行できます。詳細については、78 ページ「Quality Center 設定パラメータの設定」を参照してください。
- ➤ Microsoft Access または Sybase プロジェクトを移行するには、プロジェクトを Oracle または Microsoft SQL Server にコピーしてから、Quality Center に移行す る必要があります。プロジェクトのコピーの詳細については、16ページ 「Quality Center プロジェクトのコピー」を参照してください。

移行プロセスの詳細については, Quality Center Knowledge Base (http://support.mercury.com) で ID 37306 を参照してください。

## リポジトリ移行オプションの選択

[移行ツール]には、リポジトリを移行するための次のオプションがあります。

- ▶ [既存のリポジトリを使用する。]: TestDirector で使用していたのと同じリポジ トリを使用します。Quality Center からアクセスするパスを定義する必要があり ます。
- ► [ターゲット サーバで全リポジトリ データのコピーを作成する。]: Quality Center にリポジトリをコピーします。

次の表に2つのオプションを比較します。

| [既存のリポジトリを使用する。] | [ターゲット サーバで全リポジトリ<br>データのコピーを作成する。]    |  |  |
|------------------|----------------------------------------|--|--|
| リポジトリは変更されません。   | リポジトリは Quality Center サーバにコ<br>ピーされます。 |  |  |

| [既存のリポジトリを使用する。]                                                           | [ターゲット サーバで全リポジトリ<br>データのコピーを作成する。]                       |
|----------------------------------------------------------------------------|-----------------------------------------------------------|
| TestDirector サーバと Quality Center サー<br>バで追加設定が必要。次の表を参照して<br>ください。         | 追加設定は必要ありません。                                             |
| このオプションは [ <b>ターゲット サーバ<br/>で全リポジトリ データのコピーを作<br/>成する。</b> ] オプションよりも早いです。 | このオプションは [ <b>既存のリポジトリ<br/>を使用する。</b> ] オプションよりも遅いで<br>す。 |

[既存のリポジトリを使用する。]オプションを使って作業するには,次の追加 設定が必要です。

|                                                  | Windows での Quality Center<br>リポジトリの設定                                                      | UNIX または Linux での<br>Quality Center リポジトリの<br>設定                                                                                                    |
|--------------------------------------------------|--------------------------------------------------------------------------------------------|----------------------------------------------------------------------------------------------------|
| リポジトリが<br>TestDirector サーバ<br>と同じコンピュータ<br>にある場合 | TestDirector サーバで,UNC<br>パスを使用して Quality Center<br>からアクセスできるよう,リ<br>ポジトリ・ディレクトリを共<br>有します。 | TestDirector コンピュータのリ<br>ポジトリに UNIX/Linux ベー<br>スのパスを使用して Quality<br>Center コンピュータからアク<br>セスできるように, リポジト<br>リと Quality Center コン<br>ピュータ設定を設定します。       |
| リポジトリが<br>TestDirector サーバ<br>以外のコンピュータ<br>にある場合 | UNC パスを変更する必要は<br>ありません。Quality Center と<br>同じパスを使用します。                                    | TestDirector 以外のコンピュー<br>タのリポジトリに<br>UNIX/Linux ベースのパスを<br>使用して Quality Center コン<br>ピュータからアクセスできる<br>ように, リポジトリと Quality<br>Center コンピュータ設定を設<br>定します。 |

[ターゲットサーバで全リポジトリデータのコピーを作成する。] オプションを 選択すると、移行ツールは HTTP プロトコルを使用して、TestDirector サーバか ら Quality Center サーバにリポジトリをコピーします。TestDirector リポジトリが 3 GB 以上の大きさである場合、あるいは 200 個以上のプロジェクトが含まれる 場合は、移行プロセスが完了するまでに時間がかかる可能性があります。 パフォーマンスを向上するためには, [ターゲット サーバで全リポジトリ デー タのコピーを作成する。] オプションを使用するのではなく, オペレーティン グ・システム・レベルでリポジトリをコピーできます。オペレーティング・シ ステム・レベルでコピーする方法の詳細については, Quality Center Knowledge Base (http://support.mercury.com) を参照し, Problem ID 38780 を検索してく ださい。移行プロセスの詳細については, Quality Center Knowledge Base (http://support.mercury.com) で ID 37306 を参照してください。

# プロジェクトの移行

本項では、TestDirectorから Quality Center にプロジェクトを移行する方法の詳細について説明します。移行プロセスを開始する前に 38 ページ「移行の前提 条件」と 39 ページ「リポジトリ移行オプションの選択」を参照することをお 勧めします。

プロジェクトを移行するには、次の手順を実行します。

 TestDirector コンピュータの CD-ROM ドライブに, Quality Center の CD-ROM を 挿入します。MercuryQualityCenter\_MigrationTool.exe ファイルをインス トールします。

**注**:この実行可能ファイルは, TestDirector サーバの実行に使用するのと同じ ユーザ・アカウントでインストールします。

 別のコンピュータで、Mercury Quality Center サイト管理者(http:// < Quality Center サーバ名> /sabin)を起動してログインします。「サイト管理者」が開 きます。

3 移行ツールを開くには、「サイト管理者」ウィンドウの右上の [**ツール**] ボタ が開きます。

| ロ <b>グ・イン サーハ゜</b><br>ソースとターグット サーハリこ 接続                                                   |       |
|--------------------------------------------------------------------------------------------|-------|
| ソース ログイン       TestDirector URL (http://server_name/tdbin):       マ       サイト管理者 ハ*2ワート*   |       |
| - ŷ-ゲͽk ロヴイン                                                                               |       |
| Quality Center SiteAdmin URL (http://server_name/sabin):<br>す<br>サイト管理者パペスワート <sup>*</sup> |       |
| ((戻る)) 次へ >> (41.7°)                                                                       |       |
|                                                                                            | 手順1/5 |

- 4 [ソース ログイン] では, 次の指定を行います。
  - ➤ [TestDirector URL] で、プロジェクトの移行元の TestDirector URL (http:// < TestDirector サーバ名> /tdbin) を指定します。
  - ▶ [サイト管理者パスワード] ボックスに、サイト管理者へログインするための TestDirector パスワードを入力します。
- 5 [ターゲット ログイン] では,次の指定を行います。
  - ➤ [Quality Center Site Admin URL] で、プロジェクトの移行元の Quality Center Site Administrator URL (http:// < Quality Center サーバ名> /sabin) を 指定します。
  - ▶ [サイト管理者パスワード] ボックスに, Quality Center サイト管理者ヘログ インするためのパスワードを入力します。
- 6 [次へ] をクリックします。[ドメインおよびプロジェクト] ページが開きます。

| <mark>ドンインおよびフプロジェクト</mark><br>移行するドンインとフロンシナトの選択                       |                     |  |  |  |  |
|-------------------------------------------------------------------------|---------------------|--|--|--|--|
| ドメイン/フロジェクト         ログト           ● ● ● ● ● ● ● ● ● ● ● ● ● ● ● ● ● ● ● | <ul> <li></li></ul> |  |  |  |  |
| すべて選択 すべてがア リストの更新                                                      |                     |  |  |  |  |
| (         戻る         次へ >>         ヘルフ*                                 |                     |  |  |  |  |
|                                                                         | 手順 2/5              |  |  |  |  |

7 移行するプロジェクトを選択します。プロジェクトをすべて選択するには、 [**すべて選択**]をクリックします。

次の状況では、プロジェクトを移行することはできません。

- ▶ Quality Center サーバにすでに同じ名前のプロジェクトが存在する場合。
- ➤ プロジェクト・データベース・サーバが Quality Center サーバで定義されて いない場合。Quality Center のターゲット・サーバで, TestDirector のソー ス・サーバのデータベース・サーバと同じようにデータベース・サーバ設定 を定義します。データベース・サーバの定義の詳細については, 73ページ 「新しいデータベース・サーバの定義」を参照してください。
- 8 選択されたプロジェクトをすべてクリアするには、[**すべてクリア**]をクリックします。
- 9 プロジェクト・リストを最新の情報に更新するには、[**リストの更新**]をク リックします。
- 10 移行プロセスが完了前に中断された場合は、そのプロセスを再開することができます。移行プロセスを再開するには、プロジェクト・リストから再開可能な プロジェクトを選択するか、[再開可能なプロジェクトすべての選択]をクリックして再開可能なすべてのプロジェクトを選択します。[再開]をクリックして、移行プロセスを続行します。これらのボタンは、再開可能なプロジェクトがある場合にのみ有効です。

11 [次へ] をクリックします。[リポジトリ] ページが開きます。

| リホシドリ           リホシドリの移行メットを選択してください。           ○ ケーケット サーハで全身ホシドリ データのエーを作成する。           ◎ 既存クリホキッド地を使用する。           水料行後、ターケットサーバのからアクセス可能にするため、ソース サーハで<br>リホネアリのハズを入りしてくたさい。 |        |
|----------------------------------------------------------------------------------------------------|--------|
| ソース サーハ'のJ/木SYHJ パス:<br>₩¥KIOKSWTD_Dir¥<br>>>> ₩¥KIOKSWTD_Dir¥<br>>>> ₩¥KIOKSWTD_Dir¥                                                                                            |        |
| すべて復元     詳細 >>       (《 夏る)     (次へ >>)                                                                                                    |        |
|                                                                                                    | 手順 3/5 |

- 12 次の移行オプションのどちらかを選択します。
  - ► [ターゲット サーバで全リポジトリ データのコピーを作成する。]: Quality Center サーバにリポジトリをコピーします。
  - ▶ [既存のリポジトリを使用する。]: Quality Center によって使用されるリポジ トリ・パスを定義します。TestDirector で使用している同じリポジトリを 使って作業を継続できます。

リポジトリの移行オプションの詳細については,39ページ「リポジトリ移行オ プションの選択」を参照してください。 13 [ターゲット サーバで全リポジトリ データのコピーを作成する。]を選択した 場合は、48 ページの手順15 に進んでください。

[既存のリポジトリを使用する。]を選択した場合は, [移行後のターゲット サーバのリポジトリ パス] ボックスでターゲット・リポジトリ・パスを次のように変更します。

- ▶ ターゲット・サーバが Windows プラットフォーム上で実行されている場合 は、パスを絶対パスから UNC パスに変更します。例えば、ターゲット・パ スを F:¥Td\_dir to ¥¥ <ソース・サーバ名> ¥Td\_dir に変更します。
- ▶ ターゲット・サーバが UNIX または Linux プラットフォーム上で実行されている場合は、Windows ベースのパスを UNIX ベースのパスに変更します。例えば、絶対パスを UNIX/Linux ベースのパスに変更するには、ターゲット・パスを F:¥Td\_dir から /net/ <ソース・サーバ> /td\_dir に変更します。

すべての変更を元に戻すには、[**すべて復元**]をクリックしてから、[**はい**]を クリックして確定します。

14 Quality Center サーバ上のプロジェクトの物理パスを変更または検証するには、 [**詳細**]をクリックします。[リポジトリパス]ページが開きます。

| りボジトリ バス                              |          |                           |                  |                                                                                                    |
|---------------------------------------|----------|---------------------------|------------------|----------------------------------------------------------------------------------------------------|
| ターケット サーバの 物                          | 理的場所を変   | 更する。                      |                  |                                                                                                    |
| nen/2 bl                              | DD #     | 中国からたち                    | ニットリナのパリノワ会社日前に  |                                                                                                    |
|                                       | 08 9-736 | 初理的加速                     | アスト ソホン トリ1米官リ易川 | () dr                                                                                                    |
|                                       | ZONEJP   | ¥¥KICKS¥TD Dir¥Default¥b¥ |                  | 1 <u>Xt</u>                                                                                                    |
| ····································· |          | 販売<br>すべて譲元<br><b>ハ</b> 次 | の検証              | 物理的位置の防えて、ケントサーバが<br>UNKC ジョンコームで更行されている<br>場合、Windows<br>インスのパスに変更する必要的がおま<br>アシャフォームで要打されている場合。<br>パンタを目れたいこと更す<br>る必要があります (例<br>FillonmanDirk _ に変更する)。<br>BonanDirk _ に変更する)。 |
|                                       |          |                           |                  |                                                                                                    |
| << 戻る                                 | 次        |                           |                  |                                                                                                    |
|                                       |          |                           |                  | 手順 4/5                                                                                                    |

次に利用可能なカラムを示します。

| カラム名                     | 詳細                                                                                                    |
|--------------------------|----------------------------------------------------------------------------------------------------|
| [プロジェク<br>ト] :           | プロジェクト名を示します。                                                                                                    |
| [DB サーバ<br>名] :          | プロジェクトに使用するデータベース・サーバの名前を示します。<br>Quality Center コンピュータ上のプロジェクト・データベース・<br>サーバの名前は, TestDirector コンピュータ上のものと同じ名前で<br>なければなりません。                                                                                                    |
| [物理的な位<br>置]:            | <ul> <li>Quality Center サーバでプロジェクトの物理パスを示します。変更<br/>するには、物理的パスをダブル・クリックするか、[変更] をク<br/>リックしてパスを編集します。Quality Center サーバが UNIX また<br/>は Linux プラットフォーム上で実行されている場合は、Windows<br/>ベースのパスを UNIX ベースのパスに変更します。Quality Center<br/>サーバが Windows プラットフォーム上で実行されている場合は、<br/>パスを絶対パスから UNC パスに変更します。</li> <li>パスの有効性を検証するには、[パスの検証] をクリックし<br/>ます。</li> <li>変更を元に戻すには、[復元] をクリックしてから、[はい]<br/>をクリックして確定します。</li> <li>すべての変更を元に戻すには、[すべて復元] をクリックし<br/>てから、[はい] をクリックして確定します。</li> </ul> |
| [テスト リポ<br>ジトリ保管場<br>所]: | テスト・フォルダがプロジェクト・リポジトリに格納されていな<br>い場合は,パスが表示されます。                                                                                                    |

15 [次] をクリックします。[移行のサマリ] ページが開きます。

| 移行のサマリ                                    |        |
|-------------------------------------------|--------|
| 移行フロセスを開始するには、「移行」ボタンをシリックしてください。         |        |
| ー<br>1 件のドンイン、および 2件のブロンシュントが移行対象になっています: |        |
| DEFAULT :                                 |        |
| Project1, Project2                        |        |
|                                           |        |
|                                           |        |
|                                           |        |
|                                           |        |
|                                           |        |
|                                           |        |
|                                           |        |
|                                           |        |
|                                           |        |
|                                           |        |
|                                           |        |
|                                           |        |
|                                           |        |
|                                           |        |
|                                           |        |
|                                           |        |
|                                           |        |
|                                           |        |
|                                           |        |
|                                           | Þ      |
| 《戻る 移行 14.7°                              |        |
|                                           | 手順 5/5 |

- 16 [移行] をクリックして、移行プロセスを開始します。情報ボックスが開きます。
- 17 [**OK**] をクリックして確定します。
- 18 移行処理が終了するとメッセージ・ボックスが開きます。[OK] をクリックします。
- 19 移行処理のログ・ファイルを HTML ファイルに保存するには、 [ファイルに保存するには、 アイルに保存] をクリックします。
- 20 [閉じる] をクリックして,移行ツールを終了します。

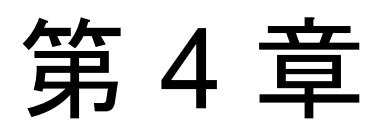

# Quality Center ユーザの管理

Quality Center ユーザは「サイト管理者」で管理します。新しい Quality Center ユーザの追加およびインポート,ユーザ・プロパティの定義,ユーザ・パス ワードの変更が行えます。また,LDAPからユーザをインポートして,ユーザ のLDAP認証を有効にできます。

本章では、次の項目について説明します。

- ▶ 新しいユーザの追加
- ▶ LDAP からのユーザのインポート
- ▶ ユーザ・プロパティの定義
- ▶ パスワードの変更
- ▶ ユーザに対する LDAP 認証の有効化
- ▶ ユーザの削除

# ユーザの管理について

「サイト管理者」を使用して、Quality Center プロジェクトに接続しているユー ザを管理できます。まず、サイト管理者の[ユーザ]リストに新しいユーザを 追加またはインポートします。その後で、ユーザのプロパティを定義し、ユー ザのパスワードの変更やオーバライドを行うことができます。ユーザが LDAP のパスワードを使用して、Quality Center にログインできるようにもできます。

**注**: Quality Center サーバに接続しているユーザを監視します。詳細について は、第5章「ユーザ接続とライセンスの管理」を参照してください。

# 新しいユーザの追加

新しいユーザを「サイト管理者」の [ユーザ] リストに追加できます。ユーザ が追加されると、ユーザ・プロパティを定義できるようになります。詳細につ いては、59ページ「ユーザ・プロパティの定義」を参照してください。

また,新しいユーザを LDAP ディレクトリからインポートすることも可能で す。詳細については,52ページ「LDAP からのユーザのインポート」を参照し てください。

**注**: Quality Center プロジェクトの新しいユーザを作成するには,2つの手順を 実行します。

- ▶ この項の説明に従って、ユーザを「サイト管理者」の[ユーザ]リストに追加します。
- ▶ プロジェクトのカスタマイズ機能を利用して、ユーザをユーザ・グループに 割り当てます。各ユーザ・グループは、Quality Center の特定の作業に対す るアクセス権を持っています。詳細については、第8章「プロジェクト内の ユーザの管理」を参照してください。

新しいユーザを追加するには、次の手順を実行します。

1「サイト管理者」の [ユーザ] タブをクリックします。

| 0                   |                 | Mercury Quality Cente                                                                                                    | er |
|---------------------|-----------------|----------------------------------------------------------------------------------------------------|----|
| <sub>余</sub> 71}管理者 |                 | ツール 👻 🔷 ヘルフ 👻 ログ・フ                                                                                                    | ሳኑ |
| 7°ロジェクト 2~サ*        | 接続 ライセンス サー     | - パ DB ワー パ 741構成                                                                                                    |    |
| 📓新規 🌋 削除 🛔          | 💁 わポート   🧭      | المحمد المحمد المحم المحمد المحمد المحمد المحمد المحمد المحمد المحمد المحمد المحمد المحمد المحمد المحمد المحمد المحمد المحمد |    |
| 1-サ名                | 名前              |                                                                                                    |    |
| ale≿dc              | Project Manager | alex_qc                                                                                                    |    |
| alice_qc            | Q A Tester      |                                                                                                    |    |
| cecil_qc            | Q A Tester      |                                                                                                    |    |
| james_qc            | Developer       |                                                                                                    |    |
| kelly_qc            | Defect Reporter | 名前: Project Manager                                                                                                    |    |
| michael_qc          | QA Tester       |                                                                                                    |    |
| paul_qc             | Defect Reporter | <u>  作の課題:</u>                                                                                                    |    |
| peter_qc            | Developer       |                                                                                                    |    |
| robert_qc           | R&D Manager     | <u>=====</u>                                                                                                    |    |
| shelly_qo           | Q A Manager     |                                                                                                    |    |
|                     |                 | <u>"Eider5.</u>                                                                                                    |    |
|                     |                 | 説明:                                                                                                    |    |
|                     |                 |                                                                                                    |    |
|                     |                 |                                                                                                    |    |
|                     |                 |                                                                                                    |    |
|                     |                 |                                                                                                    |    |
| 2~5°슴計: 10          |                 |                                                                                                    | •  |

[**ユーザ名**] カラムをクリックすると,ユーザ名のソートの順序を昇順から降順に変更できます。また,ユーザ名ではなく氏名でソートするには,[**名前**] カラムをクリックします。

#### 💦 新規

2 [新規] ボタンをクリックします。[ユーザの新規作成] ダイアログ・ボックス が開きます。

| ユーザの新規作成 | ×                      |
|----------|------------------------|
| 2-ザ名:    |                        |
| 名前:      |                        |
| 電子メール:   |                        |
| 電話番号:    |                        |
| 說明:      |                        |
|          |                        |
|          | •                      |
| ОК       | キャンセル ヘルフ <sup>*</sup> |

- 3 [**ユーザ名**](最大 20 文字)と [名前]を入力します。
- 4 [**電子メール**], [**電話番号**], [**説明**] のそれぞれにユーザ固有の情報を入力し ます。
- 5 [OK] をクリックします。新しいユーザが [ユーザ] リストに追加されます。

# LDAP からのユーザのインポート

LDAP ディレクトリから「サイト管理者」の[ユーザ] リストにユーザをイン ポートできます。

#### 注:

- ➤ SSL を介して LDAP を使って作業するには、いくつかの手順を実行する必要 があります。詳細については、Quality Center Knowledge Base (http://support.mercury.com)を参照し、Problem ID 34793 を検索してくだ さい。
- DIRECTORY\_TIME\_LIMIT\_CONSTRAINT パラメータを使用して、Quality Center と LDAP サーバ間の接続を定義できます。標準設定では、この値は 10 分に設定されています。詳細については、78 ページ「Quality Center 設定 パラメータの設定」を参照してください。

#### LDAP からユーザをインポートするには、次の手順を実行します。

- 1「サイト管理者」の [ユーザ] タブをクリックします。
- LDAP インポート設定が定義されていることを確認します。詳細については、54 ページ「ユーザのインポートのための LDAP 設定の定義」を参照してください。

3 [インポート] ボタンをクリックします。[ユーザのインポート] ダイアログ・ ボックスが開きます。

| 💷 ユーザ ወインホペート    |                 |       |             | ×                  |
|------------------|-----------------|-------|-------------|--------------------|
| ▼ ▼ ■ 全項目をマーク 、  | •               |       |             | 0                  |
| T YUYEY UP1~X:   |                 |       |             |                    |
|                  |                 |       |             |                    |
| 1-5名             | 名前              | 說明    | 電子メール       | 電詰   ▲             |
| sir              |                 |       |             |                    |
| 🗄 🗄 Groups       |                 |       |             |                    |
| E- 🚺 People      |                 |       |             |                    |
| 🗄 🗆 🧟 scarter    | Sam Carter      |       | scarter@si  | ir +1 455 555 479  |
| 🖭 - 🗔 🚨 tmorris  | Ted Morris      |       | tmorris@si  | r +1 455 555 918   |
| 🗄 🗄 🖂 🔝 kvaughan | Kirsten Vaughan |       | kvaughan@   | 0+1 455 555 562    |
| 🖭 - 🗌 🤱 abergin  | Andy Bergin     |       | abergin@si  | ir+1 455 555 858   |
| 🗄 🖂 🖾 🕀 🗄 🗄      | David Miller    |       | ddmiller@si | ir+1 455 555 942   |
| 🖭 🖂 🛄 🗄 🗄 🗄 🗄    | Gern Farmer     |       | gfarmer@s   | si +1 455 555 620  |
| 📃 🗄 🗔 🧟 kwinters | Kelly Winters   |       | kwinters@   | s+1 455 555 906    |
|                  | Torrey Ridden   |       | triaden@sir | × ±1 408 555 028 ▼ |
|                  | インホペー           | ・ 閉じる |             |                    |

- 4 LDAP ディレクトリ・ベースをフィルタリングするには、「すべてをフィルタ」 ボタン をクリックします。あらかじめユーザが選択されている場合は、警告 メッセージ・ボックスが表示されます。[OK] をクリックして、すべての選択 をクリアしてから続行します。[フィルタ] ダイアログ・ボックスが開きます。 フィルタ条件を入力して、LDAP ディレクトリ・ベースの特定のレコードを表 示し、[OK] をクリックします。
- 5 ユーザに対して LDAP の詳細を表示するには、項目を選択し、[LDAP 詳細を 表示] ボタン をクリックします。[LDAP ユーザの詳細] ダイアログ・ボック スが開き、ユーザ属性が表示されます。
- 6 ユーザをインポートするには、次のオプションを使用できます。
  - ➤ ユーザをインポートするには、ディレクトリを展開し、チェック・ボックス を選択してユーザ名にマークを付けます。
  - ➤ ユーザ・グループをインポートするには、Ctrl または Shift を使用してして 含めるユーザを強調表示します。[全項目をマーク] 矢印をクリックして [選択した項目をマーク] を選択し、強調表示したユーザのチェック・ボッ クスを選択します。

8

7-

▶ すべてのユーザをインポートするには、「全項目をマーク」をクリックします。

- 7 強調表示したユーザのチェックボックスをクリアするには、「全項目をマーク」 矢印をクリックして [選択項目をクリア]を選択します。すべてのチェック ボックスをクリアするには、「全項目をマーク]矢印をクリックして [すべて クリア]を選択します。
- 8 [インポート] をクリックします。確認メッセージ・ボックスが表示されます。 [はい] をクリックして継続します。
  - ➤ ユーザが正しくインポートされたら、メッセージ・ボックスが開きます。
     [OK] をクリックします。手順9に進みます。
  - ▶ [ユーザ] リストに同じユーザ名がある場合は、[競合の処理] ダイアログ・ ボックスが開きます。詳細については、57ページ「競合するユーザ名の処 理」を参照してください。
- 9 [**閉じる**] をクリックして, [ユーザのインポート] ダイアログ・ボックスを閉 じます。

#### ユーザのインポートのための LDAP 設定の定義

LDAP ディレクトリからサイト管理者のユーザ・リストにユーザをインポート できるようにするには,LDAP インポート設定を定義する必要があります。

LDAP ディレクトリからユーザをインポートすると、LDAP ディレクトリから Quality Center に属性値がコピーされます。インポートした各ユーザには、次の 属性値がコピーされます。

▶ 識別名 (DN): 関連する一連の識別名 (RDN) をカンマでつなげた一意の名前。

例: CN=John Smith, OU=QA, O=Mercury

CN は一般名, OU は組織の単位, O は組織を表します。

- ▶ ユーザ ID (UID):認証ユーザとしてユーザを特定する名前。UID 属性値は、 Quality Center の [ユーザ名] フィールドにマップされます
- ▶ 氏名,説明,電子メール,電話:任意の属性。LDAP ディレクトリからイン ポートされる各ユーザの [名前], [説明], [電子メール],および [電話] フィールドに使用されます。

ユーザのインポートのために LDAP 設定を定義するには、次の手順を実行します。

1 サイト管理者で [**ユーザ**] タブをクリックします。

 2 [設定] ボタン をクリックして、[LDAP インポート設定] を選択します。
 [LDAP インポート設定] ダイアログ・ボックスが開きます。

| LDAP 心や小設定                                | ×                                      |
|-------------------------------------------|----------------------------------------|
| ም∀ሁን™ ንግለጓንኛው URL: Idap://servername:8080 | デネレクトリ フ⁰ロバイጵ゙の URL<br>LDAP サーハಁの URL₀ |
| LDAP 쾽팚 \$17*:                            | テジル かわけ 日和日本 (内) 新田 新田                 |
| ⊙ 匿名                                      | 第10717550年の1年9月<br>匿名: 匿名アカウントを使用する    |
| ○ 簡易                                      | 1-9/そイル~~しょ9。<br>簡易:承認された2~ザアカウソトと     |
| 認証主体:                                     | パスワードを使用する2~りを<br>イン柿~トします。            |
| 認証アカウント情報:                                |                                        |
| 接続テスト                                     |                                        |
| 〈戻る 次へ〉 キャンセル 3                           | ₹7 ^#7°                                |

- 3 [**ディレクトリ プロバイダの URL**] ボックスで,LDAP サーバの URL を入力し ます (ldap:// <サーバ名>: <ポート番号>)。
- 4 [LDAP 認証タイプ] で次のいずれかを行います。
  - ▶ 匿名のアカウントを使用して、LDAP サーバからユーザをインポートできる ようにするには、[匿名]を選択します。
  - ➤ 認証ユーザ・アカウントとパスワードを使用して LDAP サーバからユーザ をインポートできるようにするには、[簡易]を選択します。
- 5 [**簡易**]を選択した場合は、次のオプションが有効になります。
  - ▶ [認証主体] ボックスには,認証ユーザ名を入力します。
  - ▶ [認証アカウント情報] ボックスには,パスワードを入力します。
- 6 [接続テスト] ボタンをクリックして, LDAP サーバの URL をテストします。
- 7 次のいずれかを選択します。
  - ▶ 引き続き LDAP 設定を行うには、手順8 に進みます。
  - ▶ [LDAP インポート設定] ダイアログ・ボックスを閉じるには、[完了] をク リックします。

8 引き続き LDAP 設定の定義を行うには、 [次へ] をクリックします。次のダイ アログ・ボックスが開きます。

| LDAP 心や小設定                             | ×                                                                            |
|----------------------------------------|------------------------------------------------------------------------------|
| ディレクトリのベース:<br>基本フィルタ: (objectClass=*) | ティレクツのヘース<br>区別された LDAP 階層ノードの<br>名前です。これは、すべての<br>データ取得操作でルートとして使<br>用されます。 |
| Active Directory の標準に設定<br>LDAP の標準に設定 | 基本フィルタ<br>これば、LDAP サーバから<br>取得されたレコードに共通す<br>る条件を指定する文字列<br>です。              |
| 言羊\$田                                  | 標準に設定<br>Active<br>Directory/LDAP 用<br>の標準設定値                                |
| < 戻る 次へ > #+ytル 3                      | 17 ^N.7°                                                                     |

- 9 [**ディレクトリのベース**] ボックスに LDAP ディレクトリ名を入力します。
- 10 [基本フィルタ] ボックスで、フィルタ条件を定義します。
- Active Directory の標準設定の値を設定するには、 [Active Directory の標準に設 定] ボタンをクリックします。
- 12 LDAP の標準設定の値を設定するには, [LDAP の標準に設定] ボタンをクリックします。
- 13 次のいずれかを選択します。
  - ▶ LDAP フィールドを対応する Quality Center フィールドにマップするには, 手順 14 に進みます。
  - ➤ [LDAP インポート設定] ダイアログ・ボックスを閉じるには、[完了] を選択します。

14 LDAP フィールドを対応する Quality Center フィールドにマップするには、[詳細] をクリックします。次のダイアログ・ボックスが開きます。

| LDAP インホペート設 | 定               | X                                           |
|--------------|-----------------|---------------------------------------------|
| フィールドのマッヒ    | *))*:           | 77~ዚዮወዊ ንድንታኛ                               |
| *ユーザ~名:      | uid             | LDAP フィールトをQuality Center<br>のフィールドにマップします。 |
| 名前:          | cn              |                                             |
| <b>訳日月</b> : | description     |                                             |
| 電子メール:       | mail            |                                             |
| 電話:          | telephoneNumber |                                             |
|              |                 |                                             |
|              |                 |                                             |
| <            | 戻る 次へ> キャンセル :  | 完了 へルフ*                                     |

- 15 該当する LDAP フィールド名を定義します。[**ユーザ名**] フィールドへの入力 は必須です。
- 16 [**完了**] をクリックして, [LDAP インポート設定] ダイアログ・ボックスを閉 じます。

### 競合するユーザ名の処理

LDAP ディレクトリからサイト管理者の [ユーザ] リストにユーザをインポー トすると,次の競合が起こる場合があります。

- ▶ 同じユーザ:同じ LDAP 識別名が既に存在する。
- ▶ 同じユーザ名:同じ名前のユーザが既に存在する。

ユーザのインポート処理を再開するには、既に存在するユーザを無視するか、 ユーザ名を変更する、あるいはユーザ情報を更新します。

## ユーザ名の競合を解決するには、次の手順を実行します。

ユーザをインポートします(「LDAP からのユーザのインポート」の手順8を参照してください)。競合があると、[競合を処理]ダイアログ・ボックスが開きます。

| 競合を処理         |                |              | ×                                                                                                    |
|---------------|----------------|--------------|----------------------------------------------------------------------------------------------------|
| 黄合: 1~ザが同じです。 |                |              | 兼合: 2~ザが同じです。                                                                                                    |
| ユーザ名          | <u>791-997</u> |              | 区別された2~ザ名が既に存在しま  す。                                                                                                    |
| ttest         | 無視             |              |                                                                                                    |
|               |                |              | 兼合: ユーザ名 が同じです。<br>同じユーザ名のユーザが既に存在しま<br>す。                                                                                             |
|               |                |              | 解決方法:<br>無視 - 選択された2~サを無視する。<br>更新 - 既存する2~サ"情報を更新す<br>る前の変更 - 選択された2~サ"に新し<br>い名前を割り当てる。<br>自動名前変更 - 選択された2~サ"に<br>サフャクえを追加して新しい名前を割り |
|               |                |              | 当てる。                                                                                                    |
|               | <b>拿克</b> 名宁   | ิ ≉+งชม ^น7° |                                                                                                    |

2 競合が [**競合:ユーザが同じです。**]の下に表示されている場合は、次のいずれ かのオプションを選択して処理を再開します。

| オプション | 説明                                                                                                   |
|-------|----------------------------------------------------------------------------------------------------|
| 更新    | 既存のユーザ情報を更新します。該当する [ <b>ソリューション</b> ]<br>ボックスをクリックします。参照ボタンをクリックして, [ <b>更</b><br><b>新</b> ]を選択します。 |
| 無視    | 選択されたユーザをインポートしません (標準設定)。                                                                           |

3 競合が [**競合:ユーザ名が同じです。**]の下に表示されている場合は,次のオプ ションのどれかを選択して,処理を再開します。

| オプション  | 説明                                                                                                    |
|--------|----------------------------------------------------------------------------------------------------|
| 名前の変更  | 選択されたユーザに新しい名前を割り当てます。該当する[ソ<br>リューション]ボックスをクリックします。参照ボタンをク<br>リックして,[名前の変更]を選択します。[新規ユーザ名]<br>ボックスに,新規名を入力します。                                |
| 自動名前変更 | 選択されたユーザに接尾辞を付けて新しい名前を割り当てます。<br>該当する [ <b>ソリューション</b> ] ボックスをクリックします。参<br>照ボタンをクリックして, [ <b>自動名前変更</b> ]を選択します。<br>[新規ユーザ名] ボックスに,新規名が表示されます。 |
| 更新     | 既存のユーザ情報を更新します。該当する [ソリューション]<br>ボックスをクリックします。参照ボタンをクリックして, [更<br>新]を選択します。.                                                                   |
| 無視     | 選択されたユーザをインポートしません (標準設定)。                                                                                                    |

4 [続行] をクリックします。

# ユーザ・プロパティの定義

ユーザのプロパティを「サイト管理者」で定義できます。ユーザがプロジェク ト情報を直接自分のメール・ボックスに受信することが可能になるため、電子 メール情報は重要です。

ユーザ・プロパティを定義するには、次の手順を実行します。

- 1「サイト管理者」の [ユーザ] タブをクリックします。
- 2 [ユーザ] リストからユーザを選択します。
3 右の表示枠で,詳細リンクをクリックし,[<ユーザ名>のプロパティ]ダイ アログ・ボックスを開きます。

| [cecil_qc] ወን°ロハ°ティ |                                     | х |
|---------------------|-------------------------------------|---|
| 2-ザ名:               | asmith                              |   |
| 名前:                 | Alex Smith                          |   |
| ▶☆イン認証:             | uid=asmith,ou=People,dc=sir, dc=com |   |
| 電子メ⊂ル:              | asmith@sir.com                      |   |
| ●話番号:               | +1 455 555 8585                     |   |
| 說明:                 |                                     |   |
| ОК                  |                                     |   |

4 ユーザの詳細を編集します。

**注**: LDAP ディレクトリから「サイト管理者」へユーザがインポートされた場合は, [**ドメイン認証**] ボックスに, インポートされたユーザの LDAP 認証プロパティが表示されます。ユーザがインポートされなかった場合は, [**ドメイン認証**] ボックスには何も表示されません。

5 [OK] をクリックし,変更を保存します。

#### パスワードの変更

管理者は、ユーザのパスワードの変更やオーバライドが可能です。

#### 注:

Quality Center パスワードを使用して Quality Center にログインするように設定されているユーザのパスワードのみ変更できます。LDAP パスワードが使用中の場合は、このオプションは無効となります。LDAP 認証の詳細については、54ページ「ユーザのインポートのための LDAP 設定の定義」を参照してください。

管理者以外のユーザは、[プロジェクトのカスタマイズ]ウィンドウの[パス ワードの変更]リンクを使用して、自分のパスワードを変更できます。詳細については、『Mercury Quality Center ユーザーズ・ガイド』を参照してください。

パスワードを変更するには、次の手順を実行します。

1「サイト管理者」の**[ユーザ**] タブをクリックします。

- 2 [ユーザ] リストからユーザを選択します。
- 3 [パスワード] ボタンをクリックします。[ユーザ パスワードの設定] ダイア ログ・ボックスが開きます。

| ユーザ パスワードの設定     |
|------------------|
| 新規パペワート:         |
| パヌワードの再入力:       |
| ОК <b>+</b> +уt/ |

- 4 [新規パスワード] ボックスに,新しいパスワードを入力します(最大 20 文字)。
- 5 [パスワードの再入力] ボックスに,パスワードを再度入力します。
- 6 [**OK**] をクリックします。

#### ユーザに対する LDAP 認証の有効化

Quality Center パスワードではなく, LDAP パスワードを使用して, ユーザが Quality Center にログインできるようにします。

注:LDAP 認証を使用する場合は、ユーザは Quality Center データベースのドメ イン認証プロパティに格納された識別名 (DN) を使用して、LDAP に対して認 証されている必要があります。ユーザがログインしようとした場合に Quality Center の DN 情報が無効であると、ユーザは Quality Center にログインできませ ん。

DN 情報が無効な場合に、サイト管理者で定義された LDAP インポート設定を 使用して、LDAP サーバで検索を行えるよう、検索を拡張することもできま す。ユーザが見つかると、DN は Quality Center で更新され、自動ログインが実 行されます。

この拡張検索を設定するには、LDAP\_SEARCH\_USER\_CRITERIA サイト構成 パラメータにカンマ区切りのリストを定義します。取り得る値は、username, email, fullname, phone, description です。複数の結果が見つかった場合 は、プロパティの順番で優先度が定義されます。

例えば、パラメータが username と email に設定されており、LDAP サーバに 同じ名前の2人のユーザが見つかった場合は、e-mail で比較されます。設定し たプロパティに一致するユーザが複数見つかった場合は、エラー・メッセージ が返されます。ユーザの検索が成功すると、ユーザは Quality Center にログイン できます。

詳細については, 78 ページ「Quality Center 設定パラメータの設定」を参照して ください。

ユーザに対して LDAP 認証を設定するには、次の手順を実行します。

1「サイト管理者」の [ユーザ] タブをクリックします。

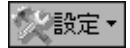

2 [設定] ボタンをクリックして [認証設定] を選択します。[認証設定] ダイア ログ・ボックスが開きます。

| 認証設定                                                      | X                                                      |
|-----------------------------------------------------------|--------------------------------------------------------|
| 認証の種類:<br>② Quality Center                                | Quality Center<br>ユーザとバワアードを Quality Center<br>で検証します。 |
| O LDAP<br>รั∿เ∌พ ว"ี่บุงัชวัฒ URL: Idap://servername:8080 | LDAP<br>ユーザとパスワードを LDAP<br>で検証します。                     |
| 接続テスト                                                     | ቻ የለታትሣ ጋቸቧለዮላጵዮው URL<br>LDAP サ∼, <b>λ°ው URL</b> ₀     |
| OK #+yt/ 1,                                               | 1.7°                                                   |

- 3 [認証の種類]の下で,[LDAP]を選択し,すべてのユーザの認証タイプを LDAPに設定します。
- 4 [**ディレクトリ プロバイダの URL**] ボックスで,LDAP サーバの URL (ldap:// <サーバ名>:<ポート番号>)を入力します。
- 5 [接続テスト] ボタンをクリックして, LDAP サーバの URL をテストします。
- 6 [**OK**] をクリックします。

#### ユーザの削除

[ユーザ] リストからユーザを削除できます。

#### ユーザを削除するには、次の手順を実行します。

- 1「サイト管理者」の [ユーザ] タブをクリックします。
- 2 [ユーザ] リストからユーザを選択します。
- 二、 新設 3 「割除」ボタンをクリックします。
  - 4 続行する場合は [はい] ボタンをクリックします。

第1部・サイトの管理

第5章

# ユーザ接続とライセンスの管理

「サイト管理者」では、ユーザ接続を監視し、ライセンス情報を変更できます。

本章では、次の項目について説明します。

- ▶ ユーザ接続とライセンスの管理について
- ▶ ユーザ接続の監視
- ▶ Quality Center ライセンスの管理

#### ユーザ接続とライセンスの管理について

「サイト管理者」の [**接続**] タブを使用し, Quality Center プロジェクトに接続 されているユーザの監視と管理を行うことができます。詳細については, 65 ページ「ユーザ接続の監視」を参照してください。

サイト管理者の [**ライセンス**] タブを使用して, Quality Center のライセンス情報を表示し,必要に応じてライセンス・キーを変更します。詳細については, 67 ページ「Quality Center ライセンスの管理」を参照してください。

#### ユーザ接続の監視

Quality Center サーバに現在接続しているユーザを監視できます。ユーザごと に、使用しているドメインとプロジェクト、ユーザのコンピュータ名、ユーザ がプロジェクトに最初にログインした時刻、最後に操作を行った時刻を表示で きます。Quality Center サーバに接続しているクライアント側のソフトウェアも 表示することができます。

また,各ユーザが現在使用しているライセンスも表示できます。Mercury Quality Center ライセンス 
下 を持つユーザは,特定のプロジェクトのすべての [モジュールへのアクセスのカスタマイズ] リンクを使用すると, Quality Center プロジェクトへのアクセスを変更できます。詳細については, 128ページ 「ユーザ・グループのモジュールへのアクセスのカスタマイズ」を参照してく ださい。

注:各 Quality Center モジュールについて使用中のライセンス総数を表示するには、[**ライセンス**] タブをクリックします。詳細については、67ページ 「Quality Center ライセンスの管理」を参照してください。

#### ユーザ接続を監視するには、次の手順を実行します。

1「サイト管理者」の [接続] タブをクリックします。

| C                                                                   | Ø Mercury Quality Center |                    |          |         |                 | nter            |                      |                |
|---------------------------------------------------------------------|--------------------------|--------------------|----------|---------|-----------------|-----------------|----------------------|----------------|
| 1                                                                   | サイト管理者                   |                    |          |         | t f             | ツール 🔫           | ^#7° <del>-</del> □  | <b>ጎ° ፖ</b> ウト |
| 7°                                                                  | םייזיא   ב-שי            | 接続 ライセン            | ス サール*   | DB 7~%  | サ小構成            |                 |                      |                |
| Ø                                                                   | 🎽切断 🛃 -                  |                    |          |         |                 |                 |                      |                |
|                                                                     | 🗢 ኮኝብን                   | フロジェクト名            | ユーザ洛     | 424     | ロバイン時間          | 最終アクション         | クライアントの種類            | 詹王             |
|                                                                     | DEFAULT                  | QualityCenter_Demo | admin    | MARS    | 5/3/04 11:27 AM | 5/3/04 11:27 AM | Quality Center Clier | - V            |
| ⊳                                                                   | DEFAULT                  | QualityCenter_Demo | alice_qc | LEATHER | 5/3/04 11:20 AM | 5/3/04 11:21 AM | Quality Center Clier | - V            |
|                                                                     | DEFAULT                  | QualityCenter_Demo | alex_qc  | BINDER  | 5/3/04 11:19 AM | 5/3/04 11:19 AM | Quality Center Clier | - V            |
| L                                                                   |                          |                    |          |         |                 |                 |                      |                |
| 合                                                                   | 計接読数:                    | 3                  |          |         |                 |                 |                      |                |
| た<br>た<br>使用中の不具合モジュール ライセンス<br>全 使用中の Mercury Quality Center ライセンス |                          |                    |          |         |                 |                 |                      |                |

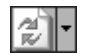

2 [接続] リストを最新の情報に更新するには, [接続リストの更新] ボタンをク リックします。

[接続] リストを自動的に最新の情報に更新するよう Quality Center に指示する には, [接続リストの更新] ボタンの下向き矢印をクリックし, [自動更新] を 選択します。標準では, [接続] リストは 60 秒ごとに自動的に最新の情報に更 新されます。自動更新の頻度を変更するには, [接続リストの更新] の下向き 矢印をクリックし, [更新率の設定] を選択します。[更新率の設定] ダイアロ グ・ボックスで, 新しい更新頻度を秒単位で指定します。

🐝 切断

断 3 ユーザをプロジェクトから切断するには、行を選択し、[ユーザの切断] ボタ ンをクリックします。続行する場合は [はい] ボタンをクリックします。

#### Quality Center ライセンスの管理

使用中のライセンスの総数や,各 Quality Center モジュールに対して持っている ライセンスの最大数を表示できます。QuickTest Professional など,他の Mercury のツールが Quality Center プロジェクトに接続されているときには、これらの ツールで使用されているライセンス総数を表示することができます。ライセン ス・ファイルを変更することもできます。

**注**:各ユーザが現在使用している Quality Center ライセンスを表示するには, [**接続**] タブをクリックします。詳細については,65ページ「ユーザ接続の監 視」を参照してください。

#### Quality Center ライセンスを管理するには、次の手順を実行します。

1「サイト管理者」の [ライセンス] タブをクリックします。

| サイト管理者                                            |                  | ツール 👻          | ^#7° <del>→</del> | ¤2°70F |
|---------------------------------------------------|------------------|----------------|-------------------|--------|
| プロジェクト 2 ー ザ 接続                                   | 51272            | ቻ∽∦°   DB ቻ∽∦° | サイト構成             |        |
| 2 2修正                                             |                  |                |                   |        |
| Mercury                                           | Quality Center 5 | ライセンスのステータス:   |                   |        |
| 5/12/2                                            | 使用中              | 最高             |                   |        |
| コンホペーネント                                          | 0                | 無制限            |                   |        |
| テスト計画 - テスト ラボ<br>不且会                             | 0                | 無制限            |                   |        |
| 要件                                                | õ                | 無制限            |                   |        |
|                                                   |                  |                |                   |        |
|                                                   |                  |                |                   |        |
|                                                   |                  |                |                   |        |
|                                                   |                  |                |                   |        |
|                                                   |                  |                |                   |        |
| •                                                 |                  |                |                   |        |
|                                                   |                  |                | 10 %              |        |
|                                                   |                  |                |                   |        |
| ለ <sup>የ</sup> ት እ <sup>ና</sup> ቁ አ መንከበት ቢ : እ እ |                  | 詳細しホ~ト         | N                 |        |

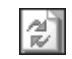

- 2 [ライセンス] タブに表示されているライセンス情報を最新の情報に更新する には, [**ライセンス リストの更新**] ボタンをクリックします。
- 《修正
- 3 ライセンスを変更するには、「ライセンスの修正」ボタンをクリックします。
   [ライセンス編集]ダイアログ・ボックスが開きます。ライセンス・ファイル をロードするには、「ライセンスのロード」をクリックしてファイルを選択し ます。あるいは、ライセンス・ファイルをコピーして「ライセンスの貼り付 け」をクリックします。[OK]をクリックします。

第6章

# サーバとパラメータの設定

「サイト管理者」を使用すると、Quality Center サーバおよび「サイト管理者」 サーバの設定、データベース・サーバの定義と変更、設定パラメータの設定が 行えます。

本章では、次の項目について説明します。

- ▶ サーバとパラメータの設定について
- ▶ サーバ情報の設定
- ▶ 新しいデータベース・サーバの定義
- ▶ データベース・サーバのプロパティの変更
- ▶ Quality Center 設定パラメータの設定

#### サーバとパラメータの設定について

Quality Center サーバ情報および「サイト管理者」サーバ情報を設定するには, [サーバ] タブを使用します。サーバのログ・ファイル, Quality Center メール・ プロトコル, データベース・ハンドルの最大数を設定できます。詳細について は、70ページ「サーバ情報の設定」を参照してください。

インストール時に定義されなかったデータベース・サーバを定義するには, [**DB サーバ**] タブを使用します。各データベース・サーバについて,データ ベースの種類,データベース名,標準の接続文字列,管理者ユーザとパスワー ドを入力します。詳細については,73ページ「新しいデータベース・サーバの 定義」を参照してください。 また, [**DB サーバ**] タブは,標準のユーザ・パスワードなど,既存のデータ ベース・サーバの定義を変更するためにも使用します。詳細については,76 ページ「データベース・サーバのプロパティの変更」を参照してください。

Quality Center 設定パラメータを追加および変更するには、[**サイト構成**] タブ を使用します。詳細については、78 ページ「Quality Center 設定パラメータの設 定」を参照してください。

## サーバ情報の設定

Quality Center サーバ情報および「サイト管理者」サーバ情報の設定を行うことができます。情報には次の内容が含まれます。

- ➤ Quality Center サーバのログ・ファイルの設定: Quality Center サーバでは、すべての Quality Center イベント、つまり要求を Quality Center プロジェクトに送信する API 関数が、ログ・ファイルに書き込まれます。ログ・ファイルには関数を実行した日時が表示されます。これにより、Mercury のカスタマー・サポートは、必要に応じてエラーの発生場所を追跡できます。標準設定では、Quality Center サーバではイベントが自動的に記録されません。
- ➤ Quality Center メール・プロトコルの設定: Quality Center では、電子メールを 使用して、プロジェクト・ユーザにプロジェクト情報が送信されます。Quality Center サーバによって使用される電子メール・プロトコルを選択することがで きます。Quality Center サーバでは SMTP のメール・プロトコルがサポートされ ています。
- ▶ データベース接続の最大数の設定: Quality Center サーバでは、データベース・ サーバのプロジェクトごとに複数の接続を開くことができます。各プロジェク トで Quality Center サーバが開くことのできる、同時に接続可能な最大数を設定 できます。

Quality Center のサーバ情報を設定するには、次の手順を実行します。

1「サイト管理者」の [サーバ] タブをクリックします。

| ↑ 941管理者 7.67 ▼ 0.67 ▼ 0.67                                                                                                    | ፖሳኑ |
|----------------------------------------------------------------------------------------------------|-----|
| プロュシェント   ユーザ   接続   ライセンス <b>サーバ</b> DB サーバ   ウイト構成                                                                                                    |     |
| The second second secon |     |
| BINDER     Cargo     P                                                                                                    | •   |
| <u>一般設定</u><br>アドレス: cargo<br>仮想す <sup>く</sup> (レ)19: QOBIN                                                                                                    |     |
| <u>ロヴファイルの設定:</u><br><u>ロヴファイルのステータス:</u> 警告<br><u>ロクー婦大行数:</u> 10000                                                                                                    |     |
| <b>ロが最高日数:</b> -1<br><u>ロが常高日数:</u> -1<br><u>ロが、フォル保管場所:</u><br>C≚Program Files¥Mercury Interactive¥Quality Center¥log¥qc                                                                                                    |     |
| <u>₹0</u> #                                                                                                    | -   |

- 2 サーバ・リストで、サーバを展開します。
- 3「サイト管理者」サーバ情報を設定するには、「**サイト管理者**」を選択します。 Quality Center のサーバ情報を設定するには、「Quality Center」を選択します。

[一般設定] に、サーバ・アドレスと仮想ディレクトリ名が表示されます。「サイト管理者」サーバの仮想ディレクトリ名は、sabin です。Quality Center サーバの仮想ディレクトリ名は、gcbin です。

- 4 [**ログ ファイルの設定**]の[**ログ ファイルのステータス**] リンクをクリック し、サーバが作成するログ・ファイルの種類を設定します。[ログのステータ ス] ダイアログ・ボックスで、次のオプションを1つ選択します。
  - ▶ [**デバッグ**]: デバッグするのに最も有用なイベントを記録します。
  - ▶ [フロー]:アプリケーション・フローが強調される情報メッセージを記録します。
  - ▶ [エラー]:エラー・イベントを記録します。
  - ▶ [**なし**]: ログ・ファイルを作成しません。

▶ [警告]:悪影響を及ぼす可能性のある状況を記録します。

- 5 [ログ最大行数] リンクをクリックして [ログ最大行数] ダイアログ・ボック スを開き, Quality Center サーバがログ・ファイルに書き込める最大行数を設定 します。ログ・ファイルが最大行数に達すると, Quality Center によって新しい ログ・ファイルが作成されます。標準の値は 10,000 です。
- 6 [ログ最高日数] リンクをクリックして [ログ最高日数] ダイアログ・ボック スを開き, Quality Center サーバがログ・ファイルを保持できる最大日数を設定 します。標準の値は無制限です(-1 と表示されます)。
- 7 [ログファイル保管場所] リンクをクリックし、ログ・ファイルのディレクト リ・パスを変更します。[ログファイル保管場所] ダイアログ・ボックスに、 ログ・ファイルの新しい場所を入力します。
- 8 Quality Center のサーバ情報を設定している場合には、Quality Center サーバによって使用されるメール・サービスを設定できます。[電子メールの送信プロトコル] リンクをクリックして、[電子メール プロトコルの設定] ダイアログ・ボックスで次のオプションから1つを選択します。
  - ▶ [**なし**]: このオプションを選択した場合, Quality Center は電子メールを送信しません。
  - ▶ [SMTP サーバ]: SMTP (Simple Mail Transfer Protocol) サーバ・オプションでは、ネットワーク上のローカル・サーバを使用してメールが送信されます。ローカル・エリア・ネットワークで使用できる SMTP サーバのアドレスを入力します。
  - ➤ [Microsoft IIS SMTP サービス]: SMTP (Simple Mail Transfer Protocol) サービス・オプションでは、コンピュータ上のローカル・サーバを使用してメールが送信されます。このオプションは、Microsoft IIS のインストール中に、Microsoft IIS SMTP サービスをインストールした場合に有効になります。

詳細については,『Mercury Quality Center インストール・ガイド』を参照して ください。

- 9 Quality Center のサーバ情報を設定している場合は、各プロジェクトで Quality Center サーバが開くことのできる、同時に接続可能な最大数を設定できます。 [データベース最大接続数] リンクをクリックして [データベース最大接続数] ダイアログ・ボックスを開き、同時に接続可能な最大数を設定します。
- 10 サーバ・リストから Quality Center サーバを削除するには, Quality Center サー バを選択して [QCServer の削除] ボタンをクリックします。削除を続行する 場合は [はい] をクリックします。

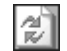

11 [QC サーバリストの更新] ボタンをクリックし,サーバ・リストを最新の情報 に更新します。

### 新しいデータベース・サーバの定義

インストール時に定義されなかった追加のデータベース・サーバを定義できます。

注: Quality Center に必要な Oracle 権限または Microsoft SQL 権限の詳細につい ては, Quality Center Knowledge Base (http://support.mercury.com) を参照して ください。Oracle 権限については ID 32903 を, Microsoft SQL 権限については ID 32905 検索してください。

新しいデータベース・サーバを定義するには、次の手順を実行します。

1「サイト管理者」の [**DB サーバ**] タブをクリックします。

155. 2 [新規] ボタンをクリックします。[データベース サーバの作成] ダイアログ・ ボックスが開きます。

| ም-ምሳት አስት እንደ እንደ እንደ እንደ እንደ እንደ እንደ እንደ እንደ እንደ |
|---------------------------------------------------|
| 〒~~タの種類                                           |
| MS-SQL (SQL #22#IF)                               |
| データヘ~スの値                                          |
| テ~タヘ~ス名:DB 管理者パワワトド:                              |
| DB 管理者 2~ザ: パマワードの再入力:                            |
|                                                   |
| 標準設定接続文字列                                         |
| ④ 接続文字列パラメータ                                      |
| ታ∽ <i>\</i> /° ቶኧነ:<br>ቱ^∿_ト: [1433               |
| SID: 名前付きパイフヘ. sql/query                          |
|                                                   |
| jdbc:inetdae7:%HOST_NAME%:1433                    |
| •                                                 |
| OK キャンセル テ Ping ヘルフ <sup>o</sup>                  |

- 3 [データベースの種類]で、作成するデータベース・サーバの種類を選択します。
  - ▶ Microsoft SQL (SQL 認証): SQL 認証を使用します。
  - ▶ Microsoft SQL (Win 認証): Windows 認証を使用します。
  - ► Oracle
- 4 [**データベースの値**]の [**データベース名**] ボックスに,データベース名を入力します。
- 5 [**DB 管理者ユーザ**] ボックスに,データベース管理者のログイン名を入力します。
  - ▶「Oracle」データベースの場合, Quality Center プロジェクトの作成を可能に する標準の管理者ユーザ・アカウントは system です。

- ►「MS-SQL (SQL 認証)」データベースの場合, Quality Center プロジェクトの 作成を可能にする標準の管理者ユーザ・アカウントは sa です。
- ➤「MS-SQL(Win 認証)」データベースの場合, [DB 管理者ユーザ]ボックス は使用できません。データベース管理者のログイン名は, Quality Center を サービスとして実行するように設定された Windows ユーザです。
- 6 [DB 管理者パスワード] ボックスに,データベース管理者のパスワードを入力 します。データベースの種類として「MS-SQL (Win 認証)」を選択した場合, このフィールドは使用できません。
- 7 [パスワードの再入力] ボックスに,パスワードを再度入力します。
- 8 [標準設定接続文字列]で、標準の接続文字列パラメータまたは接続文字列を、 次のようにして編集することができます。
  - ▶ 標準文字列パラメータを編集するには、「接続文字列パラメータ」を選択し、 次のパラメータを定義します。

| パラメータ          | 説明                                    |
|----------------|---------------------------------------|
| [サーバ ホスト]      | サーバ名です。                               |
| [ <b>ポート</b> ] | データベース・サーバのポート番号です。                   |
| [SID]          | Oracle データベース・サーバ用のサービス ID です。        |
| [名前付きパイプ]      | SQL データベース・サーバに接続するための,名前<br>付きパイプです。 |

▶ 接続文字列を編集するには、[接続文字列]を選択して接続文字列を編集します。

- 🖣 Ping
- 9 データベース・サーバに接続できるかどうかチェックするには、[Ping] ボタン をクリックします。入力した DB 管理者ユーザとパスワードが、[Ping データベー スサーバ] ダイアログ・ボックスに表示されます。[OK] をクリックします。
- [OK] をクリックし、[データベースサーバの作成] ダイアログ・ボックスを 閉じます。定義した新しいデータベース・サーバがデータベース・サーバ・リ ストに表示されます。

## データベース・サーバのプロパティの変更

インストール時に定義したデータベース・サーバのプロパティを変更できます。

#### データベース・サーバのプロパティを変更するには、次の手順を実行します。

1「サイト管理者」の [**DB サーバ**] タブをクリックします。

2 データベース・サーバ・リストからデータベース・サーバを選択します。

| 0                                             | Mercury Quality Center       |
|-----------------------------------------------|------------------------------|
| ↑ サイト管理者                                      | ヴール 👻 🔍 ヘルプ 💌 ログ・アウト         |
| │ プロンシェクト │ ユーザ │ 接続 │ ライセンス │ サーバ DB サー      | 为"节小楼成                       |
| 新規 計削除  ②  □  □  □  □  □  □  □  □  □  □  □  □ | Pins                         |
| binder binder                                 | r                            |
| テ <sup>ル</sup> 24 <sup>ル</sup> ス(<br>第時10     | D種類:Orscle                   |
|                                               | pocune torstoin der 1 521.qc |
| DB 管理者                                        | <u>1~9*:</u> system          |
| DB 管理者/i                                      | <u>77-1</u>                  |
| 優準設定 DB 1~ザハ                                  | <u>77-1</u>                  |
|                                               |                              |
|                                               |                              |
|                                               |                              |

||編集

- 3 接続文字列を変更するには、「編集」ボタンをクリックするか、「接続文字列」 リンクをクリックします。[接続文字列エディタ]で接続文字列を編集し、 [OK]をクリックします。接続文字列の詳細については、73ページ「新しい データベース・サーバの定義」を参照してください。
  - 4 データベース管理者のログイン名を変更するには、[**DB 管理者ユーザ**]リンク をクリックします。[既定管理者ユーザ]ダイアログ・ボックスに新しいログ イン名を入力し、[**OK**]をクリックします。

データベース管理者の新しいログイン名定義の詳細については,74ページ「新 しいデータベース・サーバの定義」(手順5)を参照してください。

Bハºスワート\*

5 データベース管理者のパスワードを変更するには、[パスワード] ボタンをク リックするか、[DB 管理者パスワード] リンクをクリックします。[データ ベース管理者パスワードを設定]ダイアログ・ボックスに,新しいパスワード を入力し,更に再入力します。[**OK**]をクリックします。

- 6 MS-SQL サーバを選択した場合は, [QC ユーザパスワード] リンクをクリック し、ユーザ QC の標準のパスワードを変更します。このユーザは、Quality Center でプロジェクトを作成するユーザです。[標準設定 QC ユーザパスワー ドの変更] ダイアログ・ボックスに、新しいパスワードを入力し、更に再入力 します。[OK] をクリックします。
- 7 Oracle サーバを選択した場合は、「標準設定 DB ユーザ パスワード」リンクを クリックし、標準のユーザ・パスワードを変更します。「データベースの標準 設定ユーザ パスワードの変更」ダイアログ・ボックスに、新しいパスワードを 入力し、更に再入力します。[OK] をクリックします。

**注**: Oracle データベース・サーバでは、プロジェクトとユーザは同一のもので す。プロジェクトまたはユーザごとに独自のパスワードを設定する場合は、作 成するプロジェクトごとに、固有のデータベース名とユーザ・パスワードが設 定された新しいデータベース・サーバを定義する必要があります。

- Pine 8 データベース・サーバに接続できるかどうかチェックするには、[Ping] ボタン をクリックします。入力した DB 管理者ユーザとパスワードが [Ping データベー スサーバ] ダイアログ・ボックスに表示されます。[OK] をクリックします。
- 9 データベース・サーバ・リストからデータベース・サーバを削除するには, データベース・サーバを選択し, [削除] ボタンをクリックします。続行する 場合は、「はい] ボタンをクリックします。

# Quality Center 設定パラメータの設定

既存の Quality Center 設定パラメータを変更したり,新しい Quality Center 設定 パラメータを追加したりするには, [**サイト構成**] タブを使用します。

次に示す,標準の Quality Center 設定パラメータは変更できます。

| パラメータ                                                                  | 説明                                                                                                    |
|------------------------------------------------------------------------|----------------------------------------------------------------------------------------------------|
| ATTACH_MAX_SIZE                                                        | Quality Center から電子メールで送信できる添付ファ<br>イルの最大サイズ (KB単位)。添付ファイルのサイ<br>ズが指定した値より大きい場合は,添付ファイルなし<br>の状態で電子メールが送信されます。標準では,電子<br>メールに添付できるファイルの最大サイズは3,000<br>KBです。                                           |
| AUTO_MAIL_WITH_<br>ATTACHMENT<br>(以前の<br>SAQ_MAIL_WITH_<br>ATTACHMENT) | このパラメータが「Y」(標準)に設定されている場合<br>は、不具合に関する電子メールが添付ファイル付きで<br>送信されます。[プロジェクト]タブで[不具合の<br>メールを自動的に送信する]を選択した場合にのみ、<br>この設定が適用されます。詳細については第11章<br>「メールの設定」を参照してください。<br>注:後方互換性維持のため、以前のパラメータ名もサ<br>ポートされます。 |
| AUTO_MAIL_WITH_<br>HISTORY<br>(formerly<br>SAQ_MAIL_WITH_<br>HISTORY)  | このパラメータが「Y」(標準)に設定されている場合<br>は、不具合に関する電子メールが履歴付きで送信され<br>ます。[プロジェクト]タブで[不具合のメールを自<br>動的に送信する]を選択した場合にのみ、この設定が<br>適用されます。詳細については、第11章「メールの設<br>定」を参照してください。<br>注:後方互換性維持のため、以前のパラメータ名もサ<br>ポートされます。    |
| BASE_REPOSITORY_<br>PATH                                               | リポジトリ・パスのベースです。Quality Center および<br>「サイト管理者」のリポジトリは、このリポジトリのサ<br>ブフォルダです。このパラメータ値を変更する場合は、<br>リポジトリを新しい場所にコピーしてから、クラスタ<br>内のすべてのサーバを再起動する必要があります。                                                    |

| パラメータ                         | 説明                                                                                                    |
|-------------------------------|----------------------------------------------------------------------------------------------------|
| CREATE_HTTP_SESSION           | このパラメータが「Y」に設定されている場合, Quality<br>Center は HTTP セッションを作成します。これは、ク<br>ラスタ内で Quality Center のロード・バランシングを行<br>う場合,セッションを維持するために役立ちます。<br>標準では、このパラメータは「N」に設定されています。                                                                                                    |
| CUSTOM_ENABLE_<br>USER_ADMIN  | このパラメータが「N」に設定されている場合,新し<br>い Quality Center ユーザを「サイト管理者」([ユーザ]<br>タブ)からのみ追加できます。<br>このパラメータが「Y」(標準)に設定されている場<br>合,新しい Quality Center ユーザを [プロジェクトのカ<br>スタマイズ]ウィンドウからも追加できます。[ユー<br>ザの設定]ダイアログ・ボックスで,[ユーザの追加]<br>をクリックします。[ユーザをプロジェクトへ追加]<br>ダイアログ・ボックスが開きます。このパラメータが<br>「Y」に設定されている場合は,新しい Quality Center<br>ユーザを追加するための[新規]ボタンが使用可能で<br>す。詳細については,100ページ「プロジェクトへの<br>ユーザの追加」を参照してください。 |
| LDAP_SEARCH_USER_<br>CRITERIA | ドメイン認証プロパティがユーザの識別名(DN)を含<br>まない場合に,LDAPの検索条件として使用される<br>Quality Centerユーザ・プロパティのカンマで区切られ<br>たリスト。複数の結果が見つかった場合は、プロパ<br>ティの順番で優先順位が定義されます。指定できる値<br>は次のとおりです。<br>username, email, fullname, phone, description<br>LDAPの詳細については、62ページ「ユーザに対する<br>LDAP認証の有効化」を参照してください。                                                                                                    |
| LICENSE_ARCHIVE_<br>PERIOD    | ライセンス使用状況がアーカイブされている間の時間<br>間隔(単位:日)。この期間より前のライセンス使用<br>状況はアーカイブから削除されます。<br>標準では,365日に設定されています。この値を-1に<br>設定した場合は,ライセンスのアーカイブ期間は制限<br>されません。                                                                                                    |
| LOCK_TIMEOUT                  | Quality Center オブジェクトをロックしたままにできる<br>最大時間。この時間が過ぎると、ロックが削除されま<br>す。標準では、10時間に設定されています。                                                                                                    |

| パラメータ                                                                     | 説明                                                                                                    |
|---------------------------------------------------------------------------|----------------------------------------------------------------------------------------------------|
| MAIL_FORMAT                                                               | Quality Center が電子メールの送信に使用する形式。標<br>準では、形式は「HTML」に設定されています。電子<br>メールを普通のテキストとして送信するよう Quality<br>Center に指示するには、値を「Text」に変更します。<br>Quality Center は、不具合、要件、テスト、テストセッ<br>トに関する通知を Quality Center のユーザに電子メール<br>で知らせます。                                                                                                    |
| MAIL_INTERVAL                                                             | メールの設定に従って不具合に関する電子メールを送<br>信する時間間隔(単位:分)。標準では、10分に設定<br>されています。[プロジェクト]タブで[不具合の<br>メールを自動的に送信する]を選択した場合にのみ、<br>この設定が適用されます。メールの設定の詳細につい<br>ては第11章「メールの設定」を参照してください。                                                                                                    |
| MAIL_MESSAGE_<br>CHARSET                                                  | ユーザに電子メールを送信するときに,Quality Center<br>によって使用される文字セット。標準では, <b>UTF-8</b> に<br>設定されています。                                                                                                    |
| <b>VC</b><br>注:このパラメータは,<br>Quality Center Enterprise<br>Edition でのみ有効です。 | このパラメータが「Y」に設定されている場合は、<br>バージョン管理が有効です。バージョン管理を有効に<br>すると、どのプロジェクトに対してもバージョン管理<br>データベースを作成できます。<br>このパラメータが「N」(標準)に設定されている場合<br>は、バージョン管理が無効です。<br>注:バージョン管理機能を使用するには、サポートさ<br>れているバージョン管理ツール、Mercury Quality<br>Center バージョン・コントロール・アドインを Quality<br>Center サーバにインストールする必要があります。<br>Mercury Quality Center インストール・ガイド』を参<br>照してください。 |
| WAIT_BEFORE_<br>DISCONNECT                                                | Quality Centerr クライアントが Quality Center サーバか<br>ら切断されるまでに非アクティブでいられる時間(分<br>単位)。クライアントを切断すると,別の Quality<br>Center ユーザがこのライセンスを使用できるようにな<br>ります。標準では,600分に設定されています。この<br>値を-1に設定した場合,クライアントは,切断される<br>ことなく無制限に非アクティブでいられます。                                                                                                    |

| パラメータ                                           | 説明                                                                                                    |
|-------------------------------------------------|----------------------------------------------------------------------------------------------------|
| AUTO_MAIL_SUBJECT_<br>FORMAT<br>(以前の SAQFORMAT) | このパラメータを設定すると,ユーザに自動的に送信<br>される不具合に関する電子メールの題名をカスタマイ<br>ズできます。                                                                                                    |
|                                                 | <ul> <li>例えば,題名を「Defect no. 4321 has changed」と定義するには、このパラメータに Defect no.</li> <li>?BG_BUG_ID has changed という値を設定します。</li> <li>Defect no. と has changed は文字列で、BG_BUG_ID は Quality Center のフィールド名です。</li> </ul> |
|                                                 | 特定のプロジェクトの題名をカスタマイズする方法に<br>ついては,149ページ「不具合に関するメールの題名の<br>カスタマイズ」を参照してください。                                                                                                    |
|                                                 | <b>注</b> :後方互換性維持のため,以前のパラメータ名もサ<br>ポートされます。                                                                                                    |
| COPY_PASTE_<br>CHANGES_OWNER                    | このパラメータを設定すると、コピーしたオブジェク<br>トの特定のフィールドにオブジェクトをコピーした<br>ユーザが一覧表示されるよう指定することができま<br>す。フィールド・タイプとしてユーザ・リストを持つ<br>フィールドの詳細については、132ページ「プロジェ<br>クト・エンティティのカスタマイズ」を参照してくだ<br>さい。                                    |
|                                                 | このパラメータの値は,ユーザ・リスト・フィールド<br>のカンマで区切られたリストとなります。                                                                                                    |
|                                                 | 例えば、BG_DETECTED_BY にパラメータの値を設定します。不具合 10 がユーザ Cecil_qc によって検出され、ユーザ Shelly_qc が不具合 10 をコピーしたとします。Quality Center により、検出者が Cecil_qc ではなくShelly_qc の不具合のコピーが作成されます。                                              |

| パラメータ                               | 説明                                                                                                    |
|-------------------------------------|----------------------------------------------------------------------------------------------------|
| DIRECTORY_TIME_<br>LIMIT_CONSTRAINT | Quality Center が LDAP 操作を中止する前に待機する時<br>間(ミリ秒単位)。                                                                                                 |
|                                     | LDAP 操作に時間制限を設定することは,LDAP が問<br>題に遭遇して Quality Center が永久に待機するという事<br>態を回避します。標準設定のタイムアウトの値は 10 分<br>(60,000 ミリ秒)です。                              |
|                                     | LDAPの使用の詳細については、第4章「Quality Center ユーザの管理」を参照してください。                                                                                              |
| DISABLE_COMMAND_<br>INTERFACE       | このパラメータが「Y」(標準)に設定されている場<br>合, TDAdmin グループに属するユーザだけが OTA の<br>Command オブジェクトを使用できます。                                                             |
|                                     | このパラメータが「N」に設定されている場合は,任<br>意のユーザがこのオブジェクトを使用できます。                                                                                                |
|                                     | 詳細については,『 <b>Mercury Quality Center オープン・</b><br><b>テスト・アーキテクチャ・ガイド』</b> を参照してくだ<br>さい。                                                           |
| DISABLE_EXTENDED_<br>STORAGE        | このパラメータは,OTAのExtendedStorageオブ<br>ジェクトへのユーザ・アクセスを制御します。これ<br>は、プロジェクトのファイル・システムへのアクセス<br>を制限するのに使用できるセキュリティ機能です。                                  |
|                                     | このパラメータが「Y」(標準)に設定されている場<br>合,ExtendedStorage オブジェクトは TDConnection から<br>アクセスできません。ユーザは特定のエンティティか<br>らこのオブジェクトに読み取り専用でアクセスできま<br>すが,変更することはできません。 |
|                                     | このパラメータが「N」に設定されている場合は,す<br>べてのユーザが特定のエンティティまたは<br>TDConnection から ExtendedStorage オブジェクトにアク<br>セスできます。                                           |
|                                     | ExtendedStorage オブジェクトの詳細については,<br>『Mercury Quality Center オープン・テスト・アーキテ<br>クチャ API リファレンス』を参照してください。                                             |

| パラメータ                                    | 説明                                                                                                    |
|------------------------------------------|----------------------------------------------------------------------------------------------------|
| HEBREW                                   | このパラメータが「Y」に設定されている場合,<br>Quality Center サーバでヘブライ語が使用可能であるこ<br>とを示します。各プロジェクトでは, [プロジェクト]<br>タブの [ヘブライ語の使用を可能にする] チェック・<br>ボックスを選択することによって, ヘブライ語を使用<br>可能にできます。ユーザがヘブライ語の使用可能なプ<br>ロジェクトで作業している場合, [ツール] > [読み<br>取り順序] > [右から左] を選択することによって,<br>英語とヘブライ語の切り替えを行うことができます。 |
| LR DIRECTFILEACCESS                      | このパラメータは, LoadRunner と統合する場合に適用<br>します。このパラメータを「Y」に設定すると,<br>Quality Center クライアント/サーバと同じ LAN 上にあ<br>るスクリプトに直接アクセスできるようになります。<br>注:UNIX あるいは Linux 環境では, UNIX_SERVER<br>パラメータも設定する必要があります。                                                                                 |
| MIGRATION_MAX_<br>NUMBER_OF_<br>PROJECTS | TestDirector から Quality Center に一度に移行するプロ<br>ジェクトの最大数。標準設定では、一度に 50 プロジェ<br>クトまで移行できます。<br>移行の詳細については、38 ページ「TestDirector プロ<br>ジェクトの Quality Center 8.2 SP1 への移行」を参照し<br>てください。                                                                                           |

| パラメータ             | 説明                                                                                                    |
|-------------------|----------------------------------------------------------------------------------------------------|
| NLS_SEARCH_LOCALE | 不具合サマリをトークン化する際に Find Similar<br>Defects コマンドによって使用される言語。このパラ<br>メータは、単語の区切りにスペースを使用するかどう<br>かという点において、サーバの標準設定のロケールが<br>不具合サマリを記述する言語と一致しない場合のみ必<br>要です。 |
|                   | 値は ISO 639<br>(http://www.w3.org/WAI/ER/IG/ert/iso639.htm) に含ま<br>れる言語コードと一致する文字列値でなければなりま<br>せん。                                                         |
|                   | 例えば,標準設定のロケールが英語で,テキストが単<br>語の区切りにスペースを使用しない日本語である場合<br>は,次のように設定します。<br>NLS_SEARCH_LOCALE=ja                                                             |
|                   | このパラメータが定義されていない場合,あるいは無<br>効である場合は,サーバの標準設定のロケールが使用<br>されます。                                                                                             |
| REPLACE_TITLE     | このパラメータを設定すると、すべてのプロジェクト<br>の Quality Center モジュールの名前を変更できます。                                                                                             |
|                   | 次のパラメータ値を入力して,1つまたは複数のモ<br>ジュール名を変更します。                                                                                                    |
|                   | <元のタイトル1[単数形]>;<新しいタイトル1[<br>単数形]>;<元のタイトル1[複数形]>;<新しい<br>タイトル1[複数形]>;<元のタイトル2[単数形]<br>>;<新しいタイトル2[単数形]>;                                                 |
|                   | <ul> <li>例えば、モジュールの名前を Defects(不具合)から</li> <li>Bugs(バグ)に変更し、Requirements(要件)から</li> <li>Goals に変更する場合は、[値] ボックスに次のよう</li> <li>に入力します。</li> </ul>          |
|                   | Defect;Bug;Defects;Bugs;Requirement;Goal;<br>Requirements;Goals                                                                                           |
|                   | <b>注</b> :特定のプロジェクトの不具合モジュール名を定義<br>するには,32ページ「プロジェクトの不具合モジュー<br>ル名の変更」を参照してください。                                                                         |

| パラメータ                                               | 説明                                                                                                    |
|-----------------------------------------------------|----------------------------------------------------------------------------------------------------|
| REQUIREMENT_<br>REVIEWED_FIELD_<br>AUTOMATIC_UPDATE | このパラメータが「Y」(標準)に設定されている場合,要件フィールドに任意の変更を行うと<br>[ <b>Reviewed (RQ_REQ_REVIEWED)</b> ]フィールドが自<br>動的に「Not Reviewed」に設定されます。 |
|                                                     | このパラメータが「N」に設定されている場合は,要<br>件フィールドを変更しても [Reviewed] フィールドに<br>は影響しません。                                                   |
| SECURED_QC_URL                                      | Quality Center が電子メールを生成すると、電子メール<br>に Quality Center へのリンクが含まれます。                                                       |
|                                                     | このパラメータが「Y」に設定されている場合,<br>Quality Center URL は SSL 接続を使用します(https: で<br>始まります)。                                          |
|                                                     | このパラメータが「N」(標準)に設定されている場合<br>は,SSL 接続は使用されません。                                                                           |

| パラメータ               | 説明                                                                                                    |
|---------------------|----------------------------------------------------------------------------------------------------|
| UNIX_SERVER         | このパラメータが「Y」に設定されている場合,<br>Windows コンピュータのテスト・ツールから UNIX<br>ベースのリポジトリへのファイル・アクセスを直接行<br>うことができます。                                                                  |
|                     | その後,次のようにして,外部からアクセスする<br>UNIX サーバ・コンピュータ上の各ディレクトリに新<br>しいパラメータを追加し,対応する Windows のパスを<br>指定する必要があります。                                                             |
|                     | <ul> <li>パラメータ名は FOLDER_MAPPING_n です。n に<br/>は識別する数値を指定します。</li> <li>例:FOLDER_MAPPING_1</li> </ul>                                                                |
|                     | <ul> <li>パラメータ値は &lt; UNIX パス&gt;-&gt;&lt; Windows パス</li> <li>&gt;の形式になります。</li> <li>例: /opt/Mercury/repository/qc/-</li> <li>\\netapp\qc\repository\</li> </ul> |
|                     | <b>注</b> :このパラメータは, WinRunner および LoadRunner<br>に適用されます。                                                                                                    |
| WR DIRECTFILEACCESS | このパラメータは, WinRunner と統合する場合に適用<br>します。このパラメータを「Y」に設定すると,<br>Quality Center クライアント / サーバと同じ LAN 上にあ<br>るスクリプトに直接アクセスできるようになります。                                    |
|                     | <b>注</b> :UNIX あるいは Linux 環境では,UNIX_SERVER<br>パラメータも設定する必要があります。                                                                                                  |

#### Quality Center パラメータを設定するには、次の手順を実行します。

1「サイト管理者」の [**サイト構成**] タブをクリックします。

| 0                                   |                                                              | Mercury Quality Center                |
|-------------------------------------|--------------------------------------------------------------|---------------------------------------|
|                                     |                                                              | ツール 👻 🛝 ヘルプ 👻 ログ アウト                  |
| プロジェクト   ユーザ   接続                   | ライセンス サーバ <sup>ッ</sup> DB サーバ <sup>ッ</sup> サイ <b>ト構成</b>     |                                       |
| 2 2 編集 <b>新規</b> []                 | 『除                                                           |                                       |
| <sup>™</sup> ハ°ラメータ                 | 值                                                            |                                       |
| ATTACH_MAX_SIZE                     | 3000                                                         |                                       |
| BASE_REPOSITORY_PATH                | C:¥Program Files¥Mercury Interactive¥Quality Center¥reposito | ry                                    |
| CREATE_HTTP_SESSION                 | N                                                            |                                       |
| CUSTOM_ENABLE_USER_ADMIN            | Y                                                            |                                       |
| ICENSE_ARCHIVE_PERIOD               | 365                                                          |                                       |
| _OCK_TIMEOUT                        | 10                                                           |                                       |
| MAIL_FORMAT                         | HTML                                                         |                                       |
| MAIL_INTERVAL                       | 10                                                           |                                       |
| MAIL_MESSAGE_CHARSET                | UTF-8                                                        |                                       |
| SAQ_MAIL_WITH_ATTACHMENT            | Y                                                            |                                       |
| SAQ_MAIL_WITH_HISTORY               | Y                                                            |                                       |
| VC                                  | N                                                            |                                       |
| WAIT_BEFORE_DISCONNECT              | 600                                                          |                                       |
| WAIT_BEFORE_DISCONNECT<br>パラメータの説明: | 600                                                          |                                       |
| Quality Center から電子メールで送信፣          | J能な添付ファイルの最大許容サイズ(キロバイト単位) です。添付ファイルのサ                       | イズが指定された値を超えると、電子メールは送信されますが、添付ファイルは: |
|                                     |                                                              |                                       |
|                                     |                                                              |                                       |
|                                     |                                                              |                                       |
|                                     |                                                              |                                       |

「」編集

2

- 2 パラメータを編集するには、リストからパラメータを選択し、[編集] ボタン をクリックします。[パラメータの編集] ダイアログ・ボックスが開きます。 新しい値と値の説明を入力し、[OK] をクリックします。
- 3 新しいパラメータをリストに追加するには、「新規」ボタンをクリックします。 [パラメータの作成]ダイアログ・ボックスが開きます。追加するパラメータの名前,値,説明を入力します。[OK]をクリックします。
- **1** リストからパラメータを削除するには、パラメータを選択し、[**削除**] ボタン をクリックします。続行する場合は [**はい**] ボタンをクリックします。
  - 5 [パラメータ リストの更新] ボタン をクリックすると,パラメータ・リストが 最新の情報に更新されます。

第1部・サイトの管理

# 第2部

プロジェクトのカスタマイズ

第7章

# プロジェクトのカスタマイズの概要

プロジェクトのカスタマイズ機能を利用して、プロジェクトにアクセスできる ユーザを定義したり、各ユーザが実行できるタスクの種類を指定したりするこ とにより、プロジェクトへのアクセスを制御します。また、テスト・チームの 個別の要件に合わせてプロジェクトをカスタマイズすることもできます。

本章では、次の項目について説明します。

- ▶ プロジェクトのカスタマイズの開始
- ▶ [プロジェクトのカスタマイズ] ウィンドウについて

### プロジェクトのカスタマイズの開始

Quality Center プロジェクトは [プロジェクトのカスタマイズ] ウィンドウを使 用してカスタマイズできます。 プロジェクトのカスタマイズを開始するには、次の手順を実行します。

 Web ブラウザを起動し、Quality Center の URL として、http:// < Quality Center サーバ名> /qcbin を入力します。Mercury Quality Center の初期ウィンドウが表示されます。

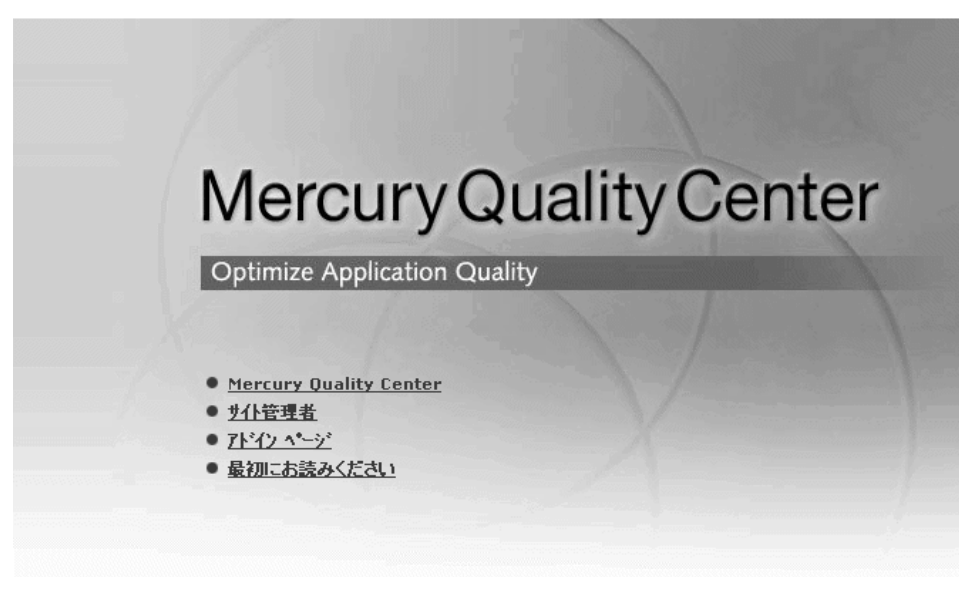

2 [Mercury Quality Center] リンクをクリックします。

Quality Center を初めて実行すると、アプリケーションがコンピュータにダウン ロードされます。2回目以降の実行では、Quality Center によって自動的にバー ジョン確認が行われます。サーバに新しいバージョンがあることが検出される と、そのバージョンがコンピュータにダウンロードされます。Quality Center の ダウンロードには数分かかる場合があります。

注:コンピュータにファイルをダウンロードするには、管理者権限でログイン する必要があります。管理者権限が必要となるのは、Quality Center の最初の実 行、新しいバージョンへのアップグレード、またはサービス・パックを適用す る場合です。 Quality Center のバージョンが確認され,必要に応じて更新されると,Mercury Quality Center のログイン・ウィンドウが開きます。

| <ul> <li><u>\$Z\$?&lt;7.</u><sup>5</sup></li> <li><u>7.1*월28</u></li> <li><u>7.<sup>5</sup>(7, 1<sup>6</sup>-5)<sup>2</sup></u></li> <li><u>UI 등종</u></li> <li><u>14.7</u><sup>6</sup></li> </ul> | Mercury<br>Quality Center            |
|----------------------------------------------------------------------------------------------------|--------------------------------------|
|                                                                                                    | DEFAULT                              |
|                                                                                                    | 7`195'-2) I.<br>QualityCenter,Demo ▼ |
|                                                                                                    | a-\$`10: א'גז-ኑ:<br>admin ד          |

3 [**カスタマイズ**] リンクをクリックします。[ログイン] ダイアログ・ボックス が開きます。

| በታイン              | ×                    |
|-------------------|----------------------|
| <b>ኮ</b> ሄብታ :    | DEFAULT              |
| ን <b>ግ</b> ጋኝェንት፡ | QualityCenter_Demo 💌 |
| 고~サ°ID:           | admin                |
| <i>ለ</i> የአንተትዩ   |                      |
|                   | ОК <b>+</b> +уел     |

4 [ドメイン] リストからドメインを選択します。

注: Quality Center Standard Edition では, DEFAULT ドメインのみ使用できます。

- 5 [**プロジェクト**] リストから,プロジェクトを選択します。
- 6 [**ユーザ ID**] ボックスに,「**admin**」と入力するか, Quality Center の管理者権限 を持つユーザ名(最大 20 文字)を入力します。

注:標準では、管理者権限を持たないユーザ名を入力した場合は、「パスワードの変更」と「ユーザ・プロパティの変更」という2つのカスタマイズ機能のみ使用できます。詳細については、126ページ「[管理者]のタスク」を参照してください。

7 [**パスワード**] ボックスに,パスワードを入力します。

標準では、管理者用のパスワードは設定されていません。パスワードの定義また は変更の詳細については、61ページ「パスワードの変更」を参照してください。

- 8 [**OK**] をクリックします。[プロジェクトのカスタマイズ] ウィンドウが表示 されます。
- 9 [プロジェクトのカスタマイズ] ウィンドウを終了し, Mercury Quality Center の ログイン・ウィンドウへ戻るには, ウィンドウの右上にある [**ログアウト**] ボ タンをクリックします。

ロク・アウト

## [プロジェクトのカスタマイズ] ウィンドウについて

[プロジェクトのカスタマイズ] ウィンドウでは、テスト・チームの個別の要件に合わせてプロジェクトをカスタマイズできます。

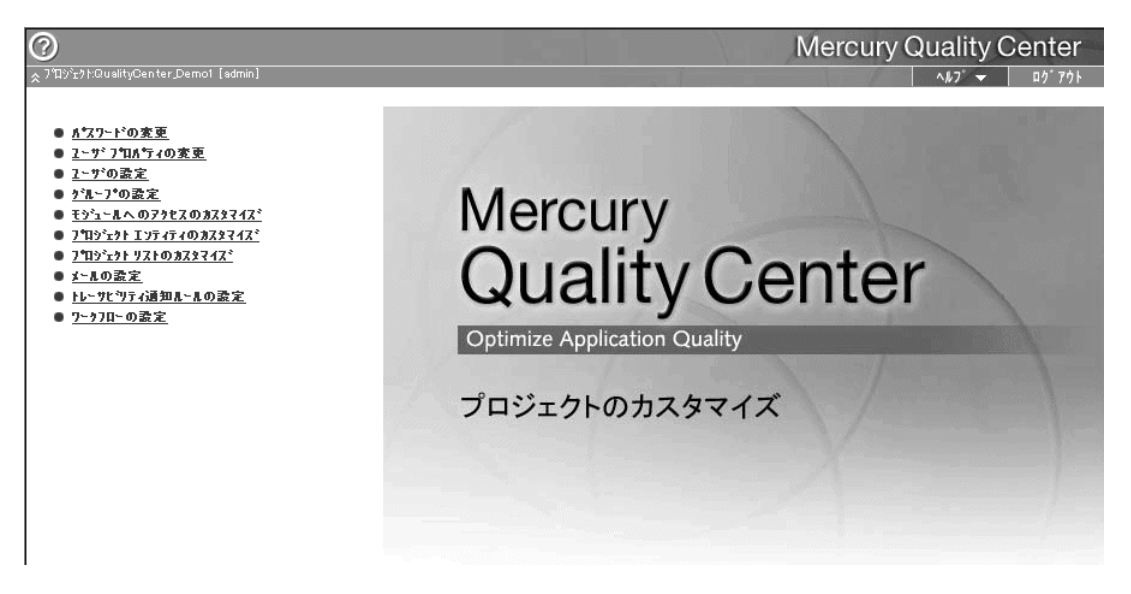

[プロジェクトのカスタマイズ] ウィンドウには,次のリンクがあります。

▶ [パスワードの変更]: ユーザは、このオプションを使用して自分のパスワード を変更できます。詳細については、『Mercury Quality Center ユーザーズ・ガイ ド』を参照してください。

管理者は、「サイト管理者」の [**ユーザ**] タブでユーザのパスワードのオーバ ライドと変更が行えます。詳細については、61ページ「パスワードの変更」を 参照してください。

▶ [ユーザプロパティの変更]:管理者以外のユーザは、このオプションを使用して自分のプロパティを変更できます。詳細については、『Mercury Quality Center ユーザーズ・ガイド』を参照してください。

管理者は、「サイト管理者」の [**ユーザ**] タブでユーザのプロパティのオーバ ライドと変更が行えます。詳細については、59ページ「ユーザ・プロパティの 定義」を参照してください。

▶ [ユーザの設定]: Quality Center プロジェクトを対象にユーザの追加と削除を行います。ユーザのアクセス権を制限するために、ユーザをユーザ・グループに
割り当てることもできます。詳細については、第8章「プロジェクト内のユー ザの管理」を参照してください。

Quality Center ユーザの作成とユーザ・プロパティの定義は「サイト管理者」で 行います。詳細については、第4章「Quality Center ユーザの管理」を参照して ください。

- ▶ [グループの設定]:権限の設定を指定することにより、ユーザ・グループに権限を割り当てることができます。これには移行ルールの指定やデータの非表示も含まれます。詳細については、第9章「ユーザ・グループと権限の管理」を参照してください。
- ▶ [モジュールへのアクセスのカスタマイズ]: プロジェクトのユーザ・グループ ごとにライセンスを設定できます。「Quality Center」ライセンスを指定すると、 ユーザ・グループは Quality Center 内のすべてのモジュールにアクセスできま す。[不具合モジュール] ライセンスを指定すると、ユーザ・グループは不具 合モジュールのみにアクセスできます。詳細については、128ページ「ユー ザ・グループのモジュールへのアクセスのカスタマイズ」を参照してくださ い。各ユーザ・グループがアクセスできるモジュールを制御できます。不必要 なモジュールへのアクセスを防ぐため、Quality Center ライセンスを使用するこ とをお勧めします。詳細については、128ページ「ユーザ・グループのモ ジュールへのアクセスのカスタマイズ」を参照してください。
- ▶ [プロジェクト エンティティのカスタマイズ]: テスト環境に合わせて Quality Center プロジェクトをカスタマイズできます。プロジェクトにはシステム・ フィールドとユーザ定義フィールドがあります。システム・フィールドは変更 可能です。ユーザ定義フィールドは,追加,変更,および削除が可能です。詳 細については,132ページ「プロジェクト・エンティティのカスタマイズ」を 参照してください。
- ▶ [プロジェクトリストのカスタマイズ]:カスタマイズしたフィールド・リスト をプロジェクトに追加できます。リストには、システム・フィールドまたは ユーザ定義フィールドに入力できる値が含まれています。詳細については、 140ページ「プロジェクト・リストのカスタマイズ」を参照してください。
- ▶ [メールの設定]:不具合の修正状況をユーザに定期的に知らせるように、メー ルを設定できます。詳細については、第11章「メールの設定」を参照してくだ さい。
- ▶ [トレーサビリティ通知ルールの設定]: プロジェクトのトレーサビリティ通知 ルールを有効にできます。これによって、プロジェクトで変更が発生すると警告が作成され、トレーサビリティ通知電子メールが送信されます。詳細については、第12章「トレーサビリティ通知ルールの設定」を参照してください。

▶ [ワークフローの設定]: 不具合モジュール・ダイアログ・ボックスのフィール ドに対して一般的に必要なカスタマイズを行うためのスクリプトを生成できま す詳細については,第13章「ワークフロー・スクリプトの生成」を参照して ください。

また,任意のモジュールでダイアログ・ボックスをカスタマイズするスクリプトを記述し,ユーザが実行できるアクションを制御できます。詳細については,第14章「ワークフローのカスタマイズの概要」を参照してください。

#### 第2部・プロジェクトのカスタマイズ

# 第8章

# プロジェクト内のユーザの管理

Quality Center 管理者は、プロジェクトにログインできるユーザを定義したり、 各ユーザが実行できるタスクの種類を指定したりすることにより、プロジェク トへのアクセスを制御できます。

本章では、次の項目について説明します。

- ▶ プロジェクト内のユーザの管理について
- ▶ プロジェクトへのユーザの追加
- ▶ ユーザ・グループへのユーザの割り当て
- ▶ プロジェクトからのユーザの削除

# プロジェクト内のユーザの管理について

Quality Center プロジェクトごとに, Quality Center の全ユーザのリストからアク セスを認めるユーザのリストを選択する必要があります(ユーザ・リストは 「サイト管理者」で作成します。詳細については,第4章「Quality Center ユー ザの管理」を参照してください)。各プロジェクトには,ローカルの admin ユーザと guest ユーザも定義されています。

次に、各プロジェクトのユーザを特定のユーザ・グループに割り当てます。各 グループは、Quality Center の特定の作業に対するアクセス権を持っています。

# プロジェクトへのユーザの追加

新規ユーザを Quality Center プロジェクトに追加するには、「サイト管理者」で 作成した Quality Center ユーザ・リストからユーザを選択します。

#### プロジェクトヘユーザを追加するには、次の手順を実行します。

1 [プロジェクトのカスタマイズ] ウィンドウの [**ユーザの設定**] リンクをク リックします。[プロジェクトのユーザの設定] ダイアログ・ボックスが開き ます。

| プロジェウトのユーザの              | 設定                     |                                                        |
|--------------------------|------------------------|--------------------------------------------------------|
| ንግንንቱንኮ 2~ማ*             |                        | — alice_qc のプロルティ                                      |
| ↓▲1~ザ名                   | 名前                     | 所属無所属                                                  |
| admin                    | Project Manager        | また1~7<br>また1~7<br>また1~7<br>このA テ ス タ<br>また1~7<br>たた1~7 |
| - alice_qc<br>♣ cecil td | QA Tester<br>QA Tester | →>> 論 7/ロジェクト マネージャ                                    |
| nin suest                |                        |                                                        |
| 🛔 james_qc               | Developer              |                                                        |
| iames_td                 | Developer              |                                                        |
| kelly_qc                 | Defect Reporter        | 個人用設定                                                  |
| 🛔 kelly_td               | Defect Reporter        |                                                        |
| 🔒 IdapO                  | ldap0                  | 名前: Luca rester 电子X~ll:                                |
| 📩 mary_td                | Developer              | 電話:                                                    |
| 🛔 michael_qc             | QA Tester              |                                                        |
| 🛔 michael_td             | QA Tester              | (QualityCenter_Demo_31 7泊シテンりから復元)                     |
| 🛔 paul_qc                | Defect Reporter        |                                                        |
| 📲 ユーザの注                  | 追加 📑 ユーザの削除            |                                                        |
|                          | Ok                     | ++>セル ^ル7°                                             |

[**ユーザ名**] カラムをクリックすると,ユーザ名の並べ換えの順序を昇順から 降順に変更できます。また,ユーザ名ではなく氏名で並べ換えるには,[**名前**] カラムをクリックします。 2 [**ユーザの追加**] ボタンをクリックします。[ユーザをプロジェクトへ追加] ダ イアログ・ボックスが開きます。

| - | 2-7 | `をプロジェ! | 外へ追加 |             | х |
|---|-----|---------|------|-------------|---|
|   | ŵ   | alex    |      | alex smith  |   |
|   | ŵ   | carol   |      | carol jones |   |
|   | ŵ.  | mary    |      | mary white  |   |
|   | ŵ   | steve   |      | steve jones |   |
|   | ŵ.  | tom     |      | tom davis   |   |
|   |     |         |      |             |   |
|   |     |         |      |             |   |
|   |     |         |      |             |   |
|   |     |         |      |             |   |
|   |     |         |      |             |   |
|   |     |         |      |             |   |
|   |     |         |      |             |   |
|   |     |         |      |             |   |
|   |     |         |      |             |   |
|   |     |         |      |             |   |
|   |     |         |      |             |   |
|   |     |         |      |             |   |
|   |     |         |      |             |   |
|   |     |         |      |             |   |
|   |     |         | 新規   | OK ≱+รุงชน  |   |
|   |     | -9.00   |      | 11700       |   |

- 3 [新規] ボタンをクリックして,使用可能なユーザのリストに新しい Quality Center ユーザを追加します。[新規] ボタンが使用可能でない場合は,「サイト 管理者」([サイト構成] タブ)の CUSTOM\_ENABLE\_USER\_ADMIN パラ メータを設定することによって,ボタンを使用可能にすることができます。詳 細については,78 ページ「Quality Center 設定パラメータの設定」を参照してく ださい。
- 4 リストからユーザ名を選択し、[**OK**] をクリックします。

[プロジェクトユーザ] リストにユーザが追加され,ユーザのプロパティが表示されます。ユーザのプロパティは「サイト管理者」で定義されます。詳細については,59ページ「ユーザ・プロパティの定義」を参照してください。

5 [**OK**] をクリックし, [プロジェクトのユーザの設定] ダイアログ・ボックス を閉じます。

# ユーザ・グループへのユーザの割り当て

新しいユーザをプロジェクトに追加したら、そのユーザを1つまたは複数の ユーザ・グループに割り当てることができます。ユーザは、標準のユーザ・グ ループにも、カスタマイズされたユーザ・グループにも割り当てることができ ます。ユーザ・グループのカスタマイズの詳細については、第9章「ユーザ・ グループと権限の管理」を参照してください。既存のユーザのアクセス権は、 割り当て先のユーザ・グループを変更することで、いつでも変更できます。

**注**:各 Quality Center プロジェクトには admin と guest という 2 つのローカ ル・ユーザ・タイプが標準で設定されています。admin ユーザは Quality Center 管理者の権限を持ち(TDAdmin ユーザ・グループ), guest ユーザはビューアの 権限を持っています。これらのユーザをプロジェクトから削除することはでき ません。これらのユーザのプロパティは、「サイト管理者」ではなく、[プロ ジェクトのユーザの設定] ダイアログ・ボックスで定義する必要があります。

#### ユーザ・グループへユーザを割り当てるには、次の手順を実行します。

1 [プロジェクトのカスタマイズ] ウィンドウの [**ユーザの設定**] リンクをクリッ クします。[プロジェクトのユーザの設定] ダイアログ・ボックスが開きます。

| プロジェクトのユーザの  | 設定              | ×                                                  |
|--------------|-----------------|----------------------------------------------------|
| プロジェクト ユ~ザ   |                 | alice_qc መንግቢለናィ                                   |
| 1.42~サ治      | 名前              | ▲ 所属 無所属                                           |
| សំ admin     |                 | ₩L <sup>2</sup> 1-7                                |
| 🛔 ale×td     | Project Manager | │                                                  |
| 🔒 alice_qc   | Q.A. Tester     | >>> 🔐 7°ロシェクト マネーシャ                                |
| 🔒 cecil_td   | QA Tester       | ₩ 開発者                                              |
| 📩 guest      |                 |                                                    |
| 🛔 james_qc   | Developer       |                                                    |
| 🛔 james_td   | Developer       |                                                    |
| 🛔 kelly_qc   | Defect Reporter | 個人用設定                                              |
| 👗 kelly_td   | Defect Reporter |                                                    |
| 🔒 IdapO      | ldap0           | 名前: UAlester ・ ・ ・ ・ ・ ・ ・ ・ ・ ・ ・ ・ ・ ・ ・ ・ ・ ・ ・ |
| 📸 mary_td    | Developer       | 電話:                                                |
| 🛔 michael_qc | QA Tester       | 説明:                                                |
| 🛔 michael_td | Q.A.Tester      |                                                    |
| 🛔 paul_qc    | Defect Reporter |                                                    |
| +册 ユーザの注     | 追加 📑 ユーザの削除     | •                                                  |
|              | 0               | キャンセル ヘルフ°                                         |

2 [プロジェクトユーザ] リストから,ユーザ・グループに割り当てるユーザを 選択します。ユーザのプロパティ(名前,電子メール,電話,説明)が表示さ れます。

admin と guest 以外のユーザのプロパティは「サイト管理者」で定義します。詳細については、59ページ「ユーザ・プロパティの定義」を参照してください。

- 3 admin ユーザと guest ユーザを選択し,現在のプロジェクトに対するユーザ・ プロパティを定義します。不具合,テスト,要件,テストセットに関する通知 をユーザが直接自分のメール・ボックスに受信することが可能になるため,電 子メール情報は重要です。
- 4 選択したユーザをユーザ・グループに割り当てるには、[**無所属**] リストで ユーザ・グループ名をクリックし、左向き矢印のボタンをクリックします。

>

- 5 現在選択されているユーザ・グループからユーザを削除するには、[**所属**] リス トでユーザ・グループ名をクリックし、右向き矢印のボタンをクリックします。
- 6 全ユーザ・グループを1つのリストから別のリストに移動するには、二重矢印のボタンをクリックします。
  - 7 [**OK**] をクリックして変更を保存し, [プロジェクトのユーザの設定] ダイア ログ・ボックスを閉じます。

# プロジェクトからのユーザの削除

プロジェクトのセキュリティを確保するには、プロジェクトにかかわっていな いユーザを削除します。ユーザをプロジェクトから削除しても、「サイト管理 者」の Quality Center ユーザ・リストから削除されるわけではありません。

#### プロジェクトからユーザを削除するには、次の手順を実行します。

1 [プロジェクトのカスタマイズ] ウィンドウの [**ユーザの設定**] リンクをクリッ クします。[プロジェクトのユーザの設定] ダイアログ・ボックスが開きます。

| プロジェクトのユーザ゙゙゙゙゙゙ | )設定             |                                   | × |
|------------------|-----------------|-----------------------------------|---|
| プロジェクト ユーザ       |                 | alice_qcመንኺለኇィ                    |   |
| ▲2-ザ名            | 名前              | 所属 無所属                            |   |
| n admin          |                 | ₩L <sup>1</sup> 1-7               |   |
| 🛔 ale×_td        | Project Manager | │                                 |   |
| 🚆 alice_qc       | QA Tester       | >>> 🔐 プロュジェクト マネージャ               |   |
| 🔒 cecil_td       | QA Tester       |                                   |   |
| n suest          |                 |                                   |   |
| 🛔 james_qc       | Developer       |                                   |   |
| 🛔 james_td       | Developer       |                                   |   |
| 🔒 kelly_qo       | Defect Reporter | 個」田沙文                             | _ |
| 🔒 kelly_td       | Defect Reporter |                                   | _ |
| 🔒 IdapO          | ldap0           | 名前: QATester 電子メール:               |   |
| 🔒 mary_td        | Developer       | ● ●話:                             |   |
| 🔒 michael_qc     | QA Tester       |                                   |   |
| 🔒 michael_td     | QA Tester       | QualityCenter_Demo_31 7泊シテントから復元) |   |
| an paul_qc       | Defect Reporter |                                   |   |
| 🚓 ユーザのえ          | 自加 📑 ユーザの削除     |                                   |   |
|                  |                 | <u> キャンセル ヘルフ*</u>                |   |

- 2 [プロジェクト ユーザ] リストから,削除するユーザを選択し, [ユーザの削除] ボタンをクリックします。
- 3 [**OK**] をクリックして確定します。[プロジェクトユーザ] リストからユーザ が削除されます。
- 4 [**OK**] をクリックし, [プロジェクトのユーザの設定] ダイアログ・ボックス を閉じます。

第9章

# ユーザ・グループと権限の管理

Quality Center のプロジェクトとモジュールへのアクセスは、これらにアクセス できるユーザ・グループを定義し、各ユーザ・グループが実行するタスクの種類を指定することで制御できます。

本章では、次の項目について説明します。

- ▶ ユーザ・グループと権限の管理について
- ▶ ユーザ・グループの追加
- ▶ ユーザ・グループ権限の設定
- ▶ 移行ルールの設定
- ▶ ユーザ・グループに対するデータの非表示
- ▶ ユーザ・グループへの既存の権限セットの割り当て
- ▶ ユーザ・グループ名の変更
- ▶ ユーザ・グループの削除
- ▶ [ユーザの権限の設定]のタスクについて
- ▶ ユーザ・グループのモジュールへのアクセスのカスタマイズ

# ユーザ・グループと権限の管理について

チームの各メンバが自分の作業を実行し、不正なアクセスからプロジェクトを 保護できるようにするために、Quality Center ではそれぞれのメンバを特定の ユーザ・グループに割り当てることができます。Quality Center には、標準の権 限を持つ定義済みのユーザ・グループが用意されています。各グループは、 Quality Center の特定のタスクに対するアクセス権を持っています。

| ユーザ・グループ        | 権限                                                                                                    |
|-----------------|----------------------------------------------------------------------------------------------------|
| TD 管理者          | Quality Center プロジェクトにおけるすべての権限を持ちます。                                                                                              |
| プロジェクト<br>マネージャ | 次の Quality Center モジュールにおけるすべての権限を持ちま<br>す。要件,テスト計画,テスト・ラボ,および不具合。管理権<br>限の一部も付与されます。                                              |
| QA テスタ          | 次の Quality Center モジュールにおけるすべての権限を持ちま<br>す。要件,テスト計画,テスト・ラボ。不具合モジュールの場<br>合,このグループは不具合の追加と変更はできますが,削除す<br>ることはできません。管理権限の一部も付与されます。 |
| 開発者             | 権限は,次のモジュールの添付ファイルの変更に制限されます。<br>要件,テスト計画,テスト・ラボ。不具合モジュールの場合,<br>グループのメンバは不具合の追加と変更はできますが,削除す<br>ることはできません。管理権限の一部も付与されます。         |
| ビューア            | Quality Center プロジェクトにおける読み取り専用の権限を持ち<br>ます。                                                                                       |

標準で設定されている権限の範囲外の権限が,特定のユーザ・グループに必要 なプロジェクトの場合は,カスタマイズしたユーザ・グループの追加や,各グ ループに固有の権限セットの割り当てを行うことができます。

ユーザ・グループの権限を設定したら,ユーザ・グループがアクセスできる Quality Center モジュールを定義することもできます。ユーザ・グループのメン バがプロジェクトにログインすると,アクセスの許可されているモジュールの みが表示されます。

# ユーザ・グループの追加

標準のユーザ・グループがプロジェクトのニーズに合わない場合は、新しい ユーザ・グループを作成できます。

#### ユーザ・グループを追加するには、次の手順を実行します。

1 [プロジェクトのカスタマイズ] ウィンドウの [**グループの設定**] リンクをク リックします。[グループの設定] ダイアログ・ボックスが開きます。

| ゲループの設定                                                                                                    | ×                                                                                           |
|----------------------------------------------------------------------------------------------------|---------------------------------------------------------------------------------------------|
| <u>ታ%ኪ~7°</u>                                                                                                    |                                                                                             |
| <ul> <li>         · (QA テ Z タ         · )         · TD 管理者         · **         · (*ュ - ア         · **)         · ブロジェクト マネージャ         · **         · 開発者         · **         · 不具合報告者         ·         ·         ·</li></ul> | 許可<br><u>表示</u><br><u>変更</u><br>名前を付けて設定                                                    |
| ●         新規         ■         名前の変更         ●         削除           2 - サ*         ●         ●         り*1-7*         ●                                                                                                    |                                                                                             |
| <pre>kelly_qc (Defect Reporter) paul_qc (Defect Reporter) paul_qc (Defect Reporter) paul_qc (Defect Reporter) &gt;&gt;</pre>                                                                                                    | n)<br>ject Manager<br>(Tester)<br>Tester)<br>(Tester)<br>Tester)<br>(t)<br>eveloper)<br>(v) |
| OK <b>4</b> +701 ^1.7°                                                                                                    |                                                                                             |

2 [新規] ボタンをクリックします。[グループの新規作成] ダイアログ・ボック スが開きます。

| グル−プの新規作成              | х |
|------------------------|---|
| 名前:                    | ] |
| 作成して保存: ビューア           |   |
| ОК <b>+</b> +уteн ^ル7° |   |

- 3 [名前] ボックスに, グループの名前を入力します。
- 4 [作成して保存] リストで、グループに割り当てる既存のユーザ・グループの 権限を指定します。

**注**:作成する新しいユーザ・グループに割り当てるアクセス権限に似た権限を 持つ,既存のユーザ・グループを選択します。こうすると,行う必要のあるカ スタマイズ作業が最小限ですみます。

- 5 [**OK**] をクリックします。
- 6 続行する場合は [**はい**] ボタンをクリックします。新しいグループ名が, [グ ループの設定] ダイアログ・ボックスの [グループ] リストに追加されます。
- 7 [**OK**] をクリックし, [グループの設定] ダイアログ・ボックスを閉じます。

# ユーザ・グループ権限の設定

各ユーザ・グループには、Quality Center 管理者によって定義された権限(許可)のセットが割り当てられています。カスタムのユーザ・グループの権限は 一般にプロジェクトの開始時に設定しますが、ユーザ・グループの権限は、い つでも変更することができます。

例えば、DOC というユーザ・グループに、ビューア権限が割り当てられている とします。プロジェクトの作業効率を高めるには、このグループのメンバが不 具合の追加、変更、および削除を行うことができるようにする必要がありま す。Quality Center 管理者は権限の設定を行うことによって、こうした権限を DOC グループに割り当てることができます。

**注**:標準設定のユーザ・グループの権限を変更することはできません。標準設 定のユーザ・グループ権限を表示するには,[グループの設定]ダイアログ・ ボックスの[**グループ**]リストで,対象ユーザ・グループを選択し,[**表示**] ボタンをクリックします。詳細については,119ページ「[ユーザの権限の設 定]のタスクについて」を参照してください。 ユーザ・グループ権限を設定するには、次の手順を実行します。

- 1 [プロジェクトのカスタマイズ] ウィンドウの [**グループの設定**] リンクをク リックします。[グループの設定] ダイアログ・ボックスが開きます。
- 2 [**グループ**] リストで,権限を設定するユーザ・グループを選択します。
- 3 [変更] ボタンをクリックします。[ユーザの権限の設定] ダイアログ・ボック スが開きます。

| ユーザの権限の設定:DOC グループ  |        | × |
|---------------------|--------|---|
| 夏件 テスト計画 テストラホジ 不具合 | 管理者    |   |
| ■ 要件の追加             |        |   |
| ∃ 〒 要件の修正           |        |   |
| □ 妻件の削除             |        |   |
| □ カベレッジにテストを追加      |        |   |
| 🔲 カムドレッショントを削除する    |        |   |
|                     |        |   |
|                     |        |   |
|                     |        |   |
|                     |        |   |
|                     |        |   |
|                     |        |   |
|                     |        |   |
|                     |        |   |
|                     |        |   |
|                     |        |   |
| OK                  | 1/1.7° |   |

4 権限のタブをクリックします。例えば、[**不具合**]をクリックします。このタ ブには、不具合モジュールで使用できるタスクが表示されます。

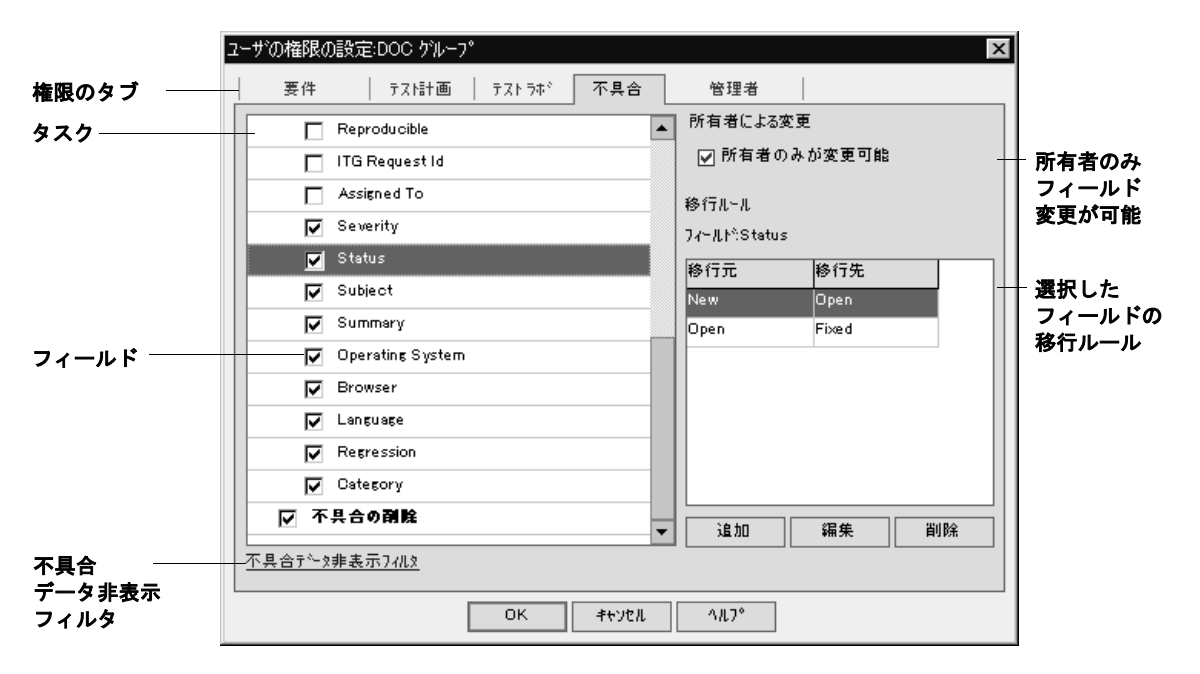

- 5 選択したユーザ・グループが使用できるタスクを選択します。使用できるタス クの詳細については、119ページ「[ユーザの権限の設定]のタスクについて」 を参照してください。
- 6 下位レベルのあるタスクを選択すると、関連フィールドのリストが下に表示されます。選択したユーザ・グループが使用できるフィールドのチェック・ボックスを選択します。
- 7 フィールドを変更する権限を制限するには、次のいずれかを行います。
  - ➤ エントリの作成者であるユーザだけがその値を変更できるようにするには、 [所有者のみが変更可能] チェック・ボックスを選択します。詳細については、次の「Quality Center オブジェクトの所有」の項を参照してください。
  - ▶ ユーザ・グループが候補値リストから選択できる値を制限するには、許可されるフィールド値の移行ルールを設定します。詳細については、112ページ「移行ルールの設定」を参照してください。
- 8 削除タスクに対しては、[**所有者のみが削除可能**] チェック・ボックスを選択 することで、エントリを最初に作成したユーザのみが値を削除できるよう設定

できます。詳細については、次の「Quality Center オブジェクトの所有」の項を 参照してください。

- 9 [不具合データ非表示フィルタ] リンクをクリックすると、テスト計画、テストのラボ、不具合のモジュールのデータを、現在のユーザ・グループに対して 非表示にできます。詳細については、115ページ「ユーザ・グループに対する データの非表示」を参照してください。
- 10 [**OK**] をクリックし, [ユーザの権限の設定] ダイアログ・ボックスを閉じます。
- 11 [**OK**] をクリックして変更を保存し, [グループの設定] ダイアログ・ボック スを閉じます。

#### Quality Center オブジェクトの所有

グループ権限を設定する際に、エントリを最初に作成したユーザのみが値を変 更または削除できるように、フィールド値を変更または削除する権限を制限で きます。次の表に、Quality Center のオブジェクトと、そのオブジェクトの所有 者と見なされるユーザを示します。

| Quality Center オブジェクト    | 所有者                                                     |  |
|--------------------------|---------------------------------------------------------|--|
| 要件                       | [ <b>Author</b> ](作成者)フィールド<br>( <b>RQ_REQ_AUTHOR</b> ) |  |
| テスト計画モジュールのテスト           | [Designer](設計者)フィールド<br>(TS_RESPONSIBLE)                |  |
| テストのラボ・モジュールのテ<br>スト・セット | [Responsible Tester](テスト責任者)フィール<br>ド(TC_TESTER_NAME)   |  |
| テストのラボ・モジュールのテ<br>スト実行   | [Tester](テスト担当者)フィールド<br>(RN_TESTER_NAME)               |  |
| 不具合                      | [Assigned To](責任者)フィールド<br>(BG_RESPONSIBLE)             |  |

注: Tables テーブルの TB\_OWNER\_FIELD\_NAME の値を変更することによっ て, Quality Center オブジェクトの所有者を変更できます。Tables テーブルの詳 細については, 『Mercury Quality Center オープン・テスト・アーキテクチャ・ ガイド』を参照してください。

## 移行ルールの設定

フィールド値を変更するための移行ルールを設定すると、グループの変更権限 を制限できます。このルールによって、指定したフィールドでグループのメン バが変更できる値が決まります。移行ルールは候補値リストのフィールドに対 してのみ設定できます。

例えば、不具合情報を変更する場合、不具合のレコードの[ステータス] フィールドでユーザ・グループが選択できる項目を制限できます。ユーザ・グ ループが[ステータス]フィールドを「修正済み」から「終了」にのみ変更で きるように移行ルールを設定できます。

注:「ワークフローの設定」機能を使って、移行ルールが設定されているフィー ルドの候補値リストを変更すると、フィールドはワークフローと移行ルールの 両方を満たすように変更されます。ワークフローの設定の詳細については、第 16章「ワークフロー・イベントのリファレンス」を参照してください。

移行ルールを設定するには、次の手順を実行します。

- 1 [プロジェクトのカスタマイズ] ウィンドウの [**グループの設定**] リンクをク リックします。[グループの設定] ダイアログ・ボックスが開きます。
- 2 [**グループ**] リストで,権限を設定するユーザ・グループを選択します。
- 3 [変更] ボタンをクリックします。[ユーザの権限の設定] ダイアログ・ボック スが開きます。
- 4 権限のタブをクリックします。例えば、[**不具合**]をクリックします。このタ ブには、不具合モジュールで使用できるタスクが表示されます。

5 タスクを選択します。例えば、「**不具合の修正**」を選択します。タスクが展開 され、使用できるフィールドが表示されます。

使用できるタスクの詳細については、119ページ「[ユーザの権限の設定]のタ スクについて」を参照してください。

6 選択したタスクで、フィールドを選択します。例えば、[Status] (ステータ ス)を選択します。[移行ルール] グリッドが、[ユーザの権限の設定] ダイア ログ・ボックスの右側の枠に表示されます。

| [        |                                       | 1    |
|----------|---------------------------------------|------|
|          | ユーザの権限の設定:000 ケループ                    | 4    |
|          | 要件 テスト計画 テストラホ 不具合 管理者                |      |
| タスク      | Reproducible 所有者による変更                 |      |
|          | □ ITG Request Id                      |      |
|          | Assigned To 移行ルール                     |      |
|          | ▼ Severity フィールト☆Status               |      |
|          | ☑ Status 終行先                          |      |
|          | Subject New Open                      | 「移行  |
|          | Summary Open Fixed                    | ルール] |
| フィールド ―― | 🔽 Operating System                    | グリッド |
|          | Browser                               |      |
|          | 🔽 Language                            |      |
|          | Regression                            |      |
|          | Category                              |      |
|          | ▼ 不具合の剤除 → 追加 編集 削除                   |      |
|          | □□□□□□□□□□□□□□□□□□□□□□□□□□□□□□□□□□□□□ |      |
|          | ок <del>1</del> +усл ^лл^°            |      |

7 移行ルールを追加するには、[**追加**]をクリックします。[移行ルールエディ タ]ダイアログ・ボックスが開きます。

| 移行ルールエディタ |         | × |
|-----------|---------|---|
| 移行元       | 移行先     |   |
| ⊙ \$任意    | ● \$任意  |   |
| 0         | ▼ 0     | - |
|           |         |   |
|           | OK₹₦у₺ル |   |

- 8 [移行元] では、次のいずれかの操作が行えます。
  - ▶ 現在表示されている値に関係なく、ユーザ・グループがフィールドを変更で きるようにするには、[\$ 任意]を選択します。
  - ▶ リストから値を選択します。選択した値がフィールドに表示されている場合 にだけ、ユーザ・グループは選択されているフィールドを変更できます。例 えば、現在の値が「Fixed」(修正済み)である場合にだけユーザ・グループ が不具合の[Status](ステータス)フィールドを変更できるようにするに は、[Fixed](修正済み)を選択します。
- 9 [移行先] では、次のいずれかの操作を行います。
  - ▶ ユーザ・グループがフィールドを任意の値に変更できるようにするには、 [\$ 任意] を選択します。
  - ▶ リストから値を選択します。ユーザ・グループは、選択したフィールドの値を、指定した値にのみ変更できます。例えば、[Status](ステータス)フィールドの値を「Closed」(終了)だけに変更できるようにするには、[Closed](終了)を選択します。
- 10 [**OK**] をクリックして変更を保存し, [移行ルール エディタ] ダイアログ・ ボックスを閉じます。新しいルールが [移行ルール] グリッドに表示されま す。

| 移行ルール        |        |    |
|--------------|--------|----|
| 77∽ルՒ°Status |        |    |
| 移行元          | 移行先    |    |
| Fixed        | Closed |    |
|              |        |    |
|              |        |    |
|              |        |    |
|              |        |    |
|              |        |    |
|              |        |    |
| 追加           | 編集     | 削除 |
|              |        |    |

- 移行ルールを変更するには、「移行ルール」グリッドでルールを選択し、「編集」ボタンをクリックします。「移行ルールエディタ」ダイアログ・ボックスで、ルールを変更します。[OK]をクリックします。
- 12 移行ルールを削除するには、[移行ルール] グリッドでルールを選択し、[**削** 除] ボタンをクリックします。[**OK**] をクリックして確定します。

- 13 [**OK**] をクリックし, [ユーザの権限の設定] ダイアログ・ボックスを閉じます。
- 14 [**OK**] をクリックして変更を保存し, [グループの設定] ダイアログ・ボック スを閉じます。

### ユーザ・グループに対するデータの非表示

ユーザ・グループがテスト計画,テストのラボ,不具合のモジュールで表示で きる特定のレコードを非表示にするよう Quality Center に指示できます。これに は次のようなオプションが含まれます。

▶ データのフィルタリング:特定のフィールドにフィルタを設定し、ユーザ・グ ループが表示できるレコードを制限できます。例えば、[Assigned To](責任 者)フィールドのフィルタを[CurrentUser]に設定できます。これによって、 現在のユーザのみが自分に割り当てられている特定のレコードを表示できるよ うになります。

フィルタリングの詳細については、『Mercury Quality Center ユーザーズ・ガイ ド』を参照してください。

▶ 表示フィールドの指定:ユーザ・グループが見ることのできるモジュール内の フィールドと、非表示にすべきフィールドを選択できます。これによって、表示されるデータの量が少なくなります。特定のユーザ・グループに属するユー ザは、自分の作業に関係のあるデータだけを表示できるようになります。例え ば、[テスト計画] タブでは、ファイル・システムに格納されているテスト・ スクリプトへのアクセスを認めないユーザ・グループに対して、[パス] フィー ルドを非表示にすることができます。必須フィールドを非表示にすることはで きません。

#### データを非表示にするには、次の手順を実行します。

- 1 [プロジェクトのカスタマイズ] ウィンドウの [**グループの設定**] リンクをク リックします。[グループの設定] ダイアログ・ボックスが開きます。
- 2 [**グループ**] リストで,権限を設定するユーザ・グループを選択します。
- 3 [表示] ボタンをクリックします。[ユーザの権限の設定] ダイアログ・ボック スが開きます。
- 4 権限のタブをクリックします。例えば、[**不具合**]をクリックします。このタ ブには、不具合モジュールで使用できるタスクが表示されます。

5 ダイアログ・ボックスの左下にある [データ非表示フィルタ] リンクをクリッ クします。例えば,不具合タブで [不具合データ非表示フィルタ] をクリック します。[不具合データ非表示フィルタ] ダイアログ・ボックスが開き,[フィ ルタ] タブが表示されます。

| 不具合テータ非表示フィルタ           |                      | X  |
|-------------------------|----------------------|----|
| 7/儿2 11表示               |                      |    |
|                         | フィルタのク               | 97 |
| フィールド名                  | 7ィルタの条件              |    |
| Actual Fix Time         |                      |    |
| Assigned To             |                      |    |
| Browser                 |                      |    |
| Category                |                      |    |
| Closed in Version       |                      |    |
| Closing Date            |                      |    |
| Defect ID               |                      |    |
| Detected By             |                      |    |
| Detected in Version     |                      |    |
| Detected on Date        |                      |    |
| Estimated Fix Time      |                      |    |
| ITG Request Id          |                      |    |
| Language                |                      |    |
| Modified                |                      |    |
| Operating System        |                      |    |
| Planned Closing Version |                      |    |
| Priority                |                      | -  |
| 0                       | K <b>≉</b> +ンセル ^ルフ° |    |

6 1 つまたは複数のフィルタを設定します。フィルタリングの詳細については, 『Mercury Quality Center ユーザーズ・ガイド』を参照してください。 7 [**表示**] タブをクリックします。

| 不具合デ     | └──タ非表示フィルタ ×           |
|----------|-------------------------|
| 7711.9   | <b>王</b> 表示             |
| <b>I</b> | Actual Fix Time         |
|          | Assigned To             |
|          | Browser                 |
| <b>I</b> | Closed in Version       |
| <b>I</b> | Closing Date            |
| •        | Comments                |
|          | Description             |
|          | Estimated Fix Time      |
|          | ITG Request Id          |
|          | Language                |
|          | Modified                |
|          | Operating System        |
|          | Planned Closing Version |
|          | Priority                |
|          | Project                 |
|          | すべて確認                   |
|          | ок <b>+</b> +урл ^л/7°  |

- 8 該当するフィールドを選択またはクリアします。
- 9 [**OK**] をクリックし, [データ非表示] ダイアログ・ボックスを閉じます。
- 10 [**閉じる**] をクリックし, [ユーザの権限の設定] ダイアログ・ボックスを閉じます。
- 11 [**OK**] をクリックして変更を保存し, [グループの設定] ダイアログ・ボック スを閉じます。

# ユーザ・グループへの既存の権限セットの割り当て

プロジェクトで作業をする場合,あるユーザ・グループに別のユーザ・グルー プの権限を割り当てることができます。

ユーザ・グループへ既存の権限セットを割り当てるには、次の手順を実行します。

- 1 [プロジェクトのカスタマイズ] ウィンドウの [**グループの設定**] リンクをク リックします。[グループの設定] ダイアログ・ボックスが開きます。
- 2 [**グループ**] リストで,グループ名を選択します。
- 3 [名前を付けて設定] ボタンをクリックします。[グループの設定] ダイアロ グ・ボックスが開きます。

| ケルーフの設定:  | X                  |
|-----------|--------------------|
| 名前:       | DOC                |
| 名前を付けて設定: | <b>靜発者</b> ▼       |
| ОК        | <b>₹</b> ₩ンセル ^ルフ° |

- 4 [名前を付けて設定] リストで、グループ名を選択します。
- 5 [**OK**] をクリックします。

6 続行する場合は [**はい**] ボタンをクリックします。

# ユーザ・グループ名の変更

ユーザ・グループ名は変更できます。グループに対して行ったカスタマイズ は、すべてそのまま残ります。

ユーザ・グループ名を変更するには、次の手順を実行します。

- 1 [プロジェクトのカスタマイズ] ウィンドウの [**グループの設定**] リンクをク リックします。[グループの設定] ダイアログ・ボックスが開きます。
- 2 [**グループ**] リストで,グループ名を選択します。
- 3 [名前の変更] ボタンをクリックします。[グループ名の変更] ダイアログ・ ボックスが開きます。
- 4 グループの新しい名前を入力します。

5 [OK] をクリックし,変更を保存します。

# ユーザ・グループの削除

Quality Center プロジェクトに追加されたユーザ・グループは削除できます。

ユーザ・グループを削除するには、次の手順を実行します。

- 1 [プロジェクトのカスタマイズ] ウィンドウの [**グループの設定**] リンクをク リックします。[グループの設定] ダイアログ・ボックスが開きます。
- 2 [**グループ**] リストで,グループ名を選択します。
- 3 [**削除**] ボタンをクリックします。
- 4 [OK] をクリックして確定します。

# [ユーザの権限の設定]のタスクについて

[ユーザの権限の設定] ダイアログ・ボックスでユーザ・グループの権限を表示できます。カスタム・ユーザ・グループの権限は、いつでも変更できます。 標準設定のユーザ・グループ(TD管理者、QAテスタ、プロジェクト・マネージャ、開発者、ビューア)の権限は、変更できません。

カスタム・ユーザ・グループ権限を表示するには,[グループの設定]ダイア ログ・ボックスの[**グループ**]リストでユーザ・グループを選択し,[**表示**] ボタンまたは[**変更**]ボタンをクリックします。標準設定のユーザ・グループ の場合は,[**表示**]ボタンをクリックします。[ユーザの権限の設定]ダイアロ グ・ボックスが開きます。

[ユーザの権限の設定] ダイアログ・ボックスには, [要件], [テスト計画], [テスト ラボ], [不具合], [管理者] というタブがあります。

## 要件のタスク

[要件] タブには、要件モジュールで使用できるタスクが表示されます。

| ユーザの権限の設定:DOC グループ                     | ×      |
|----------------------------------------|--------|
| <b>要件</b> テスト計画 テストラホ <sup>い</sup> 不具合 | 管理者    |
| ■ 要件の追加                                |        |
| 田 □ 妻件の修正                              |        |
| □ 妻件の剤院                                |        |
| □ カメドレッションデニテストを追加                     |        |
| 🔲 カバレッションドを削除する                        |        |
|                                        |        |
|                                        |        |
|                                        |        |
|                                        |        |
|                                        |        |
|                                        |        |
|                                        |        |
|                                        |        |
|                                        |        |
| <br>ОКтури                             | 1.1.7° |
| <u>K</u>                               |        |

[要件] タブには, 次のタスクがあります。

| タスク   | 説明                                                                                                    |
|-------|----------------------------------------------------------------------------------------------------|
| 要件の追加 | 要件ツリーに要件を追加できます。                                                                                                    |
| 要件の修正 | 要件ツリーの要件を修正できます。このタスクを使用<br>すると,選択したユーザ・グループが修正できる<br>フィールドを指定できます。要件の所有者だけが変更<br>できるようにするには、[所有者のみが変更可能]<br>チェック・ボックスを選択します。 |
| 要件の削除 | 要件ツリーから要件を削除できます。要件の所有者だ<br>けが削除できるようにするには、[所有者のみが削除<br>可能]チェック・ボックスを選択します。                                                   |

| タスク                 | 説明                                               |
|---------------------|--------------------------------------------------|
| カバレッジにテストを追加        | 要件にテスト・カバレッジを追加したり, テストに要<br>件カバレッジを追加できます。      |
| カバレッジからテストを削除<br>する | 要件からテスト・カバレッジを削除したり, テストか<br>ら要件カバレッジを削除したりできます。 |

# [テスト計画] のタスク

[テスト計画] タブには、テスト計画モジュールで使用できるタスクが表示されます。

| ユーザの権限の設定:DOC ゲルーフ。 | ×   |
|---------------------|-----|
| 夏件                  | 管理者 |
| 🔽 〒ストの追加            |     |
| ∃ ▼ 〒ストの修正          |     |
| □ 〒ストの剤院            |     |
| 🔲 デザイン ステッブの追加      |     |
| 🛨 📝 デザイン ステッブの修正    |     |
| □ デザイン ステッフ*の剤院     |     |
| ▼ フォルタ*の追加          |     |
| ∃ 🔽 フォルダの修正         |     |
| □ フォルダの剤陰           |     |
| □ フォルダの移動           |     |
| ☐ 7##\$*03E*-       |     |
| 🔲 スゥリブトの作成          |     |
|                     |     |
| <u>〒71計画非表示フィルタ</u> |     |
|                     |     |
| 閉じる へル              | 7°  |

[テスト計画] タブには、次のタスクがあります。

| タスク          | 説明                                                                                                    |
|--------------|----------------------------------------------------------------------------------------------------|
| テストの追加       | テスト計画ツリーにテストを追加できます。                                                                                                    |
| テストの修正       | テスト計画ツリーのテストを修正できます。このタス<br>クを使用すると,選択したユーザ・グループが修正で<br>きるフィールドを指定できます。テストの所有者だけ<br>が変更できるようにするには,[ <b>所有者のみが変更可</b><br>能]チェック・ボックスを選択します。 |
| テストの削除       | テスト計画ツリーからテストを削除できます。テスト<br>の所有者だけが削除できるようにするには,[ <b>所有者</b><br>のみが削除可能]チェック・ボックスを選択します。                                                   |
| デザイン ステップの追加 | [デザイン ステップ] タブでデザイン・ステップを追<br>加できます。                                                                                                    |
| デザイン ステップの修正 | [デザイン ステップ] タブでデザイン・ステップを修<br>正できます。このタスクを使用すると, 選択したユー<br>ザ・グループが修正できるフィールドを指定できます。                                                       |
| デザイン ステップの削除 | [デザイン ステップ] タブからデザイン・ステップを<br>削除できます。デザイン・ステップの所有者だけが削<br>除できるようにするには,[ <b>所有者のみが削除可能</b> ]<br>チェック・ボックスを選択します。                            |
| フォルダの追加      | テスト計画ツリーにフォルダを追加できます。                                                                                                    |
| フォルダの修正      | テスト計画ツリーのフォルダを修正できます。このタ<br>スクを使用すると,選択したユーザ・グループが修正<br>できるフィールドを指定できます。                                                                   |
| フォルダの削除      | テスト計画ツリーからフォルダを削除できます。                                                                                                    |
| フォルダの移動      | テスト計画ツリーでフォルダを移動できます。                                                                                                    |
| フォルダのコピー     | テスト計画ツリーのフォルダをコピーできます。                                                                                                    |
| スクリプトの作成     | [デザイン ステップ] タブに表示されている手動テス<br>トのテスト・ステップを自動テストに変換できます。                                                                                     |

#### [テスト ラボ] のタスク

[テストラボ] タブには、テストのラボ・モジュールで使用できるタスクが表示されます。

| ユーザの権限の設定:DOC グループ   |          |     | × |
|----------------------|----------|-----|---|
| 要件 テスト計画 テストラボ       | 不具合      | 管理者 |   |
| デスト セットの追加           | <b>^</b> | ]   |   |
| 🛨 🔽 テストセットの修正        |          |     |   |
| 📄 テストセットの剤院          |          |     |   |
| ▶ テストセットの移動          |          |     |   |
| 🗖 ፺ኧዞ ቲቃዞወጋሮ*~       |          |     |   |
| ▶ 7#ルタ*の追加           |          |     |   |
| 🛨 🔽 フォルダの修正          |          |     |   |
| □ フォスダの剤院            |          | -   |   |
| □ フォルダの移動            |          |     |   |
| ₸ フォルダのコヒ*ー          |          |     |   |
| 🧮 テストセットヘテストの追加      |          |     |   |
| 🗄 👿 テスト セットでテストを変更する |          |     |   |
| ▶ テスト セットからテストを削除    |          |     |   |
| <u></u>              |          | 1   |   |
| 開しる                  | 3 1/     | L7° |   |

[テストラボ] タブには、次のタスクがあります。

| タスク         | 説明                                                                 |
|-------------|--------------------------------------------------------------------|
| テスト セットの追加  | テスト・セットを追加できます。                                                    |
| テスト セットの修正  | テスト・セットを修正できます。このタスクを使用す<br>ると,選択したユーザ・グループが修正できるフィー<br>ルドを指定できます。 |
| テスト セットの削除  | テスト・セットを削除できます。                                                    |
| テスト セットの移動  | テスト・セット・ツリーでテスト・セットを別のフォ<br>ルダに移動できます。                             |
| テスト セットのコピー | テスト・セット・ツリーでテスト・セットをフォルダ<br>にコピーできます。                              |

| タスク                  | 説明                                                                                                    |
|----------------------|----------------------------------------------------------------------------------------------------|
| フォルダの追加              | テスト・セット・ツリーにフォルダを追加できます。                                                                                                    |
| フォルダの修正              | テスト・セット・ツリーのフォルダを修正できます。                                                                                                    |
| フォルダの削除              | テスト・セット・ツリーのフォルダを削除できます。                                                                                                    |
| フォルダの移動              | テスト・セット・ツリーでフォルダを移動できます。                                                                                                    |
| フォルダのコピー             | テスト・セット・ツリーのフォルダをコピーできます。                                                                                                    |
| テスト セットヘテストの追加       | テスト・セットにテストを追加できます。                                                                                                    |
| テスト セットでテストを変更<br>する | テスト・セットのテストを修正できます。このタスク<br>を使用すると、選択したユーザ・グループが修正でき<br>るフィールドを指定できます。テストの所有者だけが<br>変更できるようにするには、[所有者のみが変更可能]<br>チェック・ボックスを選択します。      |
| テスト セットからテストを削<br>除  | テスト・セットからテストを削除できます。                                                                                                    |
| テストの実行               | テストを実行できます。                                                                                                    |
| 実行の修正                | テスト実行の情報を修正できます。このタスクを使用<br>すると、選択したユーザ・グループが修正できる<br>フィールドを指定できます。実行の所有者だけが変更<br>できるようにするには、[ <b>所有者のみが変更可能</b> ]<br>チェック・ボックスを選択します。 |
| 実行の削除                | テスト実行の情報を削除できます。実行の所有者だけ<br>が削除できるようにするには、[ <b>所有者のみが削除可</b><br><b>能</b> ] チェック・ボックスを選択します。                                            |
| テスト セットのリセット         | テスト・セットの実行をすべてクリアできます。                                                                                                    |
| ホストの追加               | テストを実行するホストを追加できます。                                                                                                    |
| ホストの変更               | ホスト情報を変更できます。                                                                                                    |
| ホストの削除               | ホストを削除できます。                                                                                                    |
| ホスト グループの追加          | テストを実行するホスト・グループを追加できます。                                                                                                    |
| ホスト グループの変更          | ホスト・グループ情報を変更できます。                                                                                                    |
| ホスト グループの削除          | ホスト・グループを削除できます。                                                                                                    |

[不具合] のタスク

[不具合] タブには、不具合モジュールで使用できるタスクが表示されます。

| ユーザの権限の設定:DOC ゲルーフ   | ×                       |  |  |
|----------------------|-------------------------|--|--|
| 要件 テスト計画 テストラホ 不具合   | 管理者                     |  |  |
| 🔽 不具合の追加             | 不具合の追加ダイアログ内に表示されるフィールド |  |  |
| ∃ 🔽 不具合の修正           | 🗖 Actual Fix Time       |  |  |
| ▼ 不具合の削除             | 🗖 Closing Date          |  |  |
|                      | Closed in Version       |  |  |
|                      | ✓ Detected By           |  |  |
|                      | Detected on Date        |  |  |
|                      | Detected in Version     |  |  |
|                      | Comments                |  |  |
|                      | Estimated Fix Time      |  |  |
|                      | Planned Closing Version |  |  |
|                      | Priority                |  |  |
|                      | Project                 |  |  |
|                      | Reproducible            |  |  |
|                      | すべて確認 すべてクリア            |  |  |
| <u>不具合于~2非表示7ィル2</u> |                         |  |  |
| 開じる 1/1.7*           |                         |  |  |

[不具合] タブには, 次のタスクがあります。

| タスク    | 説明                                                                                                    |
|--------|----------------------------------------------------------------------------------------------------|
| 不具合の追加 | 不具合グリッドに不具合を追加できます。[不具合の<br>追加]ダイアログ・ボックスに表示されるフィールド<br>はカスタマイズできます。[ <b>不具合の追加ダイアログ</b><br>内に表示されるフィールド]で、表示するフィールド<br>を選択します。赤で表示されているフィールドは、必<br>須のフィールドです。 |
| 不具合の修正 | 不具合のグリッドにある不具合を修正できます。この<br>タスクを使用すると、選択したユーザ・グループが修<br>正できるフィールドを指定できます。不具合の所有者<br>だけが変更できるようにするには、[ <b>所有者のみが変</b><br>更可能]チェック・ボックスを選択します。                   |
| 不具合の削除 | 不具合のグリッドから不具合を削除できます。不具合<br>の所有者だけが削除できるようにするには、[所有者<br>のみが削除可能]チェック・ボックスを選択します。                                                                               |

# [管理者] のタスク

[管理者] タブには、Quality Center で使用できる管理タスクが表示されます。

| ユーザの権限の設定:DOC ゲルーフ。          | X  |
|------------------------------|----|
|                              | 里者 |
| 🔽 公開お気に入り表示の追加 🔺             |    |
| ☑ 公開お気に入りヒューの修正              |    |
| ☑ 公開お気に入り表示の削除               |    |
| ▶ 個人お気に入り表示の追加               |    |
| ☑ 個人お気に入りヒューの修正              |    |
| ▶ 個人お気に入り表示の削除               |    |
| ▶ 風壁のウリア                     |    |
| ▼ ユーザのブロルティとルなワードの変更         |    |
| □ 1~7*の設定                    |    |
| □ ヴルーフ*の設定                   |    |
| 🗖 モジュールヘのアクセスのカスタマイズ         |    |
| 🔲 ንግን፣ ፓንት ፲ ነን ብን እንደ የብር እ |    |
| 7 ግንግንግንት ሃአትወ አአንኛ ብጽ       |    |
|                              |    |
|                              |    |
| 閉じる ヘルフ°                     |    |

[管理者] タブには、次のタスクがあります。

| タスク           | 説明                                                                                             |
|---------------|------------------------------------------------------------------------------------------------|
| 公開お気に入り表示の追加  | 公開お気に入り表示を追加できます。                                                                              |
| 公開お気に入りビューの修正 | 公開お気に入り表示を修正できます。                                                                              |
| 公開お気に入り表示の削除  | 公開お気に入り表示を削除できます。                                                                              |
| 個人お気に入り表示の追加  | 個人お気に入り表示を追加できます。                                                                              |
| 個人お気に入りビューの修正 | 個人お気に入り表示を修正できます。                                                                              |
| 個人お気に入り表示の削除  | 個人お気に入り表示を削除できます。                                                                              |
| 履歴のクリア        | 履歴テーブルに表示されている情報をクリアできま<br>す。履歴のクリア方法については,『Mercury<br>Quality Center ユーザーズ・ガイド』を参照して<br>ください。 |

| タスク                      | 説明                                                                                                    |
|--------------------------|----------------------------------------------------------------------------------------------------|
| ユーザのプロパティと<br>パスワードの変更   | [プロジェクトのカスタマイズ] ウィンドウの [ <b>パス</b><br><b>ワードの変更</b> ] リンクおよび [ <b>ユーザ プロパティの変</b><br>更] リンクを使用して,パスワードとプロパティを変<br>更できます。                     |
| ユーザの設定                   | [プロジェクトのカスタマイズ] ウィンドウの [ <b>ユー</b><br><b>ザの設定</b> ] リンクを使用して, Quality Center プロジェ<br>クトにユーザを追加したり, Quality Center プロジェク<br>トからユーザを削除したりできます。 |
| グループの設定                  | [プロジェクトのカスタマイズ] ウィンドウの [ <b>グ</b><br>ループの設定] リンクを使用して,ユーザ・グループ<br>に権限を割り当てたり,権限の設定を指定したりでき<br>ます。                                            |
| モジュールへのアクセスの<br>カスタマイズ   | [プロジェクトのカスタマイズ] ウィンドウの [ <b>モ</b><br>ジュールへのアクセスのカスタマイズ] リンクを使用<br>して,ユーザ・グループのアクセスのタイプを決定で<br>きます。                                           |
| プロジェクト エンティティ<br>のカスタマイズ | [プロジェクトのカスタマイズ] ウィンドウの [ <b>プロ<br/>ジェクト エンティティのカスタマイズ</b> ] リンクを使用<br>して, Quality Center プロジェクトのフィールドをカス<br>タマイズできます。                        |
| プロジェクト・リストの<br>カスタマイズ    | [プロジェクトのカスタマイズ] ウィンドウの [ <b>プロ<br/>ジェクト リストのカスタマイズ</b> ] リンクを使用して,<br>カスタマイズしたリストをプロジェクトに追加でき<br>ます。                                         |
| メールの設定                   | [プロジェクトのカスタマイズ] ウィンドウの [メー<br>ルの設定] リンクを使用して,不具合の修正状況を<br>ユーザに定期的に知らせるように,メールを設定でき<br>ます。                                                    |
| トレーサビリティ通知の<br>ルール       | [プロジェクトのカスタマイズ] ウィンドウの [ <b>ト</b><br>レーサビリティ通知ルールの設定] リンクを使用し<br>て、トレーサビリティに関する通知ルールを設定でき<br>ます。                                             |
| ワークフローの設定                | [プロジェクトのカスタマイズ] ウィンドウの [ <b>ワー</b><br><b>クフローの設定</b> ] リンクを使用して, Quality Center モ<br>ジュールのユーザ・インタフェースを動的に変更する<br>スクリプトを作成できます。               |

# ユーザ・グループのモジュールへのアクセスのカスタマイズ

各 Quality Center プロジェクトに対して各ユーザ・グループがアクセスできるモジュールを制御できます。ユーザが不要なモジュールにアクセスするのを防ぐ ことによって, Quality Center のライセンスをよりよく使用できます。例えば, あるユーザ・グループがプロジェクトに不具合を追加するためだけに Quality Center を使用する場合は,そのグループのアクセスを不具合モジュールのみに 制限します。

ユーザ・グループのモジュール・アクセスを次のように指定できます。

- ▶ 不具合モジュールのみ
- ▶ ビジネス・コンポーネント・モジュール以外のすべての Quality Center モジュール
- ▶ ビジネス・コンポーネント・モジュールを含むすべての Quality Center モ ジュール

あるユーザ・グループに対してビジネス・コンポーネント・モジュールへのア クセスが有効でない場合でも、このグループのユーザは既存のビジネス・プロ セス・テストを読み取り専用で表示できます。詳細については『Mercury Business Process Testing ユーザーズ・ガイド』を参照してください。

プロジェクトに現在接続しているユーザの数,ユーザが最初にログインした時刻,最後の操作を行った時刻,アクセスのタイプを監視できます。詳細については,65ページ「ユーザ接続の監視」を参照してください。使用中の Quality Center ライセンスの総数を調べることもできます。詳細については,67ページ「Quality Center ライセンスの管理」を参照してください。

ユーザ・グループのモジュール・アクセスをカスタマイズするには, 次の手順 を実行します。

1 [プロジェクトのカスタマイズ] ウィンドウの [モジュールへのアクセスのカ スタマイズ] リンクをクリックします。[モジュールへのアクセスのカスタマ イズ] ダイアログ・ボックスが開きます。

| °ll∽7°          | 不具合モジュール | Quality Center | ピジネス プロセス テスティング |
|-----------------|----------|----------------|------------------|
| Defect Reporter | ×        | ✓              | √<br>            |
| Developer       | ×        |                | √                |
| Project Manager | ×        | ✓              | √                |
| Q A Manager     | ×        | ✓              | √                |
| QATester        | ×        |                |                  |
| R&D Manager     | ×        |                |                  |
| TDAdmin         | ×        |                |                  |
| Viewer          | ×        | J              | ~                |

✓ アイコンは、そのユーザ・グループがアクセスできるモジュールを示します。 テーブルのセルを選択またはクリアするには、セルをダブルクリックするか、 セルを選択してスペース・バーを押します。

- 2 不具合モジュールだけを選択するには、不具合モジュール・カラムを選択します。これにより、Quality Center カラムとビジネス・プロセス・テスティング・カラムがクリアされます。
- 3 Quality Center モジュールを選択するには、Quality Center カラムを選択します。 これにより、不具合モジュール・カラムがクリアされます。
- 4 ビジネス・コンポーネント・モジュールを選択するには、ビジネス・プロセ ス・テスティング・カラムを選択します。これにより、Quality Center カラム が選択され、不具合モジュール・カラムがクリアされます。
- 5 [OK] をクリックし,変更を保存します。

#### 第2部・プロジェクトのカスタマイズ

# Quality Center プロジェクトのカスタマイズ

Quality Center 管理者は、テスト・チームの個別のニーズに合わせてプロジェクトをカスタマイズできます。例えば、フィールドの追加やカスタマイズ、テスト・プロジェクトのニーズを反映したカテゴリやリストの作成を行うことができます。

本章では、次の項目について説明します。

- ▶ Quality Center プロジェクトのカスタマイズについて
- ▶ プロジェクト・エンティティのカスタマイズ
- ▶ プロジェクト・リストのカスタマイズ

# Quality Center プロジェクトのカスタマイズについて

プロジェクトを開始する前に,個別のテスト要件に従ってプロジェクトをカス タマイズすることができます。また,プロジェクトの進行に伴い,ニーズの変 化に対応してプロジェクトを調整することもできます。

Quality Center には、要件、テスト、テスト・ステップ、テスト・セット、テスト 実行、あるいは不具合に関する情報を入力するためのシステム・フィールドがあ ります。ユーザによる値の選択をフィールドに関連付けられているリストからだ けに制限したり、特定のフィールドへの入力を必須にしたり、フィールドに入力 された値の履歴を保存することによって、システム・フィールドの動作を変更で きます。また、ユーザ定義フィールドを作成することによって、プロジェクトに 固有のデータを入力することもできます。フィールドは、Quality Center のシステ ム・リストまたはユーザ定義リストと関連付けることができます。

例えば,アプリケーションの複数のビルドでテストを実行する場合, [検出対 象ビルド]フィールドを [不具合の追加] ダイアログ・ボックスに追加できま す。そして,ビルド1,ビルド2,およびビルド3という値を含む選択リスト
を作成して、このリストを [検出対象ビルド] フィールドに関連付けることが できます。

# プロジェクト・エンティティのカスタマイズ

[プロジェクトエンティティのカスタマイズ] ダイアログ・ボックスでは,テ スト環境に合わせて Quality Center プロジェクトをカスタマイズできます。

|                    | ንግንኝቱንት ፤ጋንনንনመስአጵምብአኛ |                      |  |
|--------------------|------------------------|----------------------|--|
|                    | 7°ロジェንトエンティティ          | フィールト設定              |  |
| プロジェクト・ ―          |                        | 7~ルド名: ST_USER_01    |  |
| エンティティ             | <u>■</u>               | フィールドラベル: ST_USER_01 |  |
| システム・ ―――<br>フィールド |                        | 71~11+°\$17*         |  |
|                    | Description            | 74~ルド長:              |  |
|                    | Exec Time              | □ 履歴 □ 必須 □ マスクされている |  |
|                    | - T Expected           | N99797°YZH           |  |
|                    |                        | र्जन्फर ▼            |  |
| ユーザ定義 ―――<br>フィールド |                        | 新規リストリストへ移動          |  |
|                    |                        | □ 値の確認               |  |
|                    | 新規フィールド ▼ フィールドの削除     |                      |  |
|                    | ОК                     | 4+yth ^h17°          |  |

Quality Center プロジェクトは、いくつかのプロジェクト・エンティティで構成 されています。「エンティティ」とは、特定のテスト・プロセスに対してユー ザが入力したデータを格納したテーブルのことです。

| エンティティ         | 説明                                                        |
|----------------|-----------------------------------------------------------|
| 不具合            | 不具合モジュールの不具合データ                                           |
| テスト            | テスト計画モジュールのテスト・データ                                        |
| テスト ステップ       | テスト計画モジュールのデザイン・ステップ・データ,およ<br>びテストのラボ・モジュールのテスト・ステップ・データ |
| 実行             | テストのラボ・モジュールのテスト実行データ                                     |
| 要件             | 要件モジュールの要件データ                                             |
| テストセットの<br>テスト | テストのラボ・モジュールのテスト・データ                                      |
| テストセット         | テストのラボ・モジュールのテスト・セット・データ                                  |

使用できるエンティティは、次のとおりです。

各エンティティには、システム・フィールドとユーザ定義フィールドが含まれ ます。

- ▶「システム・フィールド」とは、Quality Centerの標準のフィールドのことです。 システム・フィールドの追加や削除はできません。システム・フィールドの変 更のみ可能です。
- ▶「ユーザ・フィールド」とは、ユーザが定義し、Quality Center プロジェクトに格納して、プロジェクト固有のニーズに合わせてカスタマイズできるフィールドのことです。ユーザ定義フィールドは、追加、変更、および削除が可能です。

Quality Center のエンティティとフィールドの詳細については,『Mercury Quality Center オープン・テスト・アーキテクチャ・ガイド』を参照してくだ さい。 [フィールド設定]には、フィールドのプロパティが表示されます。使用できるプロパティは、次のとおりです。

| プロパティ     | 説明                                                                                                    |  |
|-----------|----------------------------------------------------------------------------------------------------|--|
| フィールド名    | Quality Center データベース・テーブルで使用される<br>フィールド名を示します。                                                                                           |  |
| フィールド ラベル | Quality Center に表示されるフィールド名を示します。新<br>しい名前を入力するか,標準の名前を使用できます。                                                                             |  |
| フィールド タイプ | ユーザがフィールドに入力できるデータのタイプを指定<br>します。タイプは次のとおりです。                                                                                              |  |
|           | • <b>番号</b> :整数のみ入力できます。                                                                                                    |  |
|           | • <b>文字列</b> :任意の文字列を入力できます。                                                                                                    |  |
|           | <ul> <li>日付:日付を選択できます。</li> </ul>                                                                                                    |  |
|           | <ul> <li>ルックアップリスト: 候補値リストを表示し、ドロップダウン・リストから値を選択できます。</li> </ul>                                                                           |  |
|           | <ul> <li>ユーザリスト: Quality Center ユーザ・リストから<br/>ユーザ名を選択できます。</li> </ul>                                                                      |  |
|           | <ul> <li>メモ:ひとまとまりのデータが入力できます。この<br/>フィールドは、使用可能なディスク容量によっての<br/>み制限を受けます。各 Quality Center エンティティに<br/>は、最大で3つのメモ・フィールドを追加できます。</li> </ul> |  |
| フィールド長    | フィールドのサイズを示します([ <b>文字列</b> ]タイプを選<br>択した場合のみ使用可能)。                                                                                        |  |
|           | <b>注:</b> フィールドの長さは,最大で 255 文字です。                                                                                                    |  |
| 履歴        | 選択したフィールドに入力された値のログを保存し<br>ます。                                                                                                    |  |
| 必須        | フィールドの値が必須であることを示します。                                                                                                    |  |
|           | <b>注</b> : すでにデータが含まれているプロジェクトに必要な<br>文字列フィールドまたはメモ・フィールドを追加する場<br>合は,既存のレコードを修正するときではなく新しいレ<br>コードを作成するときに新規フィールドにデータを入力<br>する必要があります。    |  |
| マスクされている  | フィールドの入力データ・マスクを示します([ <b>文字列</b> ]<br>タイプを選択した場合のみ使用可能)。詳細については,<br>137ページ「入力マスクの定義」を参照してください。                                            |  |

| プロパティ      | 説明                                                                                                    |
|------------|----------------------------------------------------------------------------------------------------|
| ルックアップ リスト | 定義済みリストの一覧が含まれます([ <b>ルックアップリ</b><br>スト]タイプを選択した場合のみ使用可能)。フィール<br>ドを定義済みリストに関連付けるには,[ <b>ルックアップ</b><br>リスト]ボックスでリストを選択します。選択したリス<br>トを表示または変更するには,[ <b>リストへ移動</b> ]ボタン<br>をクリックします。                                                 |
| 新規リスト      | 新規リストを作成します([ <b>ルックアップリスト</b> ] タイ<br>プを選択した場合のみ使用可能)。フィールドを新規リ<br>ストに関連付けるには,[ <b>新規リスト</b> ] ボタンをクリッ<br>クします。[プロジェクト リストのカスタマイズ] ダイ<br>アログ・ボックスが開きます。リストのカスタマイズの<br>詳細については,140ページ「プロジェクト・リストの<br>カスタマイズ」を参照してください。              |
| リストへ移動     | 定義済みリストを表示します([ルックアップリスト]<br>タイプを選択した場合のみ使用可能)。定義済みリスト<br>を開くには、まず[ルックアップリスト]ボックスか<br>ら対象リストを選択します。続いて、[リストへ移動]<br>ボタンをクリックします。[プロジェクトリストのカス<br>タマイズ]ダイアログ・ボックスが開きます。リストの<br>カスタマイズの詳細については、140ページ「プロジェ<br>クト・リストのカスタマイズ」を参照してください。 |
| 値の確認       | ユーザがリスト・ボックスに表示されている項目からの<br>み値を選択するよう制限します([ <b>ルックアップリス</b><br>ト]タイプを選択した場合のみ使用可能)。                                                                                                    |

## ユーザ定義フィールドの追加

各 Quality Center エンティティに最大で 99 のユーザ定義フィールドを追加して, Quality Center プロジェクトをカスタマイズできます。

ユーザ定義フィールドを追加するには、次の手順を実行します。

- 1 [プロジェクトのカスタマイズ] ウィンドウの [**プロジェクト エンティティの カスタマイズ**] リンクをクリックします。[プロジェクト エンティティのカス タマイズ] ダイアログ・ボックスが開きます。
- 2 [**プロジェクトエンティティ**]で,エンティティを展開します。
- 3 [**ユーザ フィールド**] フォルダをクリックします。

- 4 ユーザ定義フィールドを追加するには、次の方法があります。
  - ▶ 数字,文字列,日付,またはリスト・タイプのフィールドを追加するには, [新規フィールド]ボタンをクリックします。
  - ➤ メモ・フィールドを追加するには、「新規フィールド」の矢印をクリックし、 [新規メモ フィールド]を選択します。各 Quality Center エンティティには、 最大で3つのメモ・フィールドを追加できます。
- 5 [フィールド設定]で、フィールドのプロパティを設定します。詳細について は、134 ページの「フィールド設定」の項を参照してください。
- 6 [**OK**] をクリックし, [プロジェクト エンティティのカスタマイズ] ダイアロ グ・ボックスを閉じます。

#### システム・フィールドとユーザ定義フィールドの変更

Quality Center プロジェクトのシステム・フィールドおよびユーザ定義フィール ドのプロパティを変更できます。

注:システム・フィールドのプロパティである, [フィールド ラベル], [履 歴], [要件] および [値の確認] のみ変更が可能です。詳細については, 134 ページの「フィールド設定」の項を参照してください。

システム・フィールドまたはユーザ定義フィールドを変更するには、次の手順 を実行します。

- [プロジェクトのカスタマイズ]ウィンドウの[プロジェクトエンティティの カスタマイズ]リンクをクリックします。[プロジェクトエンティティのカス タマイズ]ダイアログ・ボックスが開きます。
- 2 [**プロジェクト エンティティ**]で、エンティティを展開します。
- 3 [システム フィールド] フォルダまたは [ユーザ フィールド] フォルダを展開 します。
- 4 カスタマイズするフィールドをクリックします。フィールドの設定が、
   [フィールド設定]に表示されます。
- 5 選択したフィールドのプロパティを変更します。詳細については, 134 ページ の「フィールド設定」の項を参照してください。

6 [**OK**] をクリックし, [プロジェクトエンティティのカスタマイズ] ダイアロ グ・ボックスを閉じます。

#### ユーザ定義フィールドの削除

Quality Center プロジェクトからユーザ定義フィールドを削除できます。

ユーザ定義フィールドを削除するには、次の手順を実行します。

- [プロジェクトのカスタマイズ]ウィンドウの[プロジェクトエンティティの カスタマイズ]リンクをクリックします。[プロジェクトエンティティのカス タマイズ]ダイアログ・ボックスが開きます。
- 2 [**プロジェクト エンティティ**]で、エンティティを展開します。
- 3 [**ユーザ フィールド**] フォルダを展開します。
- 4 削除するフィールドをクリックし, [フィールドの削除] ボタンをクリックし ます。
- 5 [**OK**] をクリックして確定します。[**ユーザ フィールド**] フォルダからフィー ルドが削除されます。
- 6 [**OK**] をクリックして変更を保存し, [プロジェクトエンティティのカスタマ イズ] ダイアログ・ボックスを閉じます。

#### 入力マスクの定義

入力マスク・オプションは、マスク・パターンを利用してユーザにデータ入力 を要求するのに使用されます。ユーザが入力マスクに一致しない文字を入力し ようとすると、エラーとなります。例えば、電話番号を入力するようにユーザ に要求するには、次のような入力マスクを定義します。

#### !¥(000¥)000-0000

この入力マスクにより,数字のみ入力するように制限されます。編集ボックス には,次のように表示されます。

(\_\_\_\_) \_\_\_ - \_\_\_\_

注:文字列タイプのフィールドのみ入力マスクの定義が可能です。

入力マスクを定義するには、次の手順を実行します。

- 1 [フィールド設定] で [マスクされている] を選択します。詳細については, 134 ページの「フィールド設定」の項を参照してください。
- 2 [マスクされた編集属性] で [定義] ボタンをクリックします。[入力マスクエ ディタ] ダイアログ・ボックスが開きます。

| 入力マスクエディ                                                           | 1                                                                                                    |                                                                                                    | ×  |
|--------------------------------------------------------------------|----------------------------------------------------------------------------------------------------|----------------------------------------------------------------------------------------------------|----|
| 入力マスクወ፡ [                                                          |                                                                                                    |                                                                                                    |    |
| テスト入力①:[                                                           |                                                                                                    |                                                                                                    |    |
| マスクのサンフ゜ル(                                                         | <u>s</u> ):                                                                                                    |                                                                                                    |    |
|                                                                    | 名前                                                                                                    | ี <del>ป</del> ัวว°ิル                                                                               | 72 |
| 電話<br>内線番号<br>社会保障<br>短い Zip コート<br>長い Zip コート<br>日付<br>長時間<br>短時間 | (415)555-12<br>15450<br>555555555<br><sup>§</sup> 90504<br><sup>§</sup> 905040000<br>062794<br>090515PM<br>1345 | !¥(999¥)000<br>199999<br>000¥-00¥-00<br>00000<br>00000¥-9999<br>199/99/00<br>190:00:00>LL<br>!90:00 |    |
|                                                                    |                                                                                                    |                                                                                                    |    |
| ОК                                                                 | キャンセル                                                                                                    | <u>^⊮7°(D</u> )                                                                                     |    |

3 [入力マスク] ボックスで,入力マスクを入力するか,定義済みマスクを選択 します。

入力マスクを定義する際には、次の文字を使用できます。

| マスク文字 | 説明                                                                               |  |
|-------|----------------------------------------------------------------------------------|--|
| !     | 先頭または末尾の空白のスペース。                                                                 |  |
| #     | 数字。                                                                              |  |
| •     | 小数点。                                                                             |  |
| :     | 時刻の区切り記号。                                                                        |  |
| /     | 日付の区切り記号。                                                                        |  |
| ¥     | マスク文字列において,このマスク文字の次の文字がリテラルとし<br>て扱われます。例えば,マスク文字列内に(,),#,&,A,?を含<br>めることができます。 |  |

| マスク文字 | 説明                                                         |
|-------|------------------------------------------------------------|
| >     | 後続の文字がすべて大文字に変換されます。                                       |
| <     | 後続の文字がすべて小文字に変換されます。                                       |
| A     | 英数字(入力は必須)。英数字とは, a~z, A~Z, 0~9のことです。                      |
| a     | 英数字(入力は任意)。英数字とは, a~z, A~Z, 0~9のことです。                      |
| С     | 文字(入力は必須)。有効な文字の範囲は, ANSI 文字の値で 32 ~ 126 および 128 ~ 255 です。 |
| c     | 文字(入力は任意)。有効な文字の範囲は, ANSI 文字の値で 32 ~ 126 および 128 ~ 255 です。 |
| L     | 英字またはスペース (入力は必須)。例えば, a ~ z や A ~ Z などです。                 |
| 1     | 英字またはスペース(入力は任意)。例えば, a ~ z や A ~ Z などです。                  |
| 0     | 数字(入力は必須)。数字とは、0~9のことです。                                   |
| 9     | 数字(入力は任意)。数字とは、0~9のことです。                                   |
| _     | スペースを挿入します。フィールド・ボックスに文字を入力すると<br>き、カーソルは_記号を飛ばして進みます。     |

4 [テスト入力] ボックスで,入力マスクをテストできます。

5 [**OK**] をクリックし, [入力マスクエディタ] ダイアログ・ボックスを閉じます。

6 [**OK**] をクリックし, [プロジェクトエンティティのカスタマイズ] ダイアロ グ・ボックスを閉じます。

# プロジェクト・リストのカスタマイズ

[プロジェクトリストのカスタマイズ]ダイアログ・ボックスでは、ユーザ定 義リストの作成、名前の変更、および削除を行うことができます。

| <b>プ</b> ロジ | ェウト リストのカスタマイス <sup>®</sup> |                        |                    | ×                     |
|-------------|-----------------------------|------------------------|--------------------|-----------------------|
| 97.h:       | All Languages               |                        | •                  |                       |
|             | 新規リスト( <u>N</u> )           | リストの名前を変更(円)           | リストを削除( <u>D</u> ) |                       |
| リスト項        | 自                           |                        |                    |                       |
|             | 👕 English                   |                        |                    |                       |
|             | 📄 English (Australia)       |                        |                    |                       |
|             | English (Canada)            |                        |                    |                       |
|             | English (US)                | an)                    |                    |                       |
|             | European Languages          |                        |                    |                       |
|             | Danish                      |                        |                    |                       |
|             | 📄 Dutch                     |                        |                    |                       |
|             | Finnish                     |                        |                    |                       |
|             | French                      |                        |                    |                       |
|             | 📄 Utalian                   |                        |                    | -                     |
|             | 順目の新規作成()                   | サ7 頃目の新規作成( <u>S</u> ) | 項目の名前を変更但)         | <br>項目を削除( <u>L</u> ) |
|             |                             | ОК <b>4</b> +уt        | 1L ^1L7°           |                       |

リストには、フィールドに入力できる値の**項目**が含まれています。例えば、 [言語] というユーザ定義フィールドの選択リストに、[**English**] と [**European Languages**] の値を含めることができます。

リストには, 複数のレベルの**サブ項**目を含めることができます。例えば, [English] の項目には [English (Australia)], [English (Canada)], [English (Great Britain)], [English (US)] のサブ項目を持つサブリストを含 めることができます。

注:フィールドへのリストの関連付けについては、132ページ「プロジェクト・エンティティのカスタマイズ」を参照してください。

リストの作成

1つまたは複数のフィールドに割り当てるリストを作成できます。

リストを作成するには、次の手順を実行します。

- 1 [プロジェクトのカスタマイズ] ウィンドウの [**プロジェクト リストのカスタ** マイズ] リンクをクリックします。[プロジェクト リストのカスタマイズ] ダ イアログ・ボックスが開きます。
- 2 [新規リスト] ボタンをクリックします。[新規リスト] ダイアログ・ボックス が開きます。
- 3 新規リストに付ける名前を入力し(最大 70 文字), [**OK**] をクリックします。 リスト名が, [リスト] ボックスに表示されます。
- 4 新規リストまたは既存のリストに項目を追加するには、[リスト]ボックスで リスト名を選択し、[項目の新規作成]ボタンをクリックします。[項目の新規 作成]ダイアログ・ボックスが開きます。項目に付ける名前を入力し、[OK] をクリックします。
- 5 サブ項目を作成するには、「リスト項目」で項目を選択し、「サブ項目の新規作 成]ボタンをクリックします。「サブ項目の新規作成」ダイアログ・ボックス が開きます。サブ項目に付ける名前を入力し、「OK」をクリックします。

注:リストの同じ階層レベルに作成できる項目あたりのサブ項目の最大数は 676です。

6 [**OK**] をクリックして変更を保存し, [プロジェクトリストのカスタマイズ] ダイアログ・ボックスを閉じます。

#### リスト名、項目名、サブ項目名の変更

ユーザ定義リスト,システムおよびユーザ定義の項目またはサブ項目の名前を 変更できます。

注:システム・リスト項目の中には変更できないものもあります。例えば、 「YesNo」(はい,いいえ)リストの [Y](はい)および [N](いいえ)など です。変更できないシステム項目の詳細については,Quality Center Knowledge Base (http://support.mercury.com)を参照し, ID 7165 を検索してください。

#### リスト名を変更するには、次の手順を実行します。

- 1 [プロジェクトのカスタマイズ] ウィンドウの [**プロジェクト リストのカスタ** マイズ] リンクをクリックします。[プロジェクト リストのカスタマイズ] ダ イアログ・ボックスが開きます。
- 2 [リスト] ボックスで, リスト名を選択します。
- 3 [リストの名前を変更] ボタンをクリックします。[リスト名の変更] ダイアロ グ・ボックスが開きます。
- 4 リストの新しい名前を入力します。
- 5 [**OK**] をクリックし, [リスト名の変更] ダイアログ・ボックスを閉じます。
- 6 [**OK**] をクリックし, [プロジェクトリストのカスタマイズ] ダイアログ・ ボックスを閉じます。

#### 項目名またはサブ項目名を変更するには、次の手順を実行します。

- 1 [プロジェクトのカスタマイズ] ウィンドウの [**プロジェクト リストのカスタ** マイズ] リンクをクリックします。[プロジェクト リストのカスタマイズ] ダ イアログ・ボックスが開きます。
- 2 [**リスト**] ボックスで, リスト名を選択します。
- 3 [リスト項目] で,項目を選択します。
- 4 [**項目の名前を変更**] ボタンをクリックします。[リスト項目名の変更] ダイア ログ・ボックスが開きます。
- 5 項目の新しい名前を入力します。[OK] をクリックします。

6 [**OK**] をクリックし, [プロジェクトリストのカスタマイズ] ダイアログ・ ボックスを閉じます。

## リスト、項目、サブ項目の削除

ユーザ定義リスト,システムおよびユーザ定義の項目またはサブ項目を削除で きます。

#### 注:

- ▶ フィールドのルックアップ・リストとして使用されているユーザ定義リスト は削除できません。
- ▶ システム・リスト項目の中には削除できないものもあります。例えば、 「YesNo」(はい、いいえ)リストの [Y](はい)および [N](いいえ)などです。削除できないシステム項目の詳細については、Quality Center Knowledge Base (http://support.mercury.com)を参照し、ID 7165 を検索してください。

#### リストを削除するには、次の手順を実行します。

- 1 [プロジェクトのカスタマイズ] ウィンドウの [**プロジェクト リストのカスタ** マイズ] リンクをクリックします。[プロジェクト リストのカスタマイズ] ダ イアログ・ボックスが開きます。
- 2 [**リスト**] ボックスで,ユーザ定義リスト名を選択します。
- 3 [**リストを削除**] ボタンをクリックします。
- 4 続行する場合は [**はい**] ボタンをクリックします。
- 5 [**OK**] をクリックし, [プロジェクトリストのカスタマイズ] ダイアログ・ ボックスを閉じます。

#### 項目またはサブ項目を削除するには、次の手順を実行します。

- 1 [プロジェクトのカスタマイズ] ウィンドウの [**プロジェクト リストのカスタ** マイズ] リンクをクリックします。[プロジェクト リストのカスタマイズ] ダ イアログ・ボックスが開きます。
- 2 [**リスト**] ボックスで, リスト名を選択します。

- 3 [リスト項目] で,リスト項目を選択します。
- 4 [項目を削除] ボタンをクリックします。
- 5 続行する場合は [はい] ボタンをクリックします。
- 6 [**OK**] をクリックし, [プロジェクトリストのカスタマイズ] ダイアログ・ ボックスを閉じます。

第 11 章

# メールの設定

Quality Center 管理者は不具合の修正状況を定期的にメンバに伝えることができ ます。各受信者へ不具合メッセージを送信する条件を指定するには、メールの 設定を行います。

本章では、次の項目について説明します。

- ▶ メールの設定について
- ▶ メール・フィールドの指定
- ▶ メール条件の定義
- ▶ 不具合に関するメールの題名のカスタマイズ

## メールの設定について

Quality Center では、指定の不具合フィールドが変更されるたびに、自動的に電子メールでユーザに通知するよう設定できます。Quality Center プロジェクトでは、次の手順に従ってメールを設定します。

- ▶「メールの設定」リンクをクリックして不具合フィールドを定義し、ユーザと 条件を指定します。詳細については、146ページ「メール・フィールドの指定」 と148ページ「メール条件の定義」を参照してください。
- ▶「サイト管理者」の[プロジェクト]タブにある[不具合のメールを自動的に送信する]チェック・ボックスを選択し、プロジェクトに対してメールの設定を有効にします。メールの設定を有効にするには、このチェック・ボックスを選択する必要があります。詳細については、19ページ「プロジェクトの詳細の更新」を参照してください。
- ▶「サイト管理者」の「サイト構成」タブでは MAIL\_INTERVAL パラメータを編 集できます。このパラメータは、すべてのプロジェクトで不具合に関する電子

メールを送信する間隔を定義します。また、メールの形式と文字セットおよび メールに添付または履歴が含まれるかどうかを定義するパラメータを設定でき ます。詳細については、78ページ「Quality Center 設定パラメータの設定」を参 照してください。

- ▶ 特定のプロジェクトの電子メールの題名をカスタマイズできます。詳細については、149ページ「不具合に関するメールの題名のカスタマイズ」を参照してください。
- ▶「サイト管理者」の[ユーザ]タブで、不具合に関するメッセージを受信する ユーザの電子メール・アドレスが指定されていることを確認してください。詳細については、59ページ「ユーザ・プロパティの定義」を参照してください。

# メール・フィールドの指定

フィールドをメール対象フィールドとして指定すると、このフィールドに変更 があれば、次の指定時間に Quality Center によって電子メール・メッセージが送 信されます。例えば、[Status] (ステータス)をメール対象フィールドとして 指定した後で、特定の不具合の[Status] (ステータス)フィールドを更新し たとします。すると次の指定時間に、更新された情報を含むこの不具合の詳細 が指定したユーザに送信されます。 メール・フィールドを指定するには、次の手順を実行します。

1 [プロジェクトのカスタマイズ] ウィンドウの [**メールの設定**] リンクをク リックします。[メールの設定] ダイアログ・ボックスが開きます。

| メールの設定                                                                                                    | ×                                              |
|----------------------------------------------------------------------------------------------------|------------------------------------------------|
| フィールド 条件                                                                                                    |                                                |
| パール*     第1年       利用可能な不具合フィールト*:       ITG 要求 ID<br>コメット<br>ワブッシュント<br>サマリ<br>フロシェント<br>快出当れたパ〜ション<br>検出者<br>検出日<br>再現可能<br>実際の修正時間<br>修正済み<br>終了パ〜ション<br>終了日<br>重要度<br>詳細<br>不具合 ID<br>優先度<br>子定修正時間<br>子定終了パ〜ジョン | 次の変更時にメールで通知:<br>ステージス<br>査任者<br><<<br><<<br>< |
| OK                                                                                                    | ิ≉+vtl ^117°                                   |

[利用可能な不具合フィールド]には、不具合グリッドのフィールド名が表示 されます。[次の変更時にメールで通知]には、現在メール対象フィールドと して指定されているフィールド名が表示されます。

- 21つまたは複数のフィールドを選択して矢印ボタン([>] および「<」)をク リックすることによって、フィールドをリスト間で移動します。二重矢印ボタ ン([>>] または [<<])をクリックすると、リスト間ですべてのフィール ドを一度に移動できます。
- 3 [OK] をクリックすると,変更が保存されます。

# メール条件の定義

メールの条件を指定することによって,各ユーザが不具合に関するメッセージ を受信する条件を指定します。ユーザごとに別々のメール条件を定義できま す。例えば,あるユーザは緊急という優先度が割り当てられた不具合のメッ セージのみを受信するよう指定できます。

メール条件を定義するには、次の手順を実行します。

- 1 [プロジェクトのカスタマイズ] ウィンドウの [**メールの設定**] リンクをク リックします。[メールの設定] ダイアログ・ボックスが開きます。
- 2 [**条件**] タブをクリックします。

| メールの設定                 | × |
|------------------------|---|
| 7~ルド 条件                |   |
| 2-7*                   |   |
| 📩 sdmin                |   |
| alex.qo                |   |
| alice_qc               |   |
| 📩 📩 cecil_qc           |   |
| 📩 guest                |   |
| 📩 👬 james_qc           |   |
| 📩 kelly_qc             |   |
| 📩 michael_qc           |   |
| n paul_qc              |   |
| 📩 peter_qc             |   |
| nobert_qc              |   |
| 📩 shelly_qc            |   |
|                        |   |
| メ∽ル送信の条件: 条件 □ すべての不具合 |   |
| ок <b>4</b> tyti ^i17° |   |

3 [ユーザ] リストで名前を選択します。

「**検出者**」または「**責任者**」も選択できます。これらの項目を選択すると、検 出者が検出した不具合、または責任者が修復を担当している不具合に変更があ ると、そのユーザに通知が送信されます。

4 選択したユーザに不具合の変更を通知するには、「すべての不具合」チェック・ ボックスを選択します。

- 5 あるいは、「条件」ボタンをクリックして、「フィルタ」ダイアログ・ボックス を開き、選択したユーザがメールを受信する条件を定義します。複数の条件を 定義した場合は、すべての条件が満たされたときに、選択したユーザのみメー ルを受信します。フィルタリングの詳細については、『Mercury Quality Center ユーザーズ・ガイド』を参照してください。
- 6 [OK] をクリックして変更を保存し,終了します。

# 不具合に関するメールの題名のカスタマイズ

すべてあるいは特定のプロジェクトからユーザに自動的に送信される不具合に 関する電子メールの題名をカスタマイズできます。例えば、次のように題名を 定義できます。

Defect # 4321 has been created or updated - Buttons on print dialog are not aligned

題名には、Quality Center フィールドの値を含めることができます。送信された 不具合のフィールドの値を含めるには、フィールド名の先頭に疑問符(?)を 付けます。フィールド名は大文字でなければなりません。次に例を示します。

Defect # ?BG\_BUG\_ID has been created or updated - ?BG\_SUMMARY

すべてのプロジェクトの不具合メールの題名をカスタマイズするには、次の手順を実行します。

▶ [サイト構成] タブで AUTO\_MAIL\_SUBJECT\_FORMAT パラメータを追加して、すべてのプロジェクトに題名をカスタマイズできます。詳細については、 78 ページ「Quality Center 設定パラメータの設定」を参照してください。

プロジェクトの不具合に関するメールの題名をカスタマイズするには, 次の手 順を実行します。

- 1「サイト管理者」で**「プロジェクト**」タブをクリックします。
- プロジェクト]リストで、電子メールの題名をカスタマイズするプロジェクトをダブルクリックします。
- 3 DATACONST テーブルを選択します。
- 4 SQL 表示枠で, SQL INSERT ステートメントを入力し, 次の値を持つテーブル に1行挿入します。

- ▶ DC\_CONST\_NAME カラムで、パラメータ名 AUTO\_MAIL\_SUBJECT\_FORMAT を挿入します。
- ▶ DC VALUE カラムで,題名に含める文字列とフィールド名を挿入します。

例えば、次の SQL ステートメントを SQL 表示枠に入力します。

insert into dataconst values ('

AUTO\_MAIL\_SUBJECT\_FORMAT','DEFAULT.TESTPROJ - Defect # ?BG\_BUG\_ID has been created or updated - ?BG\_SUMMARY')

定義した題名はプロジェクトに固有であるため、題名にプロジェクト名を含め ることもできます。

プロジェクト・テーブルの変更の詳細については,22ページ「プロジェクト・ テーブルのクエリ実行」を参照してください。

- 5 [SQL の実行] ボタンをクリックします。新しい行が DATACONST テーブルに 追加されます。
- 6 Quality Center サーバを再起動します。以降,プロジェクトから自動送信される 不具合に関する電子メールに新しい題名が含まれます。

第 12 章

# トレーサビリティ通知ルールの設定

Quality Center 管理者は、プロジェクトのトレーサビリティ通知ルールを有効に できます。これによって、テスト・プロセスに影響を与える可能性のある変更 がプロジェクトで発生すると、警告の作成と電子メールの送信が行われ、担当 者に通知されます。

本章では、次の項目について説明します。

- ▶ トレーサビリティ通知ルールの設定について
- ▶ トレーサビリティ通知ルールの設定

# トレーサビリティ通知ルールの設定について

プロジェクトのテスト・プロセスを実行する際に,要件,テスト,および不具 合を追跡できます。エンティティが変更された場合は,関連付けられているエ ンティティの担当者に通知するよう Quality Center に指示できます。

有効にできるトレーサビリティ通知ルールは、Quality Center で作成可能な次の 関連付けに基づいています。

- ▶ テスト計画ツリーのテストを要件に関連付けることができます。これを行うには、テスト計画モジュールで要件カバレッジを作成するか、要件モジュールで テスト・カバレッジを作成します。
- ▶ テストを不具合に関連付けることができます。これを行うには、テスト計画モジュールで、[関連不具合] コマンドを選択するか、手動テストの実行中に不具合を追加します。

プロジェクトに関連付けを設定すると、これらの関連付けを使用して変更を追 跡できるようになります。プロジェクトのエンティティが変更されると、その 変更の影響を受ける可能性のある、関連付けられているエンティティが通知さ れます。

通知のために、2つの手順が実行されます。まず、関連付けられているエン ティティにフラグが立てられます。次に、そのエンティティを担当するユーザ に電子メールが送信されます。

| ルール | フラグの<br>立てられた<br>エンティティ | 電子メールの送信先ユーザ                                                                       | エンティティの変更内容                                                           |
|-----|-------------------------|------------------------------------------------------------------------------------|-----------------------------------------------------------------------|
| 1   | テスト                     | テストの設計者。<br>(テスト計画モジュールの<br>[ <b>詳細</b> ] タブの [ <b>設計者</b> ]<br>ボックスに表示されます。)      | 関連付けられている要件の<br>何らかの形での変更(ス<br>テータスの変更は除く)。<br>例えば,添付ファイルの追<br>加などです。 |
| 2   | テストのイン<br>スタンス          | テスト責任者。<br>(テストのラボ・モジュー<br>ルの実行グリッドの [ <b>テス</b><br><b>ト責任者</b> ] カラムに表示さ<br>れます。) | 関連付けられている不具合<br>のステータスの「修正済<br>み」への変更。                                |

有効にできるトレーサビリティ通知ルールは、次の4つです。

| ルール | フラグの<br>立てられた<br>エンティティ | 電子メールの送信先ユーザ                                                                                                    | エンティティの変更内容                                                           |
|-----|-------------------------|----------------------------------------------------------------------------------------------------|-----------------------------------------------------------------------|
| 3   | 不具合                     | 不具合を担当するユーザ。<br>(不具合モジュールの [ <b>責</b><br><b>任者</b> ] カラムに表示され<br>ます。)                                                                                                    | 関連付けられているテスト<br>実行のステータスの<br>「Passed」(成功) への変<br>更。                   |
| 4   | テスト                     | <ul> <li>すべてのプロジェクト・<br/>ユーザ。次に注意してくだ<br/>さい。</li> <li>テスト設計者のみに電<br/>子メールで通知。</li> <li>テスト設計者のみが警<br/>告を削除可能。</li> <li>(テスト設計者名がテスト<br/>計画モジュールの[設計<br/>者] ダイアログ・ボックス<br/>の[詳細] タブに表示され<br/>ます。)</li> </ul> | 関連付けられている要件の<br>何らかの形での変更(ス<br>テータスの変更は除く)。<br>例えば,添付ファイルの追<br>加などです。 |

トレーサビリティの詳細については,『Mercury Quality Center ユーザーズ・ガ イド」を参照してください。

# トレーサビリティ通知ルールの設定

4つのトレーサビリティ通知ルールを有効にできます。

トレーサビリティ通知ルールを設定するには、次の手順を実行します。

プロジェクトのカスタマイズ]ウィンドウの[トレーサビリティ通知ルールの設定]リンクをクリックします。[トレーサビリティ通知ルールの設定]ダイアログ・ボックスが開きます。

| ŀ | レーサビリティ                                                                                                    | 通知ルールの設定                                                                   | ×     |
|---|----------------------------------------------------------------------------------------------------|----------------------------------------------------------------------------|-------|
|   |                                                                                                    | アクティブヤムカラムを選択し、通知ルールを有効にしてください。<br>電子メールで通知を送信するには、電子メールカラムをを選択し<br>てください。 |       |
|   | 77717                                                                                                    | ルールの言業細                                                                    | 電子メ∽ル |
|   |                                                                                                    | 妻件に変更があった場合、関連付けのあるテストの作成者に通知します。                                          |       |
|   | 1                                                                                                    | <b>不具合</b> のステータスが <b>゙修正済み゙</b> に変更した場合、関連付けのあるテスト<br>イソスタンスのテスタに通知します。   |       |
|   | <ul> <li>Image: A start of the start of the start of</li></ul> | <b>〒スト</b> の実行が成功した場合、関連付けのある <b>不具合</b> について担当に通知                         |       |
|   | 1                                                                                                    | 要件に変更があった場合、関連付けのある <b>テスト</b> の <b>作成者</b> に通知します。                        |       |
|   |                                                                                                    |                                                                            |       |
|   |                                                                                                    | ок <b>+</b> +уел ^лл7°                                                     |       |

- 2 トレーサビリティ通知ルールを有効にするには、[**アクティブ**] カラムの チェック・ボックスを選択します。これによって、関連付けられているエン ティティが変更されると、エンティティにフラグが立ちます。
- 3 関連付けられているエンティティが変更されると指定したユーザに通知電子 メールが送信されるようにするには、[**電子メール**]カラムのチェック・ボッ クスを選択します。
- 4 [OK] をクリックし、変更を保存します。

第 13 章

# ワークフロー・スクリプトの生成

Quality Center には、不具合モジュール・ダイアログ・ボックスで必要とされる カスタマイズを実行できるよう、スクリプト・ジェネレータが含まれています。

ワークフロー・スクリプトを記述してユーザ・インタフェースをカスタマイズ し、任意の Quality Center モジュールでユーザ・アクションを制御する方法の詳 細については、第3部「ワークフローのカスタマイズ」を参照してください。

本章では、以下の項目について説明します。

- ▶ ワークフロー・スクリプトの作成について
- ▶ 不具合モジュール・フィールド・リストのカスタマイズ
- ▶ 不具合モジュール・ダイアログ・ボックスのカスタマイズ

# ワークフロー・スクリプトの作成について

[ワークフローの設定] ダイアログ・ボックスには、スクリプト・ジェネレータ とスクリプト・エディタへのリンクがあります。スクリプト・ジェネレータを 使用して、不具合モジュール・ダイアログ・ボックスの入力フィールドに対す るカスタマイズを実行できます。スクリプト・エディタを使用して、任意の Quality Center モジュールでワークフローを制御するスクリプトを作成できます。

[ワークフローの設定] ダイアログ・ボックスを開くには,[プロジェクトのカ スタマイズ] ウィンドウで [**ワークフローの設定**] リンクをクリックします。

| 7-770-の設定                                                                                                    |
|----------------------------------------------------------------------------------------------------|
| [ワーウフローの設定] は、Quality Center モジュールのフィールドおよび値の制限と動的な変更を可能にしま<br>す。 次のツールが利用できます。                                                                                                    |
| <u> スクリフペト ジェネレーター 不具合モジュール カスタム 化のリスト</u>                                                                                                    |
| "第1 次フィールド"の入力値に依存する "第2 次フィールド として利用可能なリストの値を調整でき<br>ます。例えば、フロジェクトごとに利用可能なフロジェクト バージョンのリストを指定します。"ブロジェクドを第<br>1 次フィールドロこ、 ゙ パージョン゙ を第2 次フィールドロこ選択し、各ブロジュクトで一意のパージョン リストを設定し<br>ます。 |
| 20リフト ジェネレーター [不具合の追加] フィールドのカスタム化                                                                                                    |
| [不具合の追加] ダイアログボックスに各ユーザクカレープに対して表示されるフィールドをカスタマイズできるよう<br>にします。 フィールド順序、 およびフィールドが必須かどうかも指定できます。                                                                                    |
| <u> スクリフト ジェネレーター [不具合の詳細] フィールドのカスタム化</u>                                                                                                    |
| [不具合の詳細] タイアロヴボックスに各ユーザウループに対して表示されるフィールドをカスタマイズできるよう<br>にします。フィールド順序、 およびフィールドが必須かどうかも指定できます。                                                                                      |
|                                                                                                    |
| すべての Quality Center モシュールで VBScript コードの編集が可能になります。更に、スクリフჼト<br>エデャタを使って前述のツールで生成されたスクリフჼトを変更することもできます。                                                                             |
|                                                                                                    |

[ワークフローの設定] ダイアログ・ボックスには、次のリンクが含まれます。

- ► [スクリプト ジェネレータ 不具合モジュールカスタム化のリスト] リンク を使用して、不具合モジュール・ダイアログ・ボックスのフィールドのフィー ルド・リストの表示をカスタマイズできます。詳細については、157ページ「不 具合モジュール・フィールド・リストのカスタマイズ」を参照してください。
- ► [スクリプト ジェネレータ [不具合の追加] フィールドのカスタム化] リン クを使用して, [不具合の追加] ダイアログ・ボックスの外観を変更できます。

詳細については、161ページ「不具合モジュール・ダイアログ・ボックスのカ スタマイズ」を参照してください。

- ► [スクリプト ジェネレータ [不具合の詳細] フィールドのカスタム化] リン クを使用して、[不具合の詳細] ダイアログ・ボックスの外観を変更できます。 詳細については、161ページ「不具合モジュール・ダイアログ・ボックスのカ スタマイズ」を参照してください。
- ▶ [スクリプト エディタ] リンクを使用して、VBScript コードを記述して任意の モジュールで Quality Center ワークフローをカスタマイズできます。適切な Quality Center イベントにコードを配置して、対応するユーザ・アクションが発 生したときにスクリプトが開始されるようにします。また、スクリプト・エ ディタを使用して、スクリプト・ジェネレータで作成されたスクリプトを変更 できます。詳細については、第14章「ワークフローのカスタマイズの概要」 を参照してください。

# 不具合モジュール・フィールド・リストのカスタマイズ

フィールド・リストは、ドロップ・ダウン・リストに表示される候補値リスト で、ユーザはこのリストからフィールドの値を選択できます。

不具合モジュール・フィールドに使用するフィールド・リストは,もう1つの フィールドの値によって異なるリストを指定できます。例えば,[プロジェク ト]フィールドの値に応じて,異なる[検出されたバージョン]リストが表示 されるように設定できます。

**注**:このスクリプト・ジェネレータは、不具合モジュールのフィールド・リストをカスタマイズする場合のみ使用できます。

フィールド・リストをカスタマイズするには,次の規則を定義する必要があり ます。

▶ 第1次/第2次規則:第1次および第2次フィールドを選択します。第1次 フィールド値が変更されると、第2次フィールドの候補値リストが自動的に変 更されます。例えば、[プロジェクト]を第1次フィールドとして選択し、[検 出されたバージョン]を第2次フィールドとして選択します。 ▶ リスト比較規則第1次フィールドの各値に対して、第2次フィールドに表示するリストを選択します。

**注**: ワークフローのカスタマイズ機能を使って,移行ルールが定義されている フィールドの候補値リストを変更すると,フィールドはワークフロー・スクリ プトと移行ルールの両方を満たすように変更されます。詳細については,112 ページ「移行ルールの設定」を参照してください。

#### フィールド・リストをカスタマイズするには、次の手順を実行します。

- 1 [プロジェクトのカスタマイズ] ウィンドウの [**ワークフローの設定**] リンク をクリックします。[ワークフローの設定] ダイアログ・ボックスが開きます。
- 2 [スクリプト ジェネレーター不具合モジュール カスタム化のリスト] リンクを クリックします。[スクリプト ジェネレーターカスタマイズ リスト] ダイアロ グ・ボックスが開きます。

| 🔲 አንሃጋግኑ ን፵ቱትレータ - ሣストのカスタム化                                  |         |
|---------------------------------------------------------------|---------|
|                                                               |         |
| 1.第1次/第2次規則: "第1次"および "第2次" フィーレトを選択する:                       | ~ 5     |
| 第1次の<5第1次フィールドの選択>値が変更された場合、<5第2次フィールドの選択>の選択リストが変更され         | ます。     |
|                                                               |         |
|                                                               |         |
|                                                               |         |
|                                                               |         |
| 2. リスト比較規則: "第1次" フィールドが値を含む場合は、 "第2次" フィールドに指定された選択リストを使用する。 | × m     |
|                                                               |         |
|                                                               |         |
|                                                               |         |
|                                                               |         |
|                                                               |         |
|                                                               |         |
|                                                               |         |
|                                                               |         |
|                                                               | 0.11.72 |
| <u>変更をメリリアNi-mem</u> memして表示<br>「聞しる」                         |         |

- 3 [第1次/第2次規則]の下で,第1次フィールドと第2次フィールドを選択し ます。
  - ▶ ルールを設定するには、[<第1次フィールドの選択>] リンクをクリック し、フィールド名を選択します。[<第2次フィールドの選択>] リンクを クリックし、フィールド名を選択します。

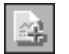

 $\times$ 

- ▶ 新しいルールを追加するには、「第1次/第2次規則の追加」ボタンをクリックします。「第1次フィールドの選択」および「第2次フィールドの選択」のフィールド名を選択します。
- ▶ 規則を削除するには、規則を選択し、[第1次/第2次規則の削除]ボタンを クリックします。[はい]をクリックします。
- 4 [第1次/第2次規則]の下で,リスト比較規則を設定する第1次/第2次規則を 選択します。

| 🗖 አንሃንዮኑ ንንቷትሁ~ጵ – ህストのカスタム化                                                           |
|----------------------------------------------------------------------------------------|
| 1.第1次/第2次規則: "第1次" および "第2次" フィールトを選択する:                                               |
| 第1次の <u>Project</u> 値が変更された場合、 <u>Detected in Version</u> の選択リストが変更されます。               |
| 第1次のDetected By 値が変更された場合、Statusの選択リストが変更されます。                                         |
|                                                                                        |
| 2. リスト比較規則: 「第1次 ~ フィールドが値を含む場合は、「第2次 ~ フィールドに指定された選択リストを使用する。                         |
| 第1次7ィールドの値は、Mercury Tours (HTML Edition)第2次7ィールドのリストから、リストの選択と選択してください。                |
| 第1次フィールドの値は、Mercury Tours (Java Edition)第2次フィールドのリストから <u>&lt;リストの選択&gt;</u> 選択してください。 |
| 第1次7イールドの値は、Mercury Tours Administration第2次7イールドのリストからくリストの選択>選択してください。                |
| 第1 )次フィールドの値は、 <u>く値の入力&gt;</u> 第2 )次フィールドのリストから <u>&lt;リストの選択&gt;</u> 選択してください。       |
|                                                                                        |
|                                                                                        |
|                                                                                        |
|                                                                                        |
|                                                                                        |
| 変更をスクリプトl :適用して表示 閉じる パルプ                                                              |

- 5 [リスト比較規則]の下で,第1次フィールドに入力した特定の値に対して第2 次フィールドに使用するフィールド・リストを選択します。
  - ▶ 定義されている第1次フィールド値のルールを設定するには、「リストの選択」をクリックし、リスト名を選択します。
  - ▶ 未定義の第1次フィールド値のルールを設定するには、[値の入力]をクリックし、第1次フィールド値を入力します。Enter キーを押します。[リストの選択]をクリックし、リスト名を選択します。
  - ▶ 新しいリスト比較規則を追加するには、[リスト比較規則の追加] ボタンを クリックします。[値の入力] をクリックし、第1次フィールド値を入力し ます。[リストの選択] をクリックし、リスト名を選択します。
  - ▶ リスト比較規則を削除するには、規則を選択して [リスト比較規則の削除] ボタンをクリックします。「はい」をクリックします。
- 6 変更を保存するには、次のどれかを行います。
  - ▶ [変更をスクリプトに適用] ボタンをクリックして変更を保存し、ダイアログ・ボックスを閉じます。
  - ▶ [適用して表示] ボタンをクリックして変更を保存し、スクリプト・エディ タで生成されたスクリプトを表示します。

スクリプト・エディタを使用して、スクリプト・ジェネレータで作成された スクリプトを変更する場合、行った変更は、次にそのスクリプト・ジェネ レータを実行したときに上書きされます。生成されたスクリプトは変更前 に、名前を付けて保存しておくことを推奨します。スクリプト・エディタの 詳細については、第15章「ワークフロー・スクリプト・エディタを使った 作業」を参照してください。

 $\times$ 

4

# 不具合モジュール・ダイアログ・ボックスのカスタマイズ

[不具合の追加] ダイアログ・ボックスと [不具合の詳細] ダイアログ・ボックスの表示内容を変更し,ユーザ・グループごとに異なるフィールドを表示できます。ユーザ・グループごとにダイアログ・ボックスに表示されるフィールドの順番を並べ替えることもできます。

例えば、[**責任者**] と [**優先度**] のフィールドは、開発者(Developer)の権限 を持つユーザに対してのみ表示できます。また、このユーザ・グループに対し て [Assigned To] (責任者) フィールドをカスタマイズして、[Priority] (優 先度) フィールドより先に表示することもできます。

すべてのユーザ・グループにカスタマイズを実行するには,スクリプト・エ ディタを使用してスクリプトを記述します。詳細については,221ページ「使 用例:不具合モジュール・ダイアログ・ボックスのカスタマイズ」を参照して ください。

**注**:これらスクリプト・ジェネレータは、不具合モジュールのダイアログ・ ボックスをカスタマイズする場合のみ使用できます。

### 不具合モジュール・ダイアログ・ボックスをユーザ・グループごとにカスタマ イズするには,次の手順を実行します。

- プロジェクトのカスタマイズ]ウィンドウの[ワークフローの設定]リンク をクリックします。[ワークフローの設定]ダイアログ・ボックスが開きます。
- 2 [不具合の追加] ダイアログ・ボックスの表示内容を変更するには、[スクリプ トジェネレーター [不具合の追加] フィールドのカスタム化] リンクをクリッ

クします。[スクリプトジェネレーター不具合の追加フィールドのカスタム化] ダイアログ・ボックスが開きます。

| スツ/プト シューネレータ - 不具合の追加 フィールドのカスタム化 |                                                   |  |  |  |  |
|------------------------------------|---------------------------------------------------|--|--|--|--|
| 2-サ^クハ-プ 開発者                       | ·                                                 |  |  |  |  |
| 利用可能なフィールド                         | 表示(必要なフィールトをチェックする)                               |  |  |  |  |
|                                    | □ 1 1 <sup>a</sup> -y <sup>s</sup>                |  |  |  |  |
|                                    | >実際の修正時間                                          |  |  |  |  |
|                                    |                                                   |  |  |  |  |
|                                    |                                                   |  |  |  |  |
|                                    |                                                   |  |  |  |  |
|                                    | <                                                 |  |  |  |  |
|                                    | ▶ 検出日                                             |  |  |  |  |
|                                    | □ 検出されたパペション                                      |  |  |  |  |
|                                    | □ □ □ □ □ □ □ □ □ □ □ □ □ □ □ □ □ □ □             |  |  |  |  |
|                                    | □ 予定終了ハ~ション                                       |  |  |  |  |
|                                    | □ 優先度                                             |  |  |  |  |
|                                    | ר זינעיזיז די די די די די די די די די די די די די |  |  |  |  |
| 変更をスクリプトに適用 適用                     | して表示 開じる ヘルフペ                                     |  |  |  |  |

[不具合の詳細] ダイアログ・ボックスの表示内容を変更するには, [スクリプトジェネレーター [不具合の詳細] フィールドのカスタム化] リンクをクリッ

クします。[スクリプト ジェネレーター不具合の詳細フィールドのカスタム化] ダイアログ・ボックスが開きます。

| 2-ザッル-プ 開発者                      |                                                                                                    |
|----------------------------------|----------------------------------------------------------------------------------------------------|
| <u>1</u> 須用可能なフィールト <sup>☆</sup> | ま示 (必要な7 /~ ルドをチェックする)<br>■ 1 ヘ ^ y'<br>■ 実際の修正時間<br>一 不具合 ID<br>※ 7日<br>※ 7日 |
| 変更をスクリフᅆに適用 適用                   | して表示 閉じる ^ルプ                                                                                                    |

[利用可能なフィールド]には、表示できるフィールド名がすべて表示されま す。[表示]には、選択されているユーザ・グループに対して現在表示できる フィールド名と、その並べ替えの順番が表示されます。

- 3 [ユーザ グループ] リストから,カスタマイズを適用するユーザ・グループを 選択します。
- 4 フィールド名を選択し、矢印ボタン([<] と [>])をクリックして、[利用 可能なフィールド]と[表示]間で名前を移動します。すべてのフィールド名 を一方のリストから他方に移動するには、二重矢印ボタン([>>]または [<<])をクリックします。フィールド名をドラッグしてリスト間でフィール ド名を移動することもできます。
- 5 [表示] で、必須フィールドとなるフィールドを設定するには、フィールドの 隣にあるチェック・ボックスを選択します。必須フィールドには、値を必ず入 力します。[不具合の追加] ダイアログ・ボックスまたは [不具合の詳細] ダ イアログ・ボックスに、タイトルが赤で表示されます。

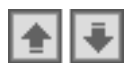

- 6 上向き矢印と下向き矢印を使用して、選択したユーザ・グループにフィールドが表示される順番を設定できます。.また、フィールド名をドラッグして上または下に移動することもできます。
  - 7 [不具合の追加] ダイアログ・ボックスと [不具合の詳細] ダイアログ・ボッ クスに、1つまたは複数の入力ページを含むよう設定できます。標準設定では、 すべてのフィールドは1ページに表示されます。上向き矢印と下向き矢印を使 用して、各フィールドを適切なページに移動してください。
  - 8 変更を保存するには、次のどれかを行います。
    - ▶ [変更をスクリプトに適用] ボタンをクリックして変更を保存し、ダイアログ・ボックスを閉じます。
    - ▶ [適用して表示] ボタンをクリックして変更を保存し、スクリプト・エディ タで生成されたスクリプトを表示します。

スクリプト・エディタを使用して、スクリプト・ジェネレータで作成された スクリプトを変更する場合、行った変更は、次にそのスクリプト・ジェネ レータを実行したときに上書きされます。生成されたスクリプトは変更前 に、名前を付けて保存しておくことを推奨します。スクリプト・エディタの 詳細については、第15章「ワークフロー・スクリプト・エディタを使った 作業」を参照してください。

# 第3部

ワークフローのカスタマイズ

第 14 章

# ワークフローのカスタマイズの概要

ワークフロー・スクリプトを作成して, Quality Center のユーザ・インタフェー スをカスタマイズし,ユーザが実行できるアクションを制御できます。

## ワークフローをカスタマイズするには、次の手順を実行します。

1 [プロジェクトのカスタマイズ] ウィンドウの [**ワークフローの設定**] リンク をクリックします。[ワークフローの設定] ダイアログ・ボックスが開きます。

| ワーウフローの設定 🛛 🛛                                                                                                    |
|----------------------------------------------------------------------------------------------------|
| [ワーウフローの設定] は、Quality Center モジュールのフィールドおよび値の制限と動的な変更を可能こします。 次のツールが利用できます。                                                                                                    |
| <u> スクリフペ ジェネレーター 不具合モジュール カスタム化のリスト</u>                                                                                                    |
| "第1 次フィールト"の入力値に依存する "第2 次フィールト"として利用可能なリストの値を調整でき<br>ます。例えば、ブュジュクトごとに利用可能なブュンジュント バージョンのリストを指定します。 "ブュンシュント"を第<br>1 次フィールトႨこ、 パージョン"を第2 次フィールトႨこ選択し、各ブュンシュントで一意のパージョン リストを設定し<br>ます。 |
| <u> スクリフペ シェネレーター [不具合の追加] フィールドのカスタム化</u>                                                                                                    |
| [不具合の追加] ダイアログボックスに各ユーザウループに対して表示されるフィールドをカスタマイズできるよう<br>にします。フィールド順序、およびフィールドが必須かどうかも指定できます。                                                                                         |
| <u> スクリフペ シェネレーター [不具合の詳細] フィールドのカスタム化</u>                                                                                                    |
| [不具合の詳細] タイアロヴボックスに各ユーザヴルーフタに対して表示されるフィールドをカスタマイズできるよう<br>にします。 フィールド順序、 およびフィールドが必須かどうかも指定できます。                                                                                      |
|                                                                                                    |
| すべての Quality Center モジュールで VBScript コードの編集が可能になります。更に、スクリフ℉<br>エデヤタを使って前述のツールで生成されたスクリフ℉を変更することもできます。                                                                                 |
|                                                                                                    |
- 2 不具合モジュール・ダイアログ・ボックスで必要とされるカスタマイズを実行 するには、[ワークフローの設定]ダイアログ・ボックスで該当する [スクリ プトジェネレータ]リンクをクリックします。この機能を使用するのに、 VBScriptや、Quality Centerのイベントおよびオブジェクトに精通している必要 はありません。詳細については、第13章「ワークフロー・スクリプトの生成」 を参照してください。
- 3 適切なイベント・プロシージャにコードを入力することによってスクリプトを 記述したり変更したりするには、スクリプト・エディタを開きます。ワークフ ロー・スクリプトを作成するには、VBScriptに精通している必要があります。 スクリプト・エディタは、スクリプト・ジェネレータから開くことも、直接開 くことも可能です。
  - ➤ スクリプト・ジェネレータによって作成されたスクリプトに似たスクリプト を記述する場合は、該当する [スクリプト ジェネレータ] リンクをクリッ クして、実行するカスタマイズを設定します。スクリプト・ジェネレータ・ ダイアログ・ボックスの [適用して表示] ボタンをクリックします。スクリ プト・エディタが開き、生成されたスクリプトが表示されます。
  - ▶ 独自のスクリプトを作成するには、「スクリプトエディタ」リンクをクリックします。スクリプト・エディタが開き、既存のイベント・プロシージャが一覧表示されたスクリプト・ツリーが表示されます。
  - スクリプト・エディタの詳細については,第15章「ワークフロー・スクリプト・エディタを使った作業」を参照してください。
- 4 どの Quality Center イベントによってスクリプトが呼び出されるかを決定します。 適切なモジュールまたはイベントのプロシージャにコードを配置し、 適切なモジュールまたはイベントのプロシージャにコードを配置し、 適切なーザ・アクションで起動されるようにする必要があります。 詳細については、第16章「ワークフロー・イベントのリファレンス」を参照してください。
- 5 スクリプトがアクセスする Quality Center オブジェクトを決定します。スクリプトは、適切なオブジェクトから取得された情報に基づいてカスタマイズを実行します。オブジェクトのメソッドおよびプロパティを使用して、ワークフローをカスタマイズします。詳細については、第17章「ワークフロー・オブジェクトの参照情報」を参照してください。
- 6 サンプル・スクリプトを検証し、使用目的に合わせて変更可能なものを見つけます。サンプル・スクリプトは、本書および Quality Center Knowledge Base で提供しています。ワークフロー・スクリプト・ジェネレータによって生成されたスクリプトを、独自のスクリプトの基礎として使用することもできます。

- ▶ ワークフロー・スクリプトを使用して実行可能な共通カスタマイズの例については、第18章「ワークフローの例」を参照してください。
- ➤ ワークフロー・スクリプトの例が含まれる Knowledge Base の文献の索引は, Quality Center Knowledge Base (http://support.mercury.com) を参照し, Problem ID 29497 を検索してください。

#### 第3部・ワークフローのカスタマイズ

第 15 章

# ワークフロー・スクリプト・エディタを使った 作業

スクリプト・エディタを使用して,ワークフロー・スクリプトの作成,ユー ザ・インタフェースのカスタマイズ,ユーザ・アクションの制御が行えます。

本章では、以下の項目について説明します。

- ▶ ワークフロー・スクリプト・エディタを使った作業について
- ▶ スクリプト・エディタ
- ▶ ワークフロー・スクリプトの作成
- ▶ ツールバーへのボタンの追加
- ▶ スクリプト・エディタのプロパティの設定

# ワークフロー・スクリプト・エディタを使った作業について

スクリプト・エディタを使用して、ワークフロー・スクリプトの作成、Quality Center モジュール・ウィンドウへのツールバー・ボタンの追加が行えます。

スクリプト・エディタ・ダイアログ・ボックスには、次の2つのタブがあります。

- ► [スクリプト エディタ] タブ: [スクリプト エディタ] タブを使用して、ワー クフロー・スクリプトを作成し編集できます。スクリプト・エディタを使用し て、適切な Quality Center イベント・プロシージャにコードを配置します。スク リプト・エディタの使用法の詳細については、176ページ「ワークフロー・ス クリプトの作成」を参照してください。
- ▶ [コマンドバー エディタ] タブ: [コマンドバー エディタ] タブを使用して、 Quality Center モジュール・ウィンドウにツールバー・ボタンを追加します。詳細 については、179ページ「ツールバーへのボタンの追加」を参照してください。

# スクリプト・エディタ

スクリプト・エディタを使用して、スクリプト・ジェネレータで生成したスク リプトを変更したり、ユーザ定義のワークフロー・スクリプトを作成したりで きます。スクリプト・エディタの起動の詳細については、第14章「ワークフ ローのカスタマイズの概要」を参照してください。

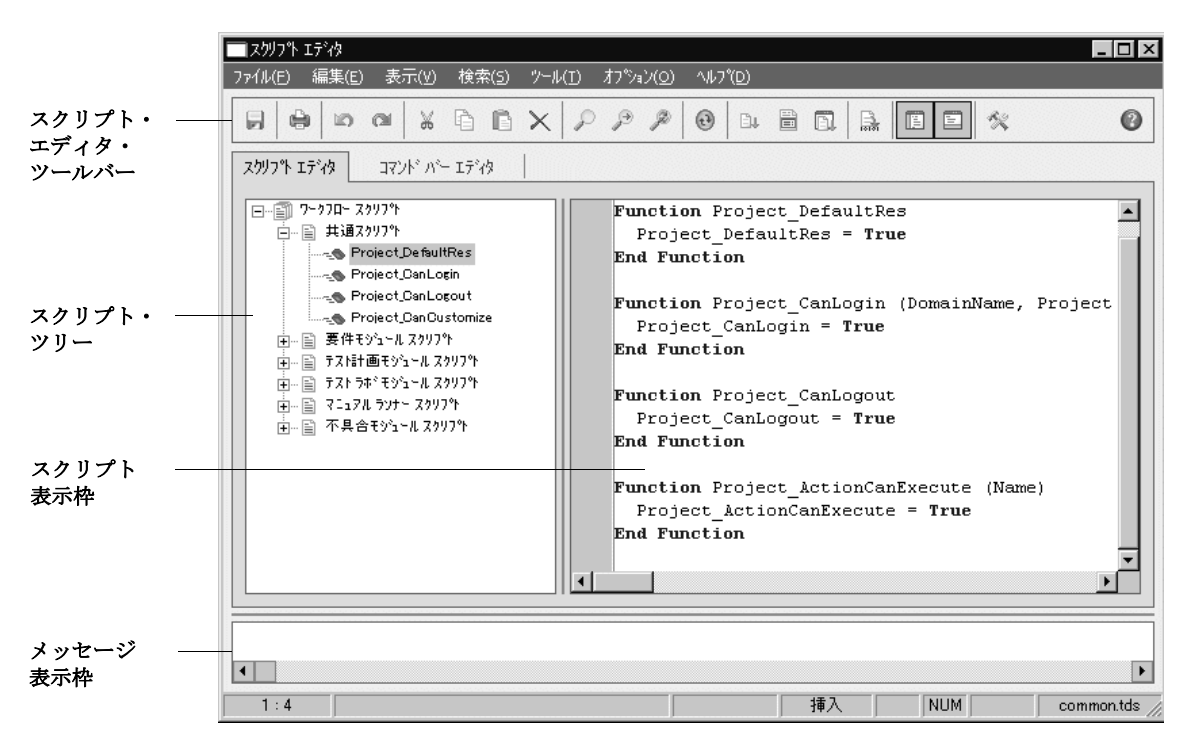

[スクリプトエディタ] ウィンドウに含まれる要素は次のとおりです。

- ➤ スクリプト・エディタ・ツールバー:スクリプト作成時に使用するボタンが含まれます。詳細については、173ページ「スクリプト・エディタ・コマンドについて」を参照してください。
- ➤ スクリプト・ツリー:コードを追加できるイベント・プロシージャが一覧表示 されます。イベント・プロシージャは、それらが呼び出されるモジュールごと にグループ分けされています。詳細については、第16章「ワークフロー・イ ベントのリファレンス」を参照してください。
- ➤ スクリプト表示枠: 選択されたイベント・プロシージャのコードが表示されます。スクリプトを作成または変更するには、イベント・プロシージャに

VBScript コードを追加します。詳細については、176ページ「ワークフロー・ スクリプトの作成」を参照してください。

- ▶ [スクリプトエディタ] タブ:スクリプト・ツリーとスクリプト表示枠があります。
- ▶ [コマンドバーエディタ] タブ: Quality Center モジュールのツールバーのボタンを定義するために使用します。詳細については、179ページ「ツールバーへのボタンの追加」を参照してください。
- ▶ メッセージ表示枠には、スクリプトの保存時または検証時に発生する構文エ ラーが表示されます。

#### スクリプト・エディタ・コマンドについて

スクリプト・エディタのツールバー,メニュー・バー,ショートカット・メ ニューには,次のボタンとメニュー・コマンドが含まれます。

- [] [上書き保存]:選択されているモジュールのスクリプトに行った変更を保存します。
- [**印刷**]:表示されているスクリプトを印刷します。
- 「**二に戻す**]: 直前に行ったコマンドを元に戻すか, 直前に入力したエントリを 削除します。
- [やり直し]:直前の [元に戻す] コマンドの実行をやり直します。
- **[切り取り**]:選択したテキストを削除し,クリップボードに置きます。
- **[] [コピー**]:選択したテキストをクリップボードにコピーします。
- **[貼り付け**]: クリップボードの内容を挿入点に挿入します。
- [**削除**]:選択したテストを削除します。
- [検索]:選択されたモジュールのスクリプト内で指定されたテキストを検索します。
- [次を検索]: [テキスト検索] ダイアログ・ボックスで指定したテキストが存 在する次の場所を検索します。
- [置換]:指定したテキストを置換テキストに置き換えます。

 $\mathcal{O}$ 

- [ツリーをスクリプトに合わせて更新]: スクリプト・ツリーを更新して,追加,削除,名前の変更を行った手順を反映します。
- [コード完了]: スクリプトに挿入できるオブジェクト,プロパティ,メソッド,またはフィールド名のリストを表示します。
- [コードのテンプレート]: スクリプトに挿入できる一般的に使用する VBScript ステートメントのテンプレートのリストを表示します。
- [**値の一覧**]: [リストから値を選択] ダイアログ・ボックスが開き, プロジェ クト・リストから項目を選択できます。
- 【構文チェック]:スクリプトの構文を確認し、メッセージ表示枠にメッセージ を表示します。
- [スクリプトツリーを表示/隠す]:スクリプト・ツリーを表示または非表示にします。スクリプト・ジェネレータからスクリプト・エディタを開いた場合は、これは使用できません。
- [Jッセージ枠を表示 / 隠す]:メッセージ表示枠を表示または非表示にします。
  - [プロパティ]: [プロパティ] ダイアログ・ボックスが開き,スクリプト・エディタのプロパティを変更できます。詳細については,182ページ「スクリプト・エディタのプロパティの設定」を参照してください。
    - [**すべて保存**]: すべてのモジュールでスクリプトの変更を保存するには, [**ファイル**] > [**すべて保存**]を選択します。
    - [保存時の状態に戻す]:モジュールを保存時のバージョンに戻すには、変更した モジュールを選択して、[ファイル]>[保存時の状態に戻す]を選択します。
    - [**すべて選択**]:スクリプト表示枠のすべてのテキストを選択するには,[**編集**] >[**すべて選択**]を選択します。
    - [すべて展開]:スクリプト・ツリーのすべてのノードを展開にするには,[表示]>[すべて展開]を選択します。
    - [すべて閉じる]:スクリプト・ツリーのすべてのノードを閉じるには,[表示] > [すべて閉じる]を選択します。
    - [次の行番号に移動]:スクリプト・エディタ内の特定の行番号にジャンプする には,[検索]>[次の行番号に移動]を選択します。

[フィールド名]: プロジェクトのフィールド名のリストから選択するには, [ツール] > [フィールド名]を選択します。

[メッセージをクリア]:メッセージ表示枠に表示される構文メッセージをクリ アするには, [ツール] > [メッセージをクリア]を選択します。

[フィールド名の並べ替え(フィールド ラベル順)]: [フィールド名] オプ ションを選択すると、スクリプト・エディタは Quality Center データベース・ テーブルで使用されるフィールド名(例: BG\_BUG\_ID) によってリストを並 べ替えます。フィールド・ラベル(例:Defect ID) によってフィールドを並べ 替えるには、スクリプト表示枠を右クリックして、[フィールド名の並べ替え (フィールド ラベル順)]を選択します。

[VBScript ホームページ]: VBScript 言語のヘルプにアクセスするには, [ヘル プ] > [VBScript ホームページ] を選択します。

# ワークフロー・スクリプトの作成

スクリプト・エディタを使用して, VBScript コードを Quality Center イベント・ プロシージャに追加したり, Quality Center イベント・プロシージャから呼び出 すことのできるユーザ定義のプロシージャを作成したりします。

#### ワークフロー・スクリプトを作成するには、次の手順を実行します。

1 [ワークフローの設定] ウィンドウの [**スクリプト エディタ**] リンクをクリッ クします。[スクリプト エディタ] が開きます。

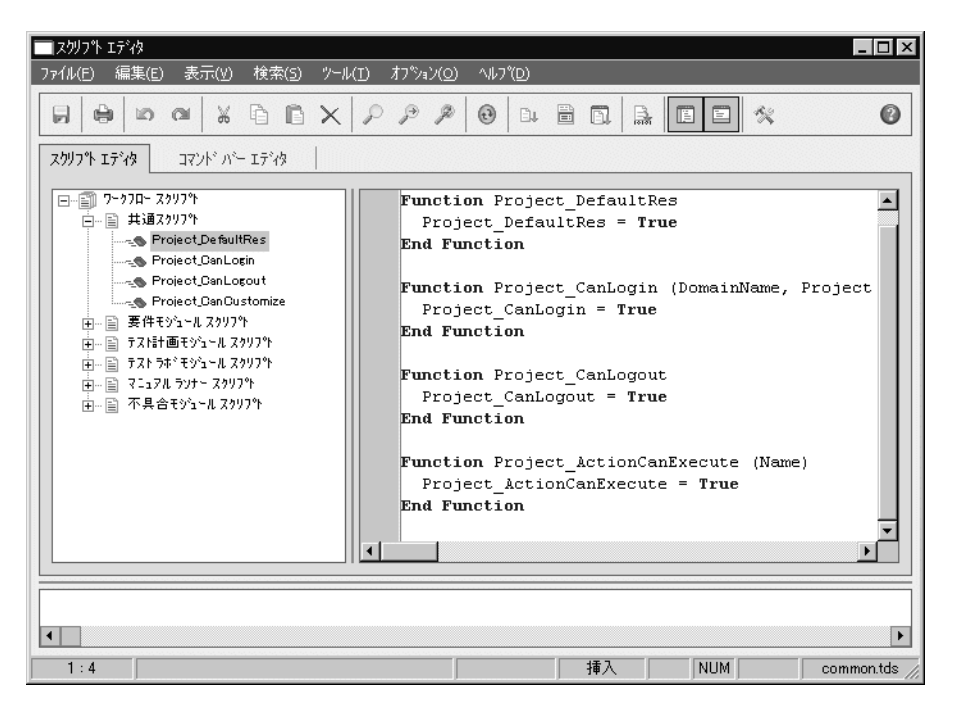

[スクリプトエディタ]ウィンドウの詳細については,172ページ「スクリプト・エディタ」を参照してください。

 スクリプト・エディタのスクリプト・ツリーで、ワークフローをカスタマイズ する必要のあるモジュールのノードを拡張します。

スクリプト・ツリーには、各モジュール用のノードのほかに共通スクリプト・ ノードがあります。いくつかのモジュールからアクセスできるようにする必要 のあるユーザ定義プロシージャを作成する場合は、これらを「**共通スクリプ** ト」ノードの下に置きます。すべてのモジュールで使用できるグローバル変数 を宣言するには、「共通スクリプト」ノードの下、任意の関数の外で変数を宣言します。

3 コードを呼び出すタイミングによって、コードを追加する必要のあるイベント・プロシージャを選択します。このイベント・プロシージャの既存のスクリプトは、スクリプト表示枠に表示されます。

Quality Center イベント・プロシージャの説明については,第16章「ワークフ ロー・イベントのリファレンス」を参照してください。

4 VBScript コード行をスクリプトに追加します。

注:スクリプト・ツリーでモジュール名の横に表示される赤いインジケータ ●は、そのモジュールに保存されていないスクリプト変更が含まれることを示 します。

- Ðų.
- 5 Quality Center オブジェクト、プロパティ、メソッド、フィールドの名前を直接 入力するのではなく、コード完了機能を使用するには、オブジェクト名を挿入 する位置に挿入ポイントを置き、[コード完了] ボタンをクリックします。 Quality Center オブジェクトの詳細については、第17章「ワークフロー・オブ ジェクトの参照情報」を参照してください。
- 6 一般的に使用される VBScript ステートメントに入力するのではなく、コード・ テンプレート機能を使用するには、コードを挿入する場所に挿入ポイントを置き、[コードのテンプレート] ボタンをクリックします。コード・テンプレート・リストから次の項目のどれかを選択します。

| テンプレート                           | スクリプトに追加されるコード                                               |
|----------------------------------|--------------------------------------------------------------|
| <b>FVal:</b> Fields value access | Fields.Field("").Value                                       |
| List: Quality Center list access | Lists.List()                                                 |
| IfAct: Action "switch" If Block  | If ActionName = "" Then<br>End IF                            |
| Act: Actions access              | Actions.Action("")                                           |
| Func: Function template          | Function On Error Resume Next<br>On Error GoTo 0End Function |

E.

| テンプレート            | スクリプトに追加されるコード                                     |
|-------------------|----------------------------------------------------|
| Sub: Sub Template | Sub On Error Resume Next<br>On Error GoTo 0End Sub |
| <b>Err:</b> エラー処理 | On Error Resume Next                               |

- 7 プロジェクトで定義されたフィールド・リストから項目を挿入するには、項目 を追加する場所に挿入ポイントを置きます。[値の一覧] ボタンをクリックし ます。[リストから値を選択] ダイアログ・ボックスの [リスト] ボックスで、 リストの名前を選択します。[リスト項目] ボックスで、リストの値を選択し ます。
  - 8 Quality Center フィールド名を挿入するには、フィールド名を追加する場所に挿入ポイントを置きます。[ツール]> [フィールド名] を選択します。Quality Center プロジェクトで、システムとユーザ定義フィールドのリストから名前を 選択します。
- 9 スクリプトの構文を検証するには、 [**構文チェック**]をクリックします。メッ セージ表示枠に任意のメッセージが表示されます。
- []] 10 [**上書き保存**] ボタンをクリックして,スクリプトを保存します。
  - 11 スクリプト・エディタを閉じます。

# ツールバーへのボタンの追加

コマンド・バー・エディタを使用して, Quality Center モジュールのウィンドウ または [マニュアル ランナー] ダイアログ・ボックスに表示されるツール バー・ボタンを定義できます。

#### ツールバーにボタンを追加するには、次の手順を実行します。

1 スクリプト・エディタで、[**コマンド バー エディタ**] タブをクリックします。

| IZ//J7% ፲ディタ                                               |                   |                    |                                                                            |                                                                                  | _ 🗆 ×                                                                                                    |
|------------------------------------------------------------|-------------------|--------------------|----------------------------------------------------------------------------|----------------------------------------------------------------------------------|----------------------------------------------------------------------------------------------------|
| ファイル(E) 編集(E) 表示(V) 検索( <u>5</u> ) ソール( <u>I</u> )         | オプション( <u>0</u> ) | ^/l/7°( <u>D</u> ) |                                                                            |                                                                                  |                                                                                                    |
|                                                            | PP                | 0                  |                                                                            | . E E 🛠                                                                          | 0                                                                                                    |
| スクリフトト エディタ コマントド ハー エディタ                                  |                   |                    |                                                                            |                                                                                  |                                                                                                    |
| コマンド <sup>ッ</sup> ルペー: Requirements                        | *                 |                    |                                                                            |                                                                                  |                                                                                                    |
| אַעקב                                                      | 画像                |                    |                                                                            |                                                                                  |                                                                                                    |
| キャプ <sup>9</sup> 5aソ<br>ヒント<br>アクション名<br>画像                |                   |                    | 12<br>13<br>14<br>15<br>16<br>17<br>18<br>19<br>20<br>21<br>22<br>22<br>23 | 24<br>25<br>26<br>27<br>28<br>29<br>30<br>31<br>32<br>33<br>33<br>34<br>23<br>35 | 36<br>37<br>38<br>39<br>40<br>41<br>41<br>42<br>43<br>43<br>44<br>44<br>44<br>44<br>44<br>44<br>44<br>44<br>44<br>5<br>46<br>447 |
| <ul> <li>(例) (例) (例) (例) (例) (例) (例) (例) (例) (例)</li></ul> |                   | k.                 |                                                                            |                                                                                  |                                                                                                    |
| 3 : 1                                                      |                   |                    | 挿入                                                                         | NUM                                                                              | common.tds                                                                                                    |

2 [コマンドバー] リストから,ボタンを追加するツールバーを選択します。

| オプション        | ツールバーの位置                |
|--------------|-------------------------|
| Requirements | 要件モジュール・ウィンドウ           |
| TestPlan     | テスト計画モジュール・ウィンドウ        |
| TestLab      | テストのラボ・モジュール・ウィンドウ      |
| ManualRun    | [マニュアル ランナー] ダイアログ・ボックス |
| Defects      | 不具合モジュール・ウィンドウ          |

- 3 [追加] をクリックします。ボタンの標準設定のコマンド名が [コマンド] リ ストに追加されます。
- 4 [**キャプション**] ボックスで,ボタンの新しいコマンド名を入力するか,標準 設定の名前を使用します。
- 5 [**ヒント**] ボックスに, コマンドのヒントとなるテキストを入力します。
- 6 [**アクション名**] ボックスで,ボタンの新しいアクション名を入力するか,標 準設定の名前を使用します。
- 7 [**画像**]で、コマンドのアイコンを選択します。
- 8 [**適用**] をクリックし,変更を適用します。
- 9 作成したボタンを削除するには、[コマンドリスト] でコマンド名を選択し、 [**削除**] をクリックします。
- **10** [**上書き保存**] ボタンをクリックし,新しいボタン定義を保存します。
  - 11 [**スクリプト エディタ**] タブをクリックします。
  - 12 スクリプト・エディタのスクリプト・ツリーで,[コマンドバー]リストから 選択したモジュールの \_ActionCanExecute イベント・プロシージャを選択し ます。
  - 13 スクリプト・エディタのスクリプト表示枠に表示されたプロシージャに、ボタンに定義されたアクション名でユーザがアクションを開始すると実行されるステートメントが追加されます。戻り値を True または False に設定します。

例えば、次のコードは、ユーザが要件モジュールのツールバーの Requirements Action1 ボタンをクリックするとメッセージを出力します。

Function Requirements\_ActionCanExecute(ActionName) On Error Resume Next Requirements\_ActionCanExecute = True If ActionName = "**Requirements\_Action1**" Then MsgBox "You clicked the Action1 button." End If On Error GoTo 0 End Function

詳細については、233ページ「使用例:ボタン機能の追加」を参照してください。

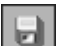

14 [上書き保存] ボタンをクリックして,スクリプトを保存します。

# スクリプト・エディタのプロパティの設定

スクリプト・エディタの動作をカスタマイズできます。

スクリプト・エディタのプロパティを設定するには、次の手順を実行します。

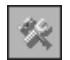

スクリプト・エディタで、[プロパティ]ボタンをクリックするか、[オプション] > [エディタのプロパティ]を選択します。[プロパティ]ダイアログ・ボックスが開きます。

| プロ パティ<br>[エテテヤタ] 表示   色        |                     |                                                                                                    | X                                                                                         |
|---------------------------------|---------------------|----------------------------------------------------------------------------------------------------|-------------------------------------------------------------------------------------------|
| If*ixの7'ロハケィ:                   | <b>R</b><br>3       | <ul> <li>□ 末尾のスページ</li> <li>□ 固定 ) 「ロックの上書</li> <li>□ ラインをタブパック</li> <li>□ ラインをタブパック</li> <li>▽ 切り取りとコピー</li> <li>○ 切り取りとコピー</li> <li>○ カリスタクスを強調</li> <li>□ カーソルをブロック</li> <li>□ トラック決住を</li> </ul> | なを保存(K)<br>)<br>き(W)<br>リック(D)<br>テキストを検索(X)<br>~(F)<br>調表示する(Y)<br>ッとして上書き(D)<br>無効にする() |
| 7 泊ックのインテシト幅( <u>い</u> ):<br>[1 | \$ז'זאיז'זע<br>9,17 |                                                                                                    | キーのマッヒ <sup>ヘ</sup> ンヴシ <u>ヒ</u> ):<br>標準設定<br>▼                                          |
|                                 |                     | [                                                                                                    | ОК <b>≢</b> +уtл                                                                          |

## 2 [**エディタ**] タブで次のオプションを設定できます。

| オプション               | 詳細                                                                                                    |
|---------------------|----------------------------------------------------------------------------------------------------|
| 自動インデントモード          | 空白ではない前の行の,空白ではない最初の文字の下<br>にカーソルを置いて, <b>Enter</b> キーを押します。                                                      |
| スマート タブ             | 前の行の空白でない最初の空白でない文字と同じ位置<br>へのタブです。[ <b>タブを使用</b> ]が選択されている場合<br>は、このオプションはクリアされます。                               |
| タブを使用               | タブ文字を挿入します。このオプションがクリアされ<br>ている場合は,スペース文字が挿入されます。[ス<br>マートタブ]が選択されている場合は,このオプ<br>ションはクリアされます。                     |
| バックスペースと<br>インデントなし | カーソルが空白以外の最初の文字上に置かれている場合, Backspace キーを押したときに,前のインデント・レベルに挿入ポイントを配置します。                                          |
| 行番号の表示              | 行番号を表示します。このオプションが選択されてい<br>る場合は、[とじしろに行番号を表示]が有効になり<br>ます。                                                       |
| とじしろに行番号を表示         | 左マージンでなくとじしろ部分に行番号が表示されま<br>す。[ <b>行番号の表示</b> ]が選択されている場合は,この<br>オプションが有効になります。                                   |
| 元に戻した項目を<br>グループ化   | Alt + Backspace キーを押すか, [ <b>編集</b> ] > [元に戻<br>す] を選択すると, 最後の編集コマンドの操作と, 同<br>じコマンドで行われた以前の編集操作のすべてが元に<br>戻されます。 |
| EOF 以降のカーソル         | コードの最終行の後に挿入ポイントを置けるようにな<br>ります。                                                                                  |
| EOL 以降のカーソル位置       | EOL (end-of-line) の後にカーソルを置けるようにな<br>ります。                                                                         |
| EOL 以降の選択           | テキストの最後の後の文字を選択できるようになり<br>ます。                                                                                    |
| 末尾のスペースを保存          | 行末の空白スペースを保持します。                                                                                                  |

| オプション               | 詳細                                                                                                    |
|---------------------|----------------------------------------------------------------------------------------------------|
| 固定ブロック              | 矢印キーでカーソルを移動しても,新しいブロックを<br>選択するまで,マークされているブロックの選択を保<br>持します。                                              |
| ブロックの上書き            | マークされているブロックのテキストを,新しいテキ<br>ストで置き換えます。[ <b>固定ブロック</b> ] も選択されて<br>いる場合,入力したテキストは現在選択しているブ<br>ロックの後に追加されます。 |
| ラインをダブル クリック        | 行中の任意の文字をダブル・クリックしたときに行全<br>体を強調表示します。このオプションが選択されてい<br>ない場合は,選択した文字だけが強調表示されます。                           |
| カーソル位置のテキストを<br>検索  | [検索] > [検索] を選択したとき, [テキスト検索]<br>ダイアログ・ボックスの [検索テキスト] リスト・<br>ボックスに, カーソルが置かれているテキストを配置<br>します。            |
| 切り取りとコピー            | テキストが選択されていない場合でも, [切り取り]<br>コマンドと [コピー] コマンドを使用できるようにし<br>ます。                                             |
| シンタックスを強調表示<br>する   | スクリプト・エディタ内のテキストの色と属性を変更<br>できます。強調表示のオプションを設定するには,<br>[ <b>表示</b> ]タブまたは[ <b>色</b> ]タブをクリックします。           |
| カーソルをブロックとして<br>上書き | 上書きモードを使用しているときの, キャレットの外<br>観を制御します。                                                                      |
| ドラッグ操作を無効にする        | テキストのドラッグ機能とドロップ機能を無効にし<br>ます。                                                                             |
| ブロックのインデント幅         | スペースの数を指定して, マークされたブロックをイ<br>ンデントします。                                                                      |
| タブストップ              | <b>Tab</b> キーを押したときに,カーソルが移動する位置を<br>指定します。                                                                |
| キーのマッピング            | スクリプト・エディタ内でキーボード・マッピングを<br>設定します。標準設定,クラシック,Brief,Epsilon,<br>および Visual Studio のキーボード・マッピングをサ<br>ポートします。 |

| 3 | [表示] | タ | ブでめ | てのフ | オプ | ショ | ンを | ·設定 | でき | ます。 |  |
|---|------|---|-----|-----|----|----|----|-----|----|-----|--|
|---|------|---|-----|-----|----|----|----|-----|----|-----|--|

| オプション             | 詳細                                                                            |
|-------------------|-------------------------------------------------------------------------------|
| エディタのとじしろ         | 段組みの間の表示,幅,色,およびスタイルを設定で<br>きます。                                              |
| エディタの余白           | 右余白の表示,幅,色,スタイル,および位置を設定<br>できます。                                             |
| モノ フォントを使用する      | [エディタのフォント] ボックスに, Courier など, 固<br>定幅スクリーン・フォントのみを表示します。                     |
| エディタのフォント         | 使用できるテキスト・フォントを一覧表示します。                                                       |
| エディタの色            | 使用できる背景色を一覧表示します。                                                             |
| サイズ               | フォント・サイズを一覧表示します。                                                             |
| 読み取り専用の色を使用<br>する | このオプションは使用できません。                                                              |
| 特殊記号を描く           | EOF (end-of-file), EOL (end-of-line), スペース,<br>およびタブ文字を表示するための特殊文字を設定し<br>ます。 |

## 4 [**色**] タブで次のオプションを設定できます。

| オプション     | 詳細                                                        |
|-----------|-----------------------------------------------------------|
| 色のクイック設定  | 定義済みの色の組み合わせを使用して,スクリプト・<br>エディタの表示をすぐに設定できます。            |
| 要素        | 特定のコード要素に対する構文の強調表示を指定し<br>ます。                            |
| 前景色       | 選択されたコード要素に対する前景色を設定します。                                  |
| 背景色       | 選択されたコード要素に対する背景色を設定します。                                  |
| 次で標準設定を使用 | 前景色,背景色,あるいはその両方に対して,標準<br>のシステム・カラーを使用してコード要素を表示し<br>ます。 |
| テキスト属性    | コード要素の書式の属性を指定します。                                        |
| <br>開く    | お使いのコンピュータから, カラー・スキーマをロー<br>ドします。                        |
| 上書き保存     | お使いのコンピュータに,カラー・スキーマを保存し<br>ます。                           |

第 16 章

# ワークフロー・イベントのリファレンス

ワークフロー・スクリプトを記述して, Quality Center ユーザが実行できるアク ションおよびダイアログ・ボックスでユーザが使用できるフィールドをカスタ マイズします。ワークフロー・スクリプトを記述するには, ユーザ・アクショ ンによって生成されるイベント・プロシージャに VBScript コードを追加しま す。

本章では、以下の項目について説明します。

- ▶ Quality Center イベントについて
- ▶ Quality Center イベント・プロシージャの命名規則
- ▶ Quality Center イベントのリファレンス

# Quality Center イベントについて

Quality Center ユーザ・セッション中に,ユーザが様々なアクションを開始する と Quality Center によってイベント・プロシージャが生成されます。プロシー ジャにコードを配置して,関連するユーザ・アクションの実行をカスタマイズ できます。

スクリプト・エディタには、各 Quality Center モジュールのイベント・プロシー ジャが一覧表示され、適切なプロシージャにコードを追加できます。詳細につ いては、第15章「ワークフロー・スクリプト・エディタを使った作業」を参 照してください。

イベント・プロシージャに追加したコードは Quality Center オブジェクトにアク セスできます。詳細については,第17章「ワークフロー・オブジェクトの参 照情報」を参照してください。

イベント・プロシージャは、関数またはサブルーチンとなります。

▶ イベント関数:これらのプロシージャは、ユーザ・アクションの実行の可否を 判断するために Quality Center によって呼び出されます。これらの関数にコード を配置して、Quality Center がユーザの要求を実行できるかどうかを特定できま す。コードから False の値が返されると、Quality Center はアクションを続行し ません。

例えば、ユーザが[不具合の追加]ダイアログ・ボックスで[送信]ボタンを クリックすると、Quality Center はサーバのデータベースに不具合を送信する前 に Defects\_Bug\_CanPost 関数を呼び出します。Defects\_Bug\_CanPost 関数にコー ドを追加して、Quality Center が不具合を送信するかどうかを制御できます。例 えば、ユーザがコメントを追加しないと不具合を却下できないようにします。 228 ページ「使用例:オブジェクトの検証」を参照してください。

▶ イベント・サブルーチン: イベント・サブルーチンは、イベントの発生時にア クションを実行する機会をユーザに与えるために呼び出されます。

例えば、ユーザが [不具合の追加] ダイアログ・ボックスを開くと、Quality Center は Defects\_Bug\_New サブルーチンを呼び出します。Defects\_Bug\_New サ ブルーチンにコードを追加することで、ユーザが [不具合の追加] ダイアロ グ・ボックスを開く際のアクションを実行できます。例えば、ユーザが QA Tester ユーザ・グループに属していない場合は、[検出モード] フィールドの値 を BTW に変更することができます。228 ページ「使用例:ユーザ・グループに 基づくフィールドの変更」を参照してください。

# Quality Center イベント・プロシージャの命名規則

イベント・プロシージャの命名規則は次のとおりです。

<モジュール>\_<エンティティ>\_<イベント>

いくつかのイベント・プロシージャ名にはエンティティ名は含まれません。

#### モジュール

モジュール名は、プロシージャが発行される Quality Center モジュールまたはダ イアログ・ボックスを示します。**モジュール**は次のいずれかです。

| モジュール        | プロシージャが発行されるモジュール                                                          |
|--------------|----------------------------------------------------------------------------|
| Project      | これらのプロシージャはすべてのモジュールに共通で<br>す。これらは,スクリプト・エディタの「共通スクリ<br>プト」ノードの下に一覧表示されます。 |
| Requirements | 要件モジュール                                                                    |
| TestPlan     | テスト計画モジュール                                                                 |
| TestLab      | テストのラボ・モジュール                                                               |
| Defects      | 不具合モジュール                                                                   |
| ManualRun    | マニュアル・ランナー・ダイアログ・ボックス                                                      |

注:マニュアル・ランナー・イベント・プロシージャからグローバル変数にア クセスすることはできません。マニュアル・ランナーに値を渡す,あるいはマ ニュアル・ランナーから値を渡すための次善策として,Settingsオブジェクト を設定します。238ページ「使用例:入力された最後の値の保存」を参照して ください。

#### エンティティ

エンティティは次のいずれかです。

| エンティティ       | 詳細                                         |
|--------------|--------------------------------------------|
| Req          | 要件モジュール:要件データ                              |
| Test         | テスト計画モジュール : テスト・データ                       |
| DesignStep   | テスト計画モジュール : デザイン・ステップ・データ                 |
| TestSet      | テストのラボ・モジュール : テスト・セット・データ                 |
| TestSetTests | テストのラボ・モジュール : テスト・データ                     |
| Bug          | 不具合モジュール:不具合データ                            |
| Step         | マニュアル・ランナー・ダイアログ・ボックス : テス<br>トの実行ステップ・データ |
| Run          | マニュアル・ランナー・ダイアログ・ボックス : テス<br>トの実行データ      |

#### イベント

**イベント**は、関数名またはサブルーチン名です。イベント名は、190ページ 「Quality Center イベントのリファレンス」の一覧を参照してください。

# Quality Center イベントのリファレンス

本項では、Quality Center イベント・関数とサブルーチンのアルファベット順の リファレンスを示します。このリファレンスには、イベント名、イベントの詳 細、構文、タイプ(関数またはサブルーチン)、関数によって返される値、イ ベント・プロシージャを使用できるエンティティが含まれます。

イベント・プロシージャの命名規則については,189ページ「Quality Center イ ベント・プロシージャの命名規則」を参照してください。 次のイベント関数が使用できます。

| 関数 お呼び出されるタイミング                            |                           |  |
|--------------------------------------------|---------------------------|--|
| ActionCanExecute                           | ユーザ・アクションを実行する前           |  |
| Attachment_CanDelete                       | 添付ファイルを削除する前              |  |
| Attachment_CanOpen                         | 添付ファイルを開く前                |  |
| Attachment_CanPost                         | 添付ファイルを送信する前              |  |
| CanAddTests                                | テスト・セットヘテストを追加する前         |  |
| CanCustomize [カスタマイズ] ウィンドウを開く前            |                           |  |
| CanDelete                                  | サーバからオブジェクトを削除する前         |  |
| CanLogin                                   | ユーザがプロジェクトにログインする前        |  |
| CanLogout                                  | ユーザがプロジェクトからログアウトする前      |  |
| CanPost                                    | サーバにオブジェクトを送信する前          |  |
| CanRemoveTests テスト・セットからテストを削除する前          |                           |  |
| DefaultRes プロジェクトの標準設定を設定しなおす前             |                           |  |
| FieldCanChange                             | フィールドの値を変更する前             |  |
| GetDetailsPageName [不具合の詳細] ダイアログ・ボックスを表示す |                           |  |
| GetNewBugPageName                          | [不具合の追加] ダイアログ・ボックスを表示する前 |  |

次のイベント・サブルーチンが使用できます。

| サブルーチン名        | サブルーチンが呼び出されるタイミング    |
|----------------|-----------------------|
| AfterPost      | オブジェクトがサーバに送信されたとき    |
| Attachment_New | 添付ファイルが追加されるとき        |
| DialogBox      | ダイアログ・ボックスが開くまたは閉じるとき |
| EnterModule    | ユーザがモジュールを切り替えるとき     |
| ExitModule     | ユーザがモジュールを終了するとき      |
| FieldChange    | フィールドの値が変わるとき         |

| サブルーチン名          | サブルーチンが呼び出されるタイミング                                              |
|------------------|-----------------------------------------------------------------|
| MoveTo           | ユーザがフォーカスを変更するとき                                                |
| MoveToSubject    | テスト計画ツリーで, ユーザがサブジェクトをク<br>リックするとき                              |
| New              | オブジェクトが追加されるとき                                                  |
| RunTests         | [テストのラボ]モジュールでユーザが[ <b>実行</b> ]をク<br>リックするとき                    |
| RunTestSet       | [ <b>テストのラボ</b> ] モジュールでユーザが [ <b>テスト セッ</b><br>トの実行] をクリックするとき |
| RunTestsManually | [テストのラボ]モジュールでユーザが[ <b>実行</b> ]> [<br>手動で実行 ] をクリックするとき         |

#### ActionCanExecute

このイベントは、ユーザが開始したアクションが実行可能かどうかを検証する ために、このアクションを Quality Center が実行する前に呼び出されます。

このイベント・プロシージャには、ユーザが特定のアクションを開始したとき にアクションを実行する、あるいは特定の場合にアクションが実行されないよ うにするためのコードを追加することができます。232ページ「使用例:ユー ザ権限の制御」を参照してください。

| 構文     | <モジュール>_ActionCanExecute(ActionName) |
|--------|--------------------------------------|
|        | ActionName には,ユーザが開始したアクションが入ります。    |
| タイプ    | 関数                                   |
| 戻り値    | True または False                       |
| 使用可能範囲 | Project_ActionCanExecute             |
|        | Requirements_ActionCanExecute        |
|        | TestPlan_ActionCanExecute            |
|        | TestLab_ActionCanExecute             |
|        | Defects_ActionCanExecute             |
|        | ManualRun_ActionCanExecute           |

#### AfterPost

このイベントは、オブジェクトがサーバに送信された後で呼び出されます。

オブジェクトがサーバに送信された後,プロジェクト・フィールドが変更され てはなりません。新しい値がデータベースに保存されないためです。

| 構文     | <モジュール>_<エンティティ>_AfterPost  |
|--------|-----------------------------|
| タイプ    | サブルーチン                      |
| 使用可能範囲 | Requirements_Req_AfterPost  |
|        | • TestPlan_Test_AfterPost   |
|        | • TestLab_TestSet_AfterPost |
|        | Defects_Bug_AfterPost       |
|        | ManualRun_Step_AfterPost    |
|        | ManualRun_Run_AfterPost     |

## Attachment\_CanDelete

このイベントは、添付ファイルが削除可能かどうかを検証するために、Quality Center がサーバから添付ファイルを削除する前に呼び出されます。

| 構文     | <モジュール>_Attachment_CanDelete(Attachment)                                                                         |
|--------|----------------------------------------------------------------------------------------------------|
|        | Attachment は IAttachment インタフェースです。詳細について<br>は,『Mercury Quality Center オープン・テスト・アーキテクチャ<br>API リファレンス』を参照してください。 |
| タイプ    | 関数                                                                                                    |
| 戻り値    | True または False                                                                                                   |
| 使用可能範囲 | Requirements_Attachment_CanDelete                                                                                |
|        | • TestPlan_Attachment_CanDelete                                                                                  |
|        | • TestLab_Attachment_CanDelete                                                                                   |
|        | Defects_Attachment_CanDelete                                                                                     |
|        | ManualRun_Attachment_CanDelete                                                                                   |

# Attachment\_CanOpen

このイベントは,添付ファイルを開くことができるかどうかを検証するため に,Quality Center がサーバから添付ファイルを開く前に呼び出されます。

| 構文     | <モジュール>_Attachment_CanOpen(Attachment)                                                                       |
|--------|----------------------------------------------------------------------------------------------------|
|        | Attachment は IAttachment インタフェースです。詳細については,『Mercury Quality Center オープン・テスト・アーキテクチャ<br>API リファレンス』を参照してください。 |
| タイプ    | 関数                                                                                                    |
| 戻り値    | True または False                                                                                               |
| 使用可能範囲 | Requirements_Attachment_CanOpen                                                                              |
|        | TestPlan_Attachment_CanOpen                                                                                  |
|        | • TestLab_Attachment_CanOpen                                                                                 |
|        | Defects_Attachment_CanOpen                                                                                   |
|        | ManualRun_Attachment_CanOpen                                                                                 |

## Attachment\_CanPost

このイベントは、添付ファイルを送信できるかどうかを検証するために、 Quality Center がサーバに添付ファイルを送信する前に呼び出されます。

| 構文     | <モジュール>_Attachment_CanPost(Attachment)                                                                           |
|--------|----------------------------------------------------------------------------------------------------|
|        | Attachment は IAttachment インタフェースです。詳細について<br>は,『Mercury Quality Center オープン・テスト・アーキテクチャ<br>API リファレンス』を参照してください。 |
| タイプ    | 関数                                                                                                    |
| 戻り値    | True または False                                                                                                   |
| 使用可能範囲 | Requirements_Attachment_CanPost                                                                                  |
|        | TestPlan_Attachment_CanPost                                                                                      |
|        | • TestLab_Attachment_CanPost                                                                                     |
|        | Defects_Attachment_CanPost                                                                                       |
|        | ManualRun_Attachment_CanPost                                                                                     |

## Attachment\_New

このイベントは、添付ファイルが Quality Center に追加されると呼び出されます。

| 構文     | <モジュール>_Attachment_New(Attachment)                                                                               |
|--------|----------------------------------------------------------------------------------------------------|
|        | Attachment は IAttachment インタフェースです。詳細について<br>は,『Mercury Quality Center オープン・テスト・アーキテクチャ<br>API リファレンス』を参照してください。 |
| タイプ    | サブルーチン                                                                                                    |
| 使用可能範囲 | Requirements_Attachment_New                                                                                      |
|        | • TestPlan_Attachment_New                                                                                        |
|        | • TestLab_Attachment_New                                                                                         |
|        | Defects_Attachment_New                                                                                           |
|        | <ul> <li>ManualRun_Attachment_New</li> </ul>                                                                     |

# CanAddTests

このイベントは、特定のテストを追加できるかどうかを検証するために、 Quality Center がテスト・セットにテストを追加する前に呼び出されます。

| 構文     | <モジュール>_ <エンティティ> _CanAddTests(Tests_List) |
|--------|--------------------------------------------|
|        | <b>Tests_List</b> はテスト ID の配列です。           |
| タイプ    | 関数                                         |
| 戻り値    | True または False                             |
| 使用可能範囲 | TestLab_TestSet_CanAddTests                |

#### CanCustomize

このイベントは、特定のユーザが特定のオブジェクトをカスタマイズできるか どうかを検証するため、任意のユーザが [カスタマイズ] ウィンドウを開こう とすると呼び出されます。

| 構文     | <モジュール>_CanCustomize(DomainName, ProjectName,<br>UserName)    |  |
|--------|---------------------------------------------------------------|--|
|        | DomainName はドメイン名, ProjectName はプロジェクト名,<br>UserName はユーザ名です。 |  |
| タイプ    | 関数                                                            |  |
| 戻り値    | True または False                                                |  |
| 使用可能範囲 | Project_CanCustomize                                          |  |

#### CanDelete

このイベントは、オブジェクトが削除可能かどうかを検証するために、Quality Center がサーバからオブジェクトを削除する前に呼び出されます。

次のオブジェクトに適用されます。要件,テストまたはサブジェクト・フォル ダ (テスト計画モジュール),テスト・セットまたはテスト・セット・フォル ダ (テスト・セット・モジュール),および不具合。構文は,オブジェクトに よって異なります。

▶ 要件と不具合への適用は、次のとおりです。

| 構文     | <モジュール>_<エンティティ> <b>_CanDelete</b> |
|--------|------------------------------------|
| タイプ    | 関数                                 |
| 戻り値    | True または False                     |
| 使用可能範囲 | Requirements_Req_CanDelete         |
|        | Defects_Bug_CanDelete              |

▶ テスト計画モジュールのテストまたはサブジェクト・フォルダへの適用は、次のとおりです。

| 構文     | <モジュール>_<エンティティ> <b>_CanDelete(IsTest, Entity)</b>                                                                                                    |
|--------|----------------------------------------------------------------------------------------------------|
|        | 各項目について説明します。                                                                                                    |
|        | <ul> <li>IsTest が True の場合, Entity は ITest オブジェクトを参照します。IsTest が False の場合, Entity は ISubjectNode オブジェクトを参照します。ITest および ISubjectNode の詳細については,<br/>『Mercury Quality Center オープン・テスト・アーキテクチャ<br/>API リファレンス』を参照してください。</li> <li>Entity は、テストまたはサブジェクト・フォルダです。</li> </ul> |
| タイプ    | 関数                                                                                                    |
| 戻り値    | True または False                                                                                                    |
| 使用可能範囲 | TestPlan_Test_CanDelete                                                                                                    |

▶ テスト・セット・モジュールのテスト・セットまたはテスト・セット・フォル ダの場合:

| 構文     | <モジュール>_<エンティティ>_ <b>CanDelete(IsTestSet, Entity)</b><br>各項目について説明します。                                                                                                    |
|--------|----------------------------------------------------------------------------------------------------|
|        | <ul> <li>IsTestSet が True の場合, Entity は ITestSet オブジェクトを参照します。IsTestSet が False の場合, Entity は ITestSetFolder オブジェクトを参照します。ITestSet および ITestSetFolder の詳細については、『Mercury Quality Center オープン・テスト・アーキテクチャ API リファレンス』を参照してください。</li> <li>Entity には、テスト・セットまたはテスト・セット・フォルダのオブジェクトが含まれます。</li> </ul> |
| タイプ    | 関数                                                                                                    |
| 戻り値    | True または False                                                                                                    |
| 使用可能範囲 | TestLab_TestSet_CanDelete                                                                                                    |

#### CanLogin

このイベントは、特定のユーザが特定のプロジェクトにログインできるかどうかを検証するために呼び出されます。

| 構文     | <モジュール>_CanLogin(DomainName, ProjectName,<br>UserName)       |
|--------|--------------------------------------------------------------|
|        | DomainName はドメイン名,ProjectName はプロジェクト名,<br>UserName はユーザ名です。 |
| タイプ    | 関数                                                           |
| 戻り値    | True または False                                               |
| 使用可能範囲 | Project_CanLogin                                             |

#### CanLogout

このイベントは,現在のユーザが現在のプロジェクトからログアウトできるか どうかを検証するために呼び出されます。

| 構文     | <モジュール>_CanLogout |
|--------|-------------------|
| タイプ    | 関数                |
| 戻り値    | True または False    |
| 使用可能範囲 | Project_CanLogout |

## CanPost

このイベントは、オブジェクトを送信できるかどうかを検証するために、 Quality Center がサーバにオブジェクトを送信する前に呼び出されます。

このイベント・プロシージャには、特定の場合にはオブジェクトが送信されな いようにするためのコードを追加できます。228ページ「使用例:オブジェク トの検証」を参照してください。

| 構文  | <モジュール>_ <エンティティ> <b>_CanPost</b> |
|-----|-----------------------------------|
| タイプ | 関数                                |

| 戻り値    | True または False            |
|--------|---------------------------|
| 使用可能範囲 | Requirements_Req_CanPost  |
|        | • TestPlan_Test_CanPost   |
|        | • TestLab_TestSet_CanPost |
|        | Defects_Bug_CanPost       |
|        | ManualRun_Step_CanPost    |
|        | ManualRun_Run_CanPost     |

## CanRemoveTests

このイベントは、特定のテスト・セットから特定のテストを削除できるかどう かを検証するために呼び出されます。

| 構文     | <モジュール> _ <エンティティ> _CanRemoveTests<br>(Tests_List) |
|--------|----------------------------------------------------|
|        | <b>Tests_List</b> はテスト ID の配列です。                   |
| タイプ    | 関数                                                 |
| 戻り値    | True または False                                     |
| 使用可能範囲 | TestLab_TestSet_CanRemoveTests                     |

#### DefaultRes

このイベントは、ユーザが Quality Center イベントの標準設定を設定しなおそうと すると呼び出されます。関数が False を返すと、標準設定は再設定されません。

| 構文     | <モジュール>_DefaultRes |
|--------|--------------------|
| タイプ    | 関数                 |
| 戻り値    | True または False     |
| 使用可能範囲 | Project_DefaultRes |

## DialogBox

このイベントは、ダイアログ・ボックスが開くか閉じると呼び出されます。

| 構文     | <モジュール>_DialogBox(DialogBoxName, IsOpen)                                             |
|--------|--------------------------------------------------------------------------------------|
|        | <b>DialogBoxName</b> はダイアログ・ボックスの名前です。 <b>IsOpen</b> は<br>ダイアログ・ボックスが開いているかどうかを示します。 |
| タイプ    | サブルーチン                                                                               |
| 使用可能範囲 | Requirements_DialogBox                                                               |
|        | • TestPlan_DialogBox                                                                 |
|        | • TestLab_DialogBox                                                                  |
|        | Defects_DialogBox                                                                    |
|        | ManualRun_DialogBox                                                                  |

#### EnterModule

このイベントは,ユーザがこの Quality Center モジュールに切り替えると呼び出 されます。

このイベント・プロシージャには、ユーザが特定のモジュールに切り替えると アクションが実行されるようにするためのコードを追加できます。236ページ 「使用例:空のパスワードの検出」を参照してください。

| 構文     | <モジュール>_EnterModule      |
|--------|--------------------------|
| タイプ    | サブルーチン                   |
| 使用可能範囲 | Requirements_EnterModule |
|        | • TestPlan_EnterModule   |
|        | TestLab_EnterModule      |
|        | • Defects_EnterModule    |
|        | ManualRun_EnterModule    |

### ExitModule

このイベントは、ユーザが特定のモジュールを終了すると呼び出されます。

| 構文     | <モジュール>_ExitModule      |
|--------|-------------------------|
| タイプ    | サブルーチン                  |
| 使用可能範囲 | Requirements_ExitModule |
|        | • TestPlan_ExitModule   |
|        | • TestLab_ExitModule    |
|        | Defects_ExitModule      |
|        | ManualRun_ExitModule    |

## FieldCanChange

このイベントは、フィールドが変更できるかどうかを特定するために、Quality Center によってフィールド値が変更される前に呼び出されます。

このイベント・プロシージャには、特定の場合にはフィールドが送信されない ようにするためのコードを追加できます。229ページ「使用例:フィールドの 検証」を参照してください。

| 構文     | <モジュール> _ <エンティティ><br>_FieldCanChange(FieldName, NewValue)                                                                                                    |
|--------|----------------------------------------------------------------------------------------------------|
|        | FieldName はフィールドの名前, NewValue はフィールド値の名<br>前です。                                                                                                    |
| タイプ    | 関数                                                                                                    |
| 戻り値 :  | True または False                                                                                                    |
| 使用可能範囲 | <ul> <li>Requirements_Req_FieldCanChange</li> <li>TestPlan_Test_FieldCanChange</li> <li>TestPlan_DesignStep_FieldCanChange</li> <li>TestLab_TestSet_FieldCanChange</li> <li>TestLab_TestSetTests_FieldCanChange</li> <li>Defects_Bug_FieldCanChange</li> <li>ManualRun_Step_FieldCanChange</li> <li>ManualRun_Run_FieldCanChange</li> </ul> |

別のフィールドのないように応じてフィールドの非表示にするためのコードを FieldChange イベント・プロシージャ(FieldCanChange イベント・プロシージャ ではない)に配置する必要があります。

#### FieldChange

このイベントは、特定のフィールドの値が変更されると呼び出されます。

フィールドがフォーカスを失っている場合は,値が変更されるたびにフィール ドの変更イベントが呼び出されます。

このイベント・プロシージャには、特定のフィールドの値が変更されるとアクションが実行されるようにするためのコードを追加できます。例えば、ユーザが別のフィールドに入力した値に応じてフィールドを非表示にしたり表示したりできます。227ページ「使用例:フィールドの別のフィールドに基づく変更」を参照してください。

| 構文     | <モジュール>_<エンティティ> <b>_FieldChange(FieldName)</b> |
|--------|-------------------------------------------------|
|        | FieldName はフィールドの名前です。                          |
| タイプ    | サブルーチン                                          |
| 使用可能範囲 | Requirements_Req_FieldChange                    |
|        | TestPlan_Test_FieldChange                       |
|        | TestPlan_DesignStep_FieldChange                 |
|        | TestLab_TestSet_FieldChange                     |
|        | TestLab_TestSetTests_FieldChange                |
|        | Defects_Bug_FieldChange                         |
|        | ManualRun_Step_FieldChange                      |
|        | ManualRun_Run_FieldChange                       |

ユーザが [**検索**] > [**置換**] コマンドを使用してフィールド値を変更すると, ワークフロー・イベントは呼び出されません。ワークフロー・スクリプトで実 装された制限が重要な場合は,特定のユーザ・グループに対して [置換] コマ ンドを無効にすることを検討し,ポリシーが無視されないようにします。

#### GetDetailsPageName

このイベントは, PageNum で指定されたインデックス番号を含む [不具合の詳細] ダイアログ・ボックスのページ (タブ)の名前が Quality Center によって取得されると呼び出されます。

このイベント・プロシージャには, [不具合の詳細] ダイアログ・ボックスの タブ名をカスタマイズするためのコードを追加できます。225 ページ「使用 例:タブ名の変更」を参照してください。

| 構文     | <モジュール>_GetDetailsPageName(PageName, PageNum)              |
|--------|------------------------------------------------------------|
|        | PageName は標準設定のページ名です(例えば Page 1 など)。<br>PageNum はページ番号です。 |
| タイプ    | 関数                                                         |
| 戻り値    | String (ページ名を含む)                                           |
| 使用可能範囲 | Defects_GetDetailsPageName                                 |

#### GetNewBugPageName

このイベントは, PageNum で指定されたインデックス番号を含む [不具合の追加] ダイアログ・ボックスのページ (タブ)の名前が Quality Center によって取得されると呼び出されます。

このイベント・プロシージャには, [不具合の追加] ダイアログ・ボックスの タブ名をカスタマイズするためのコードを追加できます。225 ページ「使用 例:タブ名の変更」を参照してください。

| 構文     | <モジュール>_GetNewBugPageName(PageName, PageNum)               |
|--------|------------------------------------------------------------|
|        | PageName は標準設定のページ名です(例えば Page 1 など)。<br>PageNum はページ番号です。 |
| タイプ    | 関数                                                         |
| 戻り値    | String (ページ名を含む)                                           |
| 使用可能範囲 | Defects_GetNewBugPageName                                  |
#### **MoveTo**

このイベントは、ユーザがあるオブジェクトから別のオブジェクトにフォーカ スを変更すると呼び出されます。

このイベント・プロシージャには、ユーザがフォーカスを変更するとアクションを実行するようにするためのコードを追加できます。230ページ「使用例: 動的フィールドのリストの提示」を参照してください。

| 構文                         | <モジュール>_<エンティティ> <b>_MoveTo</b>                 |
|----------------------------|-------------------------------------------------|
| タイプ                        | サブルーチン                                          |
| 使用可能範囲                     | Requirements_Req_MoveTo                         |
|                            | TestPlan_Test_MoveTo                            |
| TestPlan_DesignStep_MoveTo |                                                 |
| • TestLab_TestSet_MoveTo   |                                                 |
|                            | <ul> <li>TestLab_TestSetTests_MoveTo</li> </ul> |
|                            | Defects_Bug_MoveTo                              |
|                            | ManualRun_Step_MoveTo                           |

#### **MoveToSubject**

このイベントは,ユーザがテスト計画ツリーで特定のサブジェクトに移動する と呼び出されます。

| 構文     | <モジュール>_MoveToSubject(Subject)                                                                                 |  |  |
|--------|----------------------------------------------------------------------------------------------------|--|--|
|        | Subject は ISysTreeNode インタフェースです。詳細については,<br>『Mercury Quality Center オープン・テスト・アーキテクチャ API<br>リファレンス』を参照してください。 |  |  |
| タイプ    | サブルーチン                                                                                                    |  |  |
| 使用可能範囲 | TestPlan_MoveToSubject                                                                                         |  |  |

#### New

このイベントは、オブジェクトが Quality Center に追加されると呼び出されます。

このイベント・プロシージャには、新規オブジェクトが追加されるとアクションが実行されるようにするためのコードを追加できます。221ページ「使用

例:不具合モジュール・ダイアログ・ボックスのカスタマイズ」を参照してく ださい。

| 構文     | <モジュール>_<エンティティ> <b>_New</b> |  |
|--------|------------------------------|--|
| タイプ    | サブルーチン                       |  |
| 使用可能範囲 | Requirements_Req_New         |  |
|        | • TestPlan_Test_New          |  |
|        | • TestPlan_DesignStep_New    |  |
|        | • TestLab_TestSet_New        |  |
|        | • Defects_Bug_New            |  |
|        | ManualRun_Step_New           |  |

#### RunTests

このイベントは,テストのラボ・モジュールでユーザが [**実行**] ボタンをク リックしてテストを実行すると呼び出されます。

| 構文     | <モジュール>_ <b>RunTests(Tests)</b> |  |  |
|--------|---------------------------------|--|--|
|        | <b>Tests</b> はテスト ID の配列です。     |  |  |
| タイプ    | サブルーチン                          |  |  |
| 使用可能範囲 | TestLab_RunTests                |  |  |

#### RunTestSet

このイベントは,ユーザがテストのラボ・モジュールで [**テスト セットの実** 行] ボタンをクリックし,テスト・セットを実行すると呼び出されます。

| 構文     | <モジュール>_ <b>RunTestSet(Tests)</b> |  |  |
|--------|-----------------------------------|--|--|
|        | <b>Tests</b> はテスト ID の配列です。       |  |  |
| タイプ    | サブルーチン                            |  |  |
| 使用可能範囲 | TestLab_RunTestSet                |  |  |

### **RunTestsManually**

このイベントは,ユーザが [実行] 矢印をクリックし,テストのラボ・モジュールで [手作業で実行] を選択してテストを実行すると呼び出されます。

| 構文     | <モジュール>_ <b>RunTestsManually(Tests)</b> |  |  |
|--------|-----------------------------------------|--|--|
|        | <b>Tests</b> はテスト ID の配列です。             |  |  |
| タイプ    | サブルーチン                                  |  |  |
| 使用可能範囲 | TestLab_RunTestsManually                |  |  |

第 17 章

# ワークフロー・オブジェクトの参照情報

ワークフロー・スクリプトは,情報の取得とプロジェクト値の変更のために, Quality Center オブジェクトを参照できます。本章では,ワークフロー・スクリ プトに使用できる Quality Center オブジェクトについて説明します。

本章では、以下の項目について説明します。

- ▶ Quality Center オブジェクトについて
- ▶ Actions オブジェクト
- ▶ Action オブジェクト
- ▶ Fields オブジェクト
- ▶ Field オブジェクト
- ▶ Lists オブジェクト
- ► TDConnection オブジェクト
- ▶ User オブジェクト

### Quality Center オブジェクトについて

ワークフロー・スクリプトは、情報の取得、その情報に基づいた決定、これら の決定に基づいたプロジェクトの値の変更が行えます。

User オブジェクトや Field オブジェクトなどのオブジェクトにアクセスすることによって,現在のユーザが属するユーザ・グループなどの情報や,フィールドの値を取得できます。

スクリプトによって,フィールドの値またはフィールド・リストを変更できま す。スクリプトによって,適切な Field オブジェクトの Value プロパティまた は List プロパティが変更されます。 ワークフロー・スクリプトを作成するための VBScript コードを配置するイベント・プロシージャの詳細については,第16章「ワークフロー・イベントのリファレンス」を参照してください。

次の表に、スクリプトの作成時に使用できる Quality Center オブジェクトを示します。

| オブジェクト  | 説明                                                                                                    |
|---------|----------------------------------------------------------------------------------------------------|
| Actions | プロジェクト,要件,テスト計画,テスト・ラボ,不具<br>合,[マニュアルランナー]ダイアログ・ボックスなどの<br>モジュールに使用できるアクションのリスト。詳細につい<br>ては,210ページ「Actions オブジェクト」を参照してくだ<br>さい。                                                                                                    |
| Action  | Action オブジェクトは, Actions オブジェクトによって操<br>作されます。詳細については, 210 ページ「Action オブジェ<br>クト」を参照してください。                                                                                                    |
| Fields  | <ul> <li>次のオブジェクトは特定のフィールドへのアクセスを提供します。</li> <li>Req_Fields: 要件モジュール。</li> <li>Test_Fields: テスト計画モジュールのテスト。</li> <li>DesignStep_Fields: テスト計画モジュールのデザイン・ステップ。</li> <li>TestSet_Fields: テストのラボ・モジュールのテスト・セット。</li> <li>TestSetTest_Fields: テストのラボ・モジュールのテスト・<br/>ト。</li> <li>Bug_Fields : 不具合モジュールと [マニュアル ラン<br/>ナー] ダイアログ・ボックスの不具合。</li> <li>Step_Fields: [マニュアル ランナー] ダイアログ・ボッ<br/>クスのテスト・ステップ。</li> <li>Run_Fields: [マニュアル ランナー] ダイアログ・ボッ<br/>クスのテスト実行。</li> <li>詳細については、212 ページ [Fields オブジェクト] を参照<br/>してください。</li> </ul> |
| Field   | Field オブジェクトは, Fields オブジェクトによって操作されます。詳細については, 213 ページ「Field オブジェクト」を参照してください。                                                                                                    |

| オブジェクト       | 説明                                                                                                    |
|--------------|----------------------------------------------------------------------------------------------------|
| Lists        | Quality Center プロジェクトで使用できるリストが含まれま<br>す。詳細については、215 ページ「Lists オブジェクト」を参<br>照してください。                   |
| TDConnection | オープン・テスト・アーキテクチャ(OTA)・オブジェクト<br>へのアクセスを提供します。詳細については,216ページ<br>「TDConnection オブジェクト」を参照してください。         |
| User         | 現在のユーザのプロパティを含みます。このオブジェクト<br>は、すべてのモジュールで使用できます。詳細について<br>は、216ページ「TDConnection オブジェクト」を参照して<br>ください。 |

注:場合によっては、関数によってオブジェクトの ID のプロパティではなく オブジェクトそのものが返されることがあります。例えば、次のステートメン トが実行された後, testsetf が TestSetFolder オブジェクトへの参照となりま す。

Set testsetf = TestSet\_Fields("CY\_FOLDER\_ID").Value.

ワークフロー・スクリプトを記述するときに使用するスクリプト・エディタの 詳細については、第15章「ワークフロー・スクリプト・エディタを使った作 業」を参照してください。

本章では各 Quality Center オブジェクトに対して,オブジェクトのプロパティの リストを示します。このリストには,プロパティ名,説明,プロパティのデー タ型が含まれます。プロパティが読み取り専用(R)かスクリプトによって変 更可能(R/W)かが示されます。

# Actions オブジェクト

Actions オブジェクトを使用して,ツールバー・ボタン,メニュー・コマンド, およびダイアログ・ボックスを操作できます。

例えば、ユーザが不具合モジュールに入力すると自動的に[不具合の追加]ダ イアログ・ボックスが開くよう設定するには、次のコードを Defects\_EnterModule イベント・プロシージャに配置します。

NewDefectAction=Actions.Action("BugAddAction1") NewDefectAction.Execute

Actions オブジェクトのプロパティは, 次のとおりです。

| プロパティ  | R/W | タイプ    | 詳細                                                      |
|--------|-----|--------|---------------------------------------------------------|
| Action | R   | Object | リストのすべてのアクションにアクセスでき<br>ます。このプロパティのインデックスはアク<br>ション名です。 |

### Action オブジェクト

Action オブジェクトを使用して,ボタンやコマンドが有効か,チェックされて いるか,表示されているかを確認できます。また,このオブジェクトを使用し てアクションを実行することもできます。

例えば、ユーザが不具合グリッドで不具合をある場所から別の場所に移動する と自動的に[不具合の詳細]ダイアログ・ボックスが開くよう設定するには、 次のコードを Defects Bug MoveTo イベント・プロシージャに配置します。

#### NewDefectAction=Actions.Action("DefectDetailsAction1") NewDefectAction.Execute

アクション名を取得するには、モジュールの ActionCanExecute イベント・プ ロシージャに次の行を追加し、アクションを実行して、メッセージに表示され たアクション名を書き留めます。 Sub <module>\_ActionCanExecute(ActionName) On Error Resume Next MsgBox "You have performed an action named: " & ActionName On Error GoTo 0 End Sub

このオブジェクトのプロパティは,次のとおりです。

| プロパティ   | R/W | タイプ     | 詳細                                                                             |
|---------|-----|---------|--------------------------------------------------------------------------------|
| Checked | R/W | Boolean | アクションが Quality Center 中でチェックさ<br>れているかどうかを示します。                                |
| Enabled | R/W | Boolean | アクションが有効であるかどうかを示しま<br>す。無効なアクションは、ユーザは起動でき<br>ませんが、ワークフロー・スクリプトからは<br>起動できます。 |
| Visible | R/W | Boolean | アクションが Quality Center 中で表示されて<br>いるかどうかを示します。                                  |

Action オブジェクトには,次のメソッドが含まれます。

| メソッド    | 詳細           |
|---------|--------------|
| Execute | アクションを実行します。 |

Action オブジェクトの Excecute メソッドを使用して, ワークフロー・スクリ プトからアクションが呼び出された場合, ユーザがダイアログ・ボックスから アクションを開始した場合に発行されるワークフロー・イベントは発行されま せん。したがって, Action.Execute を使用している場合は, ワークフロー・ イベントに強制しているサイト・ポリシーをバイパスしないようにする必要が あります。

# Fields オブジェクト

ワークフロー・スクリプトで次のオブジェクトを使用して, Quality Center モ ジュールのフィールドにアクセスできます。

| オブジェクト             | 詳細                                                          |
|--------------------|-------------------------------------------------------------|
| Req_Fields         | 要件モジュールのフィールドへのアクセスを提供します。                                  |
| Test_Fields        | テスト計画モジュールのテストのフィールドへのアクセスを<br>提供します。                       |
| DesignStep_Fields: | テスト計画モジュールのデザイン・ステップのフィールドへ<br>のアクセスを提供します。                 |
| TestSet_Fields     | テスト計画モジュールのデザイン・ステップのフィールドへ<br>のアクセスを提供します。                 |
| TestSetTest_Fields | テスト計画モジュールのテストのフィールドへのアクセスを<br>提供します。                       |
| Bug_Fields         | 不具合モジュールと [マニュアル ランナー] ダイアログ・<br>ボックスの不具合フィールドへのアクセスを提供します。 |
| Step_Fields        | [マニュアル ランナー] ダイアログ・ボックスのステップの<br>フィールドへのアクセスを提供します。         |
| Run_Fields         | [マニュアル ランナー] ダイアログ・ボックスのテスト実行<br>のフィールドへのアクセスを提供します。        |

例えば, Req\_Fields オブジェクトのすべてのフィールドに特定のプロパティ を設定するには, そのフィールドの ID 番号(Req\_Fields.FieldByld)を使用 して各フィールドを参照できます。ダイアログ・ボックス内のすべてのフィー ルドを可視に設定するには, 次のコードを使用できます。

#### For i = 1 to Req\_Fields.Count

Req\_Fields.FieldById(i).IsVisible = True Next

| プロパティ                  | R/W | タイプ    | 詳細                                        |
|------------------------|-----|--------|-------------------------------------------|
| Count                  | R   | Long   | 現在のオブジェクト内のフィールド数を返し<br>ます。               |
| Field(FieldNa<br>me)   | R   | Object | フィールド名またはフィールド・ラベルを使<br>用してフィールドにアクセスします。 |
| FieldByld(Fie<br>ldID) | R   | Object | フィールドの ID 番号を使用してフィールドに<br>アクセスします。       |

これらのオブジェクトのプロパティは、次のとおりです。

### Field オブジェクト

**Field** オブジェクトを使用して,エンティティ・フィールドのプロパティにア クセスできます。

例えば、ユーザが Status フィールド内の値を変更する権限を持っていない場合にメッセージ・ボックスを表示するには、次のコードを使用できます。

Msgbox "You do not have permission to change <" & \_ Bug\_Fields.Field("BG\_STATUS").FieldLabel & "> field."

Field オブジェクトのプロパティは,次のとおりです。

| プロパティ      | R/W | タイプ     | 詳細                             |
|------------|-----|---------|--------------------------------|
| FieldLabel | R   | String  | フィールドの表示ラベル。                   |
| FieldName  | R   | String  | フィールドの論理名。                     |
| IsModified | R   | Boolean | 値が変更されたかどうかを示します。              |
| IsNull     | R   | Boolean | フィールド値が欠如しているかどうかを示し<br>ます。    |
| IsReadOnly | R/W | Boolean | フィールド値が読み取り専用であるかどうか<br>を示します。 |

| プロパティ      | R/W | タイプ     | 詳細                                                                                                    |
|------------|-----|---------|----------------------------------------------------------------------------------------------------|
| IsRequired | R/W | Boolean | フィールド値が必要であるかどうかを示しま<br>す。これにより、フィールドのカスタマイズ<br>情報をオーバライドできます。フィールドの<br>IsRequired プロパティを変更するには、<br>IsVisible プロパティは True でなければなり<br>ません。フィールド値が表示されていない場<br>合、IsRequired になされた変更はすべて無<br>視されます。 |
|            |     |         | <b>注</b> : このプロパティは Run_Fields オブジェ<br>クトと使用して実行フィールドを希望通り設<br>定できません。                                                                                                    |
| lsVisible  | R/W | Boolean | フィールドが表示されているかどうかを示し<br>ます。                                                                                                    |
| List       | R/W | List    | タイプ・ルックアップ・リストのフィールド<br>に添付されたフィールド・リストを設定また<br>は取得します。                                                                                                    |
| PageNo     | R/W | Integer | [不具合の追加] ダイアログ・ボックスまた<br>は[不具合の詳細] ダイアログ・ボックスで<br>フィールドが表示されているページ(タブ)<br>を設定または取得します。                                                                                                    |
| Value      | R/W | Variant | フィールドの値を設定または取得します。                                                                                                    |
| ViewOrder  | R/W | Integer | [不具合の追加] ダイアログ・ボックスまた<br>は [不具合の詳細] ダイアログ・ボックスで<br>フィールドが表示されている順番を設定また<br>は取得します。                                                                                                    |

### Lists オブジェクト

Lists オブジェクトを使用して,フィールドへの入力を値の特定のリストに制限できます。

例えば、[終了予定バージョン]フィールドのリストを [プロジェクト] フィールドの値に応じて設定するには、次のコードを使用できます。

If Bug\_Fields.Field("BG\_PROJECT").Value = "Project 1" Then Bug\_Fields.Field("BG\_PLANNED\_CLOSING\_VER").List \_ = Lists("All Projects")

... End If

詳細については、230ページ「使用例:動的フィールドのリストの提示」を参照してください。

Lists オブジェクトのプロパティは, 次のとおりです。

| プロパティ | R/W | タイプ          | 詳細                          |
|-------|-----|--------------|-----------------------------|
| List  | R   | ISysTreeNode | Quality Center リストにアクセスします。 |

注:ワークフローのカスタマイズ機能を使って、移行ルールが定義されている フィールドの候補値リストを変更すると、フィールドはワークフロー・スクリ プトと移行ルールの両方を満たすように変更されます。詳細については、112 ページ「移行ルールの設定」を参照してください。

# TDConnection オブジェクト

ワークフロー・スクリプトでは、使用可能な唯一のオブジェクトは、コードが 記述され、グローバル・オブジェクトの数が制限されるモジュールのオブジェ クトです。グローバル・オブジェクトの1つが **TDConnection** オブジェクトで す。**TDConnection** はオープン・テスト・アーキテクチャ (OTA)・オブジェ クトへのアクセスを提供します。

**TDConnection** オブジェクトを使用して,他のモジュールからオブジェクトに アクセスし,一般的なセッション・パラメータにアクセスすることができま す。任意のプロシージャの **TDConnection** プロパティに任意のモジュールから アクセスできます。

**TDConnection** オブジェクトおよび **TDConnection** プロパティのリストの詳細 については,『Mercury Quality Center オープン・テスト・アーキテクチャ API リファレンス』を参照してください。

ワークフロー・スクリプトの **TDConnection** オブジェクトの使用例については、第18章「ワークフローの例」を参照してください。

### User オブジェクト

User オブジェクトにアクセスして,現在のユーザ名を取得したり,ユーザが 特定のユーザ・グループに属しているかどうかを検証したりできます。ユーザ の氏名を取得または変更できます。

例えば、ユーザが管理者権限を持つ場合にメッセージ・ボックスが表示される ようにするには、次のコードを使用します。

#### If User.IsInGroup("TDAdmin") Then

MsgBox "The user " & User.FullName & \_

" has administrative permissions for this project."

End If

詳細については,228ページ「使用例:ユーザ・グループに基づくフィールドの 変更」および232ページ「使用例:ユーザ権限の制御」を参照してください。

例えばユーザ・パスワードなど, **User** オブジェクトによってアクセスできない ユーザ・プロパティにアクセスするには, Quality Center オープン・テスト・アー キテクチャ(OTA)の**TDConnection**オブジェクトを使用できます。詳細については、236ページ「使用例:空のパスワードの検出」を参照してください。

プロパティ R/W タイプ 詳細 FullName R/W String 現在のユーザの氏名を設定または取得し ます。 IsInGroup R Boolean 現在のユーザが定義済みまたはユーザ定義 (GroupName) のグループのメンバであるかどうかを確認 します。 UserName R Quality Center にログインしたときのユーザ String 名を返します。

User オブジェクトのプロパティは,次のとおりです。

#### 第3部・ワークフローのカスタマイズ

第 18 章

# ワークフローの例

本章では、次のワークフロー・スクリプトの例を示します。

- ▶ ワークフローの例について
- ▶ 使用例:不具合モジュール・ダイアログ・ボックスのカスタマイズ
- ▶ 使用例:タブ名の変更
- ▶ 使用例:メモ・フィールドへのテンプレートの追加
- ▶ 使用例:フィールドの別のフィールドに基づく変更
- ▶ 使用例:ユーザ・グループに基づくフィールドの変更
- ▶ 使用例:オブジェクトの検証
- ▶ 使用例:フィールドの検証
- ▶ 使用例:動的フィールドのリストの提示
- ▶ 使用例:フィールド変更時のフィールド・プロパティの変更
- ▶ 使用例:ユーザ権限の制御
- ▶ 使用例:ボタン機能の追加
- ▶ 使用例:エラー処理
- ▶ 使用例:セッション・コンテキストの取得
- ▶ 使用例:セッション・プロパティの取得
- ▶ 使用例:空のパスワードの検出
- ▶ 使用例:メールの送信
- ▶ 使用例:入力された最後の値の保存
- ▶ 使用例:フィールド値の他のオブジェクトへのコピー

# ワークフローの例について

本章で示すワークフローの例は、いくつかの種類のタスクを実行します。次の 表に示す例は、それぞれ異なるタスクを実行します。

| ワークフローの<br>タスク        | 参照例                                |
|-----------------------|------------------------------------|
| ダイアログ・ボック<br>スのカスタマイズ | 使用例:不具合モジュール・ダイアログ・ボックスのカスタ<br>マイズ |
|                       | 使用例:タブ名の変更                         |
| フィールド値の自動             | 使用例:メモ・フィールドへのテンプレートの追加            |
| 入力                    | 使用例:フィールドの別のフィールドに基づく変更            |
|                       | 使用例:ユーザ・グループに基づくフィールドの変更           |
| データの検証                | 使用例:オブジェクトの検証                      |
|                       | 使用例:フィールドの検証                       |
| 動的フィールドのカ             | 使用例:動的フィールドのリストの提示                 |
| スタマイズ                 | 使用例:フィールド変更時のフィールド・プロパティの変更        |
| ユーザ権限の制御              | 使用例:ユーザ権限の制御                       |
| 機能                    | 使用例:ボタン機能の追加                       |
| エラー処理                 | 使用例:エラー処理                          |
| OTA を使用したセッ           | 使用例:セッション・コンテキストの取得                |
| ション・パラメータ<br>の<br>取得  | 使用例:セッション・プロパティの取得                 |
| の取侍                   | 使用例:空のパスワードの検出                     |
| メールの送信                | 使用例:メールの送信                         |
| Settings オブジェク<br>ト   | 使用例:入力された最後の値の保存                   |
| モジュール間での値<br>のコピー     | 使用例:フィールド値の他のオブジェクトへのコピー           |

### 使用例:不具合モジュール・ダイアログ・ボックスのカスタマイズ

この例では,[不具合の追加]ダイアログ・ボックスでフィールドのレイアウトやその他のフィールドの値をカスタマイズする方法について説明します。同様のコードを作成して,[不具合の詳細]ダイアログ・ボックスのレイアウトを変更することができます。

この例では、すべてのユーザ・グループのフィールドのプロパティをカスタマ イズするソリューションを示します。不具合モジュール・ダイアログ・ボック スのレイアウトをカスタマイズするには、スクリプト・ジェネレータを使用す ることも可能です。スクリプト・ジェネレータを使用する場合は、ユーザ・グ ループごとにカスタマイズを実行する必要があります。これらのスクリプト・ ジェネレータの詳細については、161ページ「不具合モジュール・ダイアロ グ・ボックスのカスタマイズ」を参照してください。

この例には、次の2つの手順が含まれます。

- ➤ SetFieldAppは、フィールド名とプロパティをパラメータとして受け取り、 プロパティをフィールドに割り当てる汎用的な手順です。222ページ 「SetFieldApp」を参照してください。
- ➤ FieldCust\_AddDefect は、「不具合の追加」ダイアログ・ボックスの各 フィールドに SetFieldApp を呼び出し、フィールドのプロパティを設定しま す。フィールドによっては、FieldCust\_AddDefect によって現在のユーザが 属しているユーザ・グループを検証され、フィールドのプロパティが適宜カ スタマイズされます。FieldCust\_AddDefect への呼び出しは、 Defects\_Bug\_New イベント・プロシージャに配置されます。222 ページ 「SetFieldApp」を参照してください。

**注**:この例を実装するために, [不具合の追加] フィールドのカスタム化スクリ プト・ジェネレータを実行し, その結果のスクリプトを変更するこができます。

- ▶ 生成された関数である WizardFieldCust\_Add の名前を FieldCust\_AddDefect に変更し、必要に応じて内容を変更します(生成されたスクリプトを変更 する前に、次回スクリプト・ジェネレータを実行したときに上書きされない よう、名前を変更する必要があります)。
- ➤ スクリプト・ジェネレータは Defects\_Bug\_New イベント・プロシージャに WizardFieldCust\_Add への呼び出しを配置します。これを FieldCust\_AddDefect に変更します。

▶ 関数 SetFieldApp は、スクリプト・ジェネレータの実行時に生成されます。 この関数は、名前や内容を変更する必要はありません。

#### SetFieldApp

SetFieldApp 関数は、フィールド名とプロパティをパラメータとして受け取り、 プロパティをフィールドに割り当てます。

この関数は、フィールドの可視性、必須フィールドかどうか、フィールドが表示されるページ(タブ)番号、およびビューの順序(左から右へ、上から下へ)など、フィールドのプロパティを割り当てます。

SetFieldApp ユーザ定義関数の FieldCust\_AddDefect に SetFieldApp 関数への 呼び出しを追加します。

Sub SetFieldApp(FieldName, Vis, Req, PNo, VOrder) On Error Resume Next With Bug\_Fields(FieldName) .IsVisible = Vis .IsRequired = Req .PageNo = PNo .ViewOrder = VOrder End With PrintError "SetFieldApp" On Error GoTo 0 End Sub

#### FieldCust\_AddDefect

ユーザ定義関数の FieldCust\_AddDefect は, SetFieldApp 関数を呼び出します。

この関数は、まず可視のすべてのフィールド(必要でないフィールドも)が100 ページの位置0に表示されるように設定します。これにより、[プロジェクトの カスタマイズ]ウィンドウの「プロジェクトエンティティのカスタマイズ」リ ンクを使用して新規フィールドを追加しても、レイアウトは変わりません。

**Defects\_Bug\_New** イベント・プロシージャに FieldCust\_AddDefect への呼び出 しを追加して,ユーザが新規不具合を見つけるとこのイベント・プロシージャ が発行されるようにします。 Sub Defects\_Bug\_New FieldCust\_AddDefect End Sub

まず,このコードによってすべてのユーザ・グループに共通のフィールドが処 理されます。このコードは、ダイアログ・ボックスで特定のユーザ・グループ だけに表示されるフィールド、あるいはユーザごとに異なるプロパティを持つ フィールドに条件付きステートメントを使用します。

Sub FieldCust\_AddDefect

On Error Resume Next For i= 0 To Bug\_Fields.Count **SetFieldApp** Bug\_Fields.FieldByID(i), False, False, 100, 0 Next

ViewNum = 0 PageNum = 0

SetFieldApp "BG BUG ID", True, True, PageNum, ViewNum ViewNum = ViewNum + 1 SetFieldApp "BG DESCRIPTION", True, False, PageNum, ViewNum ViewNum = ViewNum + 1 SetFieldApp "BG SUMMARY", True, True, PageNum, ViewNum ViewNum = ViewNum + 1 SetFieldApp "BG DETECTED BY", True, True, PageNum, ViewNum ViewNum = ViewNum + 1 SetFieldApp "BG DETECTION DATE", True, True, PageNum, ViewNum ViewNum = ViewNum + 1SetFieldApp "BG DETECTION VERSION", True, True, PageNum, ViewNum ViewNum = ViewNum + 1 SetFieldApp "BG SEVERITY", True, True, PageNum, ViewNum ViewNum = ViewNum + 1 SetFieldApp "BG PRIORITY", True, True, PageNum, ViewNum ViewNum = ViewNum + 1 SetFieldApp "BG PROJECT", True, False, PageNum, ViewNum ViewNum = ViewNum + 1 SetFieldApp "BG REPRODUCIBLE", True, False, PageNum, ViewNum ViewNum = ViewNum + 1

**SetFieldApp** "BG\_STATUS", True, False, PageNum, ViewNum ViewNum = ViewNum + 1

'次に、ユーザ・グループごとに異なるフィールドを処理します。

If User.IsInGroup("Developer") Then SetFieldApp "BG\_PLANNED\_CLOSING\_VERSION", True, False, \_ PageNum, ViewNum ViewNum = ViewNum + 1 SetFieldApp "BG\_PLANNED\_FIX\_TIME", True, False, PageNum, \_ ViewNum ViewNum = ViewNum + 1 End If

If User.IsInGroup("QATester") Then PageNum = PageNum + 1 SetFieldApp "BG\_USER\_01", True, False, PageNum, ViewNum ViewNum = ViewNum + 1 SetFieldApp "BG\_USER\_02", True, False, PageNum, ViewNum ViewNum = ViewNum + 1 End If

```
SetFieldApp "BG_ACTUAL_FIX_TIME", True, False, PageNum, _ViewNum
ViewNum = ViewNum + 1
```

1

PrintError "FieldCust\_AddDefect" On Error GoTo 0 End Sub

# 使用例:タブ名の変更

[不具合の追加] ダイアログ・ボックスのタブ名を変更できます。この例では、 タブを全般、環境、およびブリーフケースに設定しています。

Quality Center で [不具合の追加] ダイアログ・ボックスが開く前に呼び出され る Defects\_GetNewBugPageName イベント・プロシージャに次のコードを追 加します。[不具合の詳細] ダイアログ・ボックスのタブ名を変更するには, Defects\_GetDetailsPageName イベント・プロシージャに同様のコードを追加 します。

Function Defects\_GetNewBugPageName(PageName, PageNum)

On Error Resume Next Select case PageNum case "1" Defects\_GetNewBugPageName=" 全般 " case "2" Defects\_GetNewBugPageName=" 環境 " case else Defects\_GetNewBugPageName=" ブリーフケース " End Select PrintError "Defects\_GetNewBugPageName" On Error GoTo 0 End Function

# 使用例:メモ・フィールドへのテンプレートの追加

ワークフロー・スクリプトを使用して、メモ・フィールドに標準設定のテンプ レートを追加できます。この例では、**Business Case** というメモ・フィールド にテキストを追加して、次のテンプレートが表示されるようにします。

| 🔍 不具合の詳細 |                                                                     |            |
|----------|---------------------------------------------------------------------|------------|
|          | > M F ! E • R                                                       | 0          |
| 不具合:     | 26 The itinerary is booked when Credit Card Owner details are empty |            |
|          | Business Case 4/6-3/2                                               |            |
|          | Step by step scenario:                                              | B          |
| ≣¥≆⊞     | How it effects the user:                                            | <u>u</u>   |
| 174      |                                                                     | I          |
|          |                                                                     | <u>A</u> - |
| 説明       |                                                                     |            |
| (j)      |                                                                     |            |
| 添付7ァイル   |                                                                     |            |
| Ð        |                                                                     |            |
| 履歴       |                                                                     |            |
|          |                                                                     |            |
|          |                                                                     |            |
|          |                                                                     |            |
|          |                                                                     |            |
|          |                                                                     |            |
| 実行レホ⁰ート  | 0K #+yt/l                                                           |            |

不具合が追加されたときに **BG\_USER\_25** フィールドにテキストの HTML コードを配置することによってこのカスタマイズを実行します。この例では, Business Case の文字列の格納にユーザ定義フィールド **BG\_USER\_25** が使用されていると想定します。

**Defects\_Bug\_New** イベント・プロシージャにコードを追加します。このイベ ント・プロシージャは,ユーザが新規不具合を追加すると発行されます。 

# 使用例:フィールドの別のフィールドに基づく変更

この例では、フィールドの値を別のフィールドに入力した値に基づいて変更す る方法を示します。

例えば, Category フィールドに UI Suggestion が入力されるとユーザ alex\_qc に, Security Issues が入力されるとユーザ alice\_qc に不具合が割り当てられる ようにできます。

この例では、カテゴリの格納にユーザ定義フィールド BG\_USER\_05 に使用されていると想定します。Category フィールドが不具合モジュールで変更されると、BG\_RESPONSIBLE フィールドに適切な値が割り当てられます。

Defects\_Bug\_FieldChange イベント・プロシージャにコードを追加して,ユー ザが不具合モジュールのフィールド値を変更するとこのイベント・プロシー ジャが発行されるようにします。

Sub Defects\_Bug\_FieldChange(FieldName) On Error Resume Next If FieldName = "BG\_USER\_05" then Select case Bug\_Fields("BG\_USER\_05").Value case "UI Suggestion" Bug\_Fields("BG\_RESPONSIBLE").value="alex\_qc" case "Security Issue" Bug\_Fields("BG\_RESPONSIBLE").value="alice\_qc" End Select End If PrintError "Defects\_Bug\_FieldChange" On Error GoTo 0 End Sub

# 使用例:ユーザ・グループに基づくフィールドの変更

この例では,不具合を入力するユーザのユーザ・グループにしたがって, フィールド値を変更する方法について示します。

この例では,ユーザ定義フィールド **BG\_USER\_01** は,不具合を検出したユー ザがその検出方法を入力できる検出モード・フィールドです。取り得る値は, Formal testing, Informal testing,および BTW です。

この例では、QA Tester グループに含まれないユーザによって不具合が追加された場合に検出モード・フィールドの値を BTW に設定します。

**Defects\_Bug\_New** イベント・プロシージャに次のコードを追加して,不具合が 追加されたときにこのイベント・プロシージャが呼び出されるようにします。

Sub Defects\_Bug\_New

On Error Resume Next If not User.IsInGroup("QATester") then Bug\_Fields("BG\_USER\_01").Value = "BTW" End If PrintError "Defects\_Bug\_New" On Error GoTo 0 End Sub

# 使用例:オブジェクトの検証

この例では、CanPost イベント・プロシージャを使用して、すべてのフィール ドの検証を実行する方法を示します。例えば、次のコードの一部は、ユーザが コメントを追加しないと不具合を却下できないようにします。

この例では, **R&D Comment** フィールド(**BG\_DEV\_COMMENTS**) に説明の テキストが入力されていなければ,ユーザは不具合のステータス (**BG\_STATUS**)が「却下」に変更された不具合を送信しません。

Defects\_Bug\_CanPost イベント・プロシージャに次のコードを追加して,ユー ザが不具合を送信しようとすると検証が実行されるようにします。 Function Defects\_Bug\_CanPost On Error Resume Next If Bug\_Fields("BG\_STATUS").IsModified and \_ Bug\_Fields("BG\_STATUS").Value = "Rejected" and \_ not Bug\_Fields("BG\_DEV\_COMMENTS").IsModified then Defects\_Bug\_CanPost = False msgbox "You must enter a comment when rejecting a defect." Else Defects\_Bug\_CanPost = True End If PrintError "Defects\_Bug\_CanPost" On Error GoTo 0 End Function

# 使用例:フィールドの検証

この例では、1つのフィールド値を検証する方法について示します。例えば、 次のコードの一部は、特定のグループのユーザが不具合の重大度を引き下げら れないようにする方法を示します。

この例では,ユーザが QATester グループに含まれ,BG\_PRIORITY フィール ドが変更されている場合に,BG\_PRIORITY フィールドの新しい値を現在の値 より低くすることはできません。

この例は、プロジェクトの Priority フィールド・リスト内の値が重大度の低い 順にアルファベット順で並べ替えられるようにします。例えば、要素が 1-Low, 2-Medium, 3-High の場合、リストはこの要件に適合します。

**Defects\_Bug\_FieldCanChange** イベント・プロシージャにコードを追加して, ユーザが不具合モジュールのフィールド値を変更しようとするとこのイベン ト・プロシージャが発行されるようにします。

Function Defects\_Bug\_FieldCanChange(FieldName, NewValue) On Error Resume Next If User.IsInGroup("QATester") and FieldName ="BG\_PRIORITY" Then If NewValue < Bug\_Fields("BG\_PRIORITY").Value then Defects\_Bug\_FieldCanChange = False msgbox "You do not have permission to lower defect priority." Else Defects\_Bug\_FieldCanChange = True End If End If PrintError "Defects\_Bug\_FieldCanChange" On Error GoTo 0 End Function

### 使用例:動的フィールドのリストの提示

この例では、フィールド内のフィールド・リストを、別のフィールドの値に応 じてさまざまに表示する方法について示します。

ユーザ定義関数 SW\_SetLists\_Environment は, Environment Specification フィールドの値を検証し Environment Type フィールドに適切なフィールド・リストを割り当てます。

この例では,フィールド・リストがプロジェクト内で定義されているものと想 定しています。詳細については,140ページ「プロジェクト・リストのカスタ マイズ」を参照してください。

注:ワークフロー・スクリプトを使用して、フィールドに割り当てられるリストを変更または作成するには、オープン・テスト・アーキテクチャ(OTA)・インタフェースを使用する必要があります。

**Defects\_Bug\_MoveTo** イベント・プロシージャにコードを追加して,不具合モ ジュールでユーザがフォーカスを変更すると,ユーザ定義関数 SW\_SetLists\_Environment が呼び出されるようにします。

Sub Defects\_Bug\_MoveTo() On Error Resume Next SW\_SetLists\_Environment PrintError "Defects\_Bug\_MoveTo" On Error GoTo 0 End Sub **Defects\_Bug\_FieldChange** イベント・プロシージャにコードを追加して,ユー ザが不具合モジュールの **Environment Type** フィールドの値を変更すると, ユーザ定義関数 SW\_SetLists\_Environment が呼び出されるようにします。

Sub Defects\_Bug\_FieldChange(FieldName)

```
On Error Resume Next

If FieldName = "BG_USER_01" then

SW_SetLists_Environment

End If

PrintError "Defects_Bug_FieldChange"

On Error GoTo 0

End Sub
```

```
ユーザ定義関数 SW_SetLists_Environment は, Environment Specification
フィールド(BG_USER_02)の値を検証し Environment Type フィールド
(BG_USER_01) に適切なフィールド・リストを割り当てます。
```

```
Sub SW SetLists Environment()
   Dim listName
   On Error Resume Next
   Select Case Bug Fields("BG USER 01").Value
   Case "Browser"
      listName = "Browsers"
   Case "Database Type"
     listName = "Database Type"
   Case "Operating System"
     listName = "Platform"
   Case "Web Server"
      listName = "Web Server"
   Case Else
      listName = "Environment Specification"
   End Select
   Bug Fields("BG USER 02").List = Lists(listName)
   PrintError ("Set Environment List")
   On Error GoTo 0
End Sub
```

# 使用例:フィールド変更時のフィールド・プロパティの変更

この例では、各フィールドが変更されたときにフィールドのプロパティを変更 する方法について示します。

この例では,不具合(**BG\_STATUS**)のステータスが Closed に変わった場合, フィールド Closed in Build (**BG\_CLOSING\_VERSION**)の値を指定する必要 があります。

Defects\_Bug\_FieldChange イベント・プロシージャにコードを追加して,ス テータスが Closed に変わった場合に Closed in Build フィールドを必須フィー ルドにします。

Sub Defects\_Bug\_FieldChange(FieldName) On Error Resume Next If FieldName= "BG\_STATUS" and \_ Bug\_Fields("BG\_STATUS").value="Closed" then Bug\_Fields("BG\_CLOSING\_VERSION").IsRequired=True End If PrintError "Defects\_Bug\_FieldChange" On Error GoTo 0 End Sub

### 使用例:ユーザ権限の制御

この例では,特定のユーザ・グループのメンバーがアクションを実行できない ようにする方法について示します。

このコードは、ユーザが Admin ユーザ・グループに属している場合だけ不具合 を置換できるようにします。

**Defects\_ActionCanExecute** イベント・プロシージャにコードを追加して,ユー ザがアクションを実行しようとすると検証が実行されるようにします。

Function Defects\_ActionCanExecute(ActionName) On Error Resume Next If ActionName = "BugReplaceAction1" \_\_\_\_\_\_ And Not User.IsInGroup("Admin") then Defects\_ActionCanExecute = False msgbox "You do not have permission to perform this action" Else Defects\_ActionCanExecute = True End If PrintError "Defects\_ActionCanExecute" On Error GoTo 0 End Function

## 使用例:ボタン機能の追加

この例では、ユーザがアクション名 Calculator で定義されたボタンをクリック すると計算機能が起動します。

Defects\_ActionCanExecute イベント・プロシージャにコードを追加して,ユー ザがアクションを開始するとこのイベント・プロシージャが発行されるように します。

**Wscript.Shell** オブジェクトの詳細については, Microsoft のマニュアルを参照 してください。VBScript 言語のヘルプにアクセスするには, スクリプト・エ ディタで [ヘルプ] > [VBScript ホームページ] を選択します。

Function Defects\_ActionCanExecute(ActionName)

On Error Resume Next If ActionName = "Calculator" Then Set shell = CreateObject("Wscript.Shell") shell.Run "Calc" set shell = Nothing End If Defects\_ActionCanExecute = Project\_DefaultRes PrintError "Defects\_ActionCanExecute" On Error GoTo 0 End Function

### 使用例:エラー処理

この例は、標準エラー・メッセージを表示する方法を示します。エラー処理 は、作成する各ワークフロー・スクリプトに追加する必要があります。ワーク フロー・コードで検出されないエラーは、ユーザのブラウザがクラッシュする 原因となる可能性があるからです。

ユーザ定義関数 PrintError は、パラメータとして呼び出しプロシージャの名前 を受け取ります。エラーが発生すると、PrintError はエラー番号、説明、重大 度、エラーが発生したプロシージャ名を出力します。

**Err** オブジェクトは、VBScript に組みこまれているため作成する必要はありま せん。**Err** オブジェクトの詳細については、Microsoft のマニュアルを参照して ください。

Sub PrintError(strFunctionName)

If Err.Number <> 0 Then MsgBox "Error #" & Err.Number & ": " & Err.Description, \_ vbOKOnly+vbCritical, \_ "Workflow Error in Function " & strFunctionName

End If

End Sub

次のコードの一部は,エラー処理をサブルーチンに追加する方法について示しています。

Sub <サブルーチン名> ()

On Error Resume Next

[コードをここに入力]

**PrintError** " <サブルーチン名> " End Sub

次のコードの一部は、エラー処理を関数に追加する方法について示しています。

Function <関数名> () On Error Resume Next : [Yコードをここに入力] PrintError " <関数名> " End Function

### 使用例:セッション・コンテキストの取得

ワークフロー・スクリプトで **TDConnection** オブジェクトを使用して,スクリプトの実行時にユーザが作業中のセッションに関する情報を取得します。

次の例では、サーバ時間がメッセージ・ボックスに表示されます。

MsgBox "The current time on the server is: " & TDConnection.ServerTime

### 使用例:セッション・プロパティの取得

この例では、**TDConnection** オブジェクトを使用して現在のセッションのプロ パティを取得する方法について示します。これらのプロパティが必要なプロ シージャにコードを追加します。プロパティは互いに依存しないため、各プロ パティは個々に取得できます。

セッション・プロパティの例を次に示します。

TDConnection.ServerName TDConnection.ServerTime TDConnection.DomainName TDConnection.ProjectName TDConnection.ProjectType (Oracle or MS SQL) TDConnection.Password User.UserName

ユーザ名を取得するのに **TDConnection** を使用する必要はありません。ワーク フローにはあらかじめ定義された **User** オブジェクトがあるためです。詳細に ついては,216ページ「TDConnection オブジェクト」を参照してください。

次の例では、サーバ URL の最初の 5 文字をテストして、ユーザが HTTP または HTTPS を使用するサーバに接続できるかどうかを確認します。

If Left(UCase(TDConnection.ServerName), 5) = "HTTPS" Then MsgBox "You are currently connected to the server using SSL." Else

MsgBox "You are not using SSL." End If

## 使用例:空のパスワードの検出

この例では,**TDConnection**にアクセスして現在のユーザのパスワードを取得 します。ユーザがパスワードに何も指定していない場合は,メッセージが出力 されます。

次のユーザ定義関数を共通スクリプト・セクションに追加して、すべてのモ ジュールからアクセスできるようにします。

Function CheckPassword

On Error Resume Next If isObject(TDConnection) Then Set tdc = TDConnection currentPwd = tdc.Password If len(currentPwd) < 1 Then MsgBox "Your password is empty (null)." & \_ "Please change your password (Tools -> Change Password).", 0, \_ "Your Password Is Empty" End If End If On Error GoTo 0 End Function

各モジュールの EnterModule イベント・プロシージャに次の行を追加して,パ スワードを指定していないユーザがモジュールを入力したときにメッセージを 受け取るようにします。この例では,不具合モジュールを使用します。

Sub Defects\_EnterModule On Error Resume Next CheckPassword On Error GoTo 0 End Sub

#### 使用例:メールの送信

この例では,**TDConnection**オブジェクトを使用して不具合モジュールから メールを送信し,テスト計画モジュールで値が変わるとメールを送信する方法 を示します。

#### 不具合モジュールからのメールの送信

この例では、不具合モジュールからメールを送信します。

**Defects\_Bug\_AfterPost** イベント・プロシージャの **SendDefect** プロシージャに 呼び出しを追加します。

注:SendDefect プロシージャが不具合が送信される前に呼び出されると、現 在の更新で変更された値は含まれません。データベースは、不具合が追加され るまで新しい値に更新されません。

Sub SendDefect (iObjectId, strTo, strCc, strSubject, strComment) On Error Resume Next Dim objBugFactory, objBug Set objBugFactory = TDConnection.BugFactory Set objBug = objBugFactory.Item(iObjectId) objBug.Mail strTo, strCc, 2, strSubject, strComment Set objBug = Nothing Set objBugFactory = Nothing PrintError "SendDefect" On Error Then GoTo 0 End Sub

objBug.Mail への呼び出しにおける定数2は,履歴がメールに含まれることを 示します。電子メールのカスタマイズに使用できる定数のリストについては, 『Mercury Quality Center オープン・テスト・アーキテクチャ API リファレン ス』で tagTDMAIL\_FLAGS エミュレーションを参照してください。ワークフ ロー・スクリプトでは,列挙値ではなく数値定数を使用します。

#### テスト計画モジュール・フィールドの変更時にメールを送信する

次の例では、テスト計画モジュールでステータス・フィールドの値が変更され た場合に同様の関数が呼び出される方法について示します。

このコードを TestPlan\_Test\_FieldChange イベント・プロシージャに追加しま す。これは、電子メールの件名とコメントで構成されており、ユーザ定義関数 SendTest を呼び出します。SendTest が、テスト計画モジュールからメールを 送信します。SendTest は、237 ページ「不具合モジュールからのメールの送 信」で示す SendDefect サブルーチンと同様にコード化できます。

Sub TestPlan\_Test\_FieldChange(FieldName)

On Error Resume Next

Dim strSubject, strComment

If FieldName = "TS\_STATUS" Then

strSubject = "Test Change Notification" & \_

" for project " & TDConnection.ProjectName & \_

" in domain " & TDConnection.DomainName

strComment = "The user " & User.FullName & \_

" changed the status of the test " & \_

Test\_Fields("TS\_NAME").Value & \_

" to " & Test Fields("TS STATUS"). Value

SendTest Test Fields("TS TEST ID").Value,

Test\_Fields("TS\_RESPONSIBLE").Value, "[QA Testers]", \_

strSubject, StrComment

End If

End Sub

### 使用例:入力された最後の値の保存

この例では、**TDConnection** オブジェクトを使用してアクション間で永続的な データを実装する方法について説明します。ルーチンに含まれる変数は、その ルーチンの実行においてのみ存続します。したがって、後で使用可能にする必 要がある永続的なデータは保存しなければなりません。永続的データの保存に は、外部オブジェクト、ファイル、レジストリを使用するのではなく、できる 限り Quality Center API を使用することをお勧めします。

この例では, SW\_KeepLastValue ユーザ定義関数は, ユーザが不具合を送信したときに, Settings オブジェクトを使用して BG\_DETECTION\_VERSION,

**BG\_USER\_01**, および **BG\_USER\_03** フィールドに入力された値を保存しま す。これらの値は, ユーザが新規不具合を追加すると, 標準設定の値として取 得され割り当てられます。

ユーザ定義関数は,ユーザが新規不具合を追加する前に Defects\_Bug\_CanPost から SET アクションを使って呼び出されます。フィールド内のこの値は保存されます。

```
Function Defects_Bug_CanPost()

If Bug_Fields("BG_BUG_ID").Value = "" Then

SW_KeepLastValue ("SET")

End If

End Function
```

この関数は, Defects\_Bug\_New イベント・プロシージャから GET アクション を使用して呼び出されます。ユーザが新規不具合を追加すると, このユーザの フィールドに格納される値がこれらのフィールドに入力されます。

```
Sub Defects_Bug_New()
```

SW\_KeepLastValue ("GET")

End Sub

パラメータとして渡されるアクションに応じて, SW\_KeepLastValue ユーザ定 義関数は現在のユーザの一般的な設定テーブルにフィールドの値を格納する か, Settings オブジェクトから値を読み取り, その値を適切なフィールドに割 り当てます。

```
Sub SW_KeepLastValue(action)

Dim tdc, vals, flds

Dim uset, pairs, pair

Dim bld

On Error Resume Next

bld = ""

Set tdc = TDConnection

Set uset = tdc.UserSettings

If action = "SET" Then

flds = Array("BG_DETECTION_VERSION", _

"BG_USER_01", "BG_USER_03")

vals = ""
```
```
For i = 0 To UBound(flds)
      If vals <> "" Then vals = vals & ":"
      vals = vals & flds(i) & "=" & Bug Fields(flds(i)).Value
   Next
   'KeepLValueSetting カテゴリを開く
   uset.Open ("KeepLValueSetting")
   'KeepLValueSetting カテゴリで KeepValueFields を設定
   uset.Value("KeepValueFields") = vals
   uset.Close
End If 'SET
If action = "GET" Then
   uset.Open ("KeepLValueSetting")
  vals = uset.Value("KeepValueFields")
   If vals <> "" Then
      pairs = Split(vals, ";")
      For i = 0 To UBound(pairs)
         pair = Split(pairs(i), "=")
         If UBound(pair) = 1 Then
            Select Case pair(0)
               Case "BG USER 03"
                  bld = pair(1)
               Case Else
                  If Bug Fields(pair(0)).Value = "" Then
                     Bug Fields(pair(0)).Value = pair(1)
                  End If
            End Select
            If Bug Fields("BG DETECTION VERSION"). Value <> ""
            And bld <> "" Then
               SW SetLists VersionsBuilds
               "BG DETECTION VERSION",
               "BG USER 03"
               Bug Fields("BG USER 03"). Value = bld
               If Err.Number <> 0 Then Err.Clear
            End If 'Bug Fields
         End If 'UBound(pair)
      Next
  End If 'vals <> ""
End If 'GET
```

uset.Close

PrintError ("Keep Last Value (" & action & ")") On Error GoTo 0 End Sub

# 使用例:フィールド値の他のオブジェクトへのコピー

この例は, TDConnection オブジェクトを使用して実行(RN\_USER\_02)の Build Number フィールドからテストセット(TC\_USER\_03)のテストの Last Ran On Build フィールドに値をコピーする方法について示します。

ManualRun\_Run\_AfterPost イベント・プロシージャにコードを追加します。

Sub ManualRun\_Run\_AfterPost On Error Resume Next Set TSFactory = TDConnection.TestSetFactory Set TS = TSFactory.Item(Run\_Fields("RN\_CYCLE\_ID").value)

Set TSTestFactory =TS.TSTestFactory Set TSTest = TSTestFactory.Item(Run\_Fields("RN\_TEST\_ID").Value)

TSTest.Field("TC\_USER\_03") = Run\_Fields("RN\_USER\_02") TSTest.Post

Set TSFactory = Nothing Set TS = Nothing Set TSTestFactory =Nothing Set TSTest = Nothing

PrintError ("ManualRun\_Run\_AfterPost") On Error GoTo 0 End Sub

#### 第3部・ワークフローのカスタマイズ

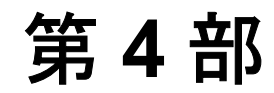

付録

# 付録A

# Quality Center サーバ・コンポーネントの検証

Quality Center をインストールしたら, Quality Center Checker を使って主要な Quality Center サーバ・コンポーネントが正しくインストールされたことを検証 できます。ディレクトリ・パス、オペレーティング・システム、ポートの可用 性といった情報も検証できます。

Quality Center Checker は, Quality Center が使用する Quality Center サーバ・コン ポーネントの多くをテストする診断ツールです。Quality Center Checker を実行 すると、Quality Center へのアクセスと関連する多くのサーバ側の問題の原因を 特定できます。

| Quality Center Checker によって次のコンポーネントが検証されます。 |  |
|----------------------------------------------|--|
|----------------------------------------------|--|

| コンポーネント                             | 説明                                                                        |
|-------------------------------------|---------------------------------------------------------------------------|
| コンピュータの情報                           | オペレーティング・システムについての情報を検証し<br>ます。                                           |
| <アプリケーション・サー<br>バ名> アプリケーション<br>サーバ | ディレクトリ・パス,オペレーティング・システム,<br>ポート,サービス・パックなどのアプリケーション・<br>サーバについての情報を検証します。 |
| ファイル システム                           | 十分なディスク領域が利用可能かどうかを検証します。                                                 |
| サイト管理者の情報                           | データベース・サーバとサイト管理者データベースの<br>設定を検証します。Quality Center ライセンスも検証し<br>ます。      |
| アプリケーションの通信                         | Quality Center とサイト管理者の接続を検証します。                                          |

Quality Center サーバ・コンポーネントを検証するには、次の手順を実行します。

1 Quality Center Checker を開くには,次の手順を実行します。

- ➤ Windows の場合: [スタート] > [プログラム] > [Mercury Quality Center] > [Mercury Quality Center Checker] を選択します。あるいは ..¥MercuryInteractive¥Quality Center¥qcchecker¥bin ディレクトリから qcchecker.bat ファイルを実行します。
- Linux または Solaris の場合: ...¥MercuryInteractive¥Quality
   Center¥qcchecker¥bin ディレクトリから qcchecker.sh ファイルを実行します。

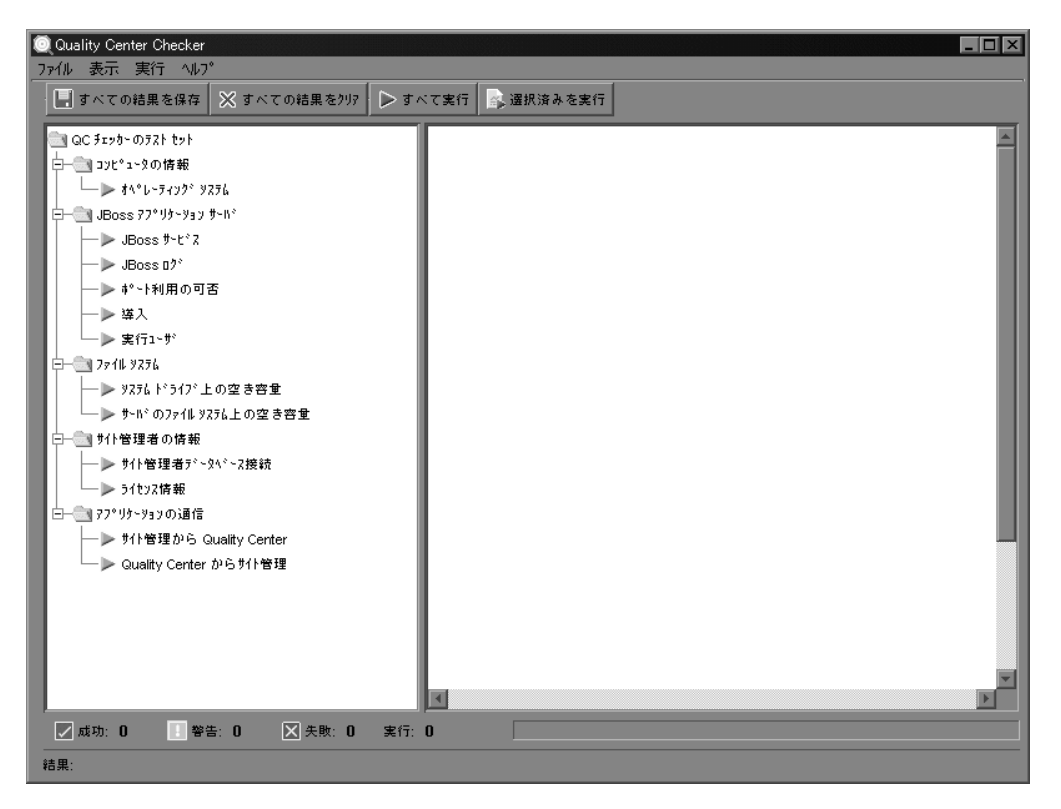

[Quality Center Checker] ウィンドウが開きます。

コンポーネント・ツリーのすべての分岐は展開したり,折りたたんだりすることが可能です。すべての分岐を展開するには,任意の分岐で右クリックして

[**すべて展開**]を選択します。すべての分岐を折りたたむには,任意の分岐で 右クリックして [**すべて折りたたみ**]を選択します。

- 2 サーバ・コンポーネントのステータスの検証には、次の方法があります。
- ➤ 分岐を選択して、[選択済みを実行]ボタンをクリックするか、[実行]>
   [選択済みを実行]を選択します。
- ▶ [すべて実行] ボタンをクリックするか, [実行] > [すべて実行] を選択して, すべてのコンポーネントを検証します。
  - 3 コンポーネントを実行するときにパラメータ値が必要な場合は、[Required Parameters] ダイアログ・ボックスが開きます。

| Required Parameters                                               |          |  |        | ×        |  |  |  |
|-------------------------------------------------------------------|----------|--|--------|----------|--|--|--|
| To run a selected test, you must supply the following parameters: |          |  |        |          |  |  |  |
| Paramet                                                           | er Name  |  | Value  |          |  |  |  |
| JBOSS_RUNNING                                                     |          |  |        | <b>A</b> |  |  |  |
|                                                                   |          |  |        |          |  |  |  |
|                                                                   |          |  |        |          |  |  |  |
|                                                                   |          |  |        |          |  |  |  |
|                                                                   |          |  |        |          |  |  |  |
|                                                                   |          |  |        |          |  |  |  |
|                                                                   |          |  |        |          |  |  |  |
|                                                                   |          |  |        |          |  |  |  |
|                                                                   |          |  |        |          |  |  |  |
|                                                                   |          |  |        |          |  |  |  |
| Is JBoss service run                                              | ning     |  |        |          |  |  |  |
|                                                                   |          |  |        |          |  |  |  |
|                                                                   |          |  |        |          |  |  |  |
|                                                                   |          |  |        | •        |  |  |  |
|                                                                   | Continue |  | Cancel |          |  |  |  |

必要なパラメータの [Value] ボックスをクリックして, 値を入力します。 [Continue] をクリックします。検証処理が継続されます。

コンポーネントの検証を開始する前にパラメータが必要かどうかを表示するに は、分岐を選択して、[**実行**] > [**必須パラメータ**]を選択します。パラメータ が必要な場合は、[Required Parameters] ダイアログ・ボックスが開きます。 4 Quality Center Checker ウィンドウの右側の表示枠で、検証されたコンポーネントのレポートを表示できます。

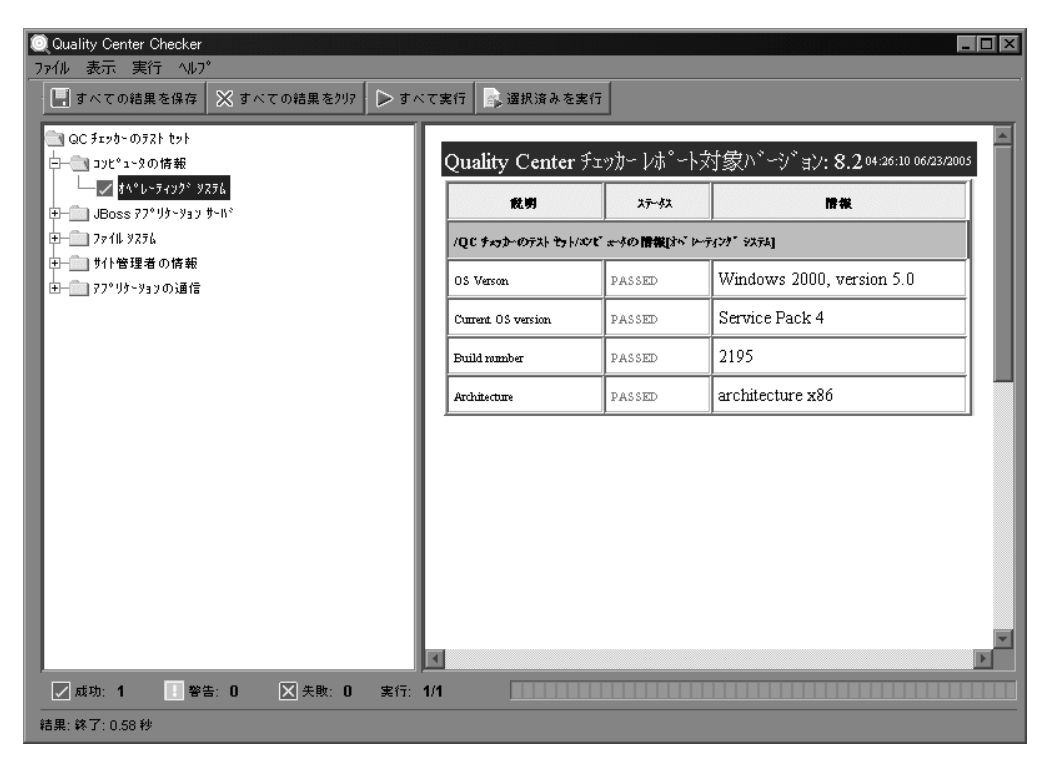

レポートには、検証された各分岐の説明、ステータス、情報が表示されます。 その他のレポート情報を表示するには、[表示] > [プロパティの表示] を選 択します。

ステータスバーには、検証されたコンポーネントのステータスが示されます。 検証に合格したコンポーネントはチェックマーク付きの緑で表示されます。検 証に不合格のコンポーネントは×付きの赤で表示されます。問題が発生する可 能性のあるコンポーネントや、Quality Center 管理者が注意すべきコンポーネン トは、感嘆符付きの黄色で表示されます。

※すべての結果をクリア」5 すべての結果をクリアするには、「すべての結果をクリア」ボタンをクリック するか、「ファイル」>「すべての結果をクリア」を選択します。

■すべての結果を保存」6 すべての結果を保存するには、「すべての結果を保存」ボタンをクリックするか、「ファイル」>「すべての結果を保存」を選択します。

7 Quality Center Checker を閉じるには、 [ファイル] > [終了] を選択します。

# 索引

#### A

ActionCanExecute イベント 192 Actions オブジェクト, ワークフロー・スクリ プト210 Action プロパティ 210 admin ユーザ 102 Adobe Acrobat Reader x AfterPost イベント 193 ATTACH MAX SIZE パラメータ 78 Attachment CanDelete イベント 193 Attachment CanOpen イベント 194 Attachment CanPost イベント 194 Attachment New イベント 195 AUTO MAIL SUBJECT FORMAT パラメータ 81 AUTO MAIL WITH ATTACHMENT パラメー タ 78 AUTO MAIL WITH HISTORY パラメータ 78

#### B

BASE\_REPOSITORY\_PATH パラメータ 78 Bug\_Fields オブジェクト, ワークフロー・ス クリプト 212 Business Process Testing ユーザーズ・ガイド ix

#### С

CanAddTests  $\neg \langle \ddots \rangle$  h 195 CanCustomize  $\neg \langle \ddots \rangle$  h 196 CanDelete  $\neg \langle \ddots \rangle$  h 196 CanLogin  $\neg \langle \ddots \rangle$  h 198 CanLogout  $\neg \langle \ddots \rangle$  h 198 CanPost  $\neg \langle \ddots \rangle$  h 198 CanRemoveTests  $\neg \langle \ddots \rangle$  h 199 Checked  $\neg \Box \rangle \neg \neg \uparrow z$  211 Command  $\neg \neg \because z \land \rangle$  h, DISABLE\_COMMAND\_INTERFACE  $\neg \neg \neg \neg \varphi$  82 COPY\_PASTE\_CHANGES\_OWNER パラメー タ 81 Count プロパティ 213 CREATE\_HTTP\_SESSION パラメータ 79 CUSTOM\_ENABLE\_USER\_ADMIN パラメータ 79, 101

#### D

dbid.xml ファイル 10 DB 管理者パスワード、データベース・サーバ 75.76 DB 管理者パスワードの変更リンク 76 DB 管理者ユーザ, データベース・サーバ 74. 76 DB 管理者ユーザ・リンク 76 DefaultRes イベント 199 Defects ActionCanExecute  $\cancel{\prec} \checkmark \vdash 192$ Defects Attachment CanDelete イベント 193 Defects Attachment CanOpen イベント 194 Defects Attachment CanPost イベント 194 Defects Attachment New イベント 195 Defects Bug AfterPost イベント 193 Defects Bug CanDelete イベント 196 Defects Bug CanPost イベント 199 Defects Bug FieldCanChange イベント 201 Defects Bug FieldChange イベント 202 Defects Bug MoveTo イベント 204 Defects Bug New イベント 205 Defects DialogBox イベント 200 Defects EnterModule イベント 200 Defects ExitModule イベント 201 Defects GetDetailsPageName イベント 203 Defects GetNewBugPageName イベント 203 DesignStep Fields オブジェクト, ワークフ ロー・スクリプト212 DialogBox イベント 200 DIRECTORY TIME LIMIT CONSTRAINT パ

ラメータ 82 DISABLE\_COMMAND\_INTERFACE パラメー タ 82 DISABLE\_EXTENDED\_STORAGE パラメータ 82

# Е

Enabled プロパティ 211 EnterModule イベント 200 Execute メソッド 211 ExitModule イベント 201 ExtendedStorage, DISABLE\_EXTENDED\_ STORAGE パラメータ 82 ExtendedStorage オブジェクト 管理者権限 82

## F

FieldById プロパティ 213 FieldCanChange イベント 201 FieldChange イベント 202 FieldLabel プロパティ 213 FieldName プロパティ 213 Field オブジェクト, ワークフロー・スクリプ ト 213 Field プロパティ 213 Field プロパティ 213 FullName プロパティ 217

#### G

GetNewBugPageName イベント 203 guest ユーザ 102

#### Н

HEBREW パラメータ 83 HTML, MAIL\_FORMAT パラメータ 80 HTTP, CREATE\_HTTP\_SESSION パラメータ 79 https, SECURED QC URL パラメータ 85

# I

IsInGroup プロパティ 217 IsModified プロパティ 213 IsNull プロパティ 213 IsReadOnly プロパティ 213 IsRequired プロパティ 214 IsVisible プロパティ 214

# L

LDAP ユーザのインポートのための設定 54 LDAP SEARCH USER CRITERIA パラメータ 79 LDAP SEARCH USER CRITERIA パラメータ 62 LDAP 詳細を表示ボタン 53 LDAP 認証 62 LDAP インポート設定ダイアログ・ボックス 55 LICENSE ARCHIVE PERIOD パラメータ 79 Lists オブジェクト, ワークフロー・スクリプ ► 215 List プロパティ, Lists オブジェクト 215 List プロパティ, Field オブジェクト 214 LoadRunner, LR DIRECTFILEACCESS パラ メータ83 LOCK TIMEOUT パラメータ 79 LR DIRECTFILEACCESS パラメータ 83

#### Μ

MAIL FORMAT パラメータ 80 MAIL INTERVAL パラメータ 80 MAIL MESSAGE CHARSET パラメータ 80 ManualRun ActionCanExecute イベント 192 ManualRun Attachment CanDelete イベント 193 ManualRun Attachment CanOpen  $\cancel{\prec} \checkmark \vdash 194$ ManualRun Attachment CanPost イベント 194 ManualRun Attachment New イベント 195 ManualRun DialogBox イベント 200 ManualRun EnterModule イベント 200 ManualRun ExitModule イベント 201 ManualRun Run AfterPost イベント 193 ManualRun Run CanPost イベント 199 ManualRun Run FieldCanChange  $\cancel{1}$  201 ManualRun Run FieldChange イベント 202 ManualRun Step AfterPost イベント 193 ManualRun Step CanPost イベント 199 ManualRun Step FieldCanChange イベント 201 ManualRun Step FieldChange イベント 202 ManualRun Step MoveTo イベント 204 ManualRun Step New イベント 205 Mercury Quality Center Business Process Testing ユーザーズ・ガイド ix Mercury Quality Center インストール・ガイド

ix Mercury Quality Center オープン・テスト・アー キテクチャ・ガイド ix Mercury Quality Center チュートリアル ix Mercury Quality Center ユーザーズ・ガイド ix Mercury の Web サイト xi Microsoft IIS SMTP サービス・オプション 72 Microsoft SQL プロジェクトのコピー16 プロジェクトの作成12 Microsoft SQL (Win 認証) データベース・サーバの定義74 Microsoft SOL (SOL 認証) データベース・サーバの定義74 MIGRATION MAX NUMBER OF PROJECTS パラメータ83 MoveToSubject イベント 204 MoveTo イベント 204

# Ν

New イベント 204 NLS SEARCH LOCALE パラメータ 84

# 0

Oracle データベース・サーバの定義 74 プロジェクトのコピー 16 プロジェクトの作成 12

# Р

PageNo プロパティ 214 Ping データベース サーバ・ダイアログ・ボッ クス 75 Ping データベース・サーバ・ダイアログ・ ボックス 77 Ping ボタン 75, 77 Project\_ActionCanExecute イベント 192 Project\_CanCustomize イベント 196 Project\_CanLogin イベント 198 Project\_CanLogout イベント 198 Project\_DefaultRes イベント 199

#### Q

QC Server の削除ボタン, サーバ・タブ 72 qcbin 仮想ディレクトリ 71 OC サーバ・リストの更新ボタン 73 QC ユーザ・パスワード、データベース・サー バ77 OC ユーザ・パスワード・リンク 77 Quality Center サーバ情報 70-73 Quality Center サーバのログ・ファイル 70 Ouality Center ドメイン 削除 27 作成 10 リポジトリ構造8 Ouality Center のドキュメント ix Quality Center プロジェクト Ping 25 SQL クエリー 22 コピー16 削除 26 作成 12 接続文字列の編集28 名前の変更 25 プロジェクトの詳細の表示19 プロジェクトへのアクセスの復元29 プロジェクト・リストからの削除26 無効化 24 有効化 24 Quality Center モジュール アクセスのカスタマイズ 128 ユーザ接続の監視 65 Ouality Center ライセンス 使用中のモジュール・ライセンス 65, 67 ライセンス番号の変更67

# R

REPLACE\_TITLE パラメータ 84 Req\_Fields オブジェクト, ワークフロー・ス クリプト 212 REQUIREMENT\_REVIEWED\_FIELD\_ AUTOMATIC\_UPDATE パラメータ 85 Requirements\_ActionCanExecute イベント 192 Requirements\_Attachment\_CanDelete イベント 193 Requirements\_Attachment\_CanOpen イベント 194 Requirements\_Attachment\_CanPost イベント 194 Requirements\_Attachment\_New イベント 195 Requirements\_DialogBox イベント 200 Requirements\_EnterModule イベント 200 Requirements\_ExitModule イベント 201 Requirements\_Req\_AfterPost イベント 193 Requirements\_Req\_CanDelete イベント 196 Requirements\_Req\_CanPost イベント 199 Requirements\_Req\_FieldCanChange イベント 201 Requirements\_Req\_FieldChange イベント 202 Requirements\_Req\_MoveTo イベント 204 Requirements\_Req\_MoveTo イベント 204 Requirements\_Req\_New イベント 205 Run\_Fields オブジェクト, ワークフロー・ス クリプト 212 RunTestSet イベント 205 RunTestsManually イベント 206 RunTests イベント 205

# S

sabin 仮想ディレクトリ 71 SAQ\_MAIL\_WITH\_ATTACHMENT パラメータ 78 SAQ\_MAIL\_WITH\_HISTORY パラメータ 78 SAQFORMAT パラメータ 81 SECURED\_QC\_URL パラメータ 85 Settings button 55 SMTP サーバ・オプション 72 SQL クエリー 22 SQL の実行ボタン 23 SSL, SECURED\_QC\_URL パラメータ 85 Step\_Fields オブジェクト, ワークフロー・ス クリプト 212

# Т

TDConnection オブジェクト, ワークフロー・ スクリプト 216 Test\_Fields オブジェクト, ワークフロー・ス クリプト 212 TestDirector, 「Quality Center」参照 TestDirector, プロジェクトの Quality Center へ の移行 38 TestDirector プロジェクトの Quality Center への 移行 38 TestLab\_ActionCanExecute イベント 192 TestLab\_Attachment\_CanDelete イベント 193 TestLab\_Attachment\_CanOpen イベント 194 TestLab\_Attachment\_CanPost イベント 194 TestLab\_Attachment\_CanPost イベント 194 TestLab\_Attachment\_CanPost イベント 195 TestLab DialogBox イベント 200 TestLab EnterModule イベント 200 TestLab ExitModule イベント 201 TestLab RunTestSet イベント 205 TestLab RunTestsManually イベント 206 TestLab RunTests イベント 205 TestLab TestSet AfterPost イベント 193 TestLab TestSet CanAddTests イベント 195 TestLab TestSet CanDelete イベント 197 TestLab TestSet CanPost イベント 199 TestLab TestSet FieldCanChange イベント 201 TestLab TestSet FieldChange イベント 202 TestLab TestSet MoveTo イベント 204 TestLab TestSet New イベント 205 TestLab TestSetTests FieldCanChange イベント 201 TestLab TestSetTests FieldChange イベント 202 TestLab TestSetTests MoveTo イベント 204 TestPlan ActionCanExecute  $\neg \neg \gamma$  192 TestPlan Attachment CanDelete イベント 193 TestPlan Attachment CanOpen  $\cancel{\prec} \checkmark \searrow 194$ TestPlan Attachment CanPost イベント 194 TestPlan Attachment New イベント 195 TestPlan DesignStep FieldCanChange  $\cancel{\prec}$ 201 TestPlan DesignStep FieldChange イベント 202 TestPlan DesignStep MoveTo イベント 204 TestPlan DesignStep New イベント 205 TestPlan DialogBox イベント 200 TestPlan EnterModule イベント 200 TestPlan ExitModule イベント 201 TestPlan MoveToSubject イベント 204 TestPlan Test AfterPost イベント 193 TestPlan Test CanDelete イベント 197 TestPlan Test CanPost イベント 199 TestPlan Test FieldCanChange イベント 201 TestPlan Test FieldChange イベント 202 TestPlan Test MoveTo イベント 204 TestPlan Test New イベント 205 TestSet Fields オブジェクト, ワークフロー・ スクリプト212 TestSetTest Fields オブジェクト, ワークフ ロー・スクリプト212 TestLab TestSet CanRemoveTests イベント 199

UNIX\_SERVER パラメータ 86 URL, SECURED\_QC\_URL パラメータ 85 UserName プロパティ 217 User オブジェクト, ワークフロー・スクリプ ト 216 UTF-8, MAIL\_MESSAGE\_CHARSET パラメー タ 80

#### V

Value プロパティ 214 VBScript ホームページ・コマンド,スクリプ ト・エディタ 175 VC パラメータ 80 ViewOrder プロパティ 214 Visible プロパティ 211

#### W

WAIT\_BEFORE\_DISCONNECT パラメータ 80 WR DIRECTFILEACCESS パラメータ 86

#### あ

値の一覧ボタン 174 値の確認チェック・ボックス,プロジェク ト・エンティティのカスタマイズ・ダ イアログ・ボックス 135 値の格納,ワークフロー例 238 アップグレード プロジェクト 34

#### ł١

移行ツール 38 移行ルール 削除 114 設定 112 変更 114 移行ルール・エディタ・ダイアログ・ボック ス 113 イベント・プロシージャ 関数 188 サブルーチン 188 参照情報 187-206 命名規則 189 モジュール 189 印刷ボタン, スクリプト・エディタ 173 インストール・ガイド ix インポート・ボタン 53

#### う

上書き保存ボタン,スクリプト・エディタ173

#### え

永続的データ,ワークフロー例238
エシラー処理,ワークフロー例234
エンティティ132-139
イベント・プロシージャの命名規則 190
システム・フィールドとユーザ定義 フィールドの変更136
定義132
フィールド設定133
ユーザ定義フィールドの削除137
ユーザ定義フィールドの追加135

#### お

オープン・テスト・アーキテクチャ API リ ファレンス x オープン・テスト・アーキテクチャ・ガイド ix オブジェクトの検証,ワークフロー例 228 オブジェクト,ワークフロー 207-217 オンライン・サポート xi オンライン文書 x オンライン・ヘルプ x オンライン・リソース x

#### か

カスタマー・サポート・オンライン xi カスタマイズ,プロジェクト 131-144 カスタマイズ・リンク 93 仮想ディレクトリ qcbin 71 sabin 71 カバレッジからテストを削除するタスク 121 カバレッジにテストを追加タスク 121 空のパスワードの検出,ワークフロー例 236 関数,ワークフロー・イベント 188 管理者タブ,ユーザの権限の設定ダイアロ グ・ボックス 126 管理者パスワードの変更ダイアログ・ボック ス 6

#### き

競合を処理ダイアログ・ボックス 58 切り取りボタン,スクリプト・エディタ 173

<

グループの新規作成ダイアログ・ボックス 107 グループの設定ダイアログ・ボックス 107, 118 グループの設定タスク 127 グループ名の変更ダイアログ・ボックス 118

#### け

権限 移行ルール 112 他のユーザ・グループへの既存のセッ トの割り当て 118 データの非表示 115 表示 108 変更 109 モジュール・アクセスの監視 65 ユーザ・グループの設定 108 ユーザ・グループのモジュール・アク セスへのカスタマイズ 128 検索ボタン,スクリプト・エディタ 173

#### ح

公開お気に入りビューの修正タスク 126 公開お気に入り表示の削除タスク 126 公開お気に入り表示の追加タスク 126 構文チェック・ボタン 174 項目の新規作成ダイアログ・ボックス 141 項目の新規作成ボタン 141 項目の名前を変更ボタン 142 項目を削除ボタン 144 コード完了ボタン 177 コードのテンプレート・ボタン 177 個人お気に入りビューの修正タスク 126 個人お気に入り表示の削除タスク 126 コピー・ボタン, スクリプト・エディタ 173

# さ

サーバ・タブ,サイト管理者 70-73 最初にお読みください x 最大数のプロジェクト, MIGRATION MAX NUMBER OF PRO

JECTS パラメータ 83 サイト管理クライアント API リファレンス x サイト管理者 Ouality Center サーバの削除 72 起動 3 サーバ・タブ 70-73 サイト構成タブ 78-87 接続タブ 65 パスワードの変更6 プロジェクト・タブ 7-32,33 ユーザ・タブ 50-63 ライセンス・タブ67 サイト管理者の起動3 サイト構成タブ,サイト管理者 78-87 削除ボタン, DB サーバ・タブ 77 削除ボタン、グループの設定ダイアログ・ ボックス 119 削除ボタン. サイト構成タブ 87 削除ボタン,スクリプト・エディタ173 削除ボタン、ユーザ・タブ 63 サブ項目の新規作成ダイアログ・ボックス 141 サブ項目の新規作成ボタン 141 サブルーチン、ワークフロー・イベント188 サポート・オンライン xi

#### l

システム・フィールド 設定 133 定義 133 変更 136 実行の削除タスク 124 実行の修正タスク 124 自動更新, コマンド 67 条件タブ、メールの設定ダイアログ・ボック ス148 所有者 111 所有者のみが削除可能チェック・ボックス, ユーザの権限の設定ダイアログ・ボッ クス 110 所有者のみが変更可能チェック・ボックス, ユーザの権限の設定ダイアログ・ボッ クス110 所有者フィールド, COPY PASTE CHANGES OWNER パ ラメータ 81 新機能x

新規フィールド・ボタン 136 新規ボタン 74 新規ボタン,グループの新規作成ダイアロ グ・ボックス 107 新規ボタン,サイト構成タブ 87 新規ボタン,ユーザ・タブ 51 新規ボタン,ユーザをプロジェクトへ追加ダ イアログ・ボックス 101 新規リスト・ダイアログ・ボックス 141 新規リスト・ボタン 135,141

#### す

スクリプト, LR DIRECTFILEACCESS パラ メータ83 スクリプト・エディタ 171-186 ウィンドウ172 コマンド173 ツールバー173 開く 168 プロパティの設定182 スクリプト・エディタ・タブ 173 スクリプト・ジェネレーター不具合の詳細 フィールドのカスタム化ダイアログ・ ボックス 163 スクリプト・ジェネレーター不具合の追加 フィールドのカスタム化ダイアログ・ ボックス 162 スクリプト・ジェネレーターリストのカスタ ム化ダイアログ・ボックス 158 「スクリプト・ジェネレータ、ワークフロー」 フィールド・リストのカスタマイズ 157 スクリプト・ジェネレータ, ワークフロー 不具合モジュール・ダイアログ・ボッ クスのカスタマイズ 161 スクリプト・ツリー 172 スクリプト ツリーを表示 / 隠すボタン 174 スクリプトの作成タスク 122 スクリプト表示枠 172 すべて選択コマンド、スクリプト・エディタ 174 すべて展開コマンド、スクリプト・エディタ 174 すべて閉じるコマンド,スクリプト・エディ タ 174 すべて保存コマンド、スクリプト・エディタ

174

#### せ

セッション・コンテキスト,ワークフロー例 235 セッション・プロパティ,ワークフロー例235 接続タブ65 接続文字列エディタ・ダイアログ・ボックス 28,76 接続文字列の編集ボタン,DBサーバ・タブ 76 接続文字列の編集ボタン,プロジェクト・タ ブ28 接続文字列,編集28 接続リストの更新ボタン67 設定ボタン63

#### た

第1次/第2次規則157
第1次/第2次規則の削除ボタン159
第1次/第2次規則の追加ボタン159
ダイアログ・ボックスのカスタマイズ,ワークフロー例220,221
タスク、ユーザの権限の設定ダイアログ・ボックス
管理者タブ126
テスト計画タブ121
テスト・ラボ・タブ123
不具合タブ125
要件タブ120
タブ名のカスタマイズ、ワークフロー例225

#### ち

置換ボタン,スクリプト・エディタ 173 チュートリアル ix

#### っ

ツールバー・ボタン,追加 179 次の行番号に移動コマンド,スクリプト・エ ディタ 174 次を検索ボタン,スクリプト・エディタ 173 ツリーをスクリプトに合わせて更新ボタン 174

# て

データの検証,ワークフロー例220

データの非表示 115 データ非表示フィルタ・リンク 116 データベース・サーバ 削除 77 データベース・サーバの作成ダイアログ・ ボックス74 データベース・サーバのプロパティ,変更 76 - 77データベース最大接続数ダイアログ・ボック ス72 データベース名 74 デザイン・ステップの削除タスク 122 デザイン・ステップの修正タスク 122 デザイン・ステップの追加タスク 122 テスト計画タブ、ユーザの権限の設定ダイア ログ・ボックス 121 テスト計画非表示フィルタ・ダイアログ・ ボックス 表示タブ 117 フィルタ・タブ116 テスト計画非表示フィルタ・リンク 116 テスト・セットからテストを削除 124 テスト・セットでテストを変更するタスク 124 テスト・セットの移動タスク 123 テスト・セットのコピー・タスク 123 テスト・セットの削除タスク 123 テスト・セットの修正タスク 123 テスト・セットの追加タスク 123 テスト・セットのリセットタスク 124 テスト・セットヘテストを追加タスク 124 テストの削除タスク 122 テストの実行タスク 124 テストの修正タスク 122 テストの追加タスク 122 テスト・ラボ・タブ、ユーザの権限の設定ダ イアログ・ボックス 123 テスト・ラボ・データ非表示フィルタ・ダイ アログ・ボックス 表示タブ 117 フィルタ・タブ116 テスト・ラボ・データ非表示フィルタ・リン ク 116 電子メールの送信プロトコル・リンク 72 電子メールの題名, AUTO MAIL SUBJECT FORMAT パラ メータ81

 電子メール・プロトコルの設定ダイアログ・ ボックス 72
 添付ファイル, ATTACH\_MAX\_SIZE パラメー タ 78
 添付ファイル,
 AUTO\_MAIL\_WITH\_ATTACHMENT パ ラメータ 78
 と
 動的フィールドのカスタマイズ, ワークフ

ロー例 220 動的フィールドのリスト,ワークフロー例 230 ドメイン 削除 27 作成 10 リポジトリ構造 8 ドメインの削除ボタン 27 ドメインの作成ダイアログ・ボックス 10 ドメインの作成ボタン 10 ドメインので成ボタン 10 ドメインの二・ザ制限ダイアログ・ボックス 12 トレーサビリティ通知ルール 151–154 トレーサビリティ通知ルール・タスク 127 トレーサビリティ通知ルールの設定ダイアロ グ・ボックス 154

#### な

名前の変更ボタン 25 名前の変更ボタン,グループの設定ダイアロ グ・ボックス 118 名前を付けて設定ボタン,グループの設定ダ

イアログ・ボックス 118

- に
- 入力マスク・エディタ・ダイアログ・ボック ス 138

#### は

バージョン管理, VC パラメータ 80 パスワード サイト管理者での変更 6 ユーザ・パスワードの変更 61 パスワードの検出, ワークフロー例 236 パスワードの変更リンク サイト管理者 6 プロジェクトカスタム化ウィンドウ 95 パスワード・ボタン, DB サーバ・タブ 76 パスワード・ボタン, ユーザ・タブ 61 パラメータ 78-87 パラメータの作成ダイアログ・ボックス 87 パラメータの編集ダイアログ・ボックス 87 パラメータ・リストの更新ボタン 87 貼り付けボタン, スクリプト・エディタ 173

#### ひ

表記規則 xi 標準設定 DB ユーザ・パスワード・リンク 77

#### ર્જ

フィールド値のコピー、ワークフロー例 241 フィールド値の自動入力,ワークフロー例220 フィールド値の変更. ワークフロー例 227.228 フィールドの検証,ワークフロー例 229 フィールドの削除ボタン 137 フィールド・プロパティの変更、ワークフ ロー例 232 フィールド名コマンド,スクリプト・エディ タ178 フィールド名の並べ替え(フィールド ラベル 順) コマンド, スクリプト・エディタ 175 フィールド・リストのカスタマイズ、スクリ プトの生成 157 フィールド・タブ、メールの設定ダイアロ グ・ボックス147 フォルダの移動タスク 122,124 フォルダのコピー・タスク 122.124 フォルダの削除タスク 122.124 フォルダの修正タスク 122,124 フォルダの追加タスク 122,124 不具合タブ,ユーザの権限の設定ダイアロ グ・ボックス 125 不具合データ非表示フィルタ・ダイアログ・ ボックス 表示タブ 117 フィルタ・タブ 116 不具合データ非表示フィルタ・リンク 116 不具合の削除タスク 125 不具合の修正タスク 125 不具合の追加タスク 125 不具合のメールを自動的に送信するチェッ

ク・ボックス 21 不具合モジュール,プロジェクトごとの名前 の変更 32 複数プロジェクトのアップグレード・ボタン 36 プロジェクト Ping 25 SOL クエリー 22 TestDirector プロジェクトの Quality Center への移行 38 コピー16 削除 26 作成 12 接続文字列の編集28 名前の変更 25 バックアップと復元31 プロジェクトのアップグレード34 プロジェクトの詳細の表示19 プロジェクトの不具合モジュール名の 変更 32 プロジェクトへのアクセスの復元29 プロジェクト・リストからの削除26 無効化 24 有効化 24 プロジェクト・エンティティ 132-139 プロジェクト・エンティティのカスタマイ ズ・ダイアログ・ボックス 132 プロジェクト エンティティのカスタマイズ・ タスク 127 プロジェクト カスタム化ウィンドウ 91 プロジェクト管理 SOL クエリー 22 TestDirector プロジェクトの Quality Center への移行 38 接続文字列の編集28 データベース・サーバの削除77 ドメインの削除27 ドメインの作成10 不具合モジュール名の変更 32 プロジェクト構造8 プロジェクトのアップグレード34 プロジェクトのコピー16 プロジェクトの削除26 プロジェクトの作成 12 プロジェクトの詳細の表示19 プロジェクトのバックアップと復元31

プロジェクトの無効化24 プロジェクトの有効化24 プロジェクトへの Ping 25 プロジェクトへのアクセスの復元29 プロジェクト名の変更25 プロジェクト・リストからのプロジェ クトの削除26 Quality Center サーバの削除 72 プロジェクト説明の編集ダイアログ・ボック ス 22 プロジェクト・タブ,サイト管理者 7-32,33 プロジェクトに Ping コマンドを適用ボタン 25 プロジェクトのカスタマイズ 131-144 概要 91.131 起動 91 項目またはサブ項目の削除143 項目またはサブ項目の名前の変更142 終了 94 フィールドの変更136 プロジェクト カスタム化ウィンドウ 91 ユーザ定義フィールドの削除137 ユーザ定義フィールドの追加 135 リストの削除143 リストの作成 141 リスト名の変更142 ワークフロー・スクリプトの生成155 プロジェクトのカスタマイズの開始91 プロジェクトの更新ボタン35 プロジェクトの削除,プロジェクト・タブ26 プロジェクトの削除ボタン27 プロジェクトの作成ダイアログ・ボックス13 プロジェクトの作成ボタン13 プロジェクトの不具合に関するメール149 プロジェクトの復元ダイアログ・ボックス 30 プロジェクトの復元ボタン 29 プロジェクトのユーザの設定ダイアログ・ ボックス 100.102.104 プロジェクト ユーザ接続許可数ダイアログ・ ボックス 21 プロジェクト・リスト 140-144 プロジェクト・リストのカスタマイズ・ダイ アログ・ボックス 140 プロジェクト・リストのカスタマイズ・タス ク 127 プロジェクト・リストの更新ボタン 22 プロジェクトをアクティブにするボタン24

プロジェクトを非アクティブにするボタン 24 プロパティ・ダイアログ・ボックス 182 プロパティ・ボタン,スクリプト・エディタ 174

#### $\sim$

変更ボタン,グループの設定ダイアログ・ ボックス 109 編集ボタン 87

#### ほ

ホスト・グループの削除タスク 124 ホスト・グループの追加タスク 124 ホスト・グループの変更タスク 124 ホストの削除タスク 124 ホストの追加タスク 124 ホストの変更タスク 124 保存時の状態に戻すコマンド,スクリプト・ エディタ 174 ボタン機能,ワークフロー例 233

#### ま

マスクされているチェック・ボックス,プロ ジェクト・エンティティのカスタマイ ズ・ダイアログ・ボックス 134

#### み

右から左, HEBREW パラメータ 83

#### め

命名規則, ワークフロー・イベント 189 メールの設定タスク 127 メールの設定 145-150 条件の定義 148 フィールドの指定 146 メールの設定ダイアログ・ボックス 147 メールの送信, ワークフロー例 237 メールの不具合 メール対象フィールドの指定 146 メッセージ枠を表示/隠すボタン 174 メッセージ表示枠, スクリプト・エディタ 173 メッセージをクリアコマンド, スクリプト・ エディタ 175 メモ・フィールド・テンプレート, ワークフ 口一例 226

#### Ł

目次と索引,オンライン・ヘルプ x 文字セット, MAIL MESSAGE CHARSETパ ラメータ80 モジュール アクセスのカスタマイズ 128 イベント・プロシージャの命名規則 189 ユーザ接続の監視 65 モジュール、イベント・プロシージャの命名 規則 189 モジュール. 名前の変更 84 モジュールの名前 REPLACE TITLE パラメー タ 84 モジュールへのアクセスのカスタマイズ・ダ イアログ・ボックス 129 モジュールへのアクセスのカスタマイズ・タ スク 127 元に戻すボタン,スクリプト・エディタ173

## や

やり直しボタン,スクリプト・エディタ173

#### ゆ

ユーザ 99-104 新しい名前のインポート 52 新しい名前の追加50 削除 63 接続の監視65 パスワードの変更61 プロジェクトからの削除104 プロジェクトへの追加100 プロパティの定義59 ユーザ・グループへの割り当て102 ユーザ, CUSTOM ENABLE USER ADMINパ ラメータ79 ユーザーズ・ガイド ix ユーザ・グループ 移行ルールの設定 112 権限 108-118 削除 119 追加 107 データの非表示 115 名前の変更118

モジュール・アクセスのカスタマイズ 128 ユーザの割り当て102 ユーザ・グループごとのフィールドのカスタ マイズ 161 ユーザ権限. ワークフロー例 232 ユーザ詳細ダイアログ・ボックス 51,60 ユーザ制限リンク 12.21 ユーザ・タブ,サイト管理者 50-63 ユーザ定義フィールド 削除 137 設定 133 追加 135 定義 133 変更 136 ユーザのインポート・ダイアログ・ボックス 53 ユーザの権限の設定ダイアログ・ボックス 63. 109, 119 ユーザの削除ボタン,カスタマイズ104 ユーザの切断ボタン 67 ユーザの設定タスク 127 ユーザの追加ボタン,カスタマイズ101 ユーザのプロパティとパスワードの変更タス ク 127 ユーザ・パスワード、データベース・サーバ 77 ユーザ・パスワードの設定ダイアログ・ボッ クス 61 ユーザ・プロパティの変更リンク 95 ユーザをプロジェクトへ追加ダイアログ・ ボックス 101

#### よ

要件タブ,ユーザの権限の設定ダイアログ・ ボックス 120 要件チェック・ボックス,プロジェクト・エ ンティティのカスタマイズ・ダイアロ グ・ボックス 134 要件の削除タスク 120 要件の修正タスク 120 要件の追加タスク 120

#### 6

ライセンス・タブ 67 ライセンスの修正ボタン 68

ライセンス・リストの更新ボタン 68 ŋ リスト 140-144 項目またはサブ項目の削除 143 項目またはサブ項目の名前の変更 142 削除 143 作成 141 名前の変更142 ワークフローを使用したカスタマイズ 157 リストから値を選択ダイアログ・ボックス 178 リスト項目名の変更ダイアログ・ボックス 142 リストの名前を変更ボタン142 リスト比較規則 158 リスト比較規則の削除ボタン160 リスト比較規則の追加ボタン160 リストへ移動ボタン135 リスト名の変更ダイアログ・ボックス 142 リストを削除ボタン143 リポジトリ, BASE REPOSITORY PATH パラ メータ78 履歴, AUTO MAIL WITH ATTACHMENT パ ラメータ78 履歴チェック・ボックス、プロジェクト・エ ンティティのカスタマイズ・ダイアロ グ・ボックス134 履歴のクリア・タスク 126

#### れ

連絡先電子メールリンク 11 連絡先の電子メールを設定ダイアログ・ボッ クス 11 連絡先の名前リンク 11 連絡先名の設定ダイアログ・ボックス 11

# ろ

ログアウト・ボタン 94 ログイン・ダイアログ・ボックス,プロジェ クトのカスタマイズ 93 ログ最高日数ダイアログ・ボックス 72 ログ最高日数リンク 72 ログ最大行数ダイアログ・ボックス 72 ログ最大行数リンク 72 ログのステータス・ダイアログ・ボックス 71 ログ・ファイル, Quality Center サーバ 70 ログ・ファイルのステータス・リンク 71 ログ・ファイル保管場所ダイアログ・ボック ス 72 ロケール, NLS\_SEARCH\_LOCALE パラメー タ 84

#### わ

ワークフロー・イベント、「イベント・プロ シージャーを参照 ワークフロー・スクリプト Actions オブジェクト 210 Action オブジェクト 210 Bug Fields オブジェクト 212 DesignStep Fields オブジェクト 212 Field オブジェクト 213 Lists オブジェクト 215 Req Fields オブジェクト 212 Run Fields オブジェクト 212 Step Fields オブジェクト 212 TDConnection オブジェクト 216 Test Fields オブジェクト 212 TestSet Fields オブジェクト 212 TestSetTest Fields オブジェクト 212 User オブジェクト 216 概要 167-169 スクリプト・エディタの使用 171 スクリプト・ジェネレータの使用 155 ワークフロー・スクリプト・エディタ、「スク リプト・エディタ を参照 ワークフロー・スクリプト・ジェネレータ, 「スクリプト・ジェネレータ、ワークフ ロー」を参照 ワークフロー・スクリプトの生成 「スクリプ ト・ジェネレータ、ワークフロー を 参昭 ワークフローの設定ダイアログ・ボックス 156 ワークフローの設定タスク 127 ワークフローの設定リンク 156,167 ワークフロー・プロシージャ、「イベント・プ ロシージャ」を参照